BA01112D/33/JA/07.24-00 71679597 2024-11-01 バージョン 01.04.zz (デバイスファームウェア)

# 取扱説明書 Proline Promass F 200

コリオリ流量計 HART

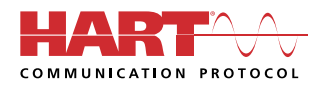

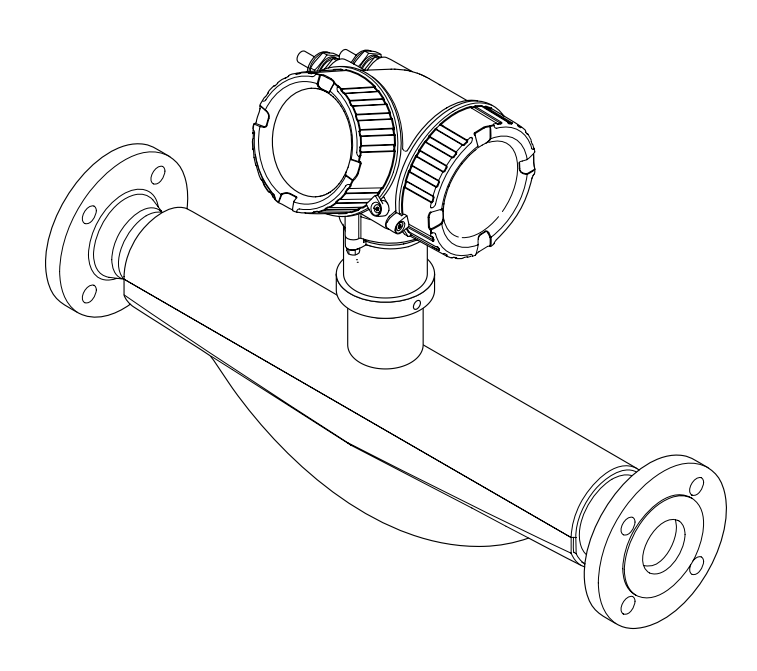

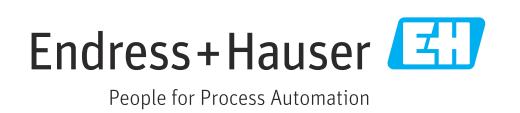

- 本書は、本機器で作業する場合に、いつでもすぐに手に取れる安全な場所に保管して ください。
- 要員やプラントが危険にさらされないように、「安全上の基本注意事項」セクション、 ならびに作業手順に関して本書に規定されている、その他の安全注意事項をすべて熟 読してください。
- 当社は、事前の予告なしに技術仕様を変更する権利を有するものとします。本書に関する最新情報および更新内容については、当社営業所もしくは販売代理店にお問い合わせください。

目次

| 1                                                                                                    | 本説明書について                                                                                                    | 6                                                                                                    |
|----------------------------------------------------------------------------------------------------|----------------------------------------------------------------------------------------------------|----------------------------------------------------------------------------------------------------|
| 1.1                                                                                                    | 本文の目的                                                                                                    | 6                                                                                                    |
| 1.2                                                                                                    | シンボル                                                                                                    | 6                                                                                                    |
|                                                                                                    | 1.2.1     女全シンホル・・・・・・・・・・・・・・・・・・・・・・・・・・・・・・・・・・・・                                                                                                    | 6                                                                                                    |
|                                                                                                    | 1.2.2     電気シンボル・・・・・・・・・・・・・・・・・・・・・・・・・・・・・・・・・・・・                                                                                                    | 6                                                                                                    |
|                                                                                                    | <b>1.2.4</b> 工具シンボル                                                                                                    | 7                                                                                                    |
|                                                                                                    | <b>1.2.5</b> 特定情報に関するシンボル                                                                                                    | 7                                                                                                    |
| 1 3                                                                                                    | <b>1.2.6</b> 凶中のシンホル・・・・・・・・・・・・・・・・・・・・・・・・・・・・・・・・・・・・                                                                                                    | /<br>8                                                                                                    |
| 1.4                                                                                                    | 登録商標                                                                                                    | 8                                                                                                    |
|                                                                                                    |                                                                                                    |                                                                                                    |
| 2                                                                                                    | 安全上の注意事項                                                                                                    | 9                                                                                                    |
| 2.1                                                                                                    | 要員の要件                                                                                                    | 9                                                                                                    |
| 2.2                                                                                                    | 指定用途                                                                                                    | 9                                                                                                    |
| 2.3                                                                                                    | 労働女全 · · · · · · · · · · · · · · · · · · ·                                                                                                    | 10                                                                                                    |
| 2.4                                                                                                    | 第17100000000000000000000000000000000000                                                                                                    | 10                                                                                                    |
| 2.6                                                                                                    | IT セキュリティ                                                                                                    | 10                                                                                                    |
| 2.7                                                                                                    | 機器固有の IT セキュリティ                                                                                                    | 11                                                                                                    |
|                                                                                                    | 2.7.1 ハードウェア書き込み保護による                                                                                                    | 11                                                                                                    |
|                                                                                                    | 272 パスワードによるアクセス保護                                                                                                    | 11<br>11                                                                                                    |
|                                                                                                    | 2.7.3 フィールドバス経由のアクセス                                                                                                    | 11                                                                                                    |
|                                                                                                    |                                                                                                    |                                                                                                    |
| 3                                                                                                    | 製品説明1                                                                                                    | 12                                                                                                    |
|                                                                                                    |                                                                                                    |                                                                                                    |
| 3.1                                                                                                    | 製品構成                                                                                                    | 12                                                                                                    |
| 3.1                                                                                                    | 製品構成                                                                                                    | 12                                                                                                    |
| 3.1<br><b>4</b>                                                                                                    | 製品構成<br>受入検査および製品識別表示 1                                                                                                    | 12<br>13                                                                                                    |
| 3.1<br><b>4</b><br>4.1                                                                                                    | 製品構成<br>受入検査および製品識別表示 1<br>受入検査                                                                                                    | 12<br><b>13</b><br>13                                                                                                    |
| 3.1<br><b>4</b><br>4.1<br>4.2                                                                                                    | 製品構成<br><b>受入検査および製品識別表示</b><br>受入検査<br>製品識別表示<br>421 変換異銘板                                                                                                    | 12<br><b>13</b><br>13<br>14                                                                                                    |
| 3.1<br><b>4</b><br>4.1<br>4.2                                                                                                    | 製品構成<br>受入検査および製品識別表示<br>受入検査<br>製品識別表示<br>4.2.1 変換器銘板<br>4.2.2 センサ銘板                                                                                                    | 12<br>13<br>13<br>14<br>15                                                                                                    |
| 3.1<br><b>4</b><br>4.1<br>4.2                                                                                                    | 製品構成<br><b>受入検査および製品識別表示</b><br>受入検査<br>製品識別表示<br>4.2.1 変換器銘板<br>4.2.2 センサ銘板<br>4.2.3 機器のシンボル                                                                                                    | 12<br>13<br>13<br>14<br>15<br>16                                                                                                 |
| 3.1<br><b>4</b><br>4.1<br>4.2                                                                                                    | 製品構成<br>受入検査および製品識別表示<br>受入検査<br>製品識別表示<br>4.2.1 変換器銘板<br>4.2.2 センサ銘板<br>4.2.3 機器のシンボル                                                                                                    | 12<br>13<br>13<br>14<br>15<br>16                                                                                                 |
| <ul> <li>3.1</li> <li>4</li> <li>4.1</li> <li>4.2</li> </ul> 5                                                                                      | 製品構成<br>受入検査および製品識別表示<br>受入検査                                                                                                    | 12<br>13<br>13<br>14<br>15<br>16<br><b>17</b>                                                                                    |
| <ul> <li>3.1</li> <li>4</li> <li>4.1</li> <li>4.2</li> <li>5</li> <li>5.1</li> </ul>                                                                | 製品構成<br><b>受入検査および製品識別表示</b><br>一<br>受入検査<br>製品識別表示<br>4.2.1 変換器銘板<br>4.2.2 センサ銘板<br>4.2.3 機器のシンボル<br><b>保管および輸送</b>                                                                                                    | 12<br>13<br>13<br>14<br>15<br>16<br><b>17</b><br>17                                                                              |
| <ul> <li>3.1</li> <li>4</li> <li>4.1</li> <li>4.2</li> <li>5</li> <li>5.1</li> <li>5.2</li> </ul>                                                   | 製品構成<br>受入検査および製品識別表示<br>型品識別表示<br>4.2.1 変換器銘板<br>4.2.2 センサ銘板<br>4.2.3 機器のシンボル<br>保管および輸送<br>保管条件<br>製品の運搬<br>5.2.1 異会具なし機要                                                                                                    | 12<br>13<br>13<br>14<br>15<br>16<br>17<br>17<br>17                                                                               |
| <ul> <li>3.1</li> <li>4</li> <li>4.1</li> <li>4.2</li> <li>5</li> <li>5.1</li> <li>5.2</li> </ul>                                                   | 製品構成<br>受入検査および製品識別表示<br>受入検査<br>製品識別表示<br>4.2.1 変換器銘板<br>4.2.2 センサ銘板<br>4.2.3 機器のシンボル<br>保管および輸送<br>保管条件<br>製品の運搬<br>5.2.1 吊金具なし機器<br>5.2.2 吊金具付き機器                                                                                                    | 12<br>13<br>13<br>14<br>15<br>16<br>17<br>17<br>17<br>17                                                                         |
| 3.1<br>4<br>4.1<br>4.2<br>5<br>5.1<br>5.2                                                                                                    | 製品構成<br>受入検査および製品識別表示<br>受入検査・<br>製品識別表示<br>4.2.1 変換器銘板・<br>4.2.2 センサ銘板・<br>4.2.3 機器のシンボル<br>保管および輸送・<br>保管条件・<br>製品の運搬・<br>5.2.1 吊金具なし機器・<br>5.2.2 吊金具付き機器・<br>5.2.3 フォークリフトによる運搬・                                                                                                    | 12<br>13<br>13<br>14<br>15<br>16<br>17<br>17<br>17<br>17<br>18<br>18                                                             |
| <ul> <li>3.1</li> <li>4</li> <li>4.1</li> <li>4.2</li> <li>5</li> <li>5.1</li> <li>5.2</li> <li>5.3</li> </ul>                                      | 製品構成<br>受入検査および製品識別表示<br>受入検査<br>製品識別表示<br>4.2.1 変換器銘板<br>4.2.2 センサ銘板<br>4.2.3 機器のシンボル<br><b>保管および輸送</b><br>保管条件<br>製品の運搬<br>5.2.1 吊金具なし機器<br>5.2.2 吊金具付き機器<br>5.2.3 フォークリフトによる運搬<br>梱包材の廃棄                                                                                                    | 12<br>13<br>13<br>14<br>15<br>16<br>17<br>17<br>17<br>17<br>17<br>18<br>18<br>18                                                 |
| 3.1<br>4<br>4.1<br>4.2<br>5<br>5.1<br>5.2<br>5.3<br>6                                                                                               | 製品構成<br>受入検査および製品識別表示<br>受入検査・<br>製品識別表示<br>4.2.1 変換器銘板<br>4.2.2 センサ銘板<br>4.2.3 機器のシンボル<br>保管および輸送<br>に<br>保管条件<br>製品の運搬<br>5.2.1 吊金具なし機器<br>5.2.2 吊金具付き機器<br>5.2.3 フォークリフトによる運搬<br>梱包材の廃棄                                                                                                    | 12<br>13<br>13<br>14<br>15<br>16<br>17<br>17<br>17<br>17<br>17<br>18<br>18<br>18                                                 |
| <ul> <li>3.1</li> <li>4</li> <li>4.1</li> <li>4.2</li> <li>5</li> <li>5.1</li> <li>5.2</li> <li>5.3</li> <li>6</li> </ul>                           | 製品構成<br>受入検査および製品識別表示<br>受入検査・<br>製品識別表示<br>4.2.1 変換器銘板<br>4.2.2 センサ銘板<br>4.2.3 機器のシンボル<br>保管および輸送<br>保管条件<br>製品の運搬<br>5.2.1 吊金具なし機器<br>5.2.2 吊金具付き機器<br>5.2.3 フォークリフトによる運搬<br>梱包材の廃棄                                                                                                    | 12<br>13<br>13<br>14<br>15<br>16<br>17<br>17<br>17<br>17<br>17<br>17<br>18<br>18<br>18                                           |
| <ul> <li>3.1</li> <li>4</li> <li>4.1</li> <li>4.2</li> <li>5</li> <li>5.1</li> <li>5.2</li> <li>5.3</li> <li>6</li> <li>6.1</li> </ul>              | 製品構成<br>受入検査および製品識別表示<br>シ入検査・<br>製品識別表示<br>4.2.1 変換器銘板<br>4.2.2 センサ銘板<br>4.2.3 機器のシンボル<br>保管および輸送<br>に<br>保管条件<br>製品の運搬<br>5.2.1 吊金具なし機器<br>5.2.2 吊金具付き機器<br>5.2.3 フォークリフトによる運搬<br>梱包材の廃棄<br>設置<br>要件<br>6.11 取付位置                                                                                                    | 12<br>13<br>13<br>14<br>15<br>16<br>17<br>17<br>17<br>17<br>17<br>18<br>18<br>18<br>18                                           |
| <ul> <li>3.1</li> <li>4</li> <li>4.1</li> <li>4.2</li> <li>5</li> <li>5.1</li> <li>5.2</li> <li>5.3</li> <li>6</li> <li>6.1</li> </ul>              | 製品構成<br>受入検査および製品識別表示<br>ジ入検査<br>製品識別表示<br>4.2.1 変換器銘板<br>4.2.2 センサ銘板<br>4.2.3 機器のシンボル<br><b>保管および輸送</b><br>保管条件<br>製品の運搬<br>5.2.1 吊金具なし機器<br>5.2.2 吊金具付き機器<br>5.2.3 フォークリフトによる運搬<br>梱包材の廃棄<br>設置<br>設置<br>要件<br>6.1.1 取付位置<br>6.1.2 環境およびプロセスの要件                                                                                                    | 12<br>13<br>13<br>14<br>15<br>16<br>17<br>17<br>17<br>17<br>17<br>17<br>17<br>17<br>18<br>18<br>18<br>19<br>19<br>21             |
| <ul> <li>3.1</li> <li>4</li> <li>4.1</li> <li>4.2</li> <li>5</li> <li>5.1</li> <li>5.2</li> <li>5.3</li> <li>6</li> <li>6.1</li> </ul>              | 製品構成<br>受入検査および製品識別表示<br>ジ入検査・<br>製品識別表示<br>4.2.1 変換器銘板<br>4.2.2 センサ銘板<br>4.2.3 機器のシンボル<br>保管および輸送<br>に<br>保管条件<br>製品の運搬<br>5.2.1 吊金具なし機器<br>5.2.2 吊金具付き機器<br>5.2.3 フォークリフトによる運搬<br>梱包材の廃棄<br>設置<br>設置要件<br>6.1.1 取付位置<br>6.1.2 環境およびプロセスの要件<br>6.1.3 特定の取付方法                                                                                                    | 12<br>13<br>13<br>14<br>15<br>16<br><b>17</b><br>17<br>17<br>17<br>17<br>17<br>17<br>17<br>17<br>17<br>17<br>17<br>17<br>17      |
| <ul> <li>3.1</li> <li>4</li> <li>4.1</li> <li>4.2</li> <li>5</li> <li>5.1</li> <li>5.2</li> <li>5.3</li> <li>6</li> <li>6.1</li> <li>6.2</li> </ul> | 製品構成<br>受入検査および製品識別表示<br>型品識別表示<br>4.2.1 変換器銘板<br>4.2.2 センサ銘板<br>4.2.3 機器のシンボル<br><b>保管および輸送</b><br>保管および輸送<br>5.2.1 吊金具なし機器<br>5.2.2 吊金具付き機器<br>5.2.2 吊金具付き機器<br>5.2.3 フォークリフトによる運搬<br>梱包材の廃棄<br><b>設置</b><br>設置要件<br>6.1.1 取付位置<br>6.1.2 環境およびプロセスの要件<br>6.1.3 特定の取付方法<br>計測機器の設置                                                                                                    | 12<br>13<br>13<br>14<br>15<br>16<br>17<br>17<br>17<br>17<br>17<br>18<br>18<br>18<br>19<br>19<br>21<br>23<br>24                   |
| <ul> <li>3.1</li> <li>4</li> <li>4.1</li> <li>4.2</li> <li>5</li> <li>5.1</li> <li>5.2</li> <li>5.3</li> <li>6</li> <li>6.1</li> <li>6.2</li> </ul> | <ul> <li>製品構成</li> <li>受入検査および製品識別表示</li> <li>受入検査・</li> <li>製品識別表示</li> <li>4.2.1 変換器銘板</li> <li>4.2.2 センサ銘板</li> <li>4.2.3 機器のシンボル</li> <li>保管および輸送</li> <li>保管条件・</li> <li>製品の運搬</li> <li>5.2.1 吊金具なし機器</li> <li>5.2.2 吊金具付き機器</li> <li>5.2.3 フォークリフトによる運搬</li> <li>梱包材の廃棄</li> <li>設置</li> <li>設置要件</li> <li>6.1.1 取付位置</li> <li>6.1.2 環境およびプロセスの要件</li> <li>6.1.3 特定の取付方法</li> <li>計測機器の設置</li> <li>6.2.1 必要な工具</li> <li>6.2.1 必要な工具</li> <li>6.2.1 必要な工具</li> <li>6.2.1 必要な工具</li> </ul> | 12<br>13<br>13<br>14<br>15<br>16<br>17<br>17<br>17<br>18<br>18<br>19<br>19<br>21<br>23<br>24<br>24<br>24<br>24<br>24<br>24<br>24 |

|     | 6.2.4          | 変換器ハウジングの回転                                         | 25          |
|-----|----------------|-----------------------------------------------------|-------------|
|     | 6.2.5          | 表示モジュールの回転                                          | 25          |
| 6.3 | 設置状況           | 況の確認                                                | 25          |
|     |                |                                                     |             |
| 7   | 電気接            | <b>ミ続</b>                                           | 27          |
| 7.1 | 雷気の            | 安全性                                                 | 27          |
| 7.2 | 接続要            | 件                                                   | 27          |
|     | 7.2.1          | 必要な工具                                               | 27          |
|     | 7.2.2          | 接続ケーブルの要件                                           | 27          |
|     | 7.2.3          | 端子の割当て                                              | 28          |
|     | 7.2.4          | 電源ユニットの要件                                           | 28          |
|     | 7.2.5          | 機器の準備                                               | 29          |
| 7.3 | 計測機            | 器の接続                                                | 30          |
|     | 731            | 変換器の接続                                              | 30          |
|     | 732            | 雷位平衡                                                | 31          |
| 74  | 特別な            | · 电位于 因 • • • • • • • • • • • • • • • • • •         | 31          |
| /.1 | 7 <u>4</u> 1   | 接続例                                                 | 31          |
| 75  | 存拢等            | 300071111111111111111111111111111111111             | 22          |
| 7.5 | <b></b>        |                                                     | 3/1         |
| 7.0 | HL/WK/I/(1     |                                                     | JŦ          |
| 8   | 操作オ            | プション                                                | 35          |
| 0 1 | 場作士            |                                                     | 25          |
| 8.1 | 採作る            |                                                     | 35          |
| 8.2 | 探作入、           |                                                     | 36          |
|     | 8.2.1          | 探作メニューの<br>構成・・・・・・・・・・・・・・・・・・・・・・・・・・・・・・・・・・・・   | 36          |
| 0.0 |                |                                                     | 37          |
| 8.3 | 現場表            | 示   都を   使用   した   課作   メーユ   一   へ   の   ア         | 20          |
|     | クビス<br>021     | 晶化画面主三                                              | 20          |
|     | 0.2.1          | 保作回回衣小・・・・・・・・・・・・・・・・・・・・・・・・・・・・・・・・・・・           | 20          |
|     | 0.2.2          | 「 し ク ー ション 画 山 · · · · · · · · · · · · · · · · · · | 40          |
|     | 0.2.2          | 溯朱凹凹 • • • • • • • • • • • • • • • • • •            | 41          |
|     | 0.5.4          | 保作 の・・・・・・・・・・・・・・・・・・・・・・・・・・・・・・・・・・・・            | 45          |
|     | 0.2.2          | コンプヤストメーユーを用く・・・・・・                                 | 44          |
|     | 8.3.0          | フロクーションわよいリストから<br>選切                               | /1 E        |
|     | 0 2 7          | 迭八・・・・・・・・・・・・・・・・・・・・・・・・・・・・・・・・・・・・              | 45<br>75    |
|     | 0.2.7          | ハリスータの直接吁び田し・・・・・・・                                 | 45          |
|     | 0.2.0          | ペルノアナストの吁び出し                                        | 40          |
|     | 0.2.9          | ハリメータの変史・・・・・・・・・・・・・・・・・・・・・・・・・・・・・・・・・・・・        | 4/          |
|     | 8.5.10         | ユーリーの反割と関連するアクセースを                                  | <i>.</i> .0 |
|     | 0 2 1 1        | 人催・・・・・・・・・・・・・・・・・・・・・・・・・・・・・・・・・・・・              | 48          |
|     | 0.5.11         | プクセスコートによる音さ込み休                                     | 4.0         |
|     | 0 2 1 2        | での無効化・・・・・・・・・・・・・・・・・・・・・・・・・・・・・・・・・・・・           | 40          |
| 0.4 | 8.3.14<br>揭佐いい | イーハットロックの有効化/悪効化・                                   | 49          |
| 8.4 | 採作り、           | ールによる保存メーユーへのアク                                     | <i>/</i> .0 |
|     | 化人             | 場佐い、心の控结                                            | 49          |
|     | 0.4.1          | 採作ノールの按統·····                                       | 49<br>E 1   |
|     | 0.4.2          | Field Apert SFA550, SFA570                          |             |
|     | 0.4.3          |                                                     | 5T          |
|     | 0.4.4<br>0 / r |                                                     | 22<br>בי    |
|     | 0.4.)<br>0 / / |                                                     | 22<br>בי    |
|     | 0.4.0          |                                                     | 55          |
|     | 8.4.7          | Field Communicator 475                              | 53          |

診断およびトラブルシューティン

12

Endress+Hauser

| 9            | システム統合                                              | 54        |
|--------------|-----------------------------------------------------|-----------|
| 9.1          | DD ファイルの概要                                          | 54        |
|              | 9.1.1 現在の機器バージョンデータ                                 | 54        |
|              | 9.1.2 操作ツール                                         | 54        |
| 9.2          | HART プロトコル経由の測定変数                                   | 54        |
|              | 9.2.1 機器変数                                          | 55        |
| 9.3          | その他の設定                                              | 56        |
| 10           | 設定                                                  | 59        |
| 10.1         | 設置状況および配線状況の確認                                      | 59        |
| 10.2         | 機器の電源投入                                             | 59        |
| 10.3         | 操作言語の設定                                             | 59        |
| 10.4         | 計測機器の設定                                             | 59        |
|              | 10.4.1 タグ番号の設定                                      | 60        |
|              | 10.4.2 測定物の選択および設定                                  | 62        |
|              | 10.4.3 システムの単位の設定                                   | 62        |
|              | 10.4.4 電流出力の設定                                      | 65        |
|              | 10.4.5 パルス/周波数/スイッチ出力の                              |           |
|              | 設定                                                  | 66        |
|              | 10.4.6 現場表示器の設定                                     | 71        |
|              | 10.4.7 出力状態の設定                                      | 73        |
|              | 10.4.8 ローフローカットオフの設定                                | 76        |
|              | 10.4.9 非満管検出の設定                                     | 77        |
| 10.5         | 高度な設定                                               | 78        |
|              | 10.5.1 センサの調整の実施                                    | 79        |
|              | 10.5.2 積算計の設定                                       | 82        |
|              | 10.5.3 表示の追加設定                                      | 84        |
|              | 10.5.4 機器管理のためのパラメータを                               | 06        |
| 10.6         |                                                     | 00<br>07  |
| 10.0         | 収止目埋・・・・・・・・・・・・・・・・・・・・・・・・・・・・・・・・・・・・            | 0/        |
| 107          | 10.0.1 「政定官理」ハフスークの城北範囲                             | 00        |
| 10.7<br>10.9 | マミュレーンヨン・・・・・・・・・・・・・・・・・・・・・・・・・・・・ 不正アクセフからの設守の促難 | 00        |
| 10.0         | 10.8.1 アクセフコードに上ろ書き込み                               | 90        |
|              | 10.0.1 アクビスコードによる音と近の<br>促難                         | ۹N        |
|              | 1082<br>並送み保護スイッチにトス書き                              | 50        |
|              | 10.0.2 自己の外限人「ワアによる自己<br>认み保護                       | 91        |
|              |                                                     | 71        |
| 11           | <b>揭作</b>                                           | Q/ı       |
| <b></b>      |                                                     | 24<br>6 / |
| 11.1         | 機器ロック状態の読取り                                         | 94        |
| 11.2         | <b>操作言語の設定</b>                                      | 94        |
| 11.3         | 表示部の設定                                              | 94        |
| 11.4         | 測定個の読み取り                                            | 94        |
|              | 11.4.1 ノロセ人发致                                       | 95        |
|              | 11.4.2 「禎昇訂」 サノメニュー                                 | 96        |
|              | 11.4.5 出力发致                                         | 97        |

11.5 プロセス条件への機器の適合..... 98 11.6 積算計リセットの実行 ..... 98 11.6.1 「積算計 のコントロール」 パラメー

11.6.2 「すべての積算計をリセット」 パラ

11.7 測定値の履歴を表示..... 100

タの機能範囲 ..... 100

メータの機能範囲 ..... 100

|       | グ                                                                      | 103 |
|-------|------------------------------------------------------------------------|-----|
| 12.1  | 一般トラブルシューティング                                                          | 103 |
| 12.2  | 現場表示器の診断情報                                                             | 105 |
|       | 12.2.1 診断メッセージ                                                         | 105 |
|       | 12.2.2 対処法の呼び出し                                                        | 107 |
| 12.3  | FieldCare または DeviceCare の診断情報                                         | 107 |
|       | 12.3.1 診断オプション                                                         | 107 |
|       | 12.3.2 対策情報の呼び出し                                                       | 109 |
| 12.4  | 診断情報の適応                                                                | 109 |
|       | 12.4.1 診断動作の適応                                                         | 109 |
|       | 12.4.2 ステータス信号の適応                                                      | 110 |
| 12.5  | 診断情報の概要                                                                | 111 |
| 12.6  | 木処理の診断1ペント                                                             | 114 |
| 12./  | 診断リスト・・・・・・・・・・・・・・・・・・・・・・・・・・・・・・・・・・・・                              | 115 |
| 12.8  | 1 1 1 1 1 1 1 1 1 1 1 1 1 1 1 1 1 1 1                                  | 115 |
|       | 12.8.2 イベントログブックのフィルタリ                                                 | 115 |
|       | ング                                                                     | 116 |
|       | 12.8.3 診断イベントの概要                                                       | 116 |
| 12.9  | 機器のリセット                                                                | 118 |
|       | 12.9.1 「機器リセット」 パラメータの機能                                               |     |
|       | 範囲                                                                     | 118 |
| 12.10 | 機器情報                                                                   | 118 |
| 12.11 | ファームウェアの腹腔                                                             | 119 |
| 13    | メンテナンス                                                                 | 121 |
| 13.1  | メンテナンス作業                                                               | 121 |
|       | 13.1.1 外部洗净                                                            | 121 |
|       | 13.1.2 内部洗浄                                                            | 121 |
| 13.2  | 測定機器およびテスト機器                                                           | 121 |
| 13.3  | 当社サービス                                                                 | 121 |
| 14    | 修理                                                                     | 122 |
| 1/1   | 一                                                                      | 177 |
| 14.1  | 1611 修理なトバ変面コンセプト                                                      | 122 |
|       | 14.1.2 修理および変更に関する注音事項                                                 | 122 |
| 142   | スペアパーツ                                                                 | 122 |
| 14.3  | Endress+Hauser サービス                                                    | 123 |
| 14.4  | 返却                                                                     | 123 |
| 14.5  | 廃棄                                                                     | 123 |
|       | 14.5.1 機器の取外し                                                          | 123 |
|       | 14.5.2 機器の廃棄                                                           | 124 |
| 15    | アクセサリ                                                                  | 125 |
| 15 1  | 燃空田方のマクセサリ                                                             | 175 |
| 12.1  | <ul><li>(成 前 回 竹 の ノ ク ヒ リ リ ・・・・・・・・・・・・・・・・・・・・・・・・・・・・・・・</li></ul> | 125 |
|       | 1 <b>.</b> 1.1 友!!? 位/ 方 つ つ つ つ つ つ つ つ つ つ つ つ つ つ つ つ つ つ           | 125 |
| 15 2  | 10.1.2 ピンリ用・・・・・・・・・・・・・・・・・・・・・・・・・・・・・・・・<br>通信関連のアクセサリ              | 120 |
| 15 3  | サービス関連のアクヤサリ                                                           | 120 |
| 15.4  | システムコンポーネント                                                            | 128 |
| 16    | 技術データ                                                                  | 170 |
| TO    |                                                                        | 123 |
| 16.1  | アフリケーション                                                               | 129 |
| 16.2  | 機能とシステム構成                                                              | 129 |

4

| 16.3  | 入力            | 130 |
|-------|---------------|-----|
| 16.4  | 出力            | 131 |
| 16.5  | エネルギー供給       | 134 |
| 16.6  | 性能特性          | 136 |
| 16.7  | 取付け           | 140 |
| 16.8  | 環境            | 141 |
| 16.9  | プロセス          | 142 |
| 16.10 | 構造            | 144 |
| 16.11 | 操作性           | 147 |
| 16.12 | 合格証と認証        | 149 |
| 16.13 | アプリケーションパッケージ | 153 |
| 16.14 | アクセサリ         | 154 |
| 16.15 | 補足資料          | 154 |
|       |               |     |
| 索引    |               | 156 |

# 1 本説明書について

# 1.1 本文の目的

本取扱説明書には、機器のライフサイクルの各段階(製品識別表示、納品内容確認、保 管、設置、接続、操作、設定からトラブルシューティング、メンテナンス、廃棄まで) において必要とされるあらゆる情報が記載されています。

# 1.2 シンボル

# 1.2.1 安全シンボル

### ▲ 危険

危険な状況を警告するシンボルです。この表示を無視して誤った取り扱いをすると、死 亡、大けが、爆発、火災を引き起こす恐れがあります。

### ▲ 警告

潜在的に危険な状況を警告するシンボルです。この表示を無視して誤った取り扱いを すると、死亡、大けが、爆発、火災を引き起こす恐れがあります。

### ▲ 注意

潜在的に危険な状況を警告するシンボルです。この表示を無視して誤った取り扱いを すると、軽傷または中程度のけがを負う恐れがあります。

### 注記

潜在的に有害な状況を警告するシンボルです。この表示を無視して誤った取り扱いを すると、製品や周囲のものを破損する恐れがあります。

# 1.2.2 電気シンボル

| シンボル     | 意味                                                                                       |
|----------|------------------------------------------------------------------------------------------|
|          | 直流                                                                                       |
| $\sim$   | 交流                                                                                       |
| $\sim$   | 直流および交流                                                                                  |
| <u> </u> | 接地接続<br>オペレータを保護するために、接地システムを使用して接地された接地端子                                               |
|          | 電位平衡接続(PE:保護接地)<br>その他の接続を行う前に接地端子の接地接続が必要です。                                            |
|          | 接地端子は機器の内側と外側にあります。<br>• 内側の接地端子:電位平衡を電源ネットワークに接続します。<br>• 外側の接地端子:機器とプラントの接地システムを接続します。 |

# 1.2.3 通信関連のシンボル

| シンボル | 意味                                                       |
|------|----------------------------------------------------------|
| ((:- | <b>ワイヤレス ローカル エリア ネットワーク(WLAN)</b><br>ローカルネットワークを介した無線通信 |
| 8    | Bluetooth<br>無線技術による近距離における機器間の無線データ伝送                   |

# 1.2.4 工具シンボル

| シンボル                    | 意味       |
|-------------------------|----------|
| 0                       | マイナスドライバ |
| $\bigcirc \not \Subset$ | 六角レンチ    |
| Ŕ                       | スパナ      |

# 1.2.5 特定情報に関するシンボル

| シンボル      | 意味                           |
|-----------|------------------------------|
|           | <b>許可</b><br>許可された手順、プロセス、動作 |
|           | <b>推奨</b><br>推奨の手順、プロセス、動作   |
| ×         | <b>禁止</b><br>禁止された手順、プロセス、動作 |
| i         | <b>ヒント</b><br>追加情報を示します。     |
|           | 資料参照                         |
|           | ページ参照                        |
|           | 図参照                          |
|           | 注意すべき注記または個々のステップ            |
| 1., 2., 3 | 一連のステップ                      |
| 4         | 操作・設定の結果                     |
| ?         | 問題が発生した場合のヘルプ                |
|           | 目視確認                         |

# 1.2.6 図中のシンボル

| シンボル           | 意味           |
|----------------|--------------|
| 1, 2, 3,       | 項目番号         |
| 1., 2., 3.,    | 一連のステップ      |
| A, B, C,       | 図            |
| А-А, В-В, С-С, | 断面図          |
| EX             | 危険場所         |
| X              | 安全場所 (非危険場所) |
| ≈➡             | 流れ方向         |

# 1.3 関連資料

関連する技術資料の概要については、以下を参照してください。

- デバイスビューワー (www.endress.com/deviceviewer): 銘板のシリアル番号を 入力します。
  - Endress+Hauser Operations アプリ:銘板のシリアル番号を入力するか、銘板のマトリクスコードをスキャンしてください。

ご注文の機器バージョンに応じて、以下の関連資料が用意されています。

| 資料タイプ             | 資料の目的および内容                                                                                                    |
|-------------------|----------------------------------------------------------------------------------------------------|
| 技術仕様書 (TI)        | 機器の計画支援<br>本資料には、機器に関するすべての技術データが記載されており、本<br>機器用に注文可能なアクセサリやその他の製品の概要が示されていま<br>す。                                       |
| 簡易取扱説明書 (KA)      | <b>初回の測定を迅速に行うための手引き</b><br>簡易取扱説明書には、受入検査から初期調整までに必要なすべての情<br>報が記載されています。                                                |
| 取扱説明書 (BA)        | 参考資料<br>取扱説明書には、機器ライフサイクルの各種段階(製品の識別、受入<br>検査、保管、取付け、接続、操作、設定からトラブルシューティング、<br>メンテナンス、廃棄まで)において必要とされるあらゆる情報が記載<br>されています。 |
| 機能説明書 (GP)        | 使用するパラメータの参考資料<br>この資料には、各パラメータの詳細な説明が記載されています。本説<br>明書は、全ライフサイクルにわたって本機器を使用し、特定の設定を<br>行う人のために用意されたものです。                 |
| 安全上の注意事項 (XA)     | 各種認定に応じて、危険場所で電気機器を使用するための安全上の注<br>意事項も機器に付属します。安全上の注意事項は取扱説明書の付随資<br>料です。                                                |
|                   | ■ 機器に対応する安全上の注意事項 (XA) の情報が銘板に明記されています。                                                                                   |
| 機器固有の補足資料 (SD/FY) | 関連する補足資料に記載される指示を常に厳守してください。補足資<br>料は、機器資料に付随するものです。                                                                      |

# 1.4 登録商標

# HART®

FieldComm Group、Austin、Texas USA の登録商標です。

# TRI-CLAMP(トリクランプ)®

Ladish & Co., Inc., Kenosha, USA の登録商標です。

# 2 安全上の注意事項

# 2.1 要員の要件

設置、設定、診断、およびメンテナンスを実施する要員は、以下の要件を満たさなけれ ばなりません。

- ▶ 訓練を受けて、当該任務および作業に関する資格を取得した専門作業員であること。
- ▶ 施設責任者の許可を得ていること。
- ▶ 各地域/各国の法規を熟知していること。
- ▶ 作業を開始する前に、取扱説明書、補足資料、ならびに証明書(用途に応じて異なります)の説明を読み、内容を理解しておくこと。
- ▶ 指示に従い、基本条件を遵守すること。

オペレータ要員は、以下の要件を満たさなければなりません。

- ▶ 施設責任者からその作業に必要な訓練および許可を得ていること。
- ▶ 本資料の説明に従うこと。

# 2.2 指定用途

### アプリケーションおよび測定物

本書で説明する計測機器は、液体および気体の流量測定にのみ使用することを目的としたものです。

ご注文の機器バージョンに応じて、爆発性<sup>1)</sup>、可燃性、毒性および酸化性の測定物を測 定することもできます。

危険場所、サニタリアプリケーション、または圧力によるリスクが高い場所で使用する 計測機器の銘板には、それに関連する特別なラベルが貼付されています。

最適な条件下で計測機器を運転できるよう、以下の点に注意してください。

- ▶ 本計測機器を使用する場合は必ず、銘板に明記されたデータならびに取扱説明書や 補足資料に記載された一般条件に従ってください。
- ▶ ご注文の機器が防爆仕様であるかどうかを銘板で確認してください(例:防爆認定、 圧力容器安全)。
- ▶ 本計測機器は、接液部材質の耐食性を十分に確保できる測定物の測定にのみ使用してください。
- ▶ 規定された圧力および温度の範囲内に保ってください。
- ▶ 指定された周囲温度範囲を超えないようにしてください。
- ▶ 環境の影響による腐食から計測機器を恒久的に保護してください。

### 不適切な用途

指定用途以外での使用は、安全性を危うくする可能性があります。不適切な使用や指定 用途以外での使用に起因する損傷について、製造者は責任を負いません。

### ▲ 警告

### 腐食性または研磨性のある流体、あるいは周囲条件による破損の危険

- ▶ プロセス流体とセンサ材質の適合性を確認してください。
- ▶ プロセス内のすべての接液部材質の耐食性を確認してください。
- ▶ 規定された圧力および温度の範囲内に保ってください。

### 注記

### 不明な場合の確認:

▶ 特殊な流体および洗浄液に関して、Endress+Hauser では接液部材質の耐食性確認を サポートしますが、プロセスの温度、濃度、または汚染レベルのわずかな変化によ って耐食性が変わる可能性があるため、保証や責任は負いかねます。

<sup>1)</sup> IO-Link 計測機器には適用されません。

残存リスク

#### ▲ 注意

高温または低温火傷に注意してください。使用する測定物および電子機器部が高温/低 温になる場合、それに伴い機器の表面も高温/低温になる可能性があります。 ▶ 適切な接触保護具を取り付けてください。

### ▲ 警告

#### 計測チューブ破損によるハウジング破損の危険があります。

計測チューブが破裂すると、センサハウジング内の圧力は使用プロセス圧力に応じて上 昇します。

▶ 破裂板を使用してください。

### ▲ 警告

#### 測定物が漏れる危険性があります。

破裂板付きの機器の場合 : 圧力のかかった測定物が漏れることにより、負傷したり、物 質的損害がもたらされる可能性があります。

▶ 破裂板が作動した場合に、負傷したり、物質的損害がもたらされることがないよう、 予防措置を講じてください。

# 2.3 労働安全

機器で作業する場合:

▶ 各国の規制に従って、必要な個人用保護具を着用してください。

# **2.4 操作上の安全性**

機器が損傷する可能性があります。

- ▶ 本機器は、適切な技術条件およびフェールセーフ条件下でのみ操作してください。
- ▶ 施設作業者には、機器を支障なく操作できるようにする責任があります。

#### 機器の改造

機器を無断で改造することは、予測不可能な危険を引き起こす可能性があるため、禁止 されています。

▶ 変更が必要な場合は、弊社営業所もしくは販売代理店にお問い合わせください。

#### 修理

操作上の安全性と信頼性を保証するために、以下の点にご注意ください。

- ▶ 機器の修理は、明確に許可された場合にのみ実施してください。
- ▶ 電気機器の修理に関する各地域/各国の規定を遵守してください。
- ▶ 純正のスペアパーツおよびアクセサリのみを使用してください。

# 2.5 製品の安全性

本機器は、最新の安全要件に適合するように GEP (Good Engineering Practice) に従っ て設計され、テストされて安全に操作できる状態で工場から出荷されます。

本機器は一般的な安全基準および法的要件を満たします。また、機器固有の EU 適合宣 言に明記された EU 指令にも準拠します。Endress+Hauser は機器に CE マークを添付 することにより、機器の適合性を保証します。

# 2.6 IT セキュリティ

取扱説明書の指示に従って製品を設置および使用した場合にのみ、当社の保証は有効で す。本製品には、設定が不注意で変更されないよう、保護するためのセキュリティ機構 が備えられています。 製品および関連するデータ伝送の追加的な保護を提供する IT セキュリティ対策を、事業者自身が自社の安全基準に従って講じる必要があります。

# 2.7 機器固有の IT セキュリティ

ユーザー側の保護対策をサポートするため、本機器はさまざまな特定機能を提供しま す。この機能はユーザー設定が可能であり、適切に使用すると操作の安全性向上が保証 されます。最も重要な機能の概要が以下のリストに示されています。

# 2.7.1 ハードウェア書き込み保護によるアクセス保護

書き込み保護スイッチ(メイン電子モジュール上の DIP スイッチ)により、現場表示 器、または操作ツール(例: FieldCare、DeviceCare)を介した機器パラメータへの書き 込みアクセスを無効にすることができます。ハードウェア書き込み保護が有効になっ ている場合は、パラメータの読み取りアクセスのみ可能です。

# 2.7.2 パスワードによるアクセス保護

パスワードを使用して、機器パラメータへの書き込みアクセスを防止できます。

これは、現場表示器、またはその他の操作ツール(例:FieldCare、DeviceCare)を介した機器パラメータへの書き込みアクセスを制御するものであり、機能の点ではハードウェア書き込み保護に相当します。CDIサービスインターフェイスを使用する場合は、最初にパスワードを入力することによってのみ読み込みアクセスが可能になります。

#### ユーザー固有のアクセスコード

変更可能なユーザー固有のアクセスコードを使用して、現場表示器、または操作ツール (例:FieldCare、DeviceCare)を介した機器パラメータへの書き込みアクセスを防止で きます。 (→ 

〇 90).

機器の納入時には、機器のアクセスコードは未設定で 0000 (オープン) となっています。

#### パスワードの使用に関する一般的注意事項

- 機器とともに支給されたアクセスコードとネットワークキーは、安全上の理由から設定中に変更する必要があります。
- アクセスコードとネットワークキーの決定および管理を行う場合は、安全なパスワードを生成するための一般規則に従ってください。
- ユーザーにはアクセスコードとネットワークキーを管理して慎重に取り扱う責任があります。
- アクセスコードの設定やパスワード紛失時の対処法などの詳細については、「アクセスコードを介した書き込み保護」セクションを参照してください。→ 
   ● 90

## 2.7.3 フィールドバス経由のアクセス

フィールドバスを介して通信する場合、機器パラメータへのアクセスを「読み取り専用」アクセスに制限できます。オプションは Fieldbus writing access パラメータで変更することが可能です。

これにより、上位システムへの周期的な測定値伝送が影響を受けることはなく、常に保 証されます。

機器パラメータの詳細については、以下を参照してください。 資料「機能説明書」.

#### 製品説明 3

本機器は変換器とセンサから構成されます。 本機器は一体型です。 変換器とセンサが機械的に一体になっています。

#### 製品構成 3.1

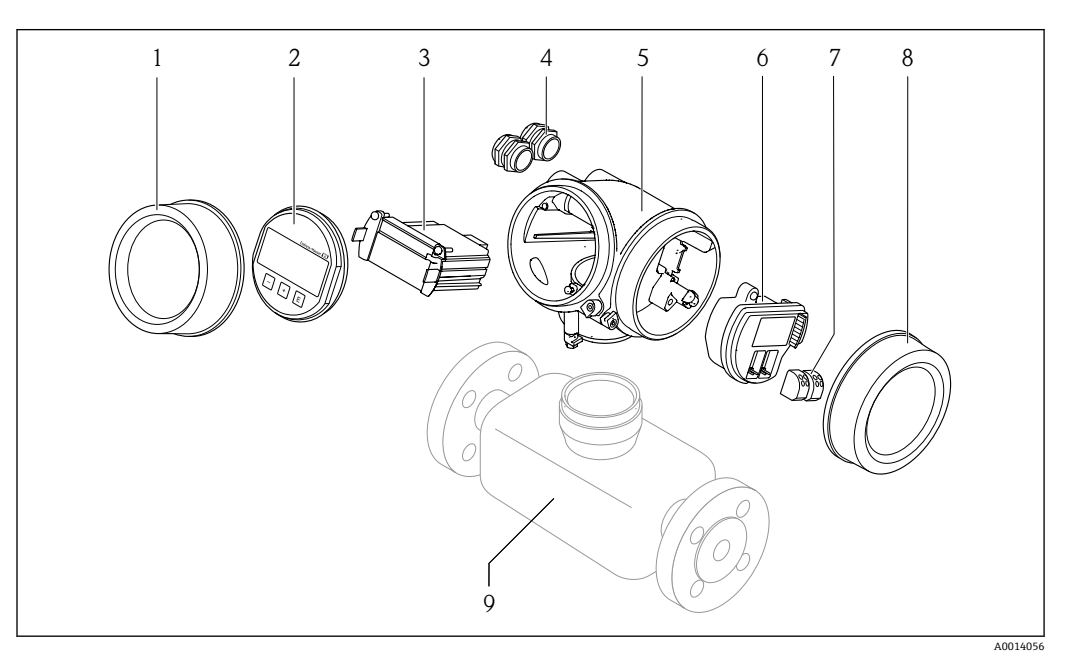

#### • 1 機器の主要コンポーネント

- 1 表示部のカバー
- 表示モジュール 2
- メイン電子モジュール ケーブルグランド 3
- 4
- 変換器ハウジング (内蔵 HistoROM を含む) 5
- 6
- レ/O 電子モジュール 端子 (ばね荷重端子、取外可能) 7
- 端子部カバー 8
- 9 センサ

# 4 受入検査および製品識別表示

# 4.1 受入検査

納品時:

- 1. 梱包に損傷がないか確認します。
  - → すぐに製造者にすべての損傷を報告してください。 損傷したコンポーネントは取り付けないでください。
- 2. 納品書を使用して納入品目を確認します。
- 3. 銘板のデータと納品書に記載された注文仕様を比較します。
- 4. 技術仕様書やその他の必要な関連資料(例:証明書)がすべてそろっていること を確認します。

1つでも条件が満たされていない場合は、製造者にお問い合わせください。

# 4.2 製品識別表示

機器は、次の方法で識別できます。

- 銘板
- 納品書に記載されたオーダーコード (機器仕様コードの明細付き)
- 銘板に記載されているシリアル番号をデバイスビューワー (www.endress.com/deviceviewer) に入力します。機器に関するすべての情報が表示 されます。
- 銘板のシリアル番号を Endress+Hauser Operations アプリに入力するか、Endress +Hauser Operations アプリで銘板のデータマトリクスコードをスキャンすると、機器 に関するすべての情報が表示されます。

関連技術資料の範囲の概要に関しては、以下を参照ください。

- 「本機器のその他の標準資料」および「機器関連の補足資料」セクション
- デバイスビューワー:銘板のシリアル番号を入力してください (www.endress.com/deviceviewer)。
- Endress+Hauser Operations アプリ:銘板のシリアル番号を入力するか、銘板のデー タマトリクスコードをスキャンしてください。

#### 変換器銘板 4.2.1

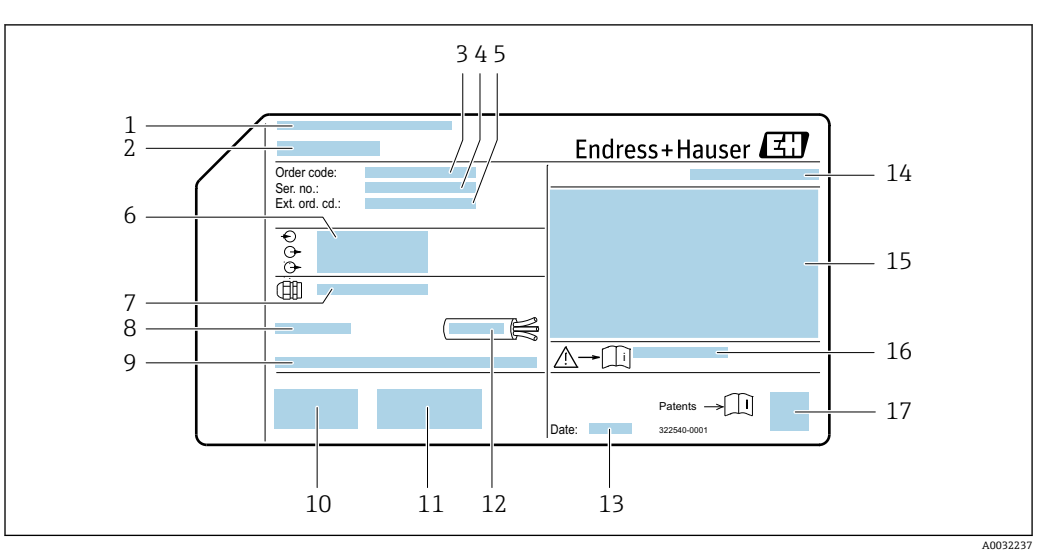

#### 2 🖻 変換器の銘板の例

- 1 製造者所在地/認証保有者
- 変換器名 2
- 3 オーダーコード
- シリアル番号 4
- 5 拡張オーダーコード
- 電気接続データ (例:入力、出力、電源電圧) 6 7
- ケーブルグランドの種類
- 許容周囲温度 (T<sub>a</sub>) 8
- 工場出荷時のファームウェアのバージョン (FW) および機器リビジョン (Dev.Rev.) 9
- 10 CEマーク、RCMマーク
- 11 バージョンに関する追加情報:認証、認定
- 12 ケーブルの許容温度範囲
- 13 製造日:年、月
- 14 保護等級 15 防爆認定情報
- 16 安全関連の補足資料の資料番号 → 目154
- 17 2-Dマトリクスコード

# 4.2.2 センサ銘板

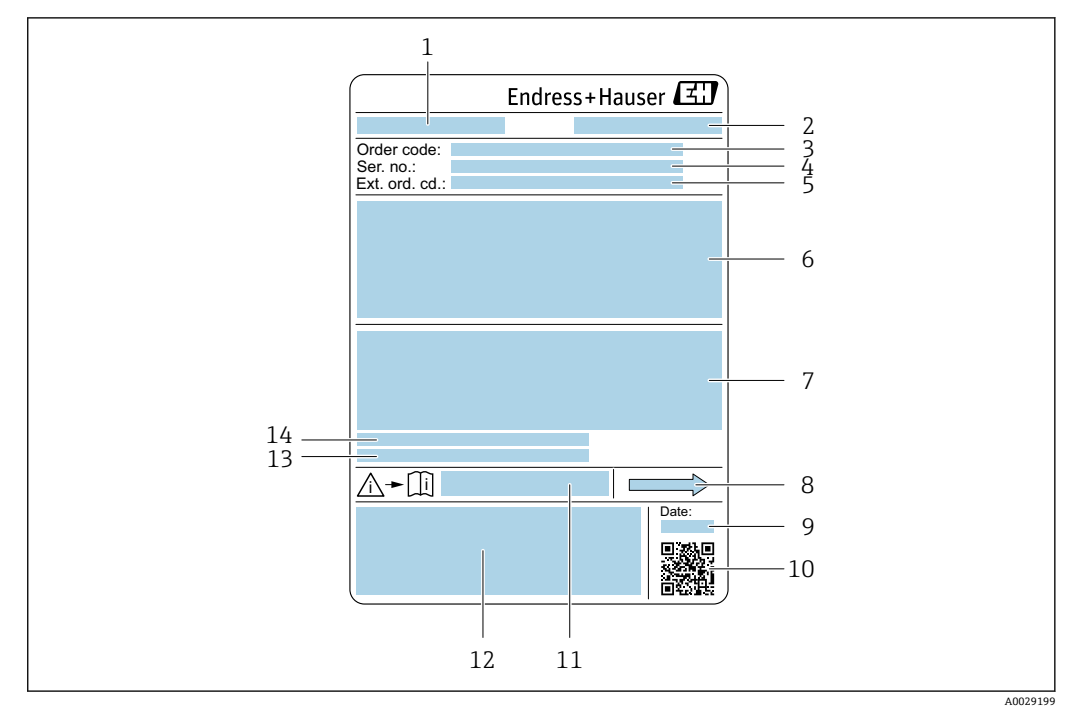

#### ☑ 3 センサ銘板の例

- 1 センサ名
- 2 製造者所在地/認証保有者
- 3 オーダーコード
- 4 シリアル番号 (Ser. no.)
- 5 拡張オーダーコード (Ext. ord. cd.)
   6 センサ呼び口径、フランジ呼び口径/定格圧力、センサ試験圧力、流体温度範囲、計測チューブおよび マニホールドの材質、センサ固有の情報 (例:センサハウジングの圧力範囲、密度仕様 (高精度密度校 正))
- 7 防爆認定、欧州圧力機器指令、保護等級の情報
- 8 流れ方向
- 9 製造日:年、月
- 10 2-Dマトリクスコード
- 11 安全関連の補足資料の資料番号
- 12 CE マーク、RCM マーク
- 13 表面粗さ
- 14 許容周囲温度 (T<sub>a</sub>)

オーダーコード -

機器の追加注文の際は、オーダーコードを使用してください。

### 拡張オーダーコード

- ●機器タイプ(製品ルートコード)と基本仕様(必須仕様コード)を必ず記入します。
- オプション仕様(オプション仕様コード)については、安全および認定に関する 仕様のみを記入します(例:LA)。その他のオプション仕様も注文する場合、これは#記号を用いて示されます(例:#LA#)。
- 注文したオプション仕様に安全および認定に関する仕様が含まれない場合は、+ 記号を用いて示されます(例:XXXXX-ABCDE+)。

# 4.2.3 機器のシンボル

| シンボル     | 意味                                                                                                    |
|----------|----------------------------------------------------------------------------------------------------|
| $\wedge$ | 警告<br>危険な状況を警告するシンボルです。この表示を無視して適切な対処を怠った場合、死亡、重<br>傷、爆発などの重大事故が発生する可能性があります。潜在的な危険のタイプを特定し、それ<br>を回避するには、計測機器の関連資料を参照してください。 |
| Ĩ        | 資料参照<br>対応する機器関連文書の参照指示                                                                                                    |
|          | 保護接地端子<br>その他の接続を行う前に、接地接続する必要のある端子                                                                                           |

# 5 保管および輸送

# 5.1 保管条件

保管する際は、次の点に注意してください。

- ▶ 衝撃を防止するため、納品に使用された梱包材を使って保管してください。
- ▶ プロセス接続部に取り付けられている保護カバーまたは保護キャップは外さないで ください。これは、シール面の機械的な損傷と計測チューブ内の汚染を防止するた めに必要です。
- ▶ 直射日光があたらないようにしてください。表面温度が高くなりすぎないようにしてください。
- ▶ 乾燥した、粉塵のない場所に保管してください。
- ▶ 屋外に保管しないでください。

保管温度 → 🗎 141

# 5.2 製品の運搬

納品に使用された梱包材を使って、機器を測定現場まで運搬してください。

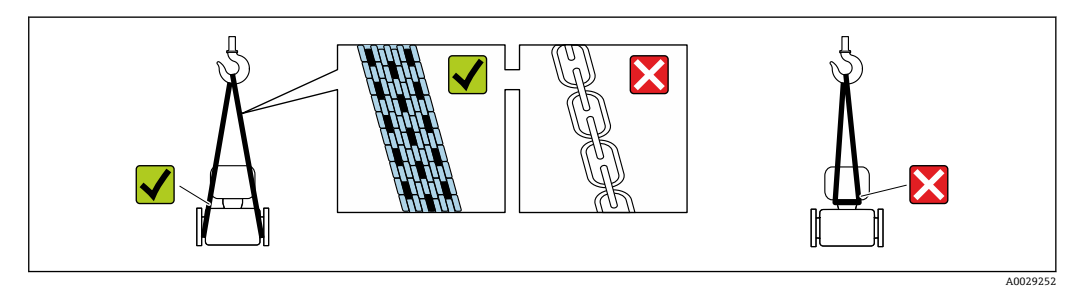

プロセス接続部に取り付けられている保護カバーまたはキャップは外さないでく ださい。これは、シール表面の機械的な損傷と計測チューブ内の汚染を防止するために必要です。

# 5.2.1 吊金具なし機器

# ▲ 警告

機器の重心は、吊り帯の吊り下げポイントより高い位置にあります。 機器がずり落ちると負傷する恐れがあります。

- ▶ 機器がずり落ちたり、回転したりしないようにしっかりと固定してください。
- ▶ 梱包材に明記された質量(貼付ラベル)に注意してください。

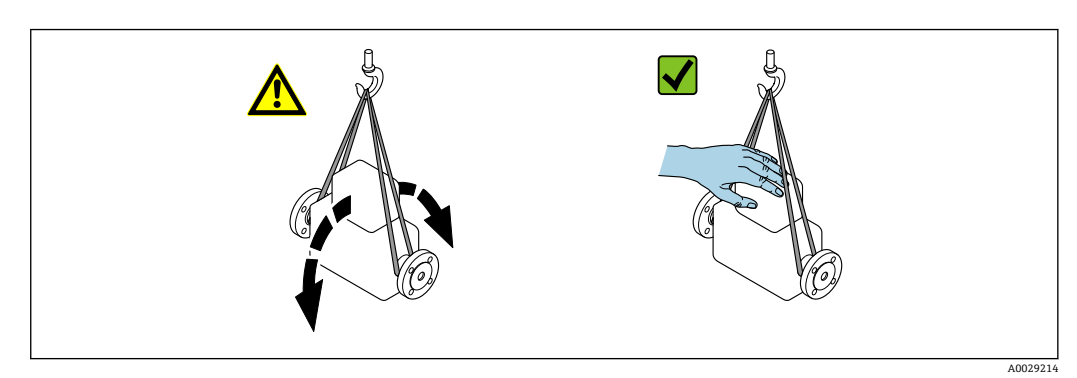

# 5.2.2 吊金具付き機器

# ▲ 注意

## 吊金具付き機器用の特別な運搬指示

- ▶ 機器の運搬には、機器に取り付けられている吊金具またはフランジのみを使用して ください。
- ▶ 機器は必ず、最低でも2つ以上の吊金具で固定してください。

# 5.2.3 フォークリフトによる運搬

木箱に入れて運搬する場合は、フォークリフトを使用して縦方向または両方向で持ち上 げられるような木箱の床構造となっています。

# 5.3 梱包材の廃棄

梱包材はすべて環境にやさしく、100%リサイクル可能です。

- ■機器の外装
  - EU 指令 2002/95/EC (RoHS) に準拠するポリマー製ストレッチフィルム
- 梱包材
  - ISPM 15 基準に準拠して処理された木枠、IPPC ロゴによる確認証明付き
  - 欧州包装ガイドライン 94/62/EC に準拠する段ボール箱、リサイクル可能、RESY マ ークによる確認証明付き
- 輸送用資材および固定具
  - 使い捨てプラスチック製パレット
  - プラスチック製ストラップ
  - プラスチック製粘着テープ
- ■充填材 の割Ø
- 紙製緩衝材

# 6 設置

# 6.1 設置要件

# 6.1.1 取付位置

### 設置場所

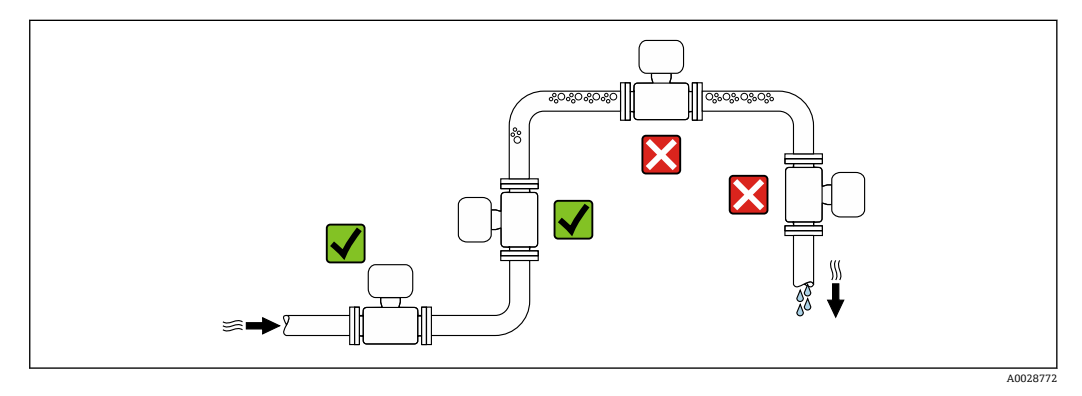

測定管内の気泡溜まりによる測定誤差を防止するため、以下の配管位置には取付けない でください。

- 配管の最も高い位置
- 下向き垂直配管の開放出口の直前

## 下り配管への設置

ただし、次の設置方法をとることにより、開放型の垂直配管への取付けも可能です。呼び口径より断面積の小さな絞り機構あるいはオリフィスプレートを設けることにより、 測定中に計測チューブ内が空洞状態になることを防止できます。

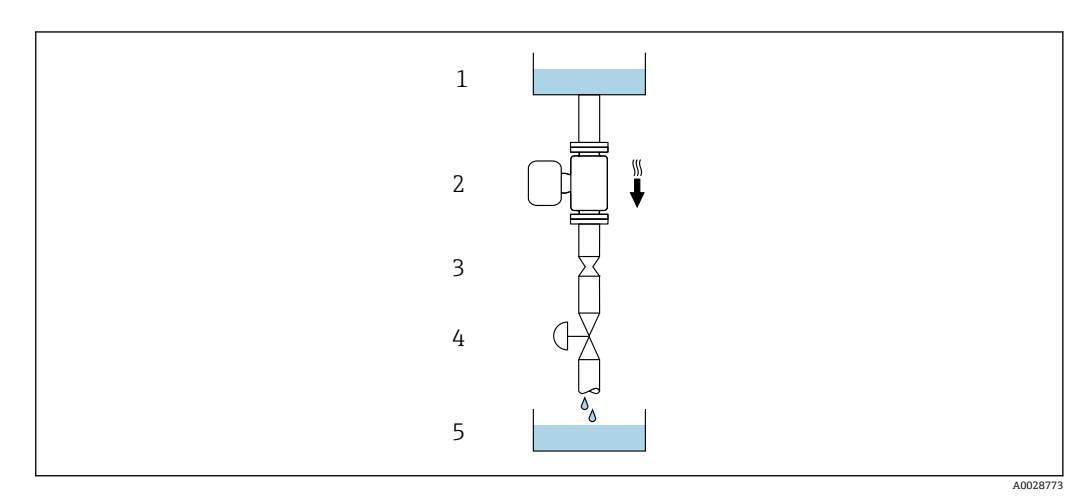

- 🛙 4 下り配管への設置(例:バッチアプリケーション用)
- 1 供給タンク
- 2 センサ
- 3 オリフィスプレート、絞り機構
- 4 バルブ
- 5 充填容器

| 呼び口径 |       | Ø オリフィスプレート、絞り機構 |      |  |
|------|-------|------------------|------|--|
| [mm] | [in]  | [mm]             | [in] |  |
| 8    | 3∕8   | 6                | 0.24 |  |
| 15   | 1/2   | 10               | 0.40 |  |
| 25   | 1     | 14               | 0.55 |  |
| 40   | 1 1/2 | 22               | 0.87 |  |
| 50   | 2     | 28               | 1.10 |  |
| 80   | 3     | 50               | 1.97 |  |

### 取付方向

センサの銘板に表示された矢印の方向が、流れ方向(配管を流れる測定物の方向)に 従ってセンサを取り付ける際に役立ちます。

| 取付方向 |              |          | 推奨                                             |
|------|--------------|----------|------------------------------------------------|
| A    | 垂直方向         | A0015591 | <b>V V</b> <sup>1)</sup>                       |
| В    | 水平方向、変換器が上向き | A0015589 | <b></b>                                        |
| C    | 水平方向、変換器が下向き | A0015590 | <b>₩</b> ▼ <sup>3)</sup><br>例外:<br>→ 1 5, 🗎 20 |
| D    | 水平方向、変換器が横向き | A0015592 | ×                                              |

1) 確実に自己排水するためには、この取付方向を推奨します。

2) プロセス温度が低いアプリケーションでは、周囲温度も低くなる場合があります。これは、変換器の 最低周囲温度を守るための推奨の取付方向です。

3) プロセス温度が高いアプリケーションでは、周囲温度も高くなる場合があります。これは、変換器の 最大周囲温度を守るための推奨の取付方向です。

計測チューブが弓形のセンサを水平取付する場合は、液体の特性に考慮した位置にセン サを設置してください。

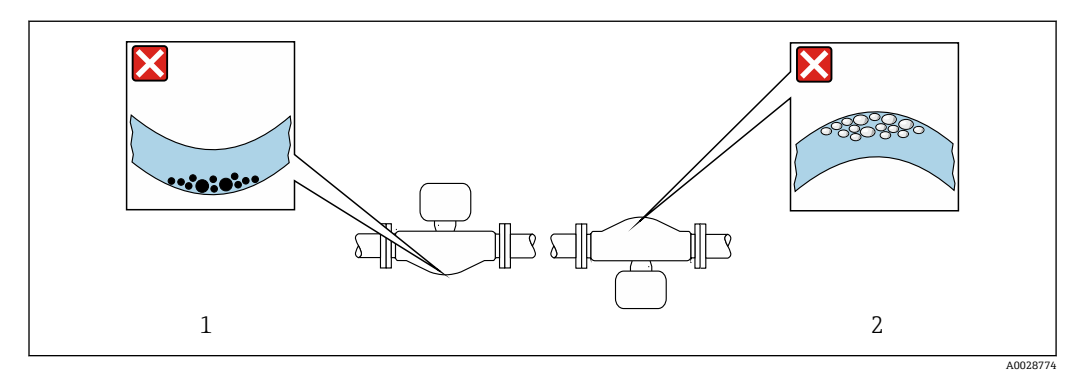

#### ■ 5 弓形計測チューブセンサの取付方向

1 固形分を含む液体には、この取付方向は避けてください。固形分が堆積する恐れがあります。

2 気泡が発生する恐れのある液体には、この取付方向は避けてください。気泡が滞留する恐れがあります。

### 上流側/下流側直管長

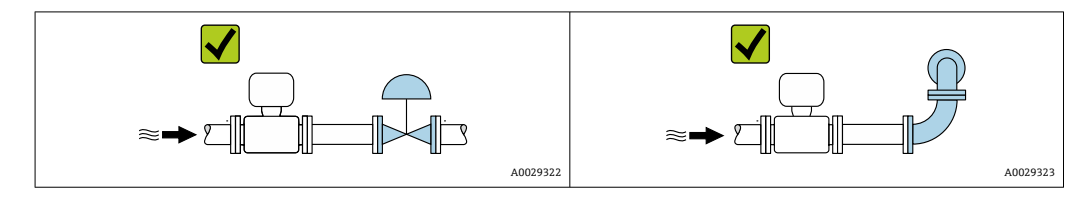

### 取付寸法

機器の外形寸法および取付寸法については、技術仕様書の「構造」セクションを参照してください。

# 6.1.2 環境およびプロセスの要件

#### 周囲温度範囲

| 機器        | -40~+60 °C (-40~+140 °F)                                  |
|-----------|-----------------------------------------------------------|
| 現場表示器の視認性 | -20~+60℃(-4~+140℃)<br>温度が許容温度範囲外の場合、表示部の視認性が悪化する可能性があります。 |

▶ 屋外で使用する場合: 特に高温地域では直射日光は避けてください。

### 静圧

キャビテーションが発生しないようにすることや、液体に混入したガスが発泡しないようにすることが重要です。

使用圧力が蒸気圧を下回った場合に、キャビテーションは発生します。

- 沸点の低い液体において(例:炭化水素、溶剤、液化ガス)
- 吸引ラインにおいて
- ▶ キャビテーションやガスの発泡を防止するため、静圧を十分に高く維持してください。

従って、最適な設置場所は以下のようになります。

- 垂直配管の最下点
- ■ポンプの下流側 (真空になる恐れがありません)

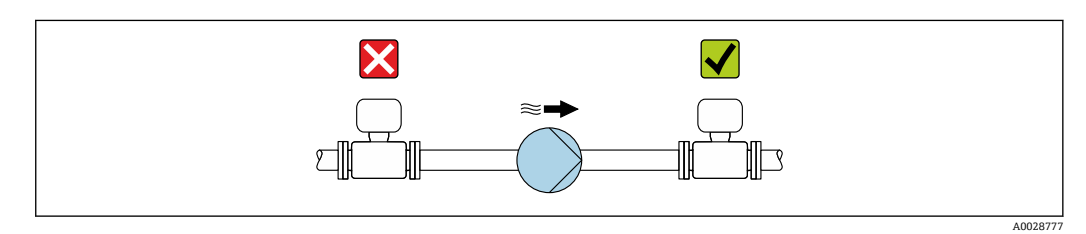

### 断熱

一部の流体においては、センサから変換器への放射熱を低く抑えることが重要です。必要な断熱を設けるために、さまざまな材質を使用することができます。

断熱材付きのバージョンには、以下の機器バージョンが推奨されます。 拡張温度バージョン: 「計測チューブの材質」のオーダーコード、オプション SD、SE、SF、TH、長さ 105 mm (4.13 in) の伸長ネック付き

# 注記

#### 断熱により電子機器部が過熱する恐れがあります。

- ▶ 推奨の取付方向:水平取付、変換器ハウジングは下向き
- ▶ 変換器ハウジングを断熱しないでください。
- ▶ 変換器ハウジング下端の許容最高温度:80°C (176°F)
- ▶ 伸長ネックを覆わない断熱について:最適な放熱を保証するために、伸長ネックを 断熱しないことをお勧めします。

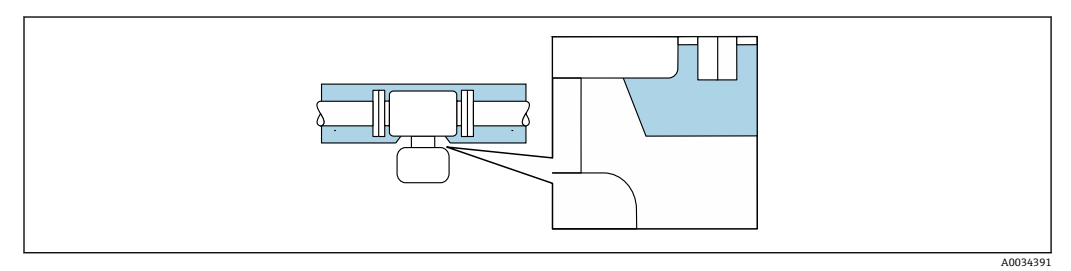

図 6 伸長ネックを覆わない断熱

#### ヒーティング

#### 注記

#### 周囲温度の上昇により電子モジュールが過熱する恐れがあります。

- ▶ 変換器の許容最高周囲温度に注意してください。
- ▶ 流体温度に応じて、機器取付方向の要件を考慮してください。

### 注記

#### ヒーティング時の過熱の危険

- ▶ 変換器ハウジング下端の温度は80 °C (176 °F)を超えないようにしてください。
- ▶ 変換器ネック部分で十分な対流が起きていることを確認してください。
- ▶ 変換器ネック部分周囲の十分な範囲が覆われないようにしてください。覆われていない変換器の台座より放熱し、電子機器部が過熱/過冷却するのを防ぎます。
- ▶ 爆発性雰囲気で使用する場合は、機器固有の防爆資料の指示に従ってください。温度表の詳細については、別冊の機器の「安全上の注意事項」(XA)を参照してください。
- ▶ 適切なシステムデザインでも過熱を抑制できない場合は、プロセス診断「830 周囲 温度が高すぎる」および「832 基板温度が高すぎる」を確認してください。

### ヒーティングオプション

センサで熱損失が発生してはならない流体の場合は、次のヒーティングオプションを利 用することが可能です。

- 電気ヒーティング (例:電気バンドヒーターの使用)<sup>2)</sup>
- 温水または蒸気を利用した配管
- スチームジャケット

#### 振動

計測チューブは高い振動周波数で測定を行っているため、配管等の外部振動の影響を受けません。

<sup>2)</sup> 並列電気バンドヒーターの使用が一般的に推奨されます (双方向の電気の流れ)。単線式ヒーターケーブルを使用する場合は、特別な考慮 が必要です。追加情報については、EA01339D「電気トレースヒーティングシステムの設置要領書」を参照してください。

# 6.1.3 特定の取付方法

#### 排液性

垂直方向に設置すると、計測チューブから液体を完全に排出して付着を防止することが できます。

### サニタリ適合性

・ サニタリアプリケーションに設置する場合は、「認証と認定」の「サニタリ適合性」
セクションを参照してください。→ 
● 150

#### 破裂板

#### ▲ 警告

### 測定物が漏れる危険性があります。

圧力のかかった測定物が漏れることにより、負傷したり、物質的損害がもたらされる可 能性があります。

- ▶ 破裂板が作動した場合に、要員に危険が及んだり損傷したりしないよう、予防措置 を講じてください。
- ▶ 破裂板ラベルの情報に注意してください。
- ▶ 破裂板の機能や作動が機器の設置により妨げられないように注意してください。
- ▶ スチームジャケットは使用しないでください。
- ▶ 破裂板を取り外したり、破損させたりしないでください。

破裂板の位置はその横に取り付けられたラベルに示されています。

輸送用ガードを取り外す必要があります。

既存の接続ノズルは洗浄または圧力を監視するためのものではなく、破裂板の取付位置 として機能します。

破裂板が故障した場合、漏れた測定物を排出するための排出管を破裂板の雌ねじにねじ 込むことができます。

可法については、「技術仕様書」の「構造」セクション(アクセサリ)を参照して ください。

#### ゼロ検証およびゼロ調整

- ゼロ調整が推奨されるのは、次のような特別な場合のみです。
- 低流量でも最高の測定精度が要求される場合
- 過酷なプロセス条件または動作条件の場合(例:非常に高いプロセス温度、非常に高 粘度の流体)
- ■低圧のガスアプリケーションの場合
- 低流量時に最高レベルの測定精度を得るには、運転中の機械的応力からセンサが保 護されるように設置する必要があります。

代表的なゼロ点を取得するには、次の点を確認してください。

- 調整中に機器内に流れが生じないこと
- プロセス条件(例:圧力、温度)が代表的なものであり、安定していること

以下のプロセス条件下では、検証および調整を実行できません。

■ 気泡

システムが媒体で十分に洗い流されていることを確認してください。繰り返し洗い 流すと、気泡を取り除くことができます。

▪ 熱循環

温度差がある場合(例:計測チューブ入口と出口部分の間)、機器内の熱循環により バルブが閉じていても誘起流が発生する可能性があります。

■ バルブの漏れ

バルブに気密性がないと、ゼロ点を決定するときに流れを十分に防ぐことができません。

これらの条件が避けられない場合は、工場出荷時のゼロ点設定のままにしておくことを 推奨します。

# 6.2 計測機器の設置

### 6.2.1 必要な工具

### 変換器用

- 変換器ハウジングの回転用:スパナ8mm
- 固定クランプの脱着用:六角レンチ3mm

### センサ用

フランジおよびその他のプロセス接続の場合:適切な取付工具を使用してください。

### 6.2.2 計測機器の準備

- 1. 残っている輸送梱包材をすべて取り除きます。
- 2. センサから保護カバーまたは保護キャップをすべて取り外します。
- 3. 電子部のカバーに付いているステッカーをはがします。

## 6.2.3 機器の取付け

### ▲ 警告

### プロセスの密閉性が不適切な場合、危険が及ぶ可能性があります。

- ▶ ガスケットの内径がプロセス接続や配管と同等かそれより大きいか確認してください。
- ▶ シールに汚れや損傷がないことを確認してください。
- ▶ シールを正しく固定してください。
- 1. センサの銘板に表示された矢印の方向が、測定物の流れ方向と一致していることを確認します。
- 2. 電線口が上を向かないように機器を取り付けるか、変換器ハウジングを回転させます。

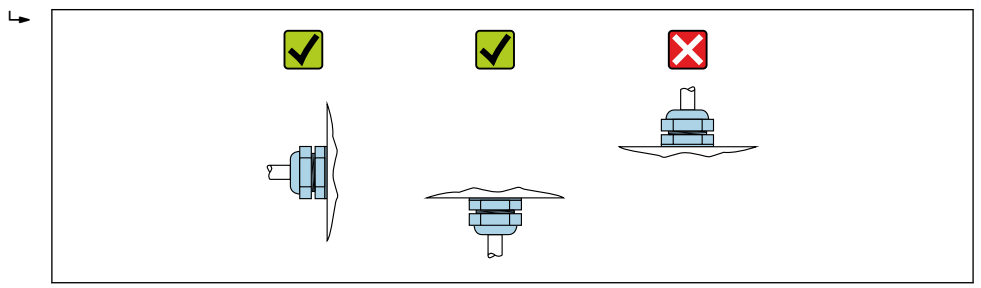

# 6.2.4 変換器ハウジングの回転

端子部や表示モジュールにアクセスしやすくするため、変換器ハウジングを回転させる ことが可能です。

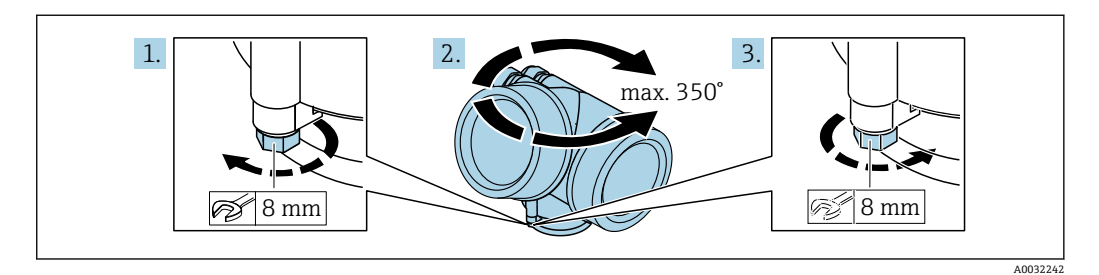

- 1. 固定ネジを緩めます。
- 2. ハウジングを必要な位置に回転させます。
- 3. 固定ネジをしっかりと締め付けます。

### 6.2.5 表示モジュールの回転

表示モジュールを回転させて、表示部の視認性と操作性を最適化することが可能です。

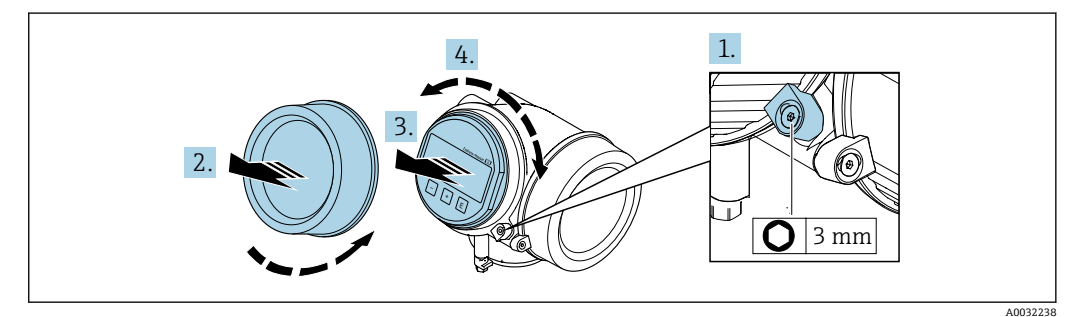

- 1. 六角レンチを使用して、電子部のカバーの固定クランプを緩めます。
- 2. 変換器ハウジングから電子部のカバーを取り外します。
- 3. オプション:表示モジュールを慎重に回転させて引き抜きます。
- 4. 表示モジュールを必要な位置に回転させます(両方向とも45°毎最大8回転)。
- 5. 表示モジュールを引き抜かなかった場合: 表示モジュールを必要な位置に合わせます。
- 表示モジュールを引き抜いた場合: ハウジングとメイン電子モジュール間の隙間にケーブルを収納し、表示モジュー ルを電子部にかみ合うまで差し込みます。
- 7. 逆の手順で変換器を再び取り付けます。

# **6.3 設置状況の確認**

| 機器は損傷していないか? (外観検査)                                                                     |  |
|-----------------------------------------------------------------------------------------|--|
| 計測機器が測定点の仕様に対応しているか?                                                                    |  |
| 例:<br>• プロセス温度 → 曽 142<br>• 圧力 (技術仕様書の「P-T レイティング」セクションを参照)<br>• 周囲温度 → 曽 141<br>• 測定範囲 |  |

| センサの正しい取付方向が選択されているか?→                                                            |  |
|-----------------------------------------------------------------------------------|--|
| <ul> <li>センサタイプに応じて</li> <li>測定物温度に応じて</li> <li>測定物特性に応じて(気泡、固形分が含まれる)</li> </ul> |  |
| センサの矢印が測定物の流れ方向と一致しているか? →                                                        |  |
| タグ名とそれに対応する銘板は正しいか(外観検査)?                                                         |  |
| 機器が雨水および直射日光から適切に保護されているか?                                                        |  |
| 固定ネジや固定クランプがしっかりと締め付けられているか?                                                      |  |

# 7 電気接続

# 7.1 電気の安全性

適用される各国の規制に準拠

# 7.2 接続要件

# 7.2.1 必要な工具

- 電線管接続口用:適切な工具を使用
- 固定クランプ用:六角レンチ3mm
- 電線ストリッパー
- ■より線ケーブルを使用する場合:電線端スリーブ用の圧着工具
- ●ケーブルを端子から外す場合:マイナスドライバ≤3 mm (0.12 in)

# 7.2.2 接続ケーブルの要件

ユーザー側で用意する接続ケーブルは、以下の要件を満たす必要があります。

## 許容温度範囲

- 設置する国/地域に適用される設置ガイドラインを順守する必要があります。
- ケーブルは予想される最低温度および最高温度に適合しなければなりません。

# 信号ケーブル

取引計量の場合、すべての信号線をシールドケーブル(錫メッキ銅編組線、光被覆 率≥85%)にする必要があります。ケーブルシールドを両側に接続してください。

### 電流出力 4~20 mA HART

シールド付きツイストペアケーブル

https://www.fieldcommgroup.orgの「HART PROTOCOL SPECIFICATIONS」を参照 してください。

### 電流出力 4~20 mA(HART を除く)

一般的な接続ケーブルをご使用いただけます。

### パルス/周波数/スイッチ出力

一般的な接続ケーブルをご使用いただけます。

### Ethernet-APL

シールド付きツイストペアケーブル。ケーブルタイプAが推奨です。

**III** https://www.profibus.com の Ethernet-APL のホワイトペーパーを参照してくださ い。

# ケーブル径

- 提供されるケーブルグランド: M20×1.5、¢6~12 mm (0.24~0.47 in) ケーブル用
   内蔵の過電圧保護なしの機器バージョン用の差込みスプリング端子:ケーブル
- 内蔵の過電圧保護なしの機器バージョン用の差込みスプリング端子:ケーブル断面積
   0.5~2.5 mm<sup>2</sup> (20~14 AWG)

# 7.2.3 端子の割当て

## 変換器

### 追加出力付き 4~20 mA HART 接続

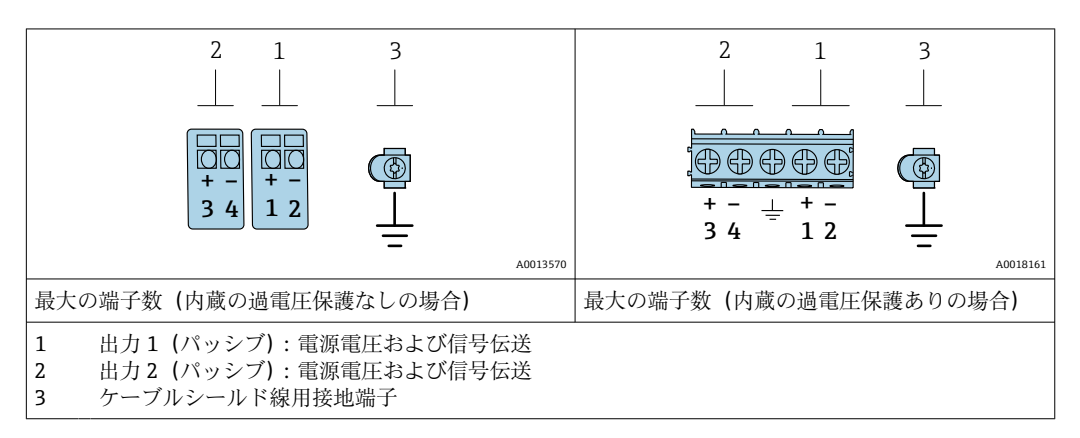

| 「出力」のオーダーコード          | 端子番号                                    |       |                 |                  |
|-----------------------|-----------------------------------------|-------|-----------------|------------------|
|                       | 出力 1                                    |       | 出 出             | ታ 2              |
|                       | 1 (+)                                   | 2 (-) | 3 (+)           | 4 (-)            |
| オプション A               | 4 <b>~20 mA HART(</b> パッシブ)             |       | ) -             |                  |
| オプション B <sup>1)</sup> | 4~20 mA HART(パッシブ)                      |       | パルス/周波数/2<br>ッシ | スイッチ出力 (パ<br>∕ブ) |
| オプション C <sup>1)</sup> | 4~20 mA HART (パッシブ) 4~20 mA アナログ (パッシブ) |       |                 |                  |

1) 必ず出力1を使用しなければなりません。出力2はオプションです。

# 7.2.4 電源ユニットの要件

### 電源電圧

## 変換器

各出力ごとに外部電源が必要です。 使用可能な出力に次の電源電圧値が適用されます。

| 「出力」のオーダーコード                                              | 最小<br>端子電圧                                                                    | 最大<br>端子電圧 |
|-----------------------------------------------------------|-------------------------------------------------------------------------------|------------|
| オプション A <sup>1) 2)</sup> : 4~20 mA HART                   | <ul> <li>4 mA の場合:≥DC<br/>17.9 V</li> <li>20 mA の場合:≥DC<br/>13.5 V</li> </ul> | DC 35 V    |
| オプション B <sup>1)2)</sup> : 4~20 mA HART、パルス/周波<br>数/スイッチ出力 | <ul> <li>4 mA の場合:≥DC<br/>17.9 V</li> <li>20 mA の場合:≥DC<br/>13.5 V</li> </ul> | DC 35 V    |
| オプション C <sup>1) 2)</sup> :4~20 mA HART + 4~20 mA ア<br>ナログ | <ul> <li>4 mA の場合:≥DC<br/>17.9 V</li> <li>20 mA の場合:≥DC<br/>13.5 V</li> </ul> | DC 30 V    |

1) 負荷付き電源ユニットの外部供給電圧。

2) 現場表示器 SD03 付き機器の場合:バックライト使用時は端子電圧を DC 2 V 上げる必要があります。

### 負荷

電流出力の負荷:0~500Ω、電源ユニットの外部供給電圧に応じて

#### 最大負荷の計算

電源ユニットの外部供給電圧(U<sub>S</sub>)に応じて、機器の適切な端子電圧を確保するため、 ライン抵抗を含む最大負荷(R<sub>B</sub>)に注意してください。その際、最小端子電圧に注意し てください。

- U<sub>S</sub> = 17.9~18.9 V の場合: R<sub>B</sub> ≤ (U<sub>S</sub> 17.9 V): 0.0036 A
- U<sub>S</sub> = 18.9~24 V の場合: R<sub>B</sub> ≤ (U<sub>S</sub> 13 V): 0.022 A
- U<sub>S</sub> = ≥ 24 V の場合: R<sub>B</sub> ≤ 500 Ω

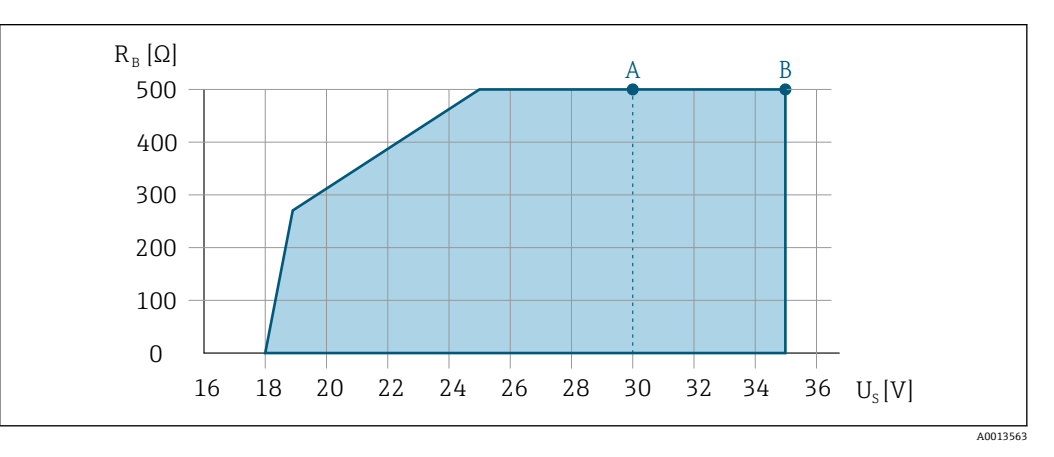

- A 「出力」のオーダーコード、オプション A「4~20 mA HART」、オプション B「4~20 mA HART、パル ス/周波数/スイッチ出力」(Ex i) およびオプション C「4~20 mA HART + 4~20 mA アナログ」の動作 レンジ
- B 「出力」のオーダーコード、オプション A 「4~20 mA HART」、オプション B 「4~20 mA HART、パル ス/周波数/スイッチ出力」(非防爆および Ex d)の動作レンジ

#### 計算例

電源ユニットの電源電圧:U<sub>S</sub>=19 V 最大負荷:R<sub>B</sub>≤(19 V - 13 V):0.022 A=273 Ω

#### 7.2.5 機器の準備

#### 注記

#### ハウジングの密閉性が不十分な場合。

機器の動作信頼性が損なわれる可能性があります。

- ▶ 保護等級に対応する適切なケーブルグランドを使用してください。
- 1. ダミープラグがある場合は、これを取り外します。
- 2. 機器にケーブルグランドが同梱されていない場合: 接続ケーブルに対応する適切なケーブルグランドを用意してください。
- 機器にケーブルグランドが同梱されている場合: 接続ケーブルの要件を遵守します。→ 
   27.

# 7.3 計測機器の接続

# 注記

## 接続を適切に行わないと、電気の安全性が損なわれます。

- ▶ 電気接続作業を実施できるのは、適切な訓練を受けた専門スタッフのみです。
- ▶ 適用される各地域/各国の設置法規を遵守してください。
- ▶ 各地域の労働安全規定に従ってください。
- ▶ 追加のケーブルを接続する前に、必ず保護接地ケーブルを接続します。
- ▶ 爆発性雰囲気で使用する場合は、機器固有の防爆資料の指示に従ってください。

### 7.3.1 変換器の接続

### 端子を介した接続

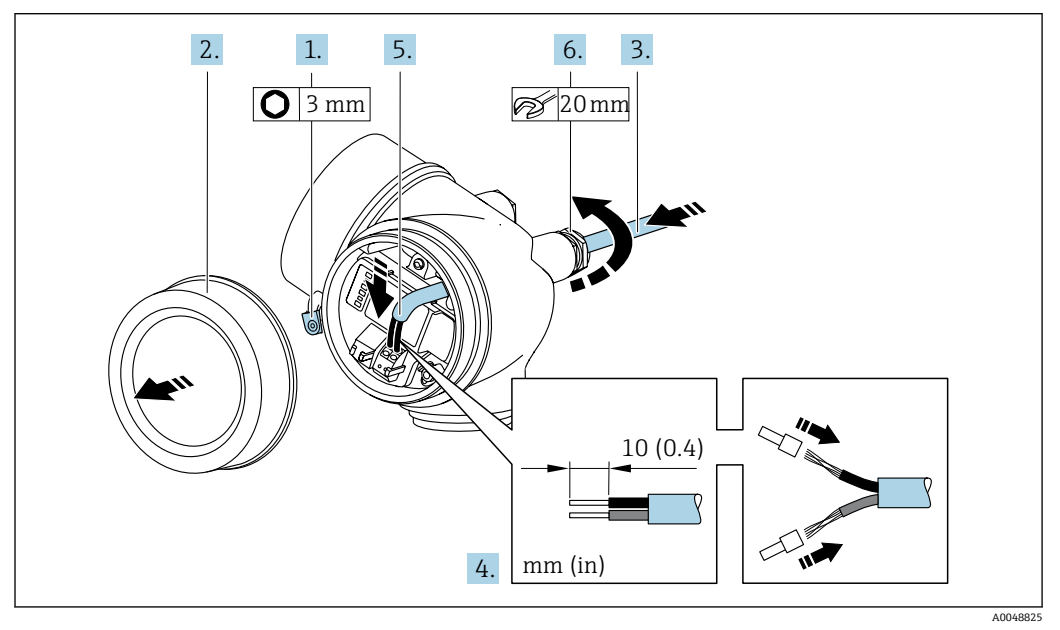

- 1. 端子部蓋の固定クランプを緩めます。
- 2. 端子部蓋を外します。
- 3. 電線口からケーブルを挿入します。気密性を確保するため、電線口のシールリン グは外さないでください。
- 4. ケーブルおよびケーブル終端の被覆を剥がします。より線ケーブルを使用する場合は、棒端子も取り付けます。
- 5. 端子の割当てに従ってケーブルを接続します。HART 通信の場合:ケーブルシー ルドを接地端子に接続する際は、プラントの接地コンセプトに従ってください。

#### 6. 🛕 警告

#### ハウジングの密閉性が不十分な時には、ハウジング保護等級が無効になる場合が あります。

▶ 潤滑剤を用いずにねじ込んでください。カバーのネジ部にはドライ潤滑コー ティングが施されています。

ケーブルグランドをしっかりと締め付けます。

7. 逆の手順で変換器を再び取り付けます。

## ケーブルの取外し

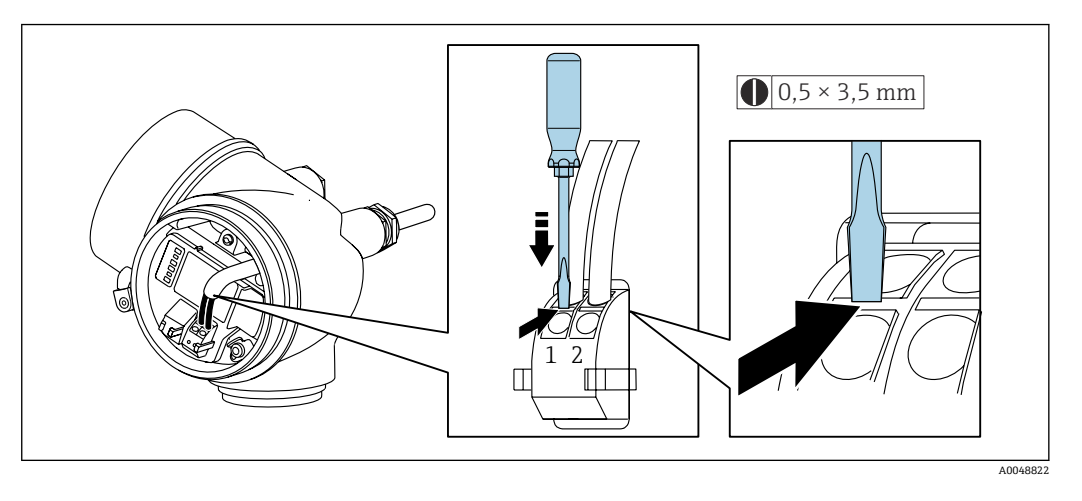

▶ 端子からケーブルを外す場合は、マイナスドライバを使用して2つの端子穴の間にある溝を押しながら、ケーブル終端を端子から引き抜きます。

# 7.3.2 電位平衡

### 要件

電位平衡に関して特別な措置を講じる必要はありません。

接続例、標準的な状況

特殊な状況での接続例

# 7.4 特別な接続指示

7.4.1 接続例

### 電流出力 4~20 mA HART

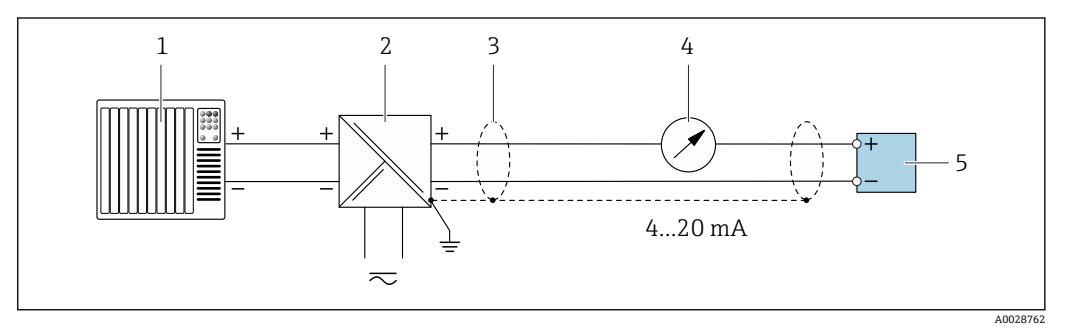

#### 図 7 4~20 mA HART 電流出力(パッシブ)の接続例

- 1 オートメーションシステム、電流入力付き (例: PLC)
- 2 電源
- 3 一方の端にケーブルシールドが使用されています。EMC 要件を満たすために、ケーブルシールドの両端 を接地してケーブル仕様に従ってください。
- 4 アナログ表示器:最大負荷に注意
- 5 変換器

## パルス/周波数出力

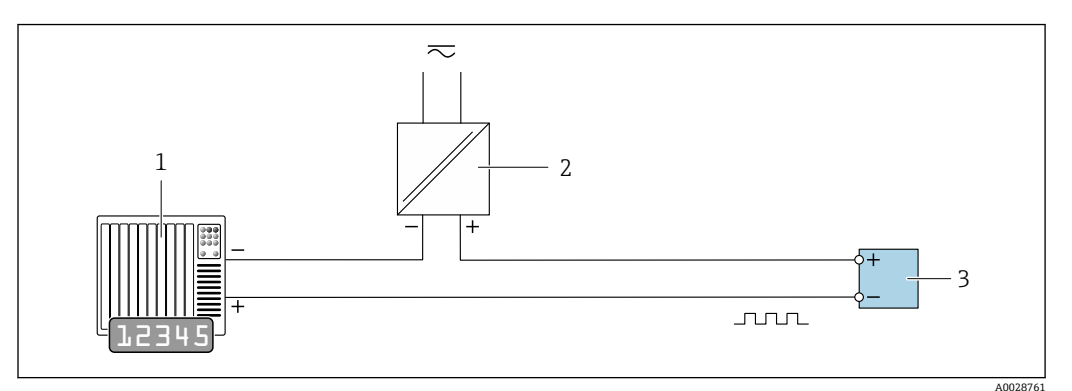

### 🛙 8 パルス/周波数出力(パッシブ)の接続例

オートメーションシステム、パルス/周波数入力付き (例:10 kΩ プルアップまたはプルダウン抵抗付き PLC)

- 2 電源
- 3 変換器:入力値に注意してください

# スイッチ出力

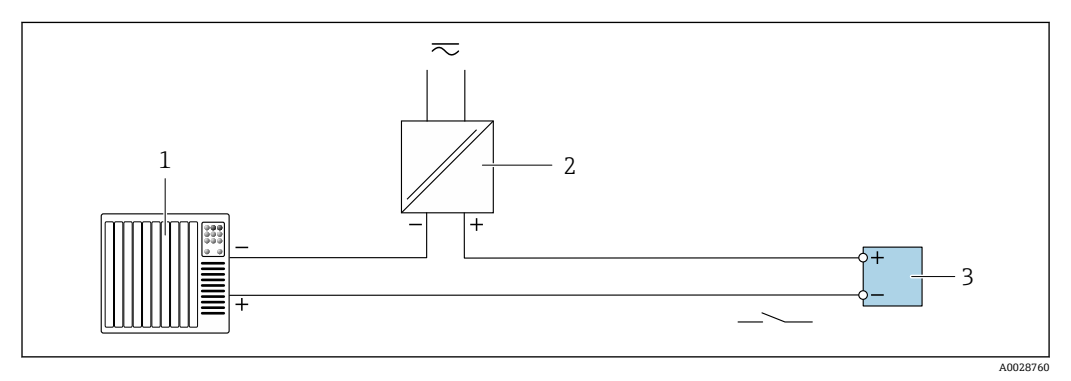

#### 🖻 9 スイッチ出力(パッシブ)の接続例

1 オートメーションシステム、スイッチ入力付き (例:10 kΩ プルアップまたはプルダウン抵抗付き PLC) 2 電源

3 変換器:入力値に注意してください

HART 入力

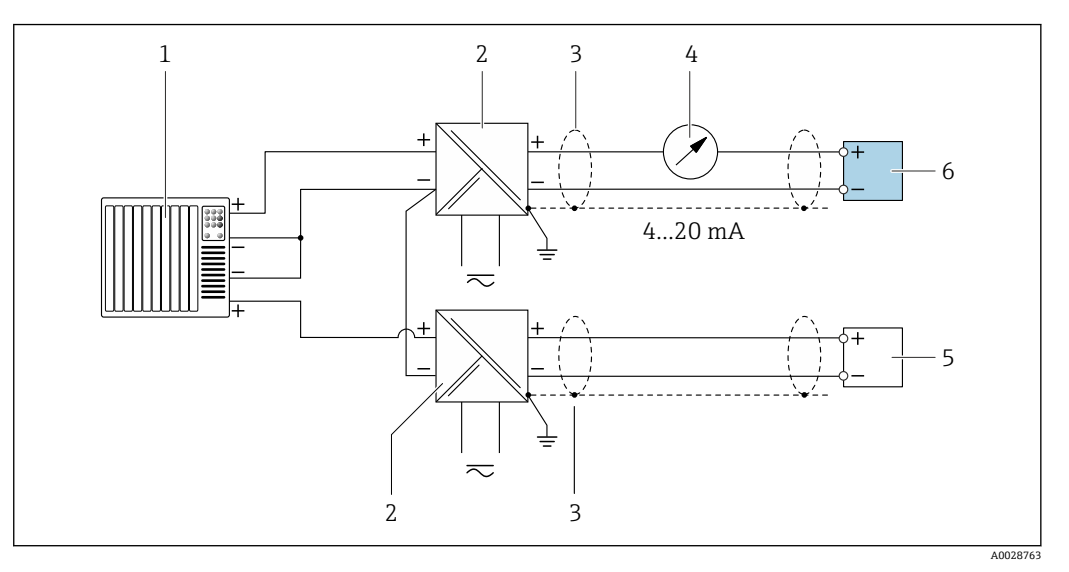

🖻 10 マイナスコモンの HART 入力(パッシブ)の接続例

- 1 オートメーションシステム、HART 出力付き (例: PLC)
- 2 電源用アクティブバリア (例:RN221N)
- 3 一方の端にケーブルシールドが使用されています。EMC 要件を満たすために、ケーブルシールドの両端 を接地してケーブル仕様に従ってください。
- 4 アナログ表示器:最大負荷に注意
- 5 圧力伝送器 (例: Cerabar M、Cerabar S): 要件を参照
- 6 変換器

# 7.5 保護等級の保証

本計測機器は、保護等級 IP66/67、Type 4X エンクロージャのすべての要件を満たしています。

保護等級 IP66/67、Type 4X エンクロージャ を保証するため、電気接続の後、次の手順 を実施してください。

1. ハウジングシールに汚れがなく、適切に取り付けられているか確認してください。

- 2. 必要に応じて、シールの乾燥、清掃、交換を行います。
- 3. ハウジングのネジやカバーをすべてしっかりと締め付けます。
- 4. ケーブルグランドをしっかりと締め付けます。
- 5. 電線口への水滴の侵入を防ぐため:

電線口の手前でケーブルが下方に垂れるように配線してください (「ウォータート ラップ」**)**。

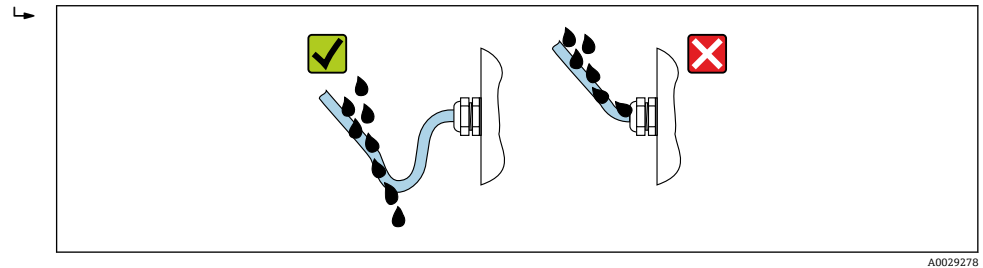

6. 付属のケーブルグランドが使用されていない場合、ハウジングの保護は保証され ません。そのため、ハウジング保護に対応する適切なダミープラグに交換する必 要があります。

# 7.6 配線状況の確認

| 機器およびケーブルは損傷していないか? (外観検査)                                           |  |
|----------------------------------------------------------------------|--|
| 使用するケーブルが要件を満たしているか ? →                                              |  |
| 敷設されたケーブルに適度なたるみがあり、しっかりと接続されているか?                                   |  |
| すべてのケーブルグランドが取り付けられ、しっかりと固定され、密閉されているか?ケーブ<br>ル経路に「ウォータートラップ」があるか? → |  |
| 機器バージョンに応じて:<br>すべてのコネクタがしっかりと締め付けられているか?→                           |  |
| 電源電圧が変換器銘板の仕様に適合しているか?                                               |  |
| 端子の割当ては正しいか?                                                         |  |
| 電源電圧が印加されている場合:<br>表示モジュールに適切な内容が表示されているか?                           |  |
| すべてのハウジングカバーが取り付けられ、しっかりと締められているか?                                   |  |
| 固定クランプはしっかりと締め付けられているか?                                              |  |

操作オプション 8

#### 操作オプションの概要 8.1

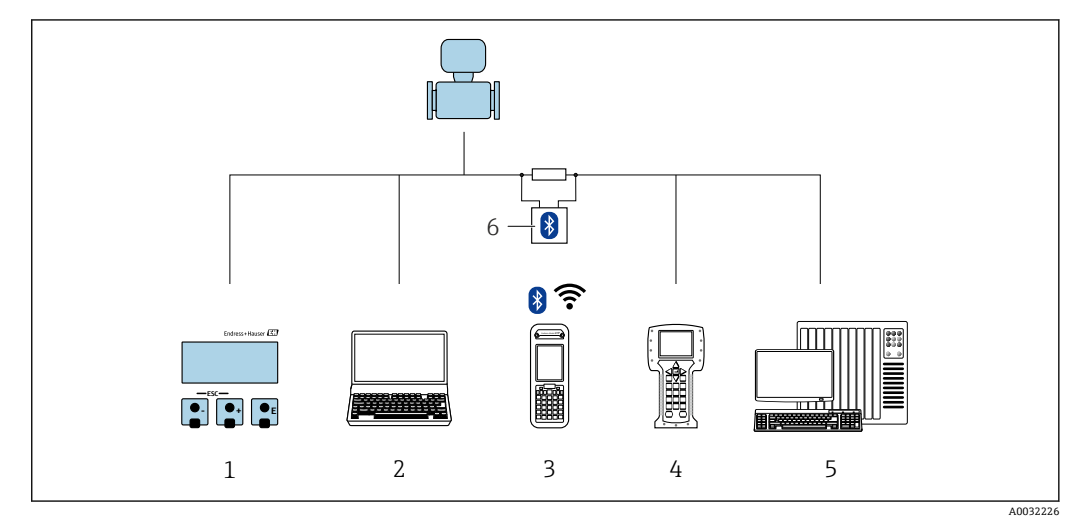

- 1
- 表示モジュールによる現場操作 操作ツール (例: FieldCare、DeviceCare、AMS Device Manager、SIMATIC PDM) 搭載のコンピュータ 2
- Field Xpert SFX350 または SFX370 3
- Field Communicator 475 4
- 5
- オートメーションシステム (例:PLC) VIATOR Bluetooth モデム、接続ケーブル付き 6

# 8.2 操作メニューの構成と機能

# 8.2.1 操作メニューの構成

エキスパート用の操作メニューの概要については、機器に同梱されている機能説明 書を参照してください。

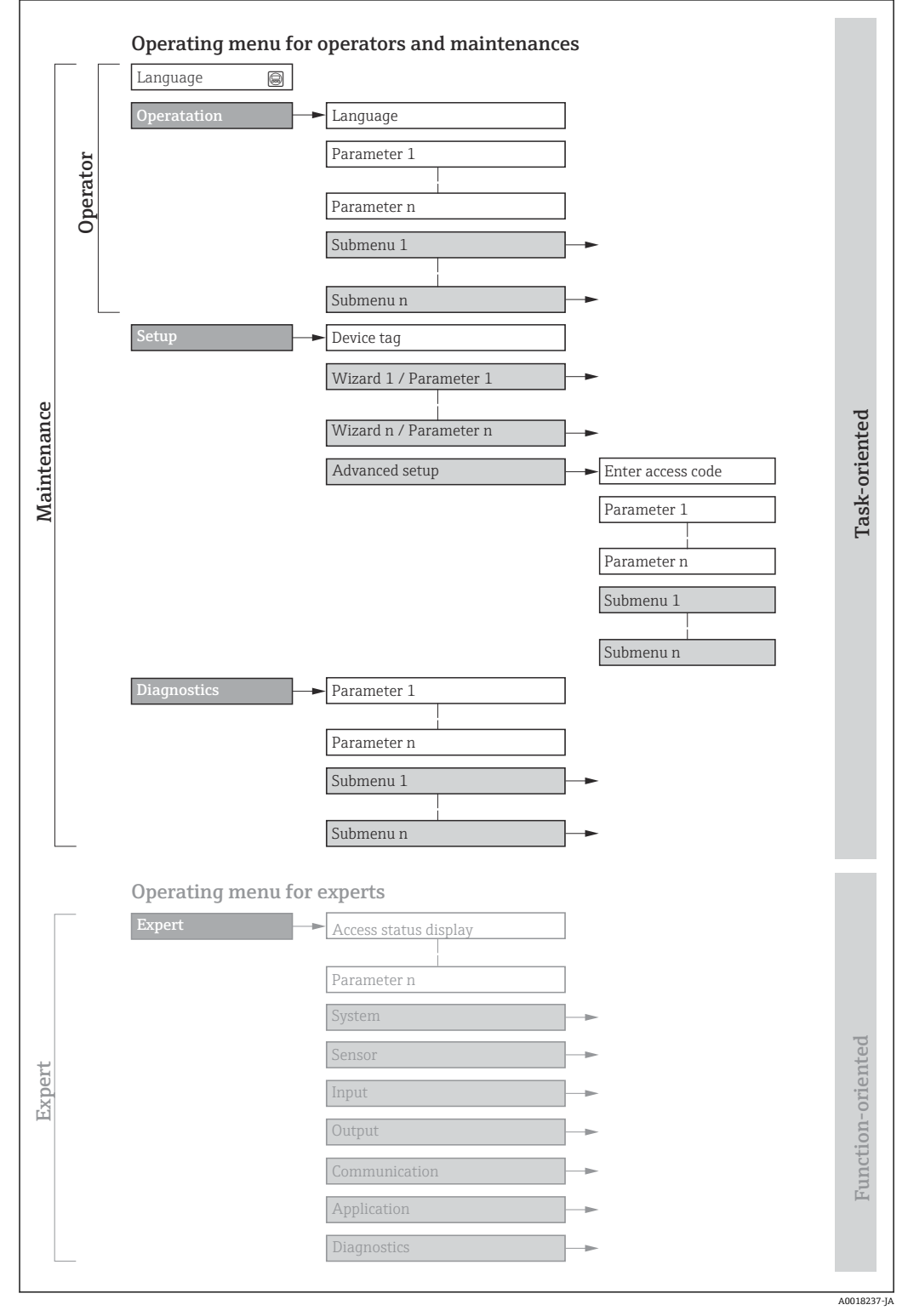

#### ■ 11 操作メニューの概要構成
## 8.2.2 操作指針

操作メニューの個別の要素は、特定のユーザーの役割(例:オペレーター、メンテナン スなど)に割り当てられています。各ユーザーの役割には、機器ライフサイクル内の標 準的な作業が含まれます。

| メニュー/パラメータ |       | ユーザーの役割と作業                                                                                                    | 内容/意味                                                                                                    |
|------------|-------|----------------------------------------------------------------------------------------------------|----------------------------------------------------------------------------------------------------|
| Language   | タスク指向 | 「オペレータ」、「メンテナンス」の役割<br>運転中の作業:                                                                                  | <ul><li>操作言語の設定</li><li>積算計のリセットおよびコントロール</li></ul>                                                                                                    |
| 操作         |       | <ul> <li>         ·</li></ul>                                                                                   | <ul> <li>操作画面表示の設定(例:表示形式、ディスプレイのコントラスト)</li> <li>積算計のリセットおよびコントロール</li> </ul>                                                                                                    |
| 設定         |       | <ul> <li>「メンテナンス」の役割<br/>設定:</li> <li>測定の設定</li> <li>入力および出力の設定</li> </ul>                                      | <ul> <li>迅速な設定用のウィザード:</li> <li>システム単位の設定</li> <li>測定物の設定</li> <li>出力の設定</li> <li>操作画面表示の設定</li> <li>出力条件付けの設定</li> <li>ローフローカットオフの設定</li> <li>非満管検出および空検知の設定</li> <li>高度な設定</li> <li>より高度にカスタマイズされた測定の設定(特殊な測定条件に対応)</li> <li>積算計の設定</li> <li>管理(アクセスコード設定、機器リセット)</li> </ul>                                                                                                    |
| 診断         |       | <ul> <li>「メンテナンス」の役割</li> <li>トラブルシューティング:</li> <li>プロセスおよび機器エラーの診断と<br/>解消</li> <li>測定値シミュレーション</li> </ul>     | エラー検出、プロセスおよび機器エラー分析用のパラメータがすべて含ま<br>れます。<br>・診断リスト<br>現在未処理の診断メッセージが最大5件含まれます。<br>・イベントログブック<br>発生したイベントメッセージが含まれます。<br>・機器情報<br>機器識別用の情報が含まれます。<br>・測定値<br>現在のすべての測定値が含まれます。<br>・データのログサブメニュー(注文オプション「拡張 HistoROM」の場<br>合)<br>測定値の保存と視覚化<br>Heartbeat Technology<br>必要に応じた機器の機能検証および検証結果のドキュメント作成<br>・シミュレーション<br>測定値または出力値のシミュレーションに使用されます。                                                        |
| エキスパート     | 機能指向  | 機器の機能に関してより詳細な知識が<br>要求される作業:<br>● 各種条件下における測定の設定<br>● 各種条件下における測定の最適化<br>● 通信インタフェースの詳細設定<br>● 難しいケースにおけるエラー診断 | <ul> <li>すべての機器パラメータが含まれており、アクセスコードを使用してこれ<br/>らに直接アクセスすることが可能です。メニュー構造は機器の機能ブロッ<br/>クに基づいています。</li> <li>システム<br/>測定または測定値の通信に影響しない、高次の機器パラメータがすべて<br/>含まれます。</li> <li>センサ<br/>測定の設定</li> <li>入力<br/>入力の設定</li> <li>出力<br/>出力の設定</li> <li>通信<br/>デジタル通信インタフェースの設定</li> <li>アプリケーション<br/>実際の測定を超える機能(例:積算計)の設定</li> <li>診断<br/>機器シミュレーションおよび Heartbeat Technology 用、プロセスおよび<br/>機器エラーの検出と分析</li> </ul> |

# 8.3 現場表示器を使用した操作メニューへのアクセス

## 8.3.1 操作画面表示

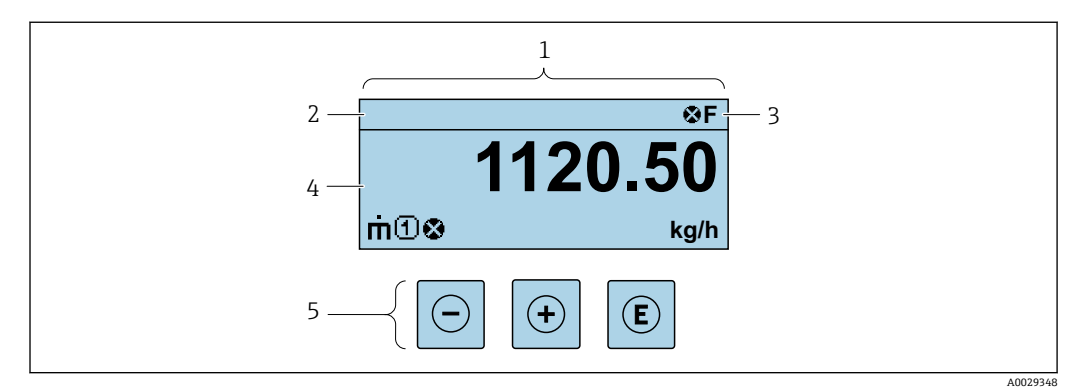

- 1 操作画面表示
- 2 機器のタグ
- 3 ステータスエリア
- 4 測定値の表示範囲(最大4行)
- 5 操作部 → 🗎 43

#### ステータスエリア

操作画面表示のステータスエリアの右上に、次のシンボルが表示されます。

- ステータス信号 → 🗎 105
- **■F**:エラー
- ■C:機能チェック
- ■S:仕様範囲外
- M: メンテナンスが必要
- ■診断時の動作→ 

   106
  - 🐼 : アラーム
  - <u>小</u>:警告
- ①: ロック (機器はハードウェアを介してロック)
- 🗣:通信 (リモート操作を介した通信が有効)

#### 表示エリア

表示エリアでは、各測定値の前に、説明を補足する特定のシンボルタイプが表示されま す。

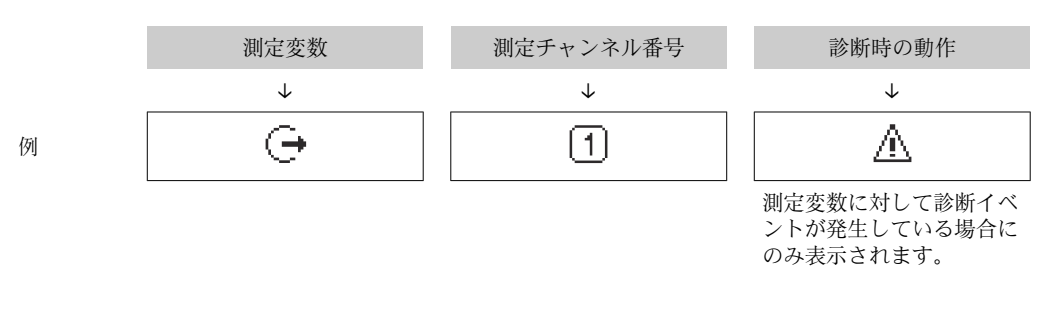

#### 測定変数

| シンボル | 意味                                    |
|------|---------------------------------------|
| 'n   | 質量流量                                  |
| Ú    | <ul><li>体積流量</li><li>基準体積流量</li></ul> |

| ρ | <ul> <li>密度</li> <li>基準密度</li> </ul> |
|---|--------------------------------------|
| - | 温度                                   |

割定変数の数および形式は、表示形式パラメータ (→ ● 72) で設定できます。

## 積算計

| シンボル | 意味                                            |
|------|-----------------------------------------------|
| Σ    | 積算計<br>〕 測定チャンネル番号は、3 つの積算計のどれが表示されているかを示します。 |

# 出力

| シンボル | 意味                                               |
|------|--------------------------------------------------|
| Ģ    | 出力<br>〕<br>測定チャンネル番号は、2つの電流出力のどちらが表示されているかを示します。 |

## 測定チャンネル番号

| シンボル | 意味                                                                       |
|------|--------------------------------------------------------------------------|
| 14   | 測定チャンネル 1~4<br>測定チャンネル番号は、同じ測定変数の種類に対して複数のチャンネルがある場合にのみ表示されます(例:積算計1~3)。 |

### 診断時の動作

| シンボル | 意味                                                                                                    |
|------|----------------------------------------------------------------------------------------------------|
| 8    | <ul> <li>アラーム</li> <li>測定が中断します。</li> <li>信号出力と積算計が設定されたアラーム状態になります。</li> <li>診断メッセージが生成されます。</li> <li>タッチコントロール付き現場表示器:バックライトが赤に変わります。</li> </ul> |
| Δ    | <ul> <li>警告</li> <li>測定が再開します。</li> <li>信号出力と積算計は影響を受けません。</li> <li>診断メッセージが生成されます。</li> </ul>                                                     |

 診断時の動作は、診断イベントに付随するものであり、表示される測定変数に関係 します。

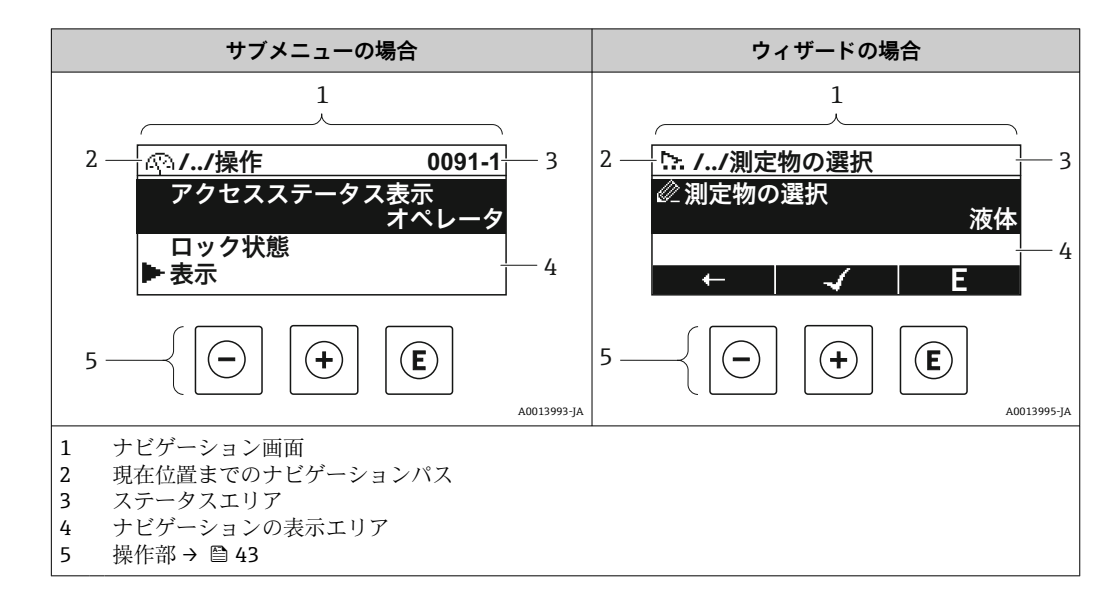

## 8.3.2 ナビゲーション画面

## ナビゲーションパス

現在位置までのナビゲーションパスは、ナビゲーション画面の左上に表示され、以下の 要素で構成されます。

- ■表示シンボル:メニュー/サブメニューの場合:▶、ウィザードの場合:№
- 間にある操作メニューレベルの省略記号 (/ ../)
- ■現在のサブメニュー、ウィザード、パラメータの名称

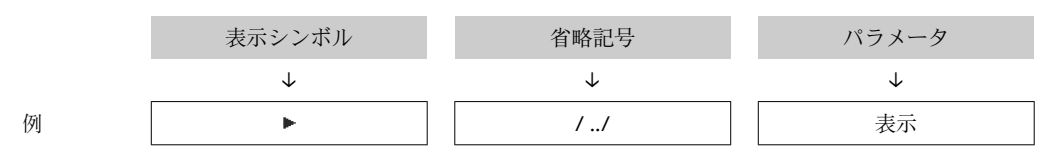

♪ メニューのアイコンの詳細については、「表示エリア」セクションを参照してください。→ 
昌 40

## ステータスエリア

ナビゲーション画面のステータスエリアの右上端に、以下が表示されます。

- サブメニューの場合
  - ■パラメータへの直接アクセスコード (例:0022-1)
- ■診断イベントが発生している場合は、診断動作およびステータス信号
   ●ウィザードの場合
- 診断イベントが発生している場合は、診断動作およびステータス信号
- 😭 診断動作およびステータス信号に関する情報→ 🗎 105

#### 表示エリア

#### メニュー

| シンボル | 意味                                                                                   |
|------|--------------------------------------------------------------------------------------|
| R    | <b>操作</b><br>表示場所:<br><ul> <li>メニューの「操作」選択の横</li> <li>操作メニューのナビゲーションパスの左側</li> </ul> |

| ¥  | <b>設定</b><br>表示場所:<br>• メニューの「設定」選択の横<br>• <b>設定</b> メニューのナビゲーションパスの左側                    |
|----|-------------------------------------------------------------------------------------------|
| Q  | <ul> <li>診断</li> <li>表示場所:</li> <li>メニューの「診断」選択の横</li> <li>診断メニューのナビゲーションパスの左側</li> </ul> |
| ÷. | <b>エキスパート</b><br>表示場所:<br>• メニューの「エキスパート」選択の横<br>• <b>エキスパート</b> メニューのナビゲーションパスの左側        |

## サブメニュー、ウィザード、パラメータ

| シンボル | 意味                |
|------|-------------------|
| •    | サブメニュー            |
| ⊳.   | ウィザード             |
| Ø.   | ウィザード内のパラメータ<br>・ |

#### ロック

| シンボル | 意味                                                                                                    |
|------|----------------------------------------------------------------------------------------------------|
| â    | <ul> <li>パラメータのロック</li> <li>パラメータ名の前に表示される場合は、そのパラメータがロックされていることを示します。</li> <li>ユーザー固有のアクセスコードを使用</li> <li>ハードウェア書き込み保護スイッチを使用</li> </ul> |

## ウィザード

| シンボル         | 意味                      |
|--------------|-------------------------|
|              | 前のパラメータに切り替え            |
| $\checkmark$ | パラメータ値を確定し、次のパラメータに切り替え |
| E            | パラメータの編集画面を開く           |

## 8.3.3 編集画面

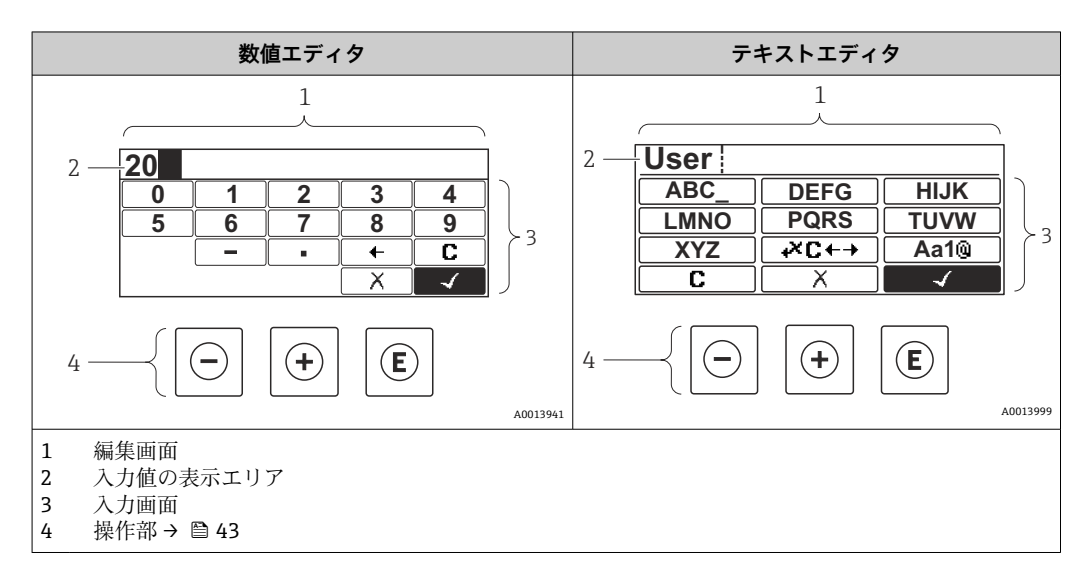

## 入力画面

数値およびテキストエディタの入力画面では、次の入力シンボルが使用できます。

## 数値エディタ

| シンボル         | 意味               |
|--------------|------------------|
| 0<br><br>9   | 数値 0~9 の選択       |
|              | カーソル位置に小数点記号を挿入  |
|              | カーソル位置にマイナス記号を挿入 |
| $\checkmark$ | 選択の確定            |
| +            | 入力位置を1つ左へ移動      |
| X            | 変更を確定せずに、入力を終了   |
| С            | 入力文字をすべて消去       |

## テキストエディタ

| シンボル         | 意味                                        |
|--------------|-------------------------------------------|
| Aa1@         | 切り替え<br>• 大文字/小文字<br>• 数値の入力<br>• 特殊文字の入力 |
| ABC_         | 文字 A~Z の選択                                |
| <u>XYZ</u>   |                                           |
| abc_         | 文字 <b>a~z</b> の選択                         |
| xyz          |                                           |
|              | 特殊文字の選択                                   |
| ~& _)        |                                           |
| $\checkmark$ | 選択の確定                                     |
| <b>₩C+→</b>  | 修正ツールの選択に切り替え                             |
| X            | 変更を確定せずに、入力を終了                            |
| C            | 入力文字をすべて消去                                |

| シンボル | 意味         |
|------|------------|
| C    | 入力文字をすべて消去 |

| ₽  | 入力位置を1つ右へ移動    |
|----|----------------|
| Ð  | 入力位置を1つ左へ移動    |
| ×. | 入力位置の左隣りの文字を削除 |

# 8.3.4 操作部

| 操作キー           | 意味                                                                                                    |
|----------------|----------------------------------------------------------------------------------------------------|
| Θ              | <ul> <li>キー</li> <li>メニュー、サブメニュー内</li> <li>選択リスト内の選択バーを上方へ移動</li> <li>ウィザード内</li> <li>前のパラメータに移動</li> <li>テキストおよび数値エディタ内</li> <li>入力画面で、選択バーを左へ移動(戻る)</li> </ul>                                                                                                    |
| Ŧ              | + <b>キー</b><br>メニュー、サブメニュー内<br>選択リスト内の選択バーを下方へ移動<br>ウィザード内<br>次のパラメータに移動<br>テキストおよび数値エディタ内<br>入力画面で、選択バーを右へ移動(次へ)                                                                                                    |
| Ē              | Enter キー<br>操作画面表示内<br>キーを2秒押すと、コンテキストメニューが開く<br>メニュー、サブメニュー内<br>・キーを短く押した場合:<br>・選択したメニュー、サブメニュー、またはパラメータが開く<br>・ウィザードが開始する<br>・ヘルプテキストを開いている場合は、パラメータのヘルプテキストを閉じる<br>・パラメータの位置でキーを2秒押した場合:<br>パラメータ機能のヘルプテキストがある場合は、これが開く<br>ウィザード内<br>パラメータの編集画面を開き、パラメータ値を確定する<br>テキストおよび数値エディタ内<br>・キーを短く押した場合:<br>・選択したグルーブが開く<br>・選択した動作を実行<br>・キーを2秒押すと、編集したパラメータ値が確定される |
| <b>()</b> +(+) | <ul> <li>エスケープキーの組み合わせ(キーを同時に押す)</li> <li>メニュー、サブメニュー内</li> <li>キーを短く押した場合:</li> <li>現在のメニューレベルを終了し、上位レベルに移動</li> <li>ヘルプテキストを開いている場合は、パラメータのヘルプテキストを閉じる</li> <li>キーを2秒押すと、操作画面表示に戻る(「ホーム画面」)</li> <li>ウィザード内</li> <li>ウィザードを終了し、より高次のレベルに移動</li> <li>テキストおよび数値エディタ内</li> <li>変更を確定せずに、テキストまたは数値エディタを閉じる</li> </ul>                                              |
| ++E            | +/Enter キーの組み合わせ(キーを同時に長押し)<br>コントラストを強く(より暗い設定)                                                                                                    |
| □+++€          | -/+/Enter キーの組み合わせ(キーを同時に押す)<br>操作画面表示内<br>キーパッドロックの有効化/無効化 (SD02 表示モジュールのみ)                                                                                                    |

## 8.3.5 コンテキストメニューを開く

コンテキストメニューを使用すると、操作画面表示から簡単かつダイレクトに次のメニ ューを開くことができます。

- 設定
- 設定バックアップの表示
- シミュレーション

#### コンテキストメニューの呼び出しと終了

操作画面表示にします。

- 1. 日および 目キーを3秒以上押します。
  - コンテキストメニューが開きます。

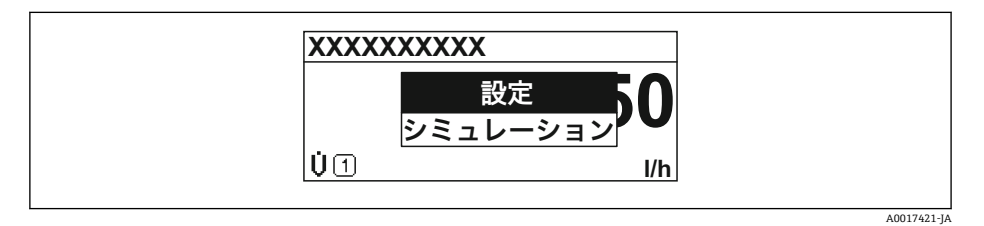

2. □+ 🗉 を同時に押します。

▶ コンテキストメニューが閉じて、操作画面が表示されます。

#### コンテキストメニューによるメニューの呼び出し

- 1. コンテキストメニューを開きます。
- 2. 🖸 を同時に押して、必要なメニューに移動します。
- 3. 
  国を押して、選択を確定します。
  - ▶ 選択したメニューが開きます。

## 8.3.6 ナビゲーションおよびリストから選択

各種の操作部を使用して、操作メニュー内をナビゲートすることができます。ナビゲー ションパスはヘッダーの左側に表示されます。個々のメニューの前にアイコンが表示 されます。このアイコンは、ナビゲーション中もヘッダーに表示されます。

↓ シンボルを含むナビゲーション画面および操作部の説明 → ● 40

例:表示する測定値の数を「2つの値」に設定

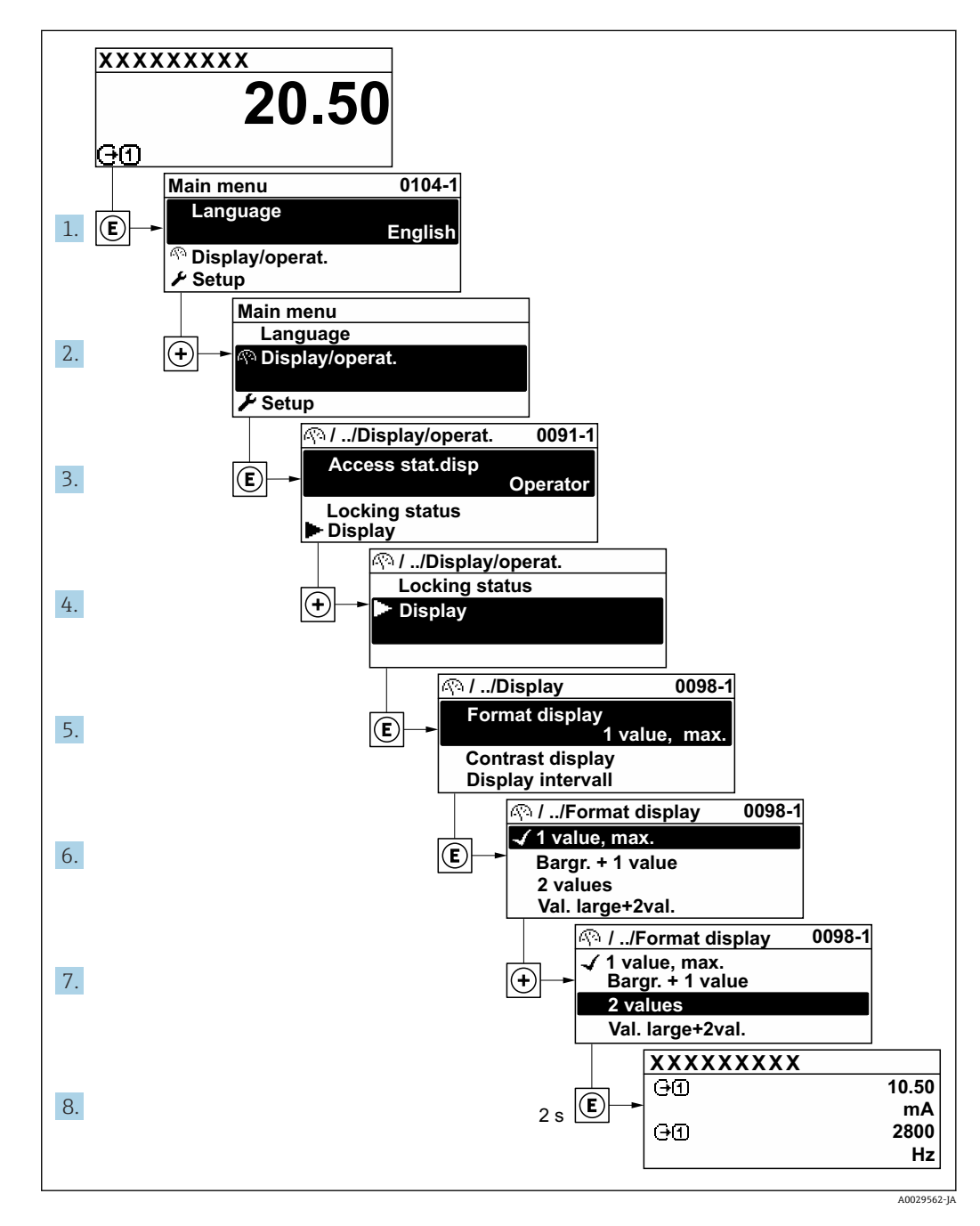

## 8.3.7 パラメータの直接呼び出し

各パラメータにパラメータ番号が割り当てられているため、現場表示器を介して直接パ ラメータにアクセスすることが可能です。このアクセスコードを**直接アクセス**パラメ ータに入力すると、必要なパラメータが直接呼び出されます。

**ナビゲーションパス** エキスパート → 直接アクセス 直接アクセスコードは、5桁の数字(最大)とプロセス変数のチャンネルを識別するためのチャンネル番号から成ります(例:00914-2)。ナビゲーション画面では、これは 選択したパラメータのヘッダーの右側に表示されます。

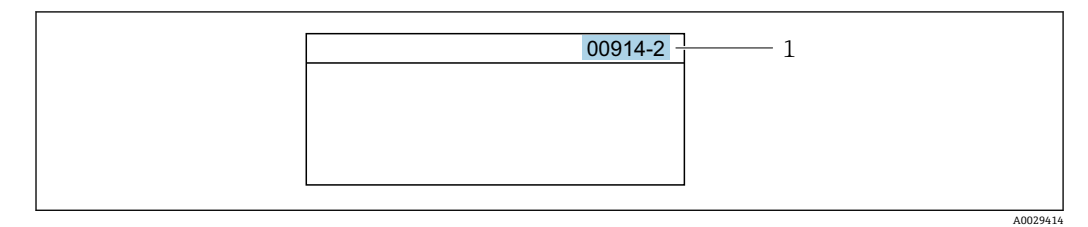

1 直接アクセスコード

直接アクセスコードを入力する際は、次のことに注意してください。

- 直接アクセスコードの最初のゼロは入力する必要がありません。 例:「00914」の代わりに「914」と入力
- チャンネル番号を入力しなかった場合は、自動的にチャンネル1が開きます。
   例:00914 を入力 → プロセス変数の割り当て パラメータ
- 別のチャンネルに変えたい場合:直接アクセスコードで対応するチャンネル番号を入力します。

例:00914-2 を入力 → プロセス変数の割り当て パラメータ

個別のパラメータの直接アクセスコードについては、機器の機能説明書を参照して ください。

## 8.3.8 ヘルプテキストの呼び出し

一部のパラメータにはヘルプテキストが用意されており、ナビゲーション画面から呼び 出すことが可能です。パラメータ機能の簡単な説明が記載されたヘルプテキストによ り、迅速かつ安全な設定作業がサポートされます。

#### ヘルプテキストの呼び出しと終了

ナビゲーション画面で、パラメータの上に選択バーが表示されています。

1. E を 2 秒 間押します。

▶ 選択したパラメータのヘルプテキストが開きます。

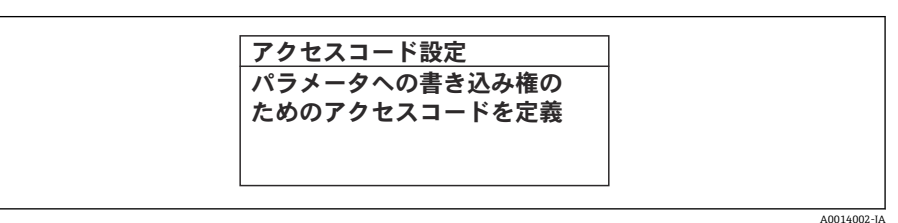

🗷 12 例:「アクセスコード入力」のヘルプテキスト

- **2.** □ + **1** を同時に押します。
  - ヘルプテキストが閉じます。

## 8.3.9 パラメータの変更

編集画面 (テキストエディタと数値エディタで構成される) とシンボルの説明については → 
 自 41、操作部の説明については → 
 自 43 を参照してください。

例:「タグの説明」パラメータでタグの名前を001-FT-101から001-FT-102に変更

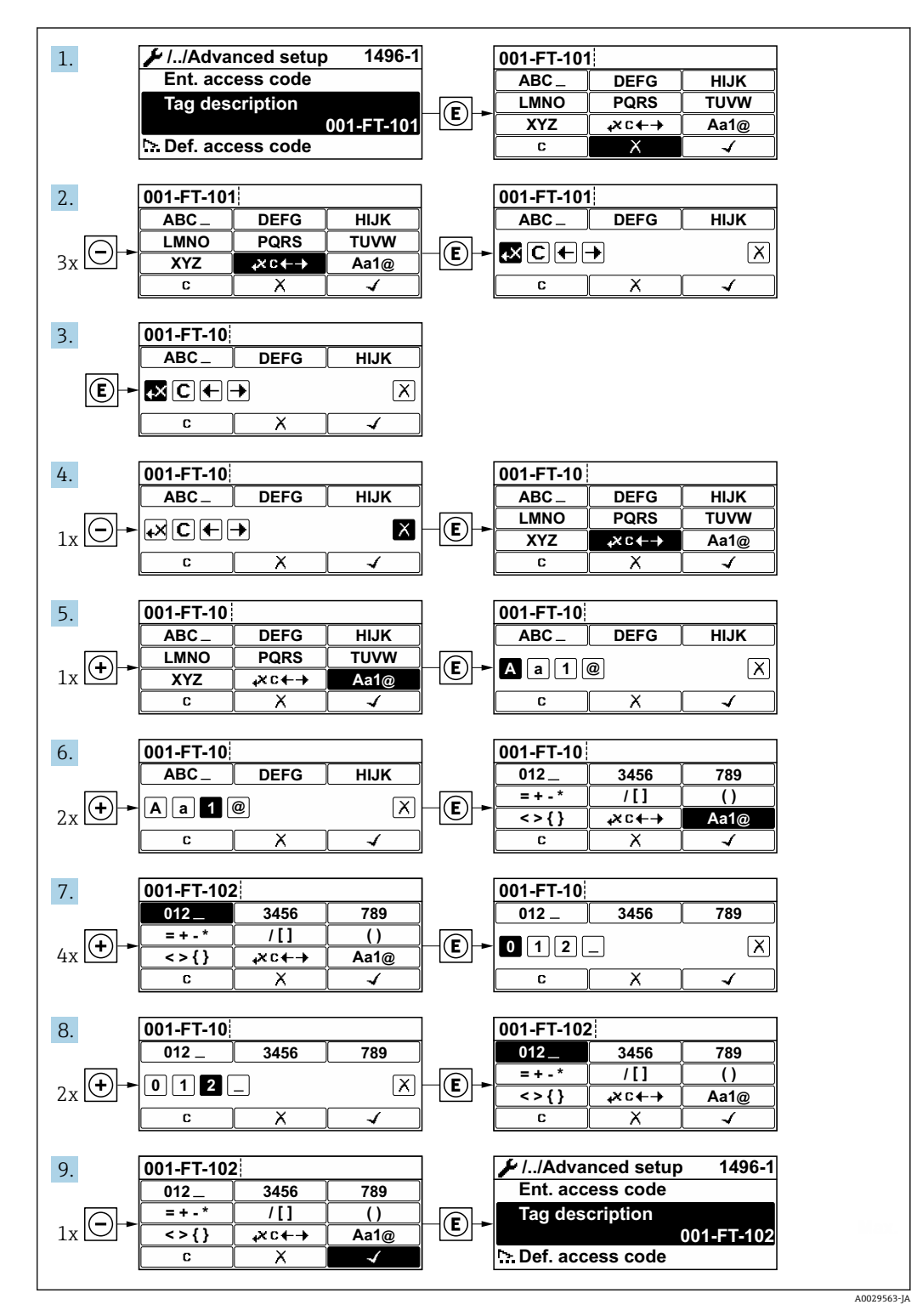

入力した値が許容される範囲を超える場合は、メッセージが表示されます。

| <u>アクセスコード入力</u><br>入力値が無効または範囲外<br>Min:0 |
|-------------------------------------------|
| Max:9999                                  |

A0014049-JA

#### 8.3.10 ユーザーの役割と関連するアクセス権

ユーザー固有のアクセスコードをユーザーが設定した場合、「オペレータ」と「メンテ ナンス」の2つのユーザーの役割では、パラメータへの書き込みアクセスが異なりま す。これにより、現場表示器を介した機器設定の不正アクセスが保護されます。

#### ユーザーの役割に対するアクセス権の設定

工場からの機器の納入時には、アクセスコードはまだ設定されていません。機器へのア クセス権(読み込み/書き込みアクセス権)には制約がなく、ユーザーの役割「メンテ ナンス」に対応します。

- アクセスコードを設定します。

#### パラメータのアクセス権:ユーザーの役割「メンテナンス」

| アクセスコードステータス       | 読み取りアクセス              | 書き込みアクセス        |
|--------------------|-----------------------|-----------------|
| アクセスコードは未設定 (工場設定) | ~                     | v               |
| アクセスコードの設定後        | <ul> <li>✓</li> </ul> | ✓ <sup>1)</sup> |

1) アクセスコードの入力後、ユーザーには書き込みアクセス権のみが付与されます。

#### パラメータのアクセス権:ユーザーの役割「オペレータ」

| アクセスコードステータス | 読み取りアクセス | 書き込みアクセス        |
|--------------|----------|-----------------|
| アクセスコードの設定後  | v        | _ <sup>1)</sup> |

- アクセスコードが設定されても、特定のパラメータは常に変更可能です。これは、測定に影響を及ぼ さないため、書き込み保護(アクセスコードによる書き込み保護)から除外されます。
- ユーザーが現在、どのユーザーの役割でログインしているか、アクセスステータス
   表示パラメータに表示されます。ナビゲーションパス:操作→アクセスステータス表示

## 8.3.11 アクセスコードによる書き込み保護の無効化

現場操作によるパラメータ書き込み保護は、各アクセスオプションを使用してユーザー 固有のアクセスコードを**アクセスコード入力**パラメータに入力することにより無効に できます。

- 1. Eを押すと、アクセスコードの入力プロンプトが表示されます。
- 2. アクセスコードを入力します。
  - ▶ パラメータの前の 圖 シンボルが消えます。それまで書き込み保護されていた すべてのパラメータが再び使用可能になります。

## 8.3.12 キーパッドロックの有効化/無効化

キーパッドロックを使用すると、現場操作によるすべての操作メニューへのアクセスを 防ぐことができます。その結果、操作メニューのナビゲーションまたはパラメータの変 更はできなくなります。操作画面表示の測定値を読み取ることだけが可能です。

キーパッドロックのオン/オフはコンテキストメニューで行います。

#### キーパッドロックのオン

## 🚹 SD03 表示部の場合のみ :

- キーパッドロックが自動的にオンになります。
- 機器が表示部を介して1分以上操作されなかった場合
- 機器をリスタートした場合

#### キーロックを手動で有効化:

1. 測定値表示の画面を表示します。

- □ および □ キーを3 秒以上押します。
- → コンテキストメニューが表示されます。

キーパッドロックが有効な場合に、操作メニューへのアクセスを試みると、キー ロックオンというメッセージが表示されます。

#### キーパッドロックのオフ

ト キーパッドロックがオンになっています。
 □ および □ キーを3秒以上押します。
 レ キーパッドロックがオフになります。

## 8.4 操作ツールによる操作メニューへのアクセス

操作ツールを使用する場合の操作メニュー構成は、現場表示器による操作と同じです。

#### 8.4.1 操作ツールの接続

#### HART プロトコル経由

この通信インタフェースは HART 出力対応の機器バージョンに装備されています。

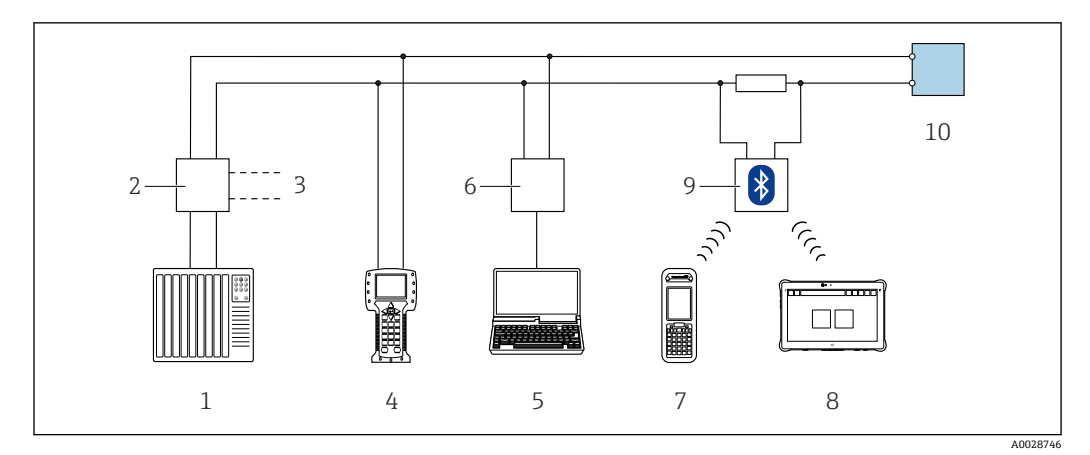

#### 図 13 HART プロトコル経由のリモート操作用オプション (パッシブ)

- 1 オートメーションシステム (例:PLC)
- 2 変換器電源ユニット、例:RN221N (通信用抵抗器付き)
- 3 Commubox FXA195 および Field Communicator 475 用の接続部
- 4 Field Communicator 475
- 5 操作ツール (例: FieldCare、DeviceCare、AMS Device Manager、SIMATIC PDM) と COM DTM「CDI Communication TCP/IP」を搭載したコンピュータにアクセスするためのウェブブラウザ (例: Internet Explorer) 搭載のコンピュータ
- 6 Commubox FXA195 (USB)
- 7 Field Xpert SFX350 または SFX370
- 8 Field Xpert SMT50/70/77
- 9 VIATOR Bluetooth モデム、接続ケーブル付き
- 10 変換器

## サービスインタフェース(CDI)経由

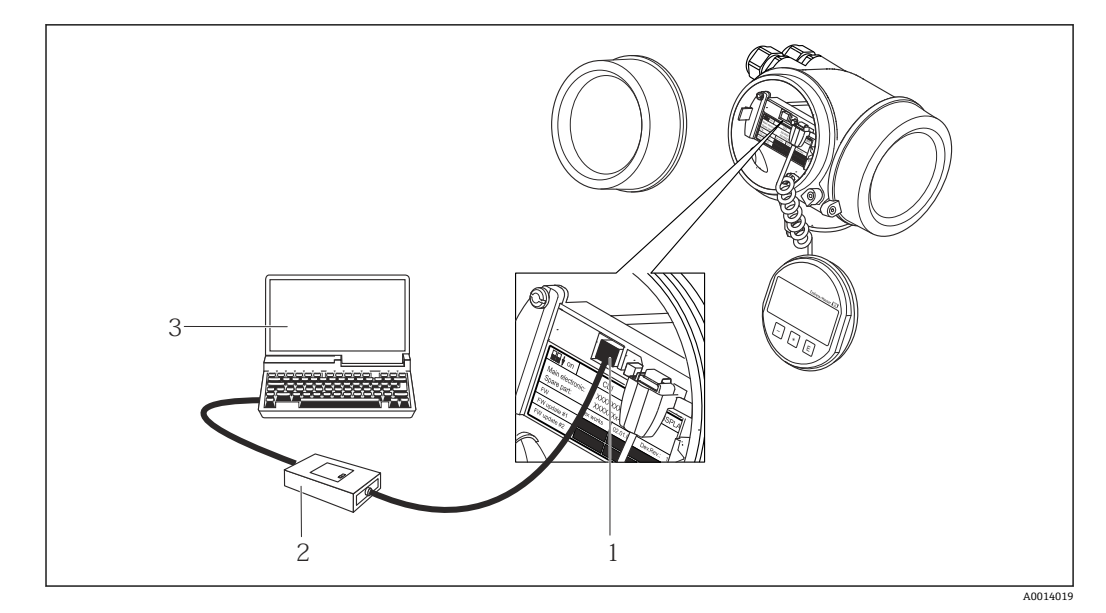

1 機器のサービスインタフェース (CDI = Endress+Hauser Common Data Interface)

- 2 Commubox FXA291
- 3 COM DTM CDI Communication FXA291 と FieldCare 操作ツールを搭載したコンピュータ

#### 8.4.2 Field Xpert SFX350、SFX370

#### 機能範囲

Field Xpert SFX350 および Field Xpert SFX370 は、設定およびメンテナンス用の携帯端 末機です。**非危険場所(**SFX350、SFX370)および**危険場所(**SFX370)での HART お よび FOUNDATION フィールドバス機器の効率的な機器設定および診断が可能です。

□ 詳細については、「取扱説明書」BA01202Sを参照してください。

#### DD ファイルの入手先

参照情報 → 🗎 54

#### 8.4.3 FieldCare

#### 機能範囲

Endress+Hauser の FDT (Field Device Technology) ベースのプラントアセット管理ツー ルです。システム内のすべてのスマートフィールド機器を設定できるため、管理作業に 役立ちます。ステータス情報を使用することにより、各機器のステータスと状態を容易 かつ効果的にチェックできます。

- アクセス方法:
- HART プロトコル
- CDI サービスインタフェース → 🗎 50

標準機能:

- 伝送器パラメータ設定
- ■機器データの読み込みおよび保存(アップロード/ダウンロード)
- 測定点の文書化
- 測定値メモリ (ラインレコーダ) およびイベントログブックの視覚化

取扱説明書 BA00027S
 取扱説明書 BA00059S

😭 DD ファイルの入手先 → 🗎 54

#### 接続の確立

1. FieldCare を開始し、プロジェクトを立ち上げます。

- ネットワークで:機器を追加します。
   機器追加ウィンドウが開きます。
- 3. リストから CDI Communication TCP/IP を選択し、OK を押して確定します。
- 4. CDI Communication TCP/IP を右クリックして、開いたコンテキストメニューから 機器追加を選択します。
- 5. リストから目的の機器を選択し、OK を押して確定します。
  - ► CDI Communication TCP/IP(設定) ウィンドウが開きます。
- 6. 機器アドレスを IP アドレスフィールドに入力し (192.168.1.212)、Enter を押し て確定します。
- 7. 機器のオンライン接続を確立します。
- 取扱説明書 BA00027S ■ 取扱説明書 BA00059S

ユーザインタフェース

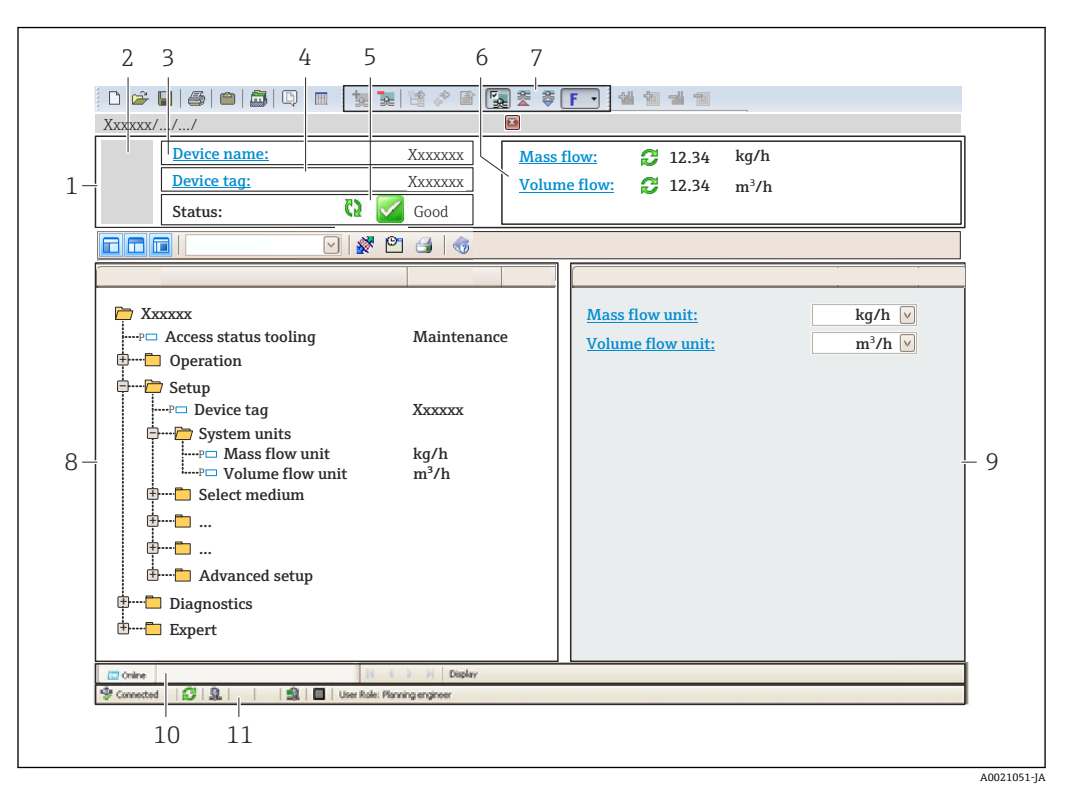

- 1 ヘッダー
- 2 機器の図
- 3 機器名
   4 機器のタグ
- 6 現在の測定値の表示エリア
- 7 編集ツールバー:保存/読み込み、イベントリスト、文書作成などの追加機能を使用できます。
- 8 ナビゲーションエリアと操作メニュー構成
- 9 作業エリア
- 10 動作エリア
- 11 ステータスエリア

## 8.4.4 DeviceCare

#### 機能範囲

Endress+Hauser 製フィールド機器の接続および設定用ツール。

専用の「DeviceCare」ツールを使用すると、Endress+Hauser 製フィールド機器を簡単 に設定できます。デバイスタイプマネージャ(DTM)も併用すると、効率的で包括的 なソリューションとして活用できます。

- 面 イノベーションカタログ IN01047S
- 💽 DD ファイルの入手先 → 🗎 54

## 8.4.5 AMS Device Manager

#### 機能範囲

HART プロトコルを介した機器の操作および設定用のエマソン・プロセス・マネジメント社製プログラムです。

🚹 DD ファイルの入手先 → 🗎 54

## 8.4.6 SIMATIC PDM

## 機能範囲

SIMATIC PDM は、Siemens 製の標準化されたメーカー非依存型プログラムであり、 HART プロトコルを介してインテリジェントフィールド機器の操作、設定、メンテナン ス、診断を実行できます。

PDファイルの入手先 → 
● 54

## 8.4.7 Field Communicator 475

## 機能範囲

HART プロトコルを使用してリモート設定および測定値を表示するための、エマソン・ プロセス・マネジメント社製の工業用ハンドヘルドターミナルです。

#### DD ファイルの入手先

参照情報 → 🗎 54

# 9 システム統合

# 9.1 DD ファイルの概要

## 9.1.1 現在の機器バージョンデータ

| ファームウェアのバージョン            | 01.04.zz | <ul> <li>説明書の表紙に明記</li> <li>変換器の銘板に明記</li> <li>ファームウェアのバージョン</li> <li>診断 → 機器情報 → ファームウェアのバージョン</li> </ul> |
|--------------------------|----------|----------------------------------------------------------------------------------------------------|
| ファームウェアのバージョンのリ<br>リース日付 | 06.2015  |                                                                                                    |
| 製造者 ID                   | 0x11     | 製造者 ID<br>診断→機器情報→製造者 ID                                                                                   |
| 機器タイプコード                 | 0x54     | 機器タイプ<br>診断→機器情報→機器タイプ                                                                                     |
| HART バージョン               | 7        |                                                                                                    |
| 機器リビジョン                  | 5        | <ul> <li>変換器の銘板に明記</li> <li>機器リビジョン</li> <li>診断 → 機器情報 → 機器リビジョン</li> </ul>                                |

飛器の各種ファームウェアバージョンの概要 → 
 〇 119

## 9.1.2 操作ツール

以下の表には、個々の操作ツールに適した DD ファイルとそのファイルの入手先情報が 記載されています。

| 操作ツール:<br>HART プロトコル                                          | DD ファイルの入手先                                                                                                    |
|---------------------------------------------------------------|----------------------------------------------------------------------------------------------------|
| FieldCare                                                     | <ul> <li>www.endress.com → ダウンロードエリア</li> <li>USB メモリ (Endress+Hauser にお問い合わせください)</li> <li>DVD (Endress+Hauser にお問い合わせください)</li> </ul> |
| DeviceCare                                                    | <ul> <li>www.endress.com → ダウンロードエリア</li> <li>CD-ROM (Endress+Hauser にお問い合わせください)</li> <li>DVD (Endress+Hauser にお問い合わせください)</li> </ul>  |
| <ul><li>Field Xpert SMT70</li><li>Field Xpert SMT77</li></ul> | ハンドヘルドターミナルの更新機能を使用                                                                                                    |
| AMS Device Manager<br>(エマソン・プロセス・マネジメン<br>ト社)                 | www.endress.com → ダウンロードエリア                                                                                                    |
| SIMATIC PDM<br>(シーメンス社)                                       | www.endress.com → ダウンロードエリア                                                                                                    |
| Field Communicator 475<br>(エマソン・プロセス・マネジメン<br>ト社)             | ハンドヘルドターミナルの更新機能を使用                                                                                                    |

# 9.2 HART プロトコル経由の測定変数

次の測定変数 (HART 機器変数) は、工場出荷時に動的変数に割り当てられています。

| 動的変数        | 測定変数(HART 機器変数) |
|-------------|-----------------|
| 一次動的変数 (PV) | 質量流量            |
| 二次動的変数 (SV) | 積算計1            |
| 三次動的変数 (TV) | 密度              |
| 四次動的変数 (QV) | 温度              |

動的変数に対する測定値の割り当ては、現場操作や操作ツールを介して次のパラメータ を使用することにより、変更および割り当てることが可能です。

- エキスパート → 通信 → HART 出力 → 出力 → PV 割当
- エキスパート → 通信 → HART 出力 → 出力 → SV 割当
- エキスパート → 通信 → HART 出力 → 出力 → TV 割当
- エキスパート → 通信 → HART 出力 → 出力 → QV 割当

次の測定変数は動的変数に割り当てることが可能です。

## PV(一次動的変数)に割当て可能な測定変数

- オフ
- 質量流量
- 体積流量
- 基準体積流量
- 密度
- 基準密度
- 温度
- ■保護容器の温度
- 電気部内温度
- 振動周波数
- 振動振幅
- 振動ダンピング
- ■信号の非対称性

## SV、TV、OV(二次、三次、四次動的変数)に割当て可能な測定変数

- 質量流量
- 体積流量
- 基準体積流量
- 密度
- 基準密度
- 温度
- 電気部内温度
- 振動周波数
- 振動振幅
- 振動ダンピング
- ■信号の非対称性
- 外部圧力
- ■積算計1...3

## 9.2.1 機器変数

機器変数は恒久的に割り当てられます。最大8つの機器変数を送信できます。

| 割当て | 機器変数   |
|-----|--------|
| 0   | 質量流量   |
| 1   | 体積流量   |
| 2   | 基準体積流量 |
| 3   | 密度     |
| 4   | 基準密度   |

| 割当て | 機器変数                  |
|-----|-----------------------|
| 5   | 温度                    |
| 6   | 積算計1                  |
| 7   | 積算計 2                 |
| 8   | 積算計 3                 |
| 9   | 保護容器の温度 <sup>1)</sup> |
| 10  | 電気部内温度                |
| 11  | 振動ダンピング0              |
| 12  | 振動周波数 <b>0</b>        |
| 13  | 振動振幅 <sup>1)</sup>    |
| 14  | 信号の非対称性               |
| 15  | 压力1)                  |

1) 注文オプションまたは機器設定に応じて表示

# 9.3 その他の設定

HART7仕様に準拠するバーストモード機能:

#### ナビゲーション

「エキスパート」 メニュー → 通信 → HART 出力 → バースト設定 → バースト設定 1~n

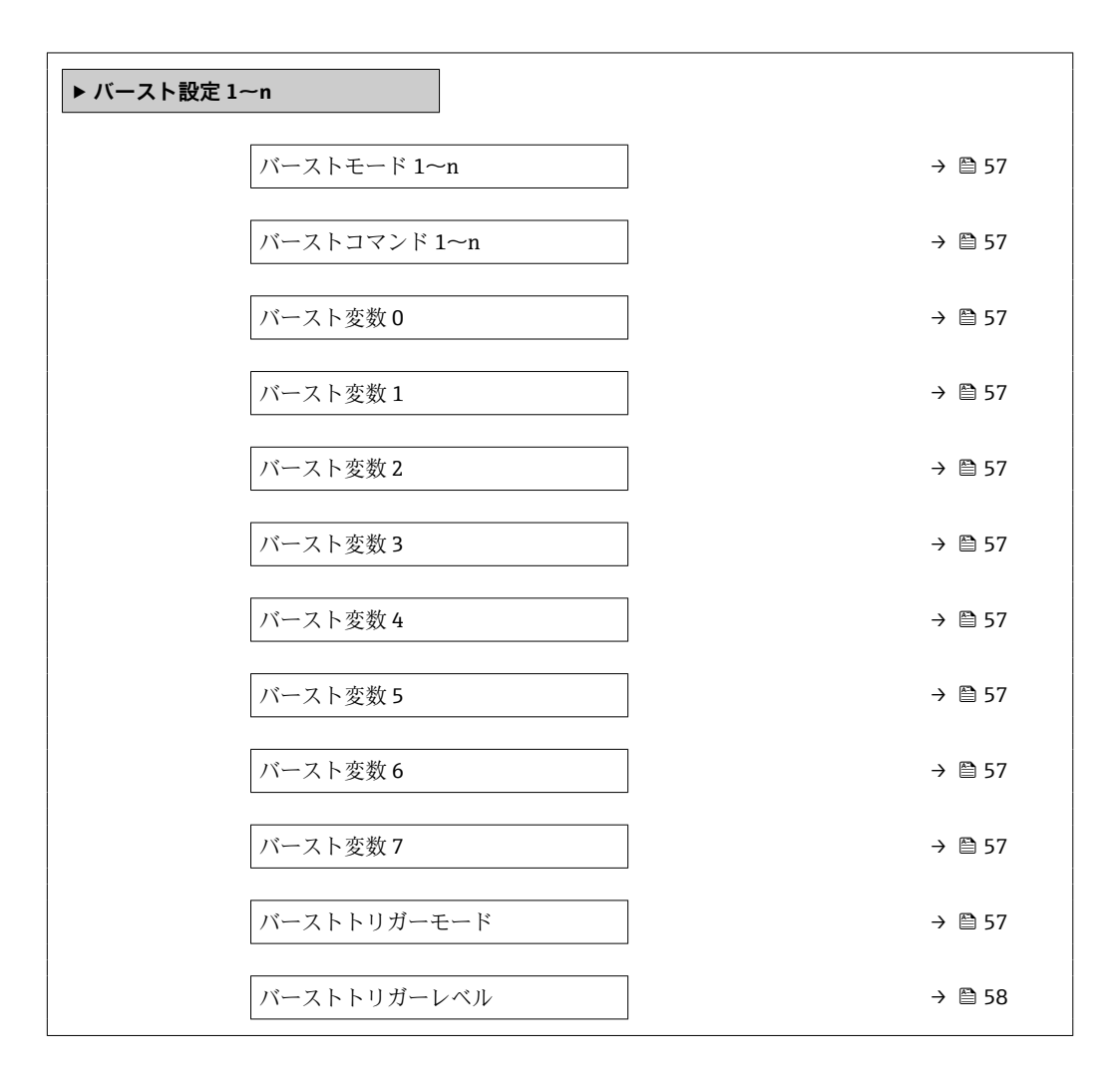

Min. update period $\rightarrow \boxdot 58$ Max. update period $\rightarrow \boxdot 58$ 

| パラメータ        | 説明                                                  | 選択/ユーザー入力                                                                                              |
|--------------|-----------------------------------------------------|----------------------------------------------------------------------------------------------------|
| バーストモード 1~n  | バーストメッセージX用にHARTバーストモードを作動させます。                     | <ul> <li>オフ</li> <li>オン</li> </ul>                                                                     |
| バーストコマンド 1~n | HART マスターに送信する HART コマンドを選択します。                     | <ul> <li>コマンド1</li> <li>コマンド2</li> <li>コマンド3</li> <li>コマンド9</li> <li>コマンド33</li> <li>コマンド48</li> </ul> |
| バースト変数 0     | HART コマンド 9 および 33 の場合:HART 機器変数またはプロセス変数を選択してください。 | <ul> <li> </li> <li> </li> <li> </li> <li> <!--</td--></li></ul>                                       |
| バースト変数1      | HART コマンド 9 および 33 の場合:HART 機器変数またはプロセス変数を選択してください。 | バースト変数0パラメータを参照してください。                                                                                 |
| バースト変数 2     | HART コマンド 9 および 33 の場合:HART 機器変数またはプロセス変数を選択してください。 | バースト変数0パラメータを参照してください。                                                                                 |
| バースト変数3      | HART コマンド 9 および 33 の場合:HART 機器変数またはプロセス変数を選択してください。 | バースト変数0パラメータ を参照してください。                                                                                |
| バースト変数 4     | HART コマンド 9 の場合: HART 機器変数またはプロセス変数<br>を選択してください。   | バースト変数0パラメータ を参照してくだ<br>さい。                                                                            |
| バースト変数5      | HART コマンド9の場合:HART 機器変数またはプロセス変数<br>を選択してください。      | バースト変数0パラメータ を参照してくだ<br>さい。                                                                            |
| バースト変数 6     | HART コマンド9の場合:HART 機器変数またはプロセス変数<br>を選択してください。      | バースト変数0パラメータ を参照してくだ<br>さい。                                                                            |
| バースト変数 7     | HART コマンド9の場合:HART 機器変数またはプロセス変数<br>を選択してください。      | バースト変数0パラメータ を参照してください。                                                                                |
| バーストトリガーモード  | バーストメッセージXをトリガーするイベントを選択しま<br>す。                    | <ul> <li>Continuos</li> <li>Window</li> <li>Rising</li> <li>Falling</li> <li>On change</li> </ul>      |

| パラメータ              | 説明                                                                     | 選択/ユーザー入力 |
|--------------------|------------------------------------------------------------------------|-----------|
| バーストトリガーレベル        | バーストトリガー値を入力します。                                                       | 正の浮動小数点数  |
|                    | バーストトリガーモード パラメータ で選んだ選択項目とバ<br>ーストトリガー値によって、バーストメッセージXの時間が<br>規定されます。 |           |
| Min. update period | バーストメッセージXの2つのバーストコマンド間の最小時<br>間間隔を入力します。                              | 正の整数      |
| Max. update period | バーストメッセージXの2つのバーストコマンド間の最大時<br>間間隔を入力します。                              | 正の整数      |

# 10 設定

# 10.1 設置状況および配線状況の確認

機器の設定前:

- ▶ 設置状況の確認および配線状況の確認が正常に行われたか確認してください。

# **10.2** 機器の電源投入

- ▶ 設置状況の確認および配線状況の確認が正常に完了したら、機器の電源を入れます。
   ▶ スタートアップの終了後、現場表示器は自動的にスタートアップ表示から操作 画面に切り替わります。
- 1 現場表示器に何も表示されない、または診断メッセージが表示される場合は、「診断およびトラブルシューティング」セクションを参照してください→ 103。

## 10.3 操作言語の設定

初期設定:英語または注文した地域の言語

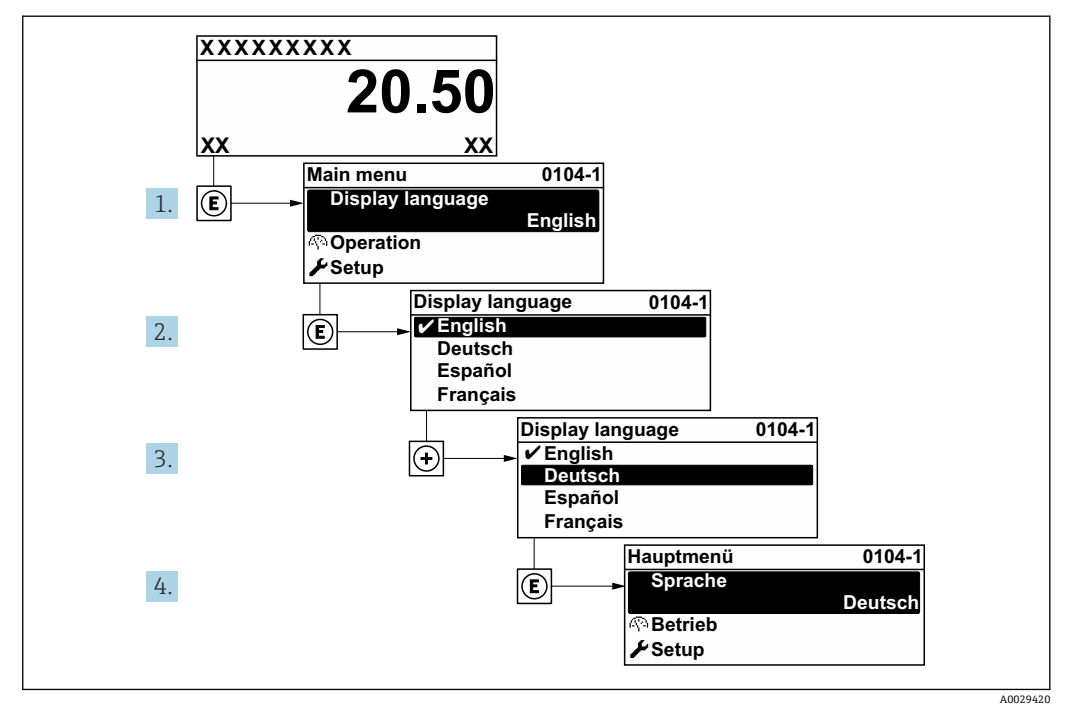

図 14 現場表示器の表示例

## 10.4 計測機器の設定

設定 メニュー (ガイド付きウィザードあり)には、通常運転に必要なパラメータがす べて含まれています。

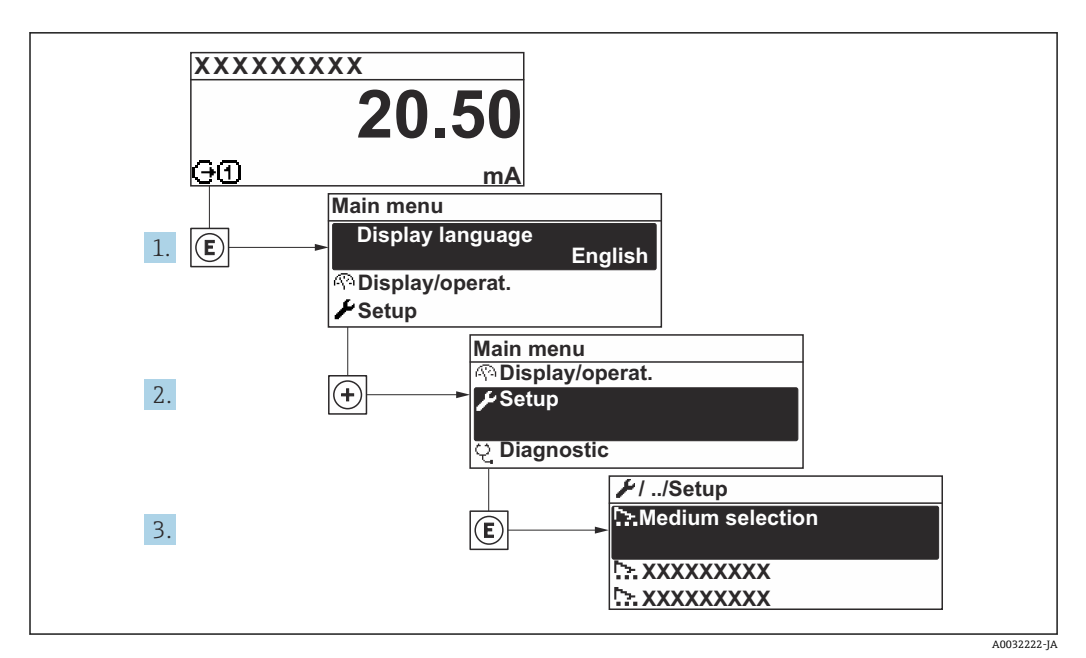

図 15 現場表示器を使用した「設定」メニューへのナビゲーション(例)

| ▶ 設定                       |        |
|----------------------------|--------|
| デバイスのタグ                    | → 🗎 61 |
| ▶ 測定物の選択                   |        |
| ▶ システムの単位                  | → 🗎 62 |
| ▶ 電流出力 1~n                 | → 🗎 65 |
| ▶ パルス-周波数-スイッチ 出力の切<br>り替え | → 🗎 66 |
| ▶ 表示                       | → 🗎 71 |
| ▶ 出力の設定                    | → 🗎 73 |
| ▶ ローフローカットオフ               | → 🗎 76 |
| ▶ 非満管の検出                   | → 🗎 77 |
| ▶ 高度な設定                    | → 🗎 78 |

## 10.4.1 タグ番号の設定

システム内で測定点を迅速に識別するために、**デバイスのタグ**パラメータを使用して 一意の名称を入力し、工場設定を変更することができます。 🖻 16 タグ番号を含む操作画面表示のヘッダー

タグ番号

**♀** タグ番号を「FieldCare」操作ツールで入力します。→ ● 52

## ナビゲーション

「設定」 メニュー → デバイスのタグ

## パラメータ概要(簡単な説明付き)

| パラメータ   | 説明        | ユーザー入力                                   |
|---------|-----------|------------------------------------------|
| デバイスのタグ | 機器のタグを入力。 | 最大 32 文字 (英字、数字、または特殊文字<br>(例:@,%,/) など) |

A0029422

## 10.4.2 測定物の選択および設定

**流体の選択** ウィザードサブメニューを使用すると、測定物の選択および設定に必要な すべてのパラメータを体系的に設定できます。

#### ナビゲーション

「設定」 メニュー → 流体の選択

| ▶測定物の選択 |          |
|---------|----------|
| 測定物の選択  | ] → 🗎 62 |
| 気体の種類選択 | ] → 🗎 62 |
| 基準音速    | ] → 🗎 62 |
| 音速の温度係数 | ] → 🗎 62 |
| 圧力補正    | ) → 🗎 62 |
| 補正する圧力値 | ] → 🖹 62 |

パラメータ概要(簡単な説明付き)

| パラメータ   | 必須条件                                                  | 説明                      | 選択/ユーザー入力                                          | 工場出荷時設定                                         |
|---------|-------------------------------------------------------|-------------------------|----------------------------------------------------|-------------------------------------------------|
| 測定物の選択  | -                                                     | 測定物の種類を選択。              | <ul> <li>液体</li> <li>気体</li> </ul>                 | _                                               |
| 気体の種類選択 | 測定物の選択 パラメータで気<br>体 オプションが選択されてい<br>ること。              | 測定する気体の種類を選択。           | 気体の種類の選択リ<br>スト                                    | _                                               |
| 基準音速    | 気体の種類選択 パラメータで<br>その他 オプションが選択され<br>ていること。            | 0℃(32℃)の気体の音速を入<br>力。   | 1~99999.9999 m/s                                   | -                                               |
| 音速の温度係数 | 気体の種類選択 パラメータで<br>その他 オプションが選択され<br>ていること。            | 気体の音速の温度係数を入<br>力。      | 正の浮動小数点数                                           | -                                               |
| 圧力補正    | -                                                     | 圧力補正タイプを選択。             | <ul> <li>オフ</li> <li>固定値</li> <li>外部入力値</li> </ul> | -                                               |
| 補正する圧力値 | <b>圧力補正</b> パラメータで <b>固定値</b><br>オプションが選択されている<br>こと。 | 圧力補正に使用するプロセス<br>圧力を入力。 | 正の浮動小数点数                                           | 国に応じて異なりま<br>す:<br>• 1.01 bar a<br>• 14.7 psi a |

## 10.4.3 システムの単位の設定

システムの単位 サブメニュー で、すべての測定値の単位を設定できます。

サブメニューおよびパラメータの数は機器バージョンに応じて異なります。これらのサブメニューの一部のサブメニューおよびパラメータは取扱説明書に記載されていません。その代わりに機器の個別説明書に説明があります(「補足資料」セクションを参照)。

**ナビゲーション** 「設定」 メニュー → システムの単位

| 質量流量単位   | → 🗎 63 |
|----------|--------|
| 質量単位     | → 🗎 63 |
| 体積流量単位   | → 🖺 63 |
| 体積単位     | → 🗎 63 |
| 基準体積流量単位 | → 🗎 64 |
| 基準体積単位   | → 🗎 64 |
| 密度単位     | → 🗎 64 |
| 基準密度単位   | → 🖺 64 |
| 温度の単位    | → 🖺 64 |
| 長さの単位    | → 🗎 64 |
| 圧力単位     | → 🗎 64 |
|          |        |

| パラメータ  | 説明                                                                                                    | 選択       | 工場出荷時設定                                                                      |
|--------|----------------------------------------------------------------------------------------------------|----------|------------------------------------------------------------------------------|
| 質量流量単位 | <ul> <li> 質量流量の単位を選択。</li> <li> 影響 </li> <li> 選択した単位は以下に適用されます。 </li> <li> 出力 </li> <li> ローフローカットオフ </li> <li> シミュレーションするプロセス変数 </li> </ul> | 単位の選択リスト | 国に応じて異なります:<br>• kg/h<br>• lb/min                                            |
| 質量単位   | 質量の単位を選択。                                                                                                    | 単位の選択リスト | 国に応じて異なります:<br>• kg<br>• lb                                                  |
| 体積流量単位 | 体積流量の単位を選択。<br>影響<br>選択した単位は以下に適用されます。<br>・出力<br>・ローフローカットオフ<br>・シミュレーションするプロセス変数                                                           | 単位の選択リスト | 国に応じて異なります:<br>• l/h<br>• gal/min (us)                                       |
| 体積単位   | 体積の単位を選択。                                                                                                    | 単位の選択リスト | 国に応じて異なります:<br>• l (呼び口径 > 150A (6"):<br>m <sup>3</sup> オプション)<br>• gal (us) |

| パラメータ    | 説明                                                                                                    | 選択       | 工場出荷時設定                                          |
|----------|----------------------------------------------------------------------------------------------------|----------|--------------------------------------------------|
| 基準体積流量単位 | 基準体積流量の単位を選択。<br>影響<br>選択した単位は以下に適用されます。<br><b>基準体積流量</b> パラメータ (→ <b>〇 96</b> )                                                     | 単位の選択リスト | 国に応じて異なります:<br>• NI/h<br>• Sft <sup>3</sup> /min |
| 基準体積単位   | 基準体積の単位を選択。                                                                                                    | 単位の選択リスト | 国に応じて異なります:<br>• NI<br>• Sft <sup>3</sup>        |
| 密度単位     | <ul> <li>密度単位を選択。</li> <li>影響</li> <li>選択した単位は以下に適用されます。</li> <li>出力</li> <li>シミュレーションするプロセス変数</li> <li>密度調整 (エキスパートメニュー)</li> </ul> | 単位の選択リスト | 国に応じて異なります:<br>• kg/l<br>• lb/ft <sup>3</sup>    |
| 基準密度単位   | 基準密度の単位を選択。                                                                                                    | 単位の選択リスト | 国に応じて異なります:<br>• kg/Nl<br>• lb/Sft <sup>3</sup>  |
| 密度2の単位   | 2番目の密度の単位を選択します。                                                                                                    | 単位の選択リスト | 国に応じて異なります:<br>• kg/l<br>• lb/ft <sup>3</sup>    |
| 温度の単位    | 温度の単位を選択。<br>影響<br>選択した単位は以下に適用されます。<br>・最小値<br>・最大値<br>・最小値<br>・最小値<br>・最小値<br>・最大値<br>・最大値<br>・最大値<br>・最大値<br>・最大値                 | 単位の選択リスト | 国に応じて異なります :<br>• ℃<br>• ℉                       |
| 長さの単位    | 呼び径の単位を選択。                                                                                                    | 単位の選択リスト | 国に応じて異なります:<br>• mm<br>• in                      |
| 圧力単位     | プロセス圧力の単位を選択。<br>影響<br>単位は以下の設定が使用されます。<br>● 補正する圧力値 パラメータ (→ 〇 62)<br>● 外部圧力 パラメータ                                                  | 単位の選択リスト | 国に応じて異なります:<br>• bar a<br>• psi a                |

## 10.4.4 電流出力の設定

**電流出力** ウィザードを使用すると、電流出力の設定に必要なすべてのパラメータを体系的に設定できます。

## ナビゲーション

「設定」メニュー→電流出力1~n

| ▶ 電流出力 1~n     |        |
|----------------|--------|
| 電流出力 の割り当て     | → 🗎 65 |
| 電流スパン          | → 🗎 66 |
| 4mA の値         | → 🗎 66 |
| <b>20mA</b> の値 | → 🗎 66 |
| 固定電流值          |        |
| フェールセーフモード     | → 🗎 66 |
| 故障時の電流値        | → 🗎 66 |

| パラメータ      | 必須条件                                            | 説明                                            | 選択/ユーザー入力                                                                                                    | 工場出荷時設定                               |
|------------|-------------------------------------------------|-----------------------------------------------|----------------------------------------------------------------------------------------------------|---------------------------------------|
| 電流出力 の割り当て | -                                               | 電流出力に割り当てるプロセ<br>ス変数を選択。                      | <ul> <li>オフ</li> <li> </li> <li> </li> <li></li></ul> | -                                     |
| 基準体積流量の計算  | -                                               | 基準体積流量計算のための基<br>準密度を選択。                      | <ul> <li>固定基準密度</li> <li>算出基準密度</li> </ul>                                                                                                    | -                                     |
| 固定基準密度     | 基準体積流量の計算 パラメー<br>タで固定基準密度 オプション<br>が選択されていること。 | 基準密度の固定値を入力。                                  | 正の浮動小数点数                                                                                                    | -                                     |
| 1次熱膨張係数    | 基準体積流量の計算 パラメー<br>タで算出基準密度 オプション<br>が選択されていること。 | 基準密度計算のための被測定<br>物固有の線膨張係数を入力。                | 符号付き浮動小数点<br>数                                                                                                    | -                                     |
| 2 次熱膨脹係数   | 基準体積流量の計算 パラメー<br>タで算出基準密度 オプション<br>が選択されていること。 | 非線形膨張の場合:基準密度<br>計算のための被測定物固有の<br>2 次膨張係数を入力。 | 符号付き浮動小数点<br>数                                                                                                    | -                                     |
| 基準温度       | 基準体積流量の計算 パラメー<br>タで算出基準密度 オプション<br>が選択されていること。 | 基準密度計算のための基準温<br>度を入力。                        | -273.15∼999999°C                                                                                                    | 国に応じて異なりま<br>す:<br>• +20℃<br>• +68 °F |

| パラメータ      | 必須条件                                                                                                    | 説明                                       | 選択/ユーザー入力                                                                          | 工場出荷時設定                                          |
|------------|----------------------------------------------------------------------------------------------------|------------------------------------------|------------------------------------------------------------------------------------|--------------------------------------------------|
| 電流スパン      | -                                                                                                    | プロセス値出力の電流範囲と<br>アラーム信号の上限/下限レ<br>ベルを選択。 | <ul> <li>420 mA NAMUR</li> <li>420 mA US</li> <li>420 mA</li> <li>固定電流値</li> </ul> | 国に応じて異なりま<br>す。<br>• 420 mA NAMUR<br>• 420 mA US |
| 4mA の値     | <ul> <li>電流スパン パラメータ</li> <li>(→ 曾 66)で、以下のいずれかの選択項目が選択されていること。</li> <li>420 mA NAMUR</li> <li>420 mA US</li> <li>420 mA</li> </ul>                                     | <b>4 mA</b> の値を入力。                       | 符号付き浮動小数点<br>数                                                                     | 国に応じて異なりま<br>す。<br>• 0 kg/h<br>• 0 lb/min        |
| 20mA の値    | <b>電流スパン</b> パラメータ<br>(→ 曾 66)で、以下のいずれか<br>の選択項目が選択されている<br>こと。<br>• 420 mA NAMUR<br>• 420 mA US<br>• 420 mA                                                            | 20 mA の値を入力。                             | 符号付き浮動小数点<br>数                                                                     | 国および呼び口径に<br>応じて異なります。                           |
| フェールセーフモード | 電流出力の割り当てパラメ<br>ータ(→ 自65)でプロセス変<br>数が選択されており、電流ス<br>パンパラメータ(→ 自66)<br>で、以下の選択項目のいずれ<br>かが選択されていること。 <ul> <li>420 mA NAMUR</li> <li>420 mA US</li> <li>420 mA</li> </ul> | アラーム状態の時の出力動作の定義。                        | <ul> <li>最少</li> <li>最大</li> <li>最後の有効値</li> <li>実際の値</li> <li>決めた値</li> </ul>     | _                                                |
| 故障時の電流値    | フェールセーフモード パラメ<br>ータで決めた値 オプションが<br>選択されていること。                                                                                                    | アラーム状態の電流出力値を<br>設定。                     | 3.59~22.5 mA                                                                       | -                                                |

## 10.4.5 パルス/周波数/スイッチ出力の設定

**パルス-周波数-スイッチ 出力の切り替え** ウィザード を使用すると、選択した出力タイプの設定に必要なすべてのパラメータを体系的に設定できます。

## ナビゲーション

「設定」 メニュー→パルス-周波数-スイッチ 出力の切り替え

| ▶ パルス-周波数-スイッチ 出力の切<br>り替え |       |        |
|----------------------------|-------|--------|
| 動作モード                      | <br>] | → 🗎 66 |

| パラメータ | 説明                        | 選択                                                   |
|-------|---------------------------|------------------------------------------------------|
| 動作モード | 出力をパルス、周波数またはスイッチ出力として定義。 | <ul> <li>パルス</li> <li>周波数</li> <li>スイッチ出力</li> </ul> |

#### パルス出力の設定

**ナビゲーション** 「設定」 メニュー → パルス-周波数-スイッチ 出力の切り替え

| ▶ パルス-周波数-スイッチ 出力の切<br>り替え |          |
|----------------------------|----------|
| 動作モード                      | → 🗎 67   |
| パルス出力 の割り当て                | → 🗎 67   |
| パルスの値                      | ) → 🗎 67 |
| パルス幅                       | → 🗎 67   |
| フェールセーフモード                 | → 🗎 67   |
| 出力信号の反転                    | → 🗎 67   |

| パラメータ       | 必須条件                                                                                                    | 説明                            | 選択/ユーザー入力                                                          | 工場出荷時設定                |
|-------------|----------------------------------------------------------------------------------------------------|-------------------------------|--------------------------------------------------------------------|------------------------|
| 動作モード       | -                                                                                                    | 出力をパルス、周波数または<br>スイッチ出力として定義。 | <ul> <li>パルス</li> <li>周波数</li> <li>スイッチ出力</li> </ul>               | _                      |
| パルス出力 の割り当て | 動作モード パラメータで <b>パル<br/>ス</b> オプションが選択されてい<br>ること。                                                                                            | パルス出力するプロセス変数<br>の選択。         | <ul> <li>オフ</li> <li>質量流量</li> <li>体積流量</li> <li>基準体積流量</li> </ul> | -                      |
| パルスの値       | 動作モード パラメータ<br>(→ 目 66)でパルスオプションが選択されており、パルス<br>出力の割り当て パラメータ<br>(→ 目 67)でプロセス変数が<br>選択されていること。                                              | パルス出力する測定値の入<br>力 (パルス値)。     | 正の浮動小数点数                                                           | 国および呼び口径に<br>応じて異なります。 |
| パルス幅        | 動作モード パラメータ<br>(→ 目 66)でパルス オプショ<br>ンが選択されており、パルス<br>出力の割り当て パラメータ<br>(→ 目 67)でプロセス変数が<br>選択されていること。                                         | パルス出力のパルス幅を定<br>義。            | 5~2 000 ms                                                         | -                      |
| フェールセーフモード  | <ul> <li>動作モード パラメータ</li> <li>(→ 自 66)でパルス オプションが選択されており、パルス</li> <li>出力の割り当て パラメータ</li> <li>(→ 自 67)でプロセス変数が</li> <li>選択されていること。</li> </ul> | アラーム状態の時の出力動作<br>の定義。         | <ul> <li>実際の値</li> <li>パルスなし</li> </ul>                            | -                      |
| 出力信号の反転     | -                                                                                                    | 出力信号の反転。                      | <ul><li>いいえ</li><li>はい</li></ul>                                   | -                      |

#### 周波数出力の設定

## ナビゲーション

「設定」 メニュー → パルス-周波数-スイッチ 出力の切り替え

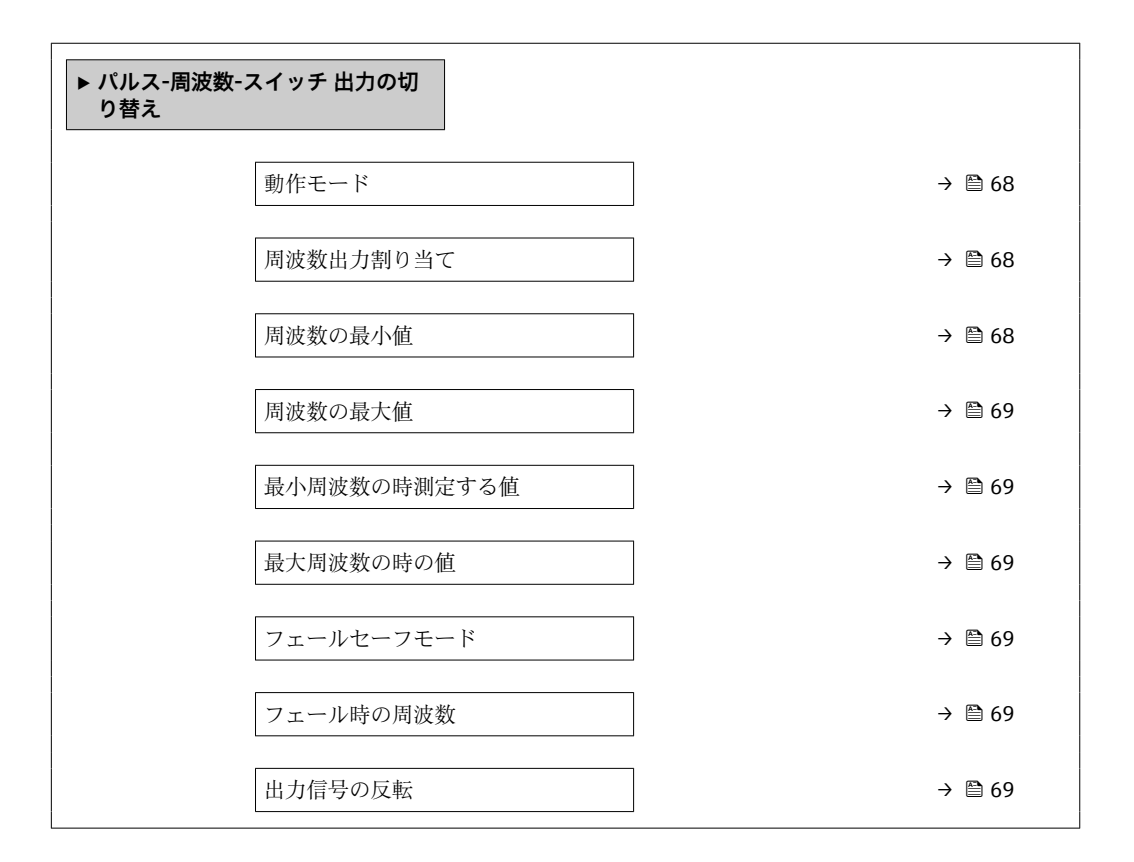

| パラメータ     | 必須条件                                                                                                    | 説明                            | 選択/ユーザー入力                                                                                                    | 工場出荷時設定 |
|-----------|----------------------------------------------------------------------------------------------------|-------------------------------|----------------------------------------------------------------------------------------------------|---------|
| 動作モード     | -                                                                                                    | 出力をパルス、周波数または<br>スイッチ出力として定義。 | <ul> <li>パルス</li> <li>周波数</li> <li>スイッチ出力</li> </ul>                                                                                                    | -       |
| 周波数出力割り当て | <b>動作モード</b> パラメータ<br>(→ <b>旨 66</b> )で <b>周波数</b> オプショ<br>ンが選択されていること。                                                    | 周波数出力するプロセス変数の選択。             | <ul> <li>オフ</li> <li>質量流量</li> <li>体積流量</li> <li>基準体積流量</li> <li>密度</li> <li>基準密度</li> <li>温度</li> <li>保護容器の温度</li> <li>電気部内温度</li> <li>振動周波数</li> <li>振動振幅</li> <li>振動ダンピング</li> <li>信号の非対称性</li> </ul> | _       |
| 周波数の最小値   | <b>動作モード</b> パラメータ<br>(→ 菖 66)で <b>周波数</b> オプショ<br>ンが選択されており、 <b>周波数</b><br>出力割り当て パラメータ<br>(→ 菖 68)でプロセス変数が<br>選択されていること。 | 最小周波数を入力。                     | 0~1000 Hz                                                                                                    | 0 Hz    |

| パラメータ        | 必須条件                                                                                                    | 説明                       | 選択/ユーザー入力                                            | 工場出荷時設定                |
|--------------|----------------------------------------------------------------------------------------------------|--------------------------|------------------------------------------------------|------------------------|
| 周波数の最大値      | <ul> <li>動作モードパラメータ</li> <li>(→ 目 66)で周波数オプションが選択されており、周波数</li> <li>出力割り当てパラメータ</li> <li>(→ 目 68)でプロセス変数が<br/>選択されていること。</li> </ul>                        | 最大周波数を入力。                | 0~1000 Hz                                            | 1 000 Hz               |
| 最小周波数の時測定する値 | <ul> <li>動作モードパラメータ</li> <li>(→ 目 66)で周波数オプションが選択されており、周波数</li> <li>出力割り当てパラメータ</li> <li>(→ 目 68)でプロセス変数が<br/>選択されていること。</li> </ul>                        | 最小周波数に対する測定値を<br>入力。     | 符号付き浮動小数点<br>数                                       | 国および呼び口径に<br>応じて異なります。 |
| 最大周波数の時の値    | <ul> <li>動作モードパラメータ</li> <li>(→ 自 66)で周波数オプションが選択されており、周波数</li> <li>出力割り当てパラメータ</li> <li>(→ 自 68)でプロセス変数が<br/>選択されていること。</li> </ul>                        | 最大周波数に対する測定値を<br>入力。     | 符号付き浮動小数点<br>数                                       | 国および呼び口径に<br>応じて異なります。 |
| フェールセーフモード   | <ul> <li>動作モードパラメータ</li> <li>(→ 目 66)で周波数オプションが選択されており、周波数</li> <li>出力割り当てパラメータ</li> <li>(→ 目 68)でプロセス変数が<br/>選択されていること。</li> </ul>                        | アラーム状態の時の出力動作<br>の定義。    | <ul> <li>実際の値</li> <li>決めた値</li> <li>0 Hz</li> </ul> | -                      |
| フェール時の周波数    | 動作モード パラメータ<br>(→ 曽 66)で周波数 オプショ<br>ンが選択されていること、周<br>波数出力割り当て パラメータ<br>(→ 曽 68)でプロセス変数が<br>選択されていること、および<br>フェールセーフモード パラメ<br>ータで決めた値 オプションが<br>選択されていること。 | アラーム状態の時の周波数出<br>力の値を入力。 | 0.0~1250.0 Hz                                        | -                      |
| 出力信号の反転      | -                                                                                                    | 出力信号の反転。                 | <ul><li>いいえ</li><li>はい</li></ul>                     | -                      |

## スイッチ出力の設定

**ナビゲーション** 「設定」 メニュー → パルス-周波数-スイッチ 出力の切り替え

| ▶ パルス-周波数-スイッチ 出力の切<br>り替え |        |
|----------------------------|--------|
| 動作モード                      | → 🗎 70 |
| スイッチ出力機能                   | → 🗎 70 |
| 診断動作の割り当て                  | → 🗎 70 |
| リミットの割り当て                  | → 🗎 70 |
| 流れ方向チェックの割り当て              | → 🗎 70 |
| ステータスの割り当て                 | → 🗎 70 |

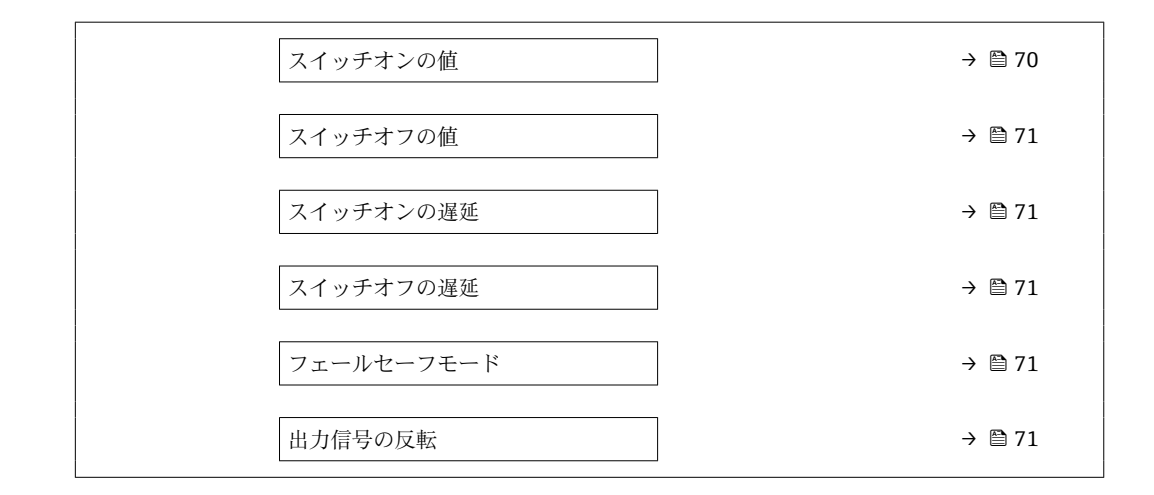

| パラメータ         | 必須条件                                                                                                    | 説明                            | 選択/ユーザー入力                                                                                                    | 工場出荷時設定                                   |
|---------------|----------------------------------------------------------------------------------------------------|-------------------------------|----------------------------------------------------------------------------------------------------|-------------------------------------------|
| 動作モード         | -                                                                                                    | 出力をパルス、周波数または<br>スイッチ出力として定義。 | <ul> <li>パルス</li> <li>周波数</li> <li>スイッチ出力</li> </ul>                                                                                   | _                                         |
| スイッチ出力機能      | <b>動作モード</b> パラメータで <b>スイ<br/>ッチ出力</b> オプションが選択さ<br>れていること。                                                                     | スイッチ出力の機能を選択。                 | <ul> <li>オフ</li> <li>オン</li> <li>診断動作</li> <li>リミット</li> <li>流れ方向チェック</li> <li>ステータス</li> </ul>                                        | _                                         |
| 診断動作の割り当て     | <ul> <li>動作モード パラメータで<br/>スイッチ出力 オプション<br/>が選択されていること。</li> <li>スイッチ出力機能 パラメ<br/>ータで診断動作 オプショ<br/>ンが選択されていること。</li> </ul>       | スイッチ出力の診断動作を選<br>択。           | <ul> <li>アラーム</li> <li>アラーム+警告</li> <li>警告</li> </ul>                                                                                  | -                                         |
| リミットの割り当て     | <ul> <li>動作モード パラメータで<br/>スイッチ出力 オプション<br/>が選択されていること。</li> <li>スイッチ出力機能 パラメ<br/>ータでリミット オプショ<br/>ンが選択されていること。</li> </ul>       | リミット機能のためのプロセ<br>ス変数の選択。      | <ul> <li>質量流量</li> <li>体積流量</li> <li>基準体積流量</li> <li>密度</li> <li>基準密度</li> <li>温度</li> <li>積算計1</li> <li>積算計2</li> <li>積算計3</li> </ul> | -                                         |
| 流れ方向チェックの割り当て | <ul> <li>動作モードパラメータで<br/>スイッチ出力オプション<br/>が選択されていること。</li> <li>スイッチ出力機能パラメ<br/>ータで流れ方向チェック<br/>オプションが選択されてい<br/>ること。</li> </ul>  | 流れ方向の監視のためのプロ<br>セス変数を選択。     |                                                                                                    | -                                         |
| ステータスの割り当て    | <ul> <li>動作モード パラメータで<br/>スイッチ出力 オプション<br/>が選択されていること。</li> <li>スイッチ出力機能 パラメ<br/>ータでステータス オプシ<br/>ョンが選択されているこ<br/>と。</li> </ul> | スイッチ出力するデバイスス<br>テータスの選択。     | <ul> <li>非満管の検出</li> <li>ローフローカット<br/>オフ</li> </ul>                                                                                    | -                                         |
| スイッチオンの値      | <ul> <li>動作モードパラメータで<br/>スイッチ出力オプション<br/>が選択されていること。</li> <li>スイッチ出力機能パラメ<br/>ータでリミットオプショ<br/>ンが選択されていること。</li> </ul>           | スイッチオンポイントの測定<br>値を入力します。     | 符号付き浮動小数点<br>数                                                                                                    | 国に応じて異なりま<br>す。<br>• 0 kg/h<br>• 0 lb/min |

| パラメータ      | 必須条件                                                                                                    | 説明                           | 選択/ユーザー入力                                                | 工場出荷時設定                                   |
|------------|----------------------------------------------------------------------------------------------------|------------------------------|----------------------------------------------------------|-------------------------------------------|
| スイッチオフの値   | <ul> <li>動作モードパラメータで<br/>スイッチ出力オプション<br/>が選択されていること。</li> <li>スイッチ出力機能パラメ<br/>ータでリミットオプショ<br/>ンが選択されていること。</li> </ul> | スイッチオフポイントの測定<br>値を入力します。    | 符号付き浮動小数点<br>数                                           | 国に応じて異なりま<br>す。<br>• 0 kg/h<br>• 0 lb/min |
| スイッチオンの遅延  | <ul> <li>動作モードパラメータで<br/>スイッチ出力オプション<br/>が選択されていること。</li> <li>スイッチ出力機能パラメ<br/>ータでリミットオプショ<br/>ンが選択されていること。</li> </ul> | ステータス出力をスイッチオ<br>ンする遅延時間を定義。 | 0.0~100.0 秒                                              | -                                         |
| スイッチオフの遅延  | <ul> <li>動作モードパラメータで<br/>スイッチ出力オプション<br/>が選択されていること。</li> <li>スイッチ出力機能パラメ<br/>ータでリミットオプショ<br/>ンが選択されていること。</li> </ul> | ステータス出力をスイッチオ<br>フする遅延時間を定義。 | 0.0~100.0 秒                                              | -                                         |
| フェールセーフモード | -                                                                                                    | アラーム状態の時の出力動作<br>の定義。        | <ul> <li>実際のステータス</li> <li>オープン</li> <li>クローズ</li> </ul> | -                                         |
| 出力信号の反転    | -                                                                                                    | 出力信号の反転。                     | <ul><li>・ いいえ</li><li>・ はい</li></ul>                     | -                                         |

## 10.4.6 現場表示器の設定

**表示** ウィザード を使用すると、現場表示器の設定に必要なすべてのパラメータを体系 的に設定できます。

## ナビゲーション

「設定」 メニュー → 表示

| ▶表示            |        |
|----------------|--------|
| 表示形式           | → 🗎 72 |
| 1の値表示          | → 🗎 72 |
| バーグラフ 0%の値 1   | → 🗎 72 |
| バーグラフ 100%の値 1 | → 🗎 72 |
| 2の値表示          | → 🗎 72 |
| 3の値表示          | → 🗎 72 |
| バーグラフ 0%の値 3   | → 🗎 72 |
| バーグラフ 100%の値 3 | → 🗎 72 |
| 4の値表示          | → 🗎 72 |

| パラメータ          | 必須条件                                   | 説明                           | 選択/ユーザー入力                                                                                                    | 工場出荷時設定                                   |
|----------------|----------------------------------------|------------------------------|----------------------------------------------------------------------------------------------------|-------------------------------------------|
| 表示形式           | 現場表示器があること。                            | 測定値のディスプレイへの表<br>示方法を選択。     | <ul> <li>1つの値、最大サ<br/>イズ</li> <li>1つの値+バーグ<br/>ラフ</li> <li>2つの値</li> <li>1つの値はサイズ<br/>大+2つの値</li> <li>4つの値</li> </ul>                                                             | _                                         |
| 1 の値表示         | 現場表示器があること。                            | ローカル ディスプレイに表示<br>する測定値を選択。  | <ul> <li>なし</li> <li>質量流量</li> <li>体積流量</li> <li>基準体積流量</li> <li>密度</li> <li>基準密度</li> <li>温度</li> <li>積算計1</li> <li>積算計2</li> <li>積算計3</li> <li>電流出力1</li> <li>電流出力2*</li> </ul> | -                                         |
| バーグラフ 0%の値 1   | 現場表示器があること。                            | バーグラフ 0% の値を入力。              | 符号付き浮動小数点<br>数                                                                                                    | 国に応じて異なりま<br>す。<br>• 0 kg/h<br>• 0 lb/min |
| バーグラフ 100%の値 1 | 現場表示器があること。                            | バーグラフ <b>100%</b> の値を入<br>力。 | 符号付き浮動小数点<br>数                                                                                                    | 国および呼び口径に<br>応じて異なります                     |
| 2 の値表示         | 現場表示器があること。                            | ローカル ディスプレイに表示<br>する測定値を選択。  | 選択リストについて<br>は、 <b>1の値表示</b> パラ<br>メータ (→ 曽 72)を<br>参照してください。                                                                                                    | -                                         |
| 3 の値表示         | 現場表示器があること。                            | ローカル ディスプレイに表示<br>する測定値を選択。  | 選択リストについて<br>は、 <b>1の値表示</b> パラ<br>メータ (→ 曽 72)を<br>参照してください。                                                                                                    | -                                         |
| バーグラフ 0%の値 3   | <b>3 の値表示</b> パラメータで測定<br>値が選択されていること。 | バーグラフ 0% の値を入力。              | 符号付き浮動小数点<br>数                                                                                                    | 国に応じて異なりま<br>す。<br>• 0 kg/h<br>• 0 lb/min |
| バーグラフ 100%の値 3 | 3の値表示 パラメータで選択<br>していること。              | バーグラフ <b>100%</b> の値を入<br>力。 | 符号付き浮動小数点<br>数                                                                                                    | -                                         |
| 4 の値表示         | 現場表示器があること。                            | ローカル ディスプレイに表示<br>する測定値を選択。  | 選択リストについて<br>は、 <b>1の値表示</b> パラ<br>メータ (→ 曽 72)を<br>参照してください。                                                                                                    | -                                         |
| 5 の値表示         | 現場表示器があること。                            | ローカル ディスプレイに表示<br>する測定値を選択。  | 選択リストについて<br>は、 <b>1の値表示</b> パラ<br>メータ(→ 曽 72)を<br>参照してください。                                                                                                    | -                                         |
| 6 の値表示         | 現場表示器があること。                            | ローカル ディスプレイに表示<br>する測定値を選択。  | 選択リストについて<br>は、 <b>1の値表示</b> パラ<br>メータ (→ 曽 72)を<br>参照してください。                                                                                                    | -                                         |
| パラメータ  | 必須条件        | 説明                          | 選択/ユーザー入力                                                     | 工場出荷時設定 |
|--------|-------------|-----------------------------|---------------------------------------------------------------|---------|
| 7 の値表示 | 現場表示器があること。 | ローカル ディスプレイに表示<br>する測定値を選択。 | 選択リストについて<br>は、 <b>1の値表示</b> パラ<br>メータ (→ 曽 72)を<br>参照してください。 | -       |
| 8 の値表示 | 現場表示器があること。 | ローカル ディスプレイに表示<br>する測定値を選択。 | 選択リストについて<br>は、 <b>1の値表示</b> パラ<br>メータ (→ 曽 72)を<br>参照してください。 | -       |

\* 表示はオーダしたオプションや機器のセッティングにより異なります

### 10.4.7 出力状態の設定

**出力の設定** ウィザードを使用すると、出力状態の設定に必要なすべてのパラメータを 体系的に設定できます。

### ナビゲーション

「設定」 メニュー→出力の設定

| ▶ 出力の設定         |          |
|-----------------|----------|
| 流量変動のレベル        | ) → 🗎 74 |
| 表示のダンピング        | → 🗎 74   |
| 出力1のダンピング       | → 🗎 74   |
| 出力2のダンピング       | → 🗎 74   |
| 出力2のダンピング       | → 🗎 74   |
| 出力1の測定モード       | → 🗎 74   |
| 出力2の測定モード       | → 🗎 74   |
| 出力2の測定モード       | → 🗎 74   |
| 出力2の測定モード       | → 🗎 74   |
| 積算計1の動作モード      | → 🗎 74   |
| 積算計2の動作モード      | → 🗎 74   |
| 積算計3の動作モード      | → 🗎 74   |
| プロセス変数の割り当て     | → 🗎 74   |
| ローフローカットオフ オンの値 | → 🗎 74   |

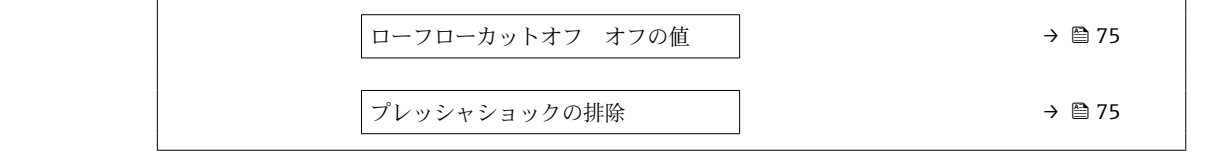

| パラメータ           | 必須条件                                                        | 説明                                       | 選択/ユーザー入力                                                                            | 工場出荷時設定                |
|-----------------|-------------------------------------------------------------|------------------------------------------|--------------------------------------------------------------------------------------|------------------------|
| 流量変動のレベル        | -                                                           | 測定値の変動レベルを選択。                            | <ul> <li>小さい</li> <li>中程度</li> <li>強い</li> </ul>                                     | -                      |
| 表示のダンピング        | -                                                           | 測定値の変動に対する表示の<br>応答時間を設定。                | 0.0~999.9 秒                                                                          | -                      |
| 出力1のダンピング       | -                                                           | 測定値の変動に対する電流出<br>力の出力信号の応答時間を設<br>定。     | 0~999.9秒                                                                             | -                      |
| 出力2のダンピング       | 本機器には2つ目の電流出力<br>があります。                                     | 測定値の変動に対する2つ目<br>の電流出力の出力信号の応答<br>時間を設定。 | 0~999.9秒                                                                             | -                      |
| 出力2のダンピング       | 機器にはパルス/周波数/スイ<br>ッチ出力があります。                                | 測定値の変動に対する周波数<br>出力の出力信号の応答時間を<br>設定。    | 0~999.9秒                                                                             | -                      |
| 出力1の測定モード       | -                                                           | 電流出力の測定モードを選<br>択。                       | <ul> <li>正方向流量</li> <li>正方向/逆方向の<br/>流量</li> <li>逆方向流量の補正</li> </ul>                 | -                      |
| 出力2の測定モード       | -                                                           | 電流出力の測定モードを選<br>択。                       | <ul> <li>正方向流量</li> <li>正方向/逆方向の<br/>流量</li> <li>逆方向流量の補正</li> </ul>                 | -                      |
| 出力2の測定モード       | -                                                           | 電流出力の測定モードを選<br>択。                       | <ul> <li>正方向流量</li> <li>正方向/逆方向の<br/>流量</li> <li>逆方向の流量</li> <li>逆方向流量の補正</li> </ul> | -                      |
| 出力2の測定モード       | -                                                           | 電流出力の測定モードを選<br>択。                       | <ul> <li>正方向流量</li> <li>正方向/逆方向の<br/>流量</li> <li>逆方向の流量</li> <li>逆方向流量の補正</li> </ul> | -                      |
| 積算計1の動作モード      | -                                                           | 積算計の計算モードを選択。                            | <ul> <li>正味流量の積算</li> <li>正方向流量の積算</li> <li>逆方向流量の積算</li> </ul>                      | -                      |
| 積算計2の動作モード      | -                                                           | 積算計の計算モードを選択。                            | <ul> <li>正味流量の積算</li> <li>正方向流量の積算</li> <li>逆方向流量の積算</li> </ul>                      | -                      |
| 積算計3の動作モード      | -                                                           | 積算計の計算モードを選択。                            | <ul> <li>正味流量の積算</li> <li>正方向流量の積算</li> <li>逆方向流量の積算</li> </ul>                      | -                      |
| プロセス変数の割り当て     | -                                                           | ロー フロー カット オフに割<br>り当てるプロセス変数を選<br>択。    | <ul> <li>オフ</li> <li>質量流量</li> <li>体積流量</li> <li>基準体積流量</li> </ul>                   | -                      |
| ローフローカットオフ オンの値 | <b>プロセス変数の割り当て</b> パラ<br>メータ (→ 曽 74)でプロセス<br>変数が選択されていること。 | ロー フロー カット オフがオ<br>ンになる値を入力。             | 正の浮動小数点数                                                                             | 国および呼び口径に<br>応じて異なります。 |

### 10.4.8 ローフローカットオフの設定

**ローフローカットオフ** ウィザードを使用すると、ローフローカットオフの設定に必要 なすべてのパラメータを体系的に設定できます。

#### ナビゲーション

「設定」 メニュー → ローフローカットオフ

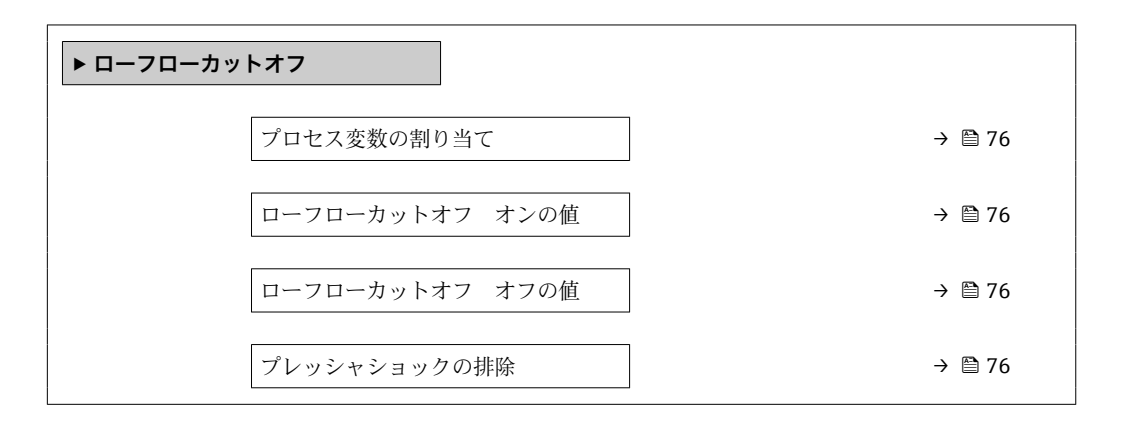

| パラメータ           | 必須条件                                                         | 説明                                             | 選択/ユーザー入力                                                          | 工場出荷時設定                |
|-----------------|--------------------------------------------------------------|------------------------------------------------|--------------------------------------------------------------------|------------------------|
| プロセス変数の割り当て     | -                                                            | ロー フロー カット オフに割<br>り当てるプロセス変数を選<br>択。          | <ul> <li>オフ</li> <li>質量流量</li> <li>体積流量</li> <li>基準体積流量</li> </ul> | -                      |
| ローフローカットオフ オンの値 | <b>プロセス変数の割り当て</b> パラ<br>メータ (→ 曽 74)でプロセス<br>変数が選択されていること。  | ロー フロー カット オフがオ<br>ンになる値を入力。                   | 正の浮動小数点数                                                           | 国および呼び口径に<br>応じて異なります。 |
| ローフローカットオフ オフの値 | <b>プロセス変数の割り当て</b> パラ<br>メータ (→ 曽 74)で、プロセス<br>変数が選択されていること。 | ロー フロー カット オフをオ<br>フにする値を入力。                   | 0~100.0 %                                                          | -                      |
| プレッシャショックの排除    | <b>プロセス変数の割り当て</b> パラ<br>メータ (→ 曽 74)で、プロセス<br>変数が選択されていること。 | 大きな圧力変動時の信号抑制<br>(= プレッシャショックさプレ<br>ス) の期間を入力。 | 0~100 秒                                                            | _                      |

**非満管検出**ウィザードを使用すると、パイプの空検知の設定に必要なすべてのパラメー タを体系的に設定できます。

### ナビゲーション

「設定」 メニュー → 非満管の検出

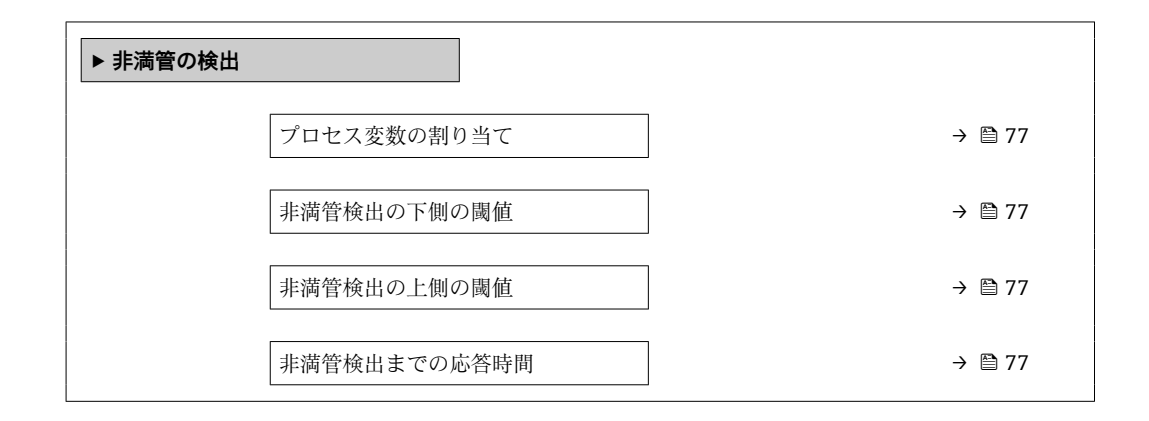

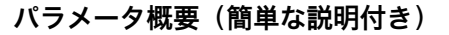

| パラメータ        | 必須条件                                                                       | 説明                                    | 選択/ユーザー入力                                        |
|--------------|----------------------------------------------------------------------------|---------------------------------------|--------------------------------------------------|
| プロセス変数の割り当て  | -                                                                          | 部分的に充填されたパイプの検出に<br>割り当てるプロセス変数を選択。   | <ul> <li>オフ</li> <li>密度</li> <li>基準密度</li> </ul> |
| 非満管検出の下側の閾値  | <b>プロセス変数の割り当て</b> パラメータ<br>で以下の選択項目のいずれかが選択<br>されていること。<br>• 密度<br>• 基準密度 | 部分的に充填されたパイプの検出を<br>無効にする下限値を入力。      | 正の浮動小数点数                                         |
| 非満管検出の上側の閾値  | <b>プロセス変数の割り当て</b> パラメータ<br>で以下の選択項目のいずれかが選択<br>されていること。<br>• 密度<br>• 基準密度 | 部分的に充填されたパイプの検出を<br>無効にする上限値を入力。      | 符号付き浮動小数点数                                       |
| 非満管検出までの応答時間 | <b>プロセス変数の割り当て</b> パラメータ<br>で以下の選択項目のいずれかが選択<br>されていること。<br>• 密度<br>• 基準密度 | 空検知の診断メッセージを表示する<br>までの時間 (遅延時間) を入力。 | 0~100 秒                                          |

## 10.5 高度な設定

**高度な設定** サブメニューとそのサブメニューには、特定の設定に必要なパラメータが 含まれています。

「高度な設定」サブメニューへのナビゲーション

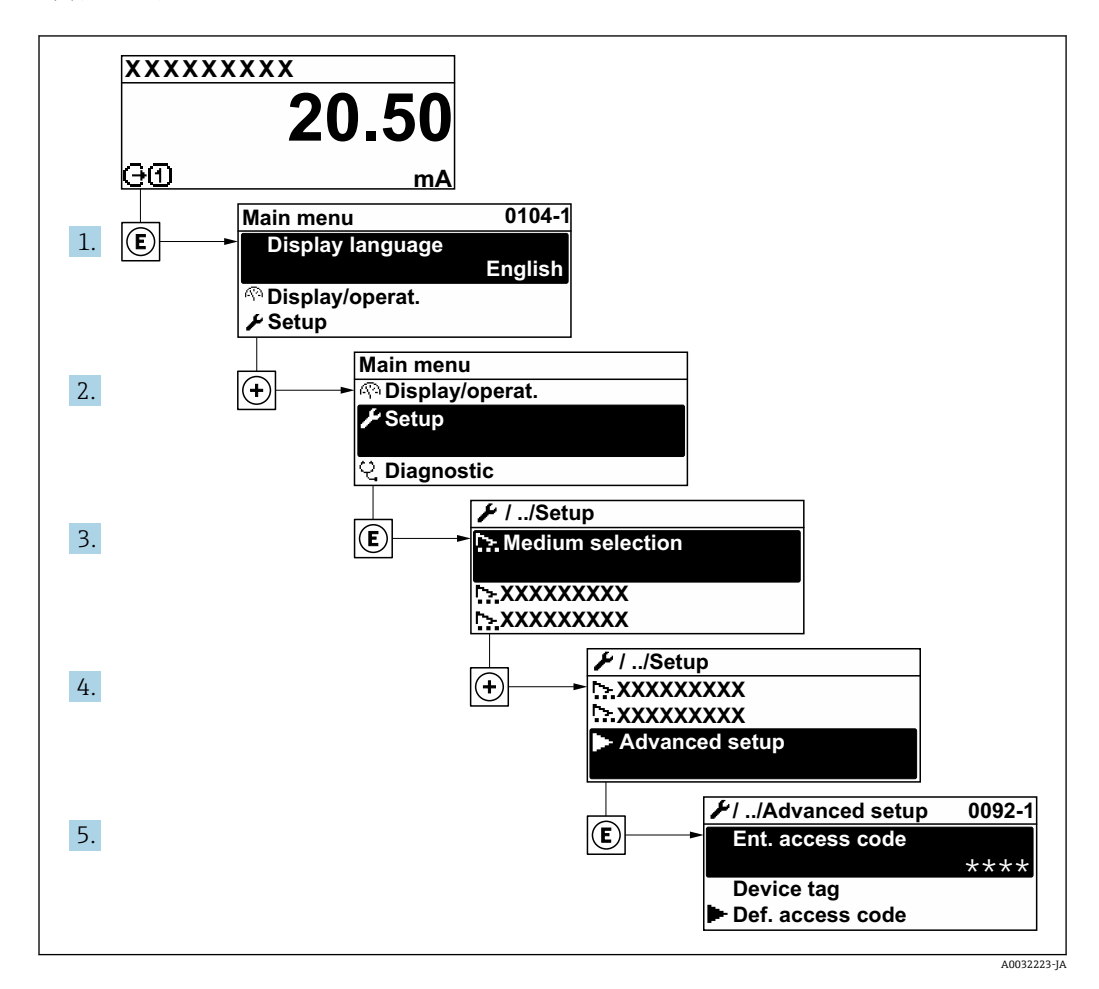

### ナビゲーション

「設定」メニュー→高度な設定

| ▶ 高度な設定   |        |
|-----------|--------|
| アクセスコード入力 |        |
| ▶ センサの調整  | → 🗎 79 |
| ▶ 積算計 1~n | → 🗎 82 |
| ► SIL 確認  |        |
| ► SIL 無効  |        |
| ▶ 表示      | → 🗎 84 |

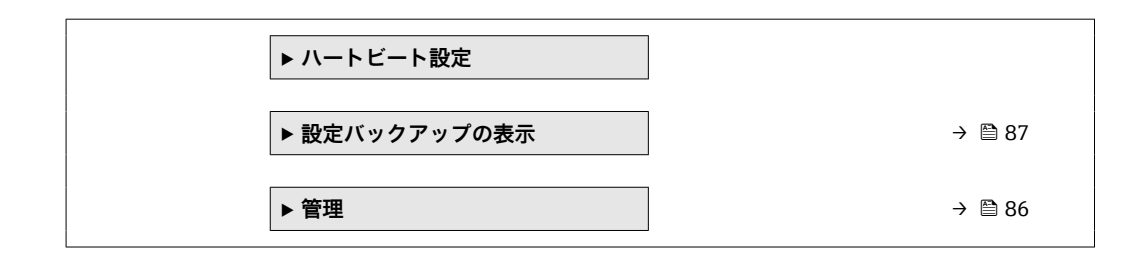

### 10.5.1 センサの調整の実施

センサの調整サブメニューには、センサの機能に関係するパラメータが含まれます。

#### ナビゲーション

「設定」メニュー→高度な設定→センサの調整

| ▶ センサの調整 |         |   |        |
|----------|---------|---|--------|
|          | 設置方向    | ] | → 🗎 79 |
|          | ▶ 密度調整  | ] |        |
|          | ▶ ゼロの検証 | ] |        |
|          | ▶ ゼロ調整  | ] |        |

パラメータ概要(簡単な説明付き)

| パラメータ | 説明                         | 選択                                             |
|-------|----------------------------|------------------------------------------------|
| 設置方向  | センサ上の矢印の方向と一致する流れ方向の符号を設定。 | <ul><li> 矢印方向の流れ</li><li> 矢印の反対方向の流れ</li></ul> |

#### 密度調整

密度調整の場合、高いレベルの精度を達成できるのは、調整ポイントにおいて、密度と温度が対応する場合に限られます。しかし、密度調整の精度はそもそも、提供される基準測定データの品質と同程度にしかなりません。そのため、これは高精度密度校正の代わりにはなりません。

#### 密度調整の実行

- 調整を行う前に以下の点に注意してください。
  - 動作条件の変動が小さく、密度調整を動作条件下で実施した場合にのみ、密度調整は有用です。
  - 密度調整はユーザー固有のスロープおよびオフセットを使用して内部で計算した密度値をスケーリングします。
  - ■1点または2点密度調整を実行することが可能です。
  - 2 点密度調整の場合は、2 つのターゲット密度値の間に 0.2 kg/l 以上の差が必要 です。
  - 基準測定物には気体が含まれないか、または、含まれる気体が圧縮されるように 加圧しなければなりません。
  - 基準密度測定は、プロセス内の流体温度と同じ温度で実施しなければなりません。そうでない場合は、正確な密度調整になりません。
  - ■密度調整に起因する補正は、元に戻すオプションで削除できます。

- 「1 点調整」 オプション
- 1. 密度調整モード パラメータで1 点調整 オプションを選択し、確定します。
- 2. 密度調整1の値パラメータで密度値を入力し、確定します。
  - ・ 密度調整の実行 パラメータ で以下のオプションが使用できるようになります。
     ・
     のk
    - 密度1の測定中 オプション

元に戻す

- 3. 密度1の測定中オプションを選択し、確定します。
- 4. ディスプレイの 進行中 パラメータ で 100% に達し、密度調整の実行 パラメータ に Ok オプション が表示されたら、確定します。
  - □ 密度調整の実行 パラメータ で以下のオプションが使用できるようになります。
    - Ok 計算

キャンセル

5. 計算 オプションを選択し、確定します。

調整が正常に完了すると、**密度調整係数**パラメータ、密度調整のオフセットパラメータ、および、これらから計算された値がディスプレイに表示されます。

#### 「2 点調整」 オプション

- 1. 密度調整モード パラメータで2点調整オプションを選択し、確定します。
- 2. 密度調整1の値パラメータで密度値を入力し、確定します。
- 3. 密度調整2の値パラメータで密度値を入力し、確定します。

 ・ 密度調整の実行 パラメータ で以下のオプションが使用できるようになります。
 Ok

密度1の測定中 元に戻す

- 4. 密度1の測定中オプションを選択し、確定します。
  - - Ok 密度2の測定中 元に戻す
- 5. 密度2の測定中オプションを選択し、確定します。

▶ 密度調整の実行 パラメータ で以下のオプションが使用できるようになります。

キャンセル

6. **計算** オプションを選択し、確定します。

密度調整エラー オプションが密度調整の実行 パラメータに表示された場合、このオプ ションを呼び出してキャンセル オプションを選択します。密度調整がキャンセルさ れ、繰り返すことが可能です。

調整が正常に完了すると、**密度調整係数**パラメータ、密度調整のオフセットパラメータ、および、これらから計算された値がディスプレイに表示されます。

Ok 計算

### ナビゲーション

「エキスパート」メニュー→センサ→センサの調整→密度調整

| ▶ 密度調整 |            |   |        |
|--------|------------|---|--------|
|        | 密度調整モード    | ] | → 🗎 81 |
|        | 密度調整1の値    | ] | → 🗎 81 |
|        | 密度調整2の値    | ] | → 🗎 81 |
|        | 密度調整の実行    | ] | → 🗎 81 |
|        | 進行中        | ] | → 🗎 81 |
|        | 密度調整係数     | ] | → 🗎 81 |
|        | 密度調整のオフセット | ] | → 🗎 81 |
| 1      |            |   |        |

#### パラメータ概要(簡単な説明付き)

| パラメータ      | 必須条件                                          | 説明            | 選択/ユーザー入<br>力/ユーザーインタ<br>ーフェイス                                                                                                  | 工場出荷時設定 |
|------------|-----------------------------------------------|---------------|----------------------------------------------------------------------------------------------------|---------|
| 密度調整モード    | -                                             |               | <ul><li>■ 1 点調整</li><li>■ 2 点調整</li></ul>                                                                                       | -       |
| 密度調整1の値    | -                                             |               | 入力は、 <b>密度単位</b> パ<br>ラメータ (0555)で<br>選択した単位に応じ<br>て異なります。                                                                      | -       |
| 密度調整2の値    | 密度調整モード パラメータ<br>で、2 点調整 オプションが選<br>択されていること。 |               | 入力は、 <b>密度単位</b> パ<br>ラメータ (0555)で<br>選択した単位に応じ<br>て異なります。                                                                      | -       |
| 密度調整の実行    | -                                             |               | <ul> <li>キャンセル</li> <li>進行中</li> <li>Ok</li> <li>密度調整エラー</li> <li>密度1の測定中</li> <li>密度2の測定中</li> <li>計算</li> <li>元に戻す</li> </ul> | -       |
| 進行中        | -                                             | プロセスの進行状態を見る。 | 0~100 %                                                                                                    | -       |
| 密度調整係数     | -                                             |               | 符号付き浮動小数点<br>数                                                                                                    | -       |
| 密度調整のオフセット | -                                             |               | 符号付き浮動小数点<br>数                                                                                                    | -       |

#### ゼロ検証およびゼロ調整

すべての計測機器は、最新技術に従って校正が実施されています。校正は、基準条件下 で行われています→ 

● 136。そのため、現場でのゼロ調整は、通常は必要ありません。 ゼロ調整が推奨されるのは、次のような特別な場合のみです。

- 低流量でも最高の測定精度が要求される場合
- 過酷なプロセス条件または動作条件の場合(例:非常に高いプロセス温度、非常に高 粘度の流体)
- 低圧のガスアプリケーションの場合

 低流量時に最高レベルの測定精度を得るには、運転中の機械的応力からセンサが保 護されるように設置する必要があります。

代表的なゼロ点を取得するには、次の点を確認してください。

調整中に機器内に流れが生じないこと

■ プロセス条件 (例:圧力、温度) が代表的なものであり、安定していること

以下のプロセス条件下では、ゼロ検証およびゼロ調整を実行できません。

■ 気泡

システムが媒体で十分に洗い流されていることを確認してください。繰り返し洗い 流すと、気泡を取り除くことができます。

■ 熱循環

温度差がある場合(例:計測チューブ入口と出口部分の間)、機器内の熱循環により バルブが閉じていても誘起流が発生する可能性があります。

■ バルブの漏れ

バルブに気密性がないと、ゼロ点を決定するときに流れを十分に防ぐことができません。

これらの条件が避けられない場合は、工場出荷時のゼロ点設定のままにしておくことを 推奨します。

#### ナビゲーション

「設定」メニュー→高度な設定→センサの調整→ゼロ点調整

| ▶ ゼロ点調整 |          |        |
|---------|----------|--------|
|         | ゼロ点調整の実施 | → 🗎 82 |
|         | 調整中      | → 🗎 82 |

#### パラメータ概要(簡単な説明付き)

| パラメータ    | 必須条件                                   | 説明        | 選択 / ユーザーインターフ<br>ェイス                                                |
|----------|----------------------------------------|-----------|----------------------------------------------------------------------|
| ゼロ点調整の実施 | -                                      | ゼロ点調整を開始。 | <ul> <li>キャンセル</li> <li>進行中</li> <li>ゼロ点調整エラー</li> <li>開始</li> </ul> |
| 調整中      | ゼロ点調整の実施 パラメータで、開始<br>オプションが選択されていること。 |           | 0~100 %                                                              |

### 10.5.2 積算計の設定

「積算計1~n」サブメニューで、特定の積算計を設定することができます。

設定

「設定」メニュー→高度な設定→積算計1~n

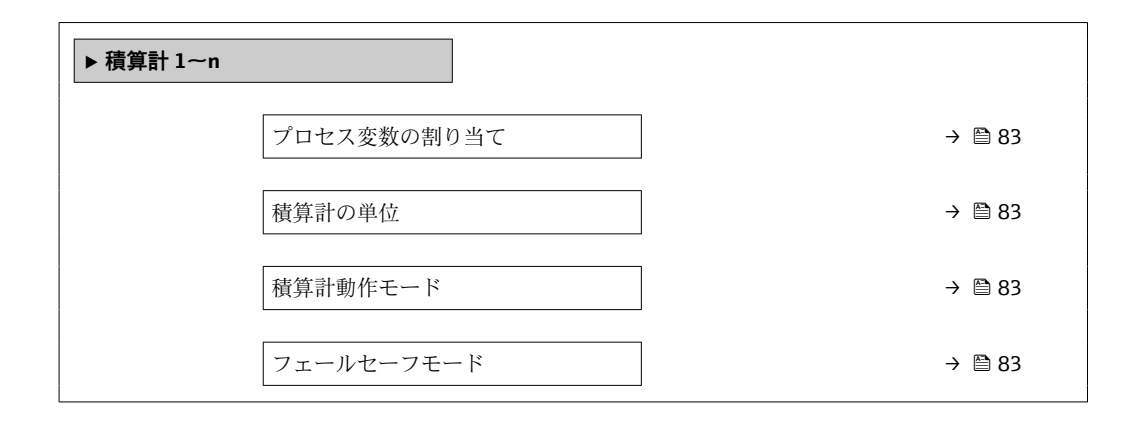

| パラメータ       | 必須条件                                                                                  | 説明                      | 選択                                                                 | 工場出荷時設定                              |
|-------------|---------------------------------------------------------------------------------------|-------------------------|--------------------------------------------------------------------|--------------------------------------|
| プロセス変数の割り当て | -                                                                                     | 積算計に割り当てるプロセス<br>変数を選択。 | <ul> <li>オフ</li> <li>体積流量</li> <li>質量流量</li> <li>基準体積流量</li> </ul> | -                                    |
| 積算計の単位      | <b>積算計 1~n</b> サブメニューの<br>プロセス変数の割り当て パラ<br>メータ (→ 曽 83)でプロセス<br>変数が選択されていること。        | 積算計の単位を選択。              | 単位の選択リスト                                                           | 国に応じて異なりま<br>す。<br>• l<br>• gal (us) |
| 積算計動作モード    | <b>積算計 1~n</b> サブメニューの<br><b>プロセス変数の割り当て</b> パラ<br>メータ (→ 曽 83)でプロセス<br>変数が選択されていること。 | 積算計の計算モードを選択。           | <ul> <li>正味流量の積算</li> <li>正方向流量の積算</li> <li>逆方向流量の積算</li> </ul>    | -                                    |
| フェールセーフモード  | <b>積算計 1~n</b> サブメニューの<br>プロセス変数の割り当て パラ<br>メータ (→ 曽 83)でプロセス<br>変数が選択されていること。        | アラーム状態の積算計の出力<br>を選択。   | <ul> <li>停止</li> <li>実際の値</li> <li>最後の有効値</li> </ul>               | -                                    |

### 10.5.3 表示の追加設定

**表示** サブメニュー を使用して、現場表示器の設定に関するすべてのパラメータを設定 できます。

### ナビゲーション

「設定」メニュー→高度な設定→表示

| ▶ 表示 |                |        |
|------|----------------|--------|
|      | 表示形式           | → 🗎 85 |
|      | 1の値表示          | → 🗎 85 |
|      | バーグラフ 0%の値 1   | → 🗎 85 |
|      | バーグラフ 100%の値 1 | → 🗎 85 |
|      | 小数点桁数1         | → 🗎 85 |
|      | 2の値表示          | → 🗎 85 |
|      | 小数点桁数 2        | → 🗎 85 |
|      | 3の値表示          | → 🗎 85 |
|      | バーグラフ 0%の値 3   | → 🗎 85 |
|      | バーグラフ 100%の値 3 | → 🗎 85 |
|      | 小数点桁数 3        | → 🗎 85 |
|      | 4の値表示          | → 🗎 85 |
|      | 小数点桁数 4        | → 🗎 86 |
|      | Language       | → 🗎 86 |
|      | 表示間隔           | → 🗎 86 |
|      | 表示のダンピング       | → 🗎 86 |
|      | ヘッダー           | → 🗎 86 |
|      | ヘッダーテキスト       | → 🗎 86 |
|      | 区切り記号          | → 🗎 86 |
|      | バックライト         | → 🗎 86 |

| パラメータ          | 必須条件                                   | 説明                           | 選択/ユーザー入力                                                                                                    | 工場出荷時設定                                   |
|----------------|----------------------------------------|------------------------------|----------------------------------------------------------------------------------------------------|-------------------------------------------|
| 表示形式           | 現場表示器があること。                            | 測定値のディスプレイへの表<br>示方法を選択。     | <ul> <li>1つの値、最大サ<br/>イズ</li> <li>1つの値+バーグ<br/>ラフ</li> <li>2つの値</li> <li>1つの値はサイズ<br/>大+2つの値</li> <li>4つの値</li> </ul>                                                             | _                                         |
| 1の値表示          | 現場表示器があること。                            | ローカル ディスプレイに表示<br>する測定値を選択。  | <ul> <li>なし</li> <li>質量流量</li> <li>体積流量</li> <li>基準体積流量</li> <li>密度</li> <li>基準密度</li> <li>温度</li> <li>積算計1</li> <li>積算計2</li> <li>積算計3</li> <li>電流出力1</li> <li>電流出力2*</li> </ul> | -                                         |
| バーグラフ 0%の値 1   | 現場表示器があること。                            | バーグラフ 0% の値を入力。              | 符号付き浮動小数点<br>数                                                                                                    | 国に応じて異なりま<br>す。<br>• 0 kg/h<br>• 0 lb/min |
| バーグラフ 100%の値 1 | 現場表示器があること。                            | バーグラフ <b>100%</b> の値を入<br>力。 | 符号付き浮動小数点<br>数                                                                                                    | 国および呼び口径に<br>応じて異なります                     |
| 小数点桁数1         | 1の値表示 パラメータで測定<br>値が設定されていること。         | 表示値の小数点以下の桁数を<br>選択。         | <ul> <li>x</li> <li>x.x</li> <li>x.xx</li> <li>x.xxx</li> <li>x.xxx</li> <li>x.xxxx</li> </ul>                                                                                    | -                                         |
| 2 の値表示         | 現場表示器があること。                            | ローカル ディスプレイに表示<br>する測定値を選択。  | 選択リストについて<br>は、 <b>1の値表示</b> パラ<br>メータ (→ 曽 72)を<br>参照してください。                                                                                                    | -                                         |
| 小数点桁数 2        | 2の値表示 パラメータで測定<br>値が設定されていること。         | 表示値の小数点以下の桁数を<br>選択。         | <ul> <li>x</li> <li>x.x</li> <li>x.xx</li> <li>x.xxx</li> <li>x.xxx</li> <li>x.xxxx</li> </ul>                                                                                    | -                                         |
| 3の値表示          | 現場表示器があること。                            | ローカル ディスプレイに表示<br>する測定値を選択。  | 選択リストについて<br>は、 <b>1の値表示</b> パラ<br>メータ (→ 曽 72)を<br>参照してください。                                                                                                    | -                                         |
| バーグラフ 0%の値 3   | <b>3 の値表示</b> パラメータで測定<br>値が選択されていること。 | バーグラフ 0% の値を入力。              | 符号付き浮動小数点<br>数                                                                                                    | 国に応じて異なりま<br>す。<br>• 0 kg/h<br>• 0 lb/min |
| バーグラフ 100%の値 3 | <b>3の値表示</b> パラメータで選択<br>していること。       | バーグラフ 100% の値を入<br>力。        | 符号付き浮動小数点<br>数                                                                                                    | -                                         |
| 小数点桁数 3        | <b>3 の値表示</b> パラメータで測定<br>値が設定されていること。 | 表示値の小数点以下の桁数を<br>選択。         | <ul> <li>x</li> <li>x.x</li> <li>x.xx</li> <li>x.xxx</li> <li>x.xxxx</li> </ul>                                                                                                   | -                                         |
| 4 の値表示         | 現場表示器があること。                            | ローカル ディスプレイに表示<br>する測定値を選択。  | 選択リストについて<br>は、 <b>1の値表示</b> パラ<br>メータ (→ 曽 72)を<br>参照してください。                                                                                                    | -                                         |

| パラメータ    | 必須条件                                                                                | 説明                                     | 選択/ユーザー入力                                                                                                    | 工場出荷時設定                               |
|----------|-------------------------------------------------------------------------------------|----------------------------------------|----------------------------------------------------------------------------------------------------|---------------------------------------|
| 小数点桁数 4  | <b>4の値表示</b> パラメータで測定<br>値が設定されていること。                                               | 表示値の小数点以下の桁数を<br>選択。                   | <ul> <li>x</li> <li>x.x</li> <li>x.xx</li> <li>x.xxx</li> <li>x.xxx</li> <li>x.xxxx</li> </ul>                                                                                                    | -                                     |
| Language | 現場表示器があること。                                                                         | 表示言語を設定。                               | <ul> <li>English</li> <li>Deutsch*</li> <li>Français*</li> <li>Español*</li> <li>Italiano*</li> <li>Nederlands*</li> <li>Portuguesa*</li> <li>Polski*</li> <li>pycский язык<br/>(Russian)*</li> <li>Svenska*</li> <li>Türkçe*</li> <li>中文 (Chinese)*</li> <li>日本語<br/>(Japanese)*</li> <li>한국어 (Korean)*</li> <li>tiếng Việt<br/>(Vietnamese)*</li> <li>čeština (Czech)*</li> </ul> | English (または、ご<br>注文の言語を機器に<br>プリセット) |
| 表示間隔     | 現場表示器があること。                                                                         | 測定値の切り替え表示の時に<br>測定値を表示する時間を設<br>定。    | 1~10 秒                                                                                                    | -                                     |
| 表示のダンピング | 現場表示器があること。                                                                         | 測定値の変動に対する表示の<br>応答時間を設定。              | 0.0~999.9 秒                                                                                                    | -                                     |
| ヘッダー     | 現場表示器があること。                                                                         | ローカル ディスプレイのヘッ<br>ダーの内容を選択。            | <ul> <li>デバイスのタグ</li> <li>フリーテキスト</li> </ul>                                                                                                    | -                                     |
| ヘッダーテキスト | <b>ヘッダー</b> パラメータで <b>フリー<br/>テキスト</b> オプションが選択さ<br>れていること。                         | ディスプレイのヘッダーのテ<br>キストを入力。               | 最大 12 文字(英字、<br>数字、または特殊文<br>字(例:@,%,/)な<br>ど)                                                                                                    | -                                     |
| 区切り記号    | 現場表示器があること。                                                                         | 数値表示の桁区切り記号を選<br>択。                    | ■.(点)<br>■,(コンマ)                                                                                                    | . (点)                                 |
| バックライト   | 「ディスプレイ;操作」のオー<br>ダーコード、オプションE<br>「SD03 4 行表示、バックライ<br>ト;タッチコントロール+デ<br>ータバックアップ機能」 | ローカル ディスプレイのバッ<br>クライトのオンとオフを切り<br>替え。 | <ul> <li>● 無効</li> <li>● 有効</li> </ul>                                                                                                    | -                                     |

表示はオーダしたオプションや機器のセッティングにより異なります

### 10.5.4 機器管理のためのパラメータを使用

管理 サブメニューを使用すると、機器の管理のために必要なすべてのパラメータを体 系的に使用できます。

**ナビゲーション** 「設定」 メニュー → 高度な設定 → 管理

| ▶管理 |               |        |
|-----|---------------|--------|
|     | ▶ アクセスコード設定   |        |
|     | 機器リセット (0000) | → 🗎 87 |

#### パラメータ概要(簡単な説明付き)

| パラメータ  | 説明                                   | 選択                                                                          |
|--------|--------------------------------------|-----------------------------------------------------------------------------|
| 機器リセット | 機器の設定をリセットします-全部または一部を-決められた<br>状態に。 | <ul> <li>キャンセル</li> <li>工場出荷設定に</li> <li>納入時の状態に</li> <li>機器の再起動</li> </ul> |

#### 「アクセスコード設定」ウィザード

メンテナンスの役割用のアクセスコードを入力してこのウイザードを完了します。

#### ナビゲーション

「設定」メニュー→高度な設定→管理→アクセスコード設定→アクセスコード設定

| ▶ アクセスコード設定 |        |
|-------------|--------|
| アクセスコード設定   | → 🗎 87 |
| アクセスコードの確認  | → 🗎 87 |

### パラメータ概要(簡単な説明付き)

| パラメータ      | 説明                                  | ユーザー入力                        |
|------------|-------------------------------------|-------------------------------|
| アクセスコード設定  | 設定の不用意な変更から機器を守るために書き込みアクセス<br>を制限。 | 数字、英字、特殊文字から成る最大 16 桁の<br>文字列 |
| アクセスコードの確認 | 入力されたアクセスコードを確認してください。              | 数字、英字、特殊文字から成る最大 16 桁の<br>文字列 |

### 10.6 設定管理

設定後、現在の機器設定の保存、他の測定点へのコピー、または前の機器設定の復元を 行うことが可能です。機器設定は、**設定管理**パラメータで管理されます。

### ナビゲーション

「設定」 メニュー → 高度な設定 → 設定バックアップの表示

| ▶ 設定バックアップの表示 |          |
|---------------|----------|
| 稼動時間          | ) → 🗎 88 |
| 最後のバックアップ     | → 🗎 88   |
| 設定管理          | → 🗎 88   |
| 比較の結果         | ) → 🗎 88 |

| パラメータ     | 必須条件        | 説明                                            | ユーザーインターフェイ<br>ス / 選択                                                                                                    |
|-----------|-------------|-----------------------------------------------|----------------------------------------------------------------------------------------------------|
| 稼動時間      | -           | 装置の稼働時間を示す。                                   | 日 (d)、時 (h)、分 (m)、<br>秒 (s)                                                                                                    |
| 最後のバックアップ | 現場表示器があること。 | 最後のデータのバックアップがディ<br>スプレイ モジュールに保存された時<br>を示す。 | 日 (d)、時 (h)、分 (m)、<br>秒 (s)                                                                                                    |
| 設定管理      | 現場表示器があること。 | ディスプレイ モジュール内の機器デ<br>ータを管理する操作を選択。            | <ul> <li>キャンセル</li> <li>バックアップの実行</li> <li>復元</li> <li>複製</li> <li>比較</li> <li>バックアップデータの<br/>削除</li> </ul>                        |
| 比較の結果     | 現場表示器があること。 | 現在の機器データと表示したバック<br>アップデータの比較。                | <ul> <li>設定データは一致する</li> <li>設定データは一致しない</li> <li>バックアップデータはありません</li> <li>保存データの破損</li> <li>チェック未完了</li> <li>データセット非互換</li> </ul> |

パラメータ概要(簡単な説明付き)

### 10.6.1 「設定管理」パラメータの機能範囲

| オプション            | 説明                                                                                       |
|------------------|------------------------------------------------------------------------------------------|
| キャンセル            | 何も実行せずにこのパラメータを終了します。                                                                    |
| バックアップの実行        | 現在の機器設定のバックアップコピーを、HistoROM バックアップから機器の表示モジュールに保存します。バックアップコピーには機器の変換器データが含まれます。         |
| 復元               | 機器設定の最後のバックアップコピーを、表示モジュールから機器の<br>HistoROM バックアップに復元します。バックアップコピーには機器の変換器<br>データが含まれます。 |
| 比較               | 表示モジュールに保存された機器設定と HistoROM バックアップの現在の機器<br>設定とを比較します。                                   |
| 複製               | 別の機器の変換器設定を、表示モジュールを使用して機器に複製します。                                                        |
| バックアップデータの削<br>除 | 機器設定のバックアップコピーを、機器の表示モジュールから削除します。                                                       |

🚹 HistoROM バックアップ

HistoROM は、EEPROM タイプの不揮発性メモリです。

この操作の処理中は、現場表示器を介して設定を編集することはできません。また、処理ステータスを表すメッセージが表示されます。

# 10.7 シミュレーション

**シミュレーション** サブメニュー により、プロセスおよび機器アラームモードにおける 各種プロセス変数をシミュレーションして、下流側の信号接続 (バルブの切り替えまた は閉制御ループ)を確認することが可能です。シミュレーションは、実際の測定を行わ ずに実行できます (機器内を流れる測定物なし)。

### **ナビゲーション** 「診断」 メニュー → シミュレーション

| シミュレーション                  |          |
|---------------------------|----------|
| シミュレーションする測定パラメー<br>夕割り当て | → 🗎 89   |
| 測定値                       | ) → 🗎 89 |
| 電流出力 1~n のシミュレーション        | ) → 🗎 89 |
| 電流出力 1~n の値               | ) → 🗎 89 |
| 周波数出力シミュレーション             | ) → 🗎 89 |
| 周波数の値                     | ) → 🗎 90 |
| パルス出力シミュレーション             | ) → 🗎 90 |
| パルスの値                     | ) → 🗎 90 |
| シミュレーションスイッチ出力            | ) → 🗎 90 |
| ステータス切り替え                 | ) → 🗎 90 |
| 機器アラームのシミュレーション           | ) → 🗎 90 |
| 診断イベントの種類                 | ) → 🗎 90 |
| 診断イベントのシミュレーション           | ] → 🗎 90 |

| パラメータ                     | 必須条件                                                                   | 説明                                   | 選択/ユーザー入力                                                                                                |
|---------------------------|------------------------------------------------------------------------|--------------------------------------|----------------------------------------------------------------------------------------------------|
| シミュレーションする測定パラメ<br>ータ割り当て | -                                                                      | シミュレーションするプロセス変数<br>を選択してください。       | <ul> <li>オフ</li> <li>質量流量</li> <li>体積流量</li> <li>基準体積流量</li> <li>密度</li> <li>基準密度</li> <li>温度</li> </ul> |
| 測定値                       | <b>シミュレーションする測定パラメー<br/>夕割り当て</b> パラメータ (→ 曽 89)でプ<br>ロセス変数が選択されていること。 | 選択したプロセス変数をシミュレー<br>ションする値を入力してください。 | 選択したプロセス変数に<br>応じて異なります。                                                                                 |
| 電流出力 1~n のシミュレーショ<br>ン    | -                                                                      | 電流出力のシミュレーションをオン、<br>オフします。          | ■ オフ<br>■ オン                                                                                             |
| 電流出力 1~n の値               | <b>電流出力 1~n のシミュレーション</b> パ<br>ラメータで、 <b>オン</b> オプションが選択さ<br>れていること。   | シミュレーションする電流の値を入<br>力してください。         | 3.59~22.5 mA                                                                                             |
| 周波数出力シミュレーション             | 動作モード パラメータで周波数 オプ<br>ションが選択されていること。                                   | 周波数出力のシミュレーションをオ<br>ン、オフしてください。      | <ul><li>■ オフ</li><li>■ オン</li></ul>                                                                      |

| パラメータ           | 必須条件                                                                                                    | 説明                                                                                                    | 選択/ユーザー入力                                                           |
|-----------------|----------------------------------------------------------------------------------------------------|----------------------------------------------------------------------------------------------------|---------------------------------------------------------------------|
| 周波数の値           | <b>周波数出力シミュレーション</b> パラメ<br>ータ で <b>オン</b> オプションが選択されて<br>いること。                                                         | シミュレーションする周波数の値を<br>入力してください。                                                                               | 0.0~1250.0 Hz                                                       |
| パルス出力シミュレーション   | <b>動作モード</b> パラメータで <b>バルス</b> オプ<br>ションが選択されていること。                                                                     | 設定しパルス出力のシミュレーショ<br>ンをオフしてください。<br><b>通 固定値</b> オプションの場合:パル<br>ス幅パラメータ(→ 〇 67)によ<br>りパルス出力のパルス幅が設定<br>されます。 | <ul> <li>オフ</li> <li>固定値</li> <li>カウントダウンする値</li> </ul>             |
| パルスの値           | <b>パルス出力シミュレーション</b> パラメ<br>ータ (→ 曽 90) で <b>カウントダウンする</b><br>値 オプションが選択されていること。                                        | シミュレーションするパルスの数を<br>入力してください。                                                                               | 0~65535                                                             |
| シミュレーションスイッチ出力  | <b>動作モード</b> パラメータで <b>スイッチ出</b><br>力 オプションが選択されていること。                                                                  | スイッチ出力のシミュレーションを<br>オン、オフします。                                                                               | <ul><li>オフ</li><li>オン</li></ul>                                     |
| ステータス切り替え       | シミュレーションスイッチ出力パラ<br>メータ (→ 曽 90) シミュレーションス<br>イッチ出力 1~n パラメータ シミュレ<br>ーションスイッチ出力 1~n パラメー<br>タ でオン オプションが選択されてい<br>ること。 | ステータス出力をシミュレーション<br>するためのステータスを選択します。                                                                       | ● オープン<br>● クローズ                                                    |
| 機器アラームのシミュレーション | -                                                                                                    | デバイスアラームのシミュレーショ<br>ンをオン、オフします。                                                                             | ■ オフ<br>■ オン                                                        |
| 診断イベントの種類       | -                                                                                                    | 診断イベントカテゴリを選択。                                                                                              | <ul> <li>センサ</li> <li>エレクトロニクス</li> <li>設定</li> <li>プロセス</li> </ul> |
| 診断イベントのシミュレーション | -                                                                                                    | このイベントをシミュレーションす<br>る診断イベントの選択。                                                                             | <ul> <li>オフ</li> <li>診断イベント選択リス</li> <li>ト(選択したカテゴリに応じて)</li> </ul> |

### 10.8 不正アクセスからの設定の保護

以下のオプションにより、設定後に意図せずに変更されることがないよう機器設定を保 護することが可能です。

- アクセスコードによる書き込み保護
- 書き込み保護スイッチによる書き込み保護
- キーパッドロックによる書き込み保護

### 10.8.1 アクセスコードによる書き込み保護

ユーザー固有のアクセスコードは以下の効果をもたらします。

- 機器設定用パラメータは書き込み保護となり、現場操作を介してその値を変更することはできなくなります。
- ウェブブラウザを介した機器アクセスを防止し、機器設定用パラメータを保護します。

#### 現場表示器によるアクセスコードの設定

- 1. アクセスコード入力パラメータに移動します。
- 2. アクセスコードとして数字、英字、特殊文字から成る最大16桁の文字列を設定します。

- ・アクセスコードによるパラメータ書き込み保護の無効化 → 
   ● 48
  - アクセスコードを紛失してしまった場合:アクセスコードのリセット
    - 現在ログインしているユーザーの役割がアクセスステータス表示パラメータに 表示されます。
      - ナビゲーションパス:操作→アクセスステータス表示
- ナビゲーション、編集画面で10分以上キーを押さなかった場合、機器は自動的に書き込み保護パラメータを再度ロックします。
- ナビゲーション、編集画面から操作画面表示モードに戻すと、機器は自動的に書き込み保護パラメータを60秒後にロックします。

#### 現場表示器で随時変更可能なパラメータ

測定に影響を及ぼさない特定のパラメータは、現場表示器によるパラメータ書き込み保 護から除外されます。ユーザー固有のアクセスコードにもかかわらず、これは、他のパ ラメータがロックされている場合も常に変更可能です。

| 言語設定用パラメータ       | 現場表示器の設定用パラメ<br>ータ | 積算計の設定用パラメータ |
|------------------|--------------------|--------------|
| $\checkmark$     | $\checkmark$       | $\checkmark$ |
| Display language | 表示形式               | 積算計 のコントロール  |
|                  | 表示のコントラスト          | プリセット値       |
|                  | 表示間隔               | すべての積算計をリセット |

### 10.8.2 書き込み保護スイッチによる書き込み保護

ユーザー固有のアクセスコードによるパラメータ書き込み保護とは異なり、この書き込み保護では、すべての操作メニューに対する書き込みアクセスをロックできます(「表示のコントラスト」パラメータを除く)。

これによりパラメータ値は読み取り専用となり、編集できなくなります(「表示のコントラスト」パラメータを除く)。

- 現場表示器を使用
- サービスインターフェイス (CDI) 経由
- HART プロトコル経由

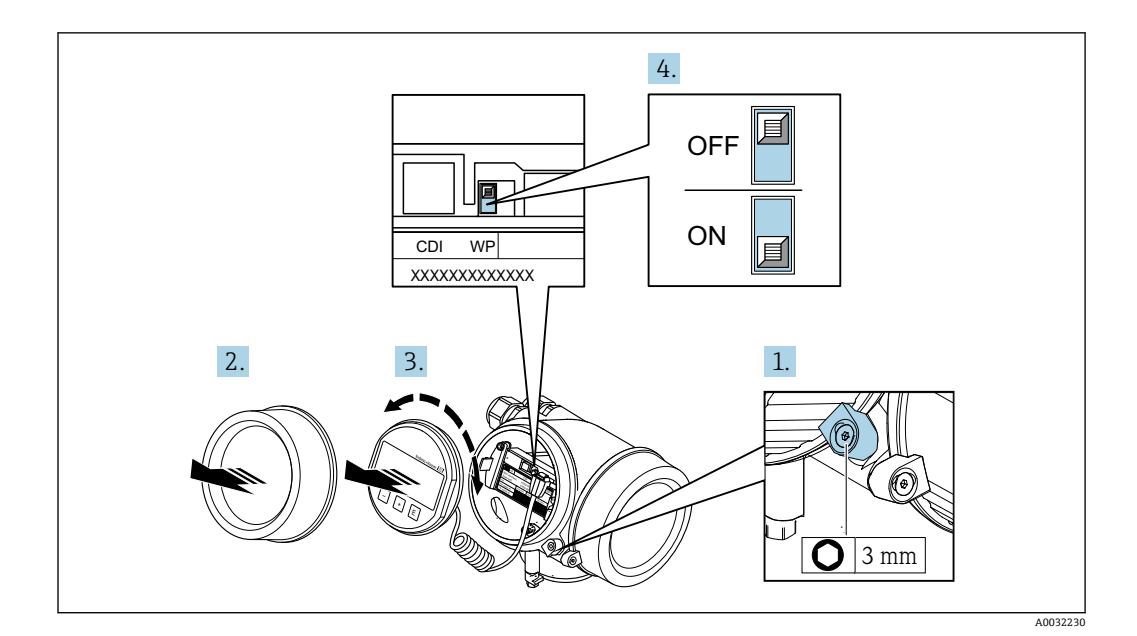

- 1. 固定クランプを緩めます。
- 2. 電子部のカバーを外します。
- 3. 表示モジュールを慎重に回転させて引き抜きます。書き込み保護スイッチにアク セスしやすくするため、表示モジュールを電子部の縁に差し込みます。
  - ▶ 表示モジュールを電子部の縁に差し込みます。

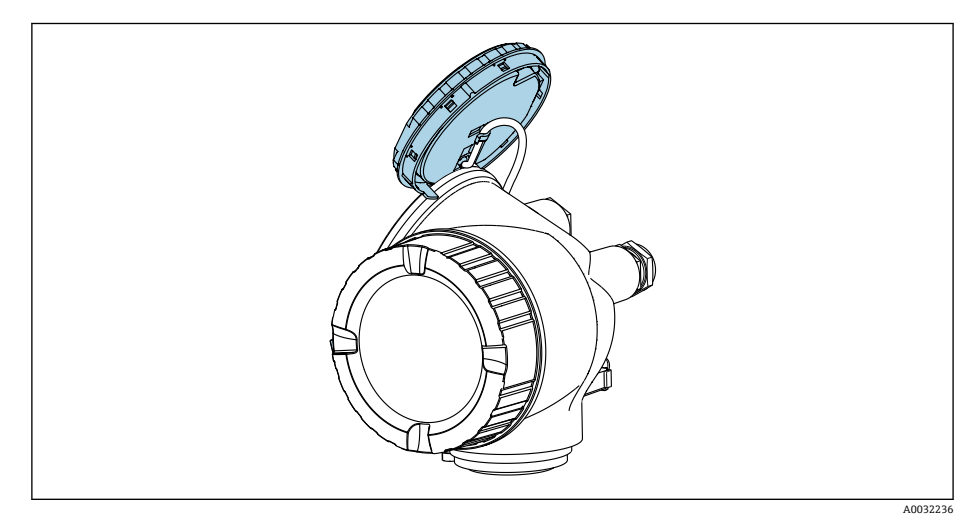

- 4. メイン電子モジュールの書き込み保護スイッチ(WP)をON位置に設定すると、 ハードウェア書き込み保護が有効になります。メイン電子モジュールの書き込み 保護スイッチ(WP)をOFF位置(工場設定)に設定すると、ハードウェア書き 込み保護が無効になります。
  - トードウェア書き込み保護を有効にした場合: ロック状態 パラメータにハードウェア書き込みロック オプションが表示されます。これに加えて、測定値表示のヘッダーとナビゲーション画面のパラメータの前に 圖 シンボルが表示されます。

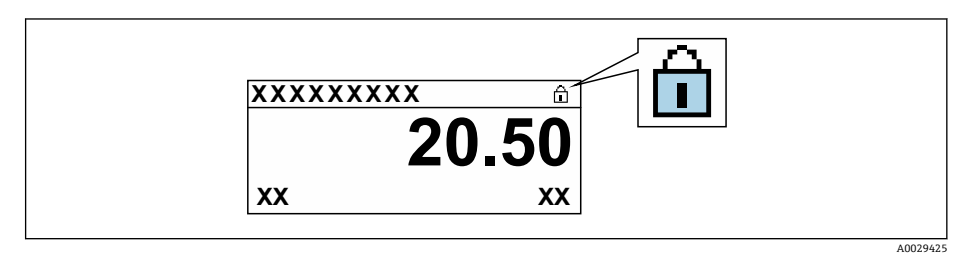

ハードウェア書き込み保護を無効にした場合:**ロック状態**パラメータにオプションは表示されません。現場表示器の操作画面表示のヘッダーとナビゲーション画面のパラメータの前に表示されていた 圖 シンボルは消えます。

- 5. ハウジングとメイン電子モジュール間の隙間にケーブルを収納し、表示モジュー ルを必要な向きで電子部コンパートメントにかみ合うまで差し込みます。
- 6. 逆の手順で変換器を再び取り付けます。

# 11 操作

### 11.1 機器ロック状態の読取り

機器の有効な書き込み保護:**ロック状態**パラメータ

操作→ロック状態

### 「ロック状態」パラメータの機能範囲

| 選択項目              | 説明                                                                                                    |
|-------------------|----------------------------------------------------------------------------------------------------|
| なし                | <b>アクセスステータス表示</b> パラメータに表示されるアクセス権が適用されます<br>→   〇 48。現場表示器にのみ表示されます。                                       |
| ハードウェア書き込みロ<br>ック | メイン電子モジュールのハードウェア書き込みロック用 DIP スイッチが有効に<br>なっています。これにより、(現場表示器や操作ツールを使用した) パラメータ<br>への書き込みアクセスがロックされます→ 曽 91。 |
| SIL ロック           | SIL モードの操作が可能です。これにより、パラメータへの書き込みアクセスが<br>ロックされます (例:現場表示器または操作ツールを介して)。                                     |
| 一時ロック             | 機器の内部処理(例:データアップロード/ダウンロード、リセットなど)を実行中のため、パラメータへの書き込みアクセスが一時的にロックされます。内部処理が完了すると、再びパラメータを変更することが可能です。        |

## 11.2 操作言語の設定

🚹 詳細情報:

- 操作言語の設定 → 
   ● 59

### 11.3 表示部の設定

詳細情報:

- 現場表示器の基本設定 → 
   ● 71

### 11.4 測定値の読み取り

測定値 サブメニューを使用して、すべての測定値を読み取ることが可能です。

#### ナビゲーション

「診断」 メニュー → 測定値

| ▶ 測定値 |          | ]      |   |
|-------|----------|--------|---|
|       | ▶ プロセス変数 |        |   |
|       |          | 質量流量   | ] |
|       |          | 体積流量   | ] |
|       |          | 基準体積流量 | ] |
|       |          | 密度     | ] |

操作

|       | 基準密度           |   |
|-------|----------------|---|
|       | 温度             |   |
| ▶ 積算計 |                |   |
|       |                |   |
|       | 積算計の値 1~n      |   |
|       | 積算計オーバーフロー 1~n |   |
| ▶ 入力値 |                |   |
|       |                |   |
|       | 測定した電流 1       | ] |
|       | 測定值 1          |   |
|       |                |   |
| ▶ 出力値 |                |   |
|       | 出力電流1          |   |
|       |                | 1 |
|       | 測定した電流 1       |   |
|       | 端子電圧 1         | ] |
|       |                | ] |
|       | 出力電流 2         |   |
|       | パルス出力          | ] |
|       | 出力周波数          |   |
|       |                |   |
|       | ステータス切り替え      |   |

### 11.4.1 プロセス変数

**プロセス変数** サブメニューには、各プロセス変数の現在の測定値を表示させるために 必要なパラメータがすべて含まれています。

### ナビゲーション

「診断」メニュー→測定値→プロセス変数

| ▶ プロセス変数 |        |
|----------|--------|
| 質量流量     | → 🗎 96 |
| 体積流量     | → 🗎 96 |
| 基準体積流量   | → 🗎 96 |
| 密度       | → 🗎 96 |

| 基準密 | 度 | → 🖺 96 |
|-----|---|--------|
| 温度  |   | → 🖺 96 |

### パラメータ概要(簡単な説明付き)

| パラメータ  | 説明                                           | ユーザーインターフェイス |
|--------|----------------------------------------------|--------------|
| 質量流量   | 現在測定されている質量流量を表示します。                         | 符号付き浮動小数点数   |
|        | 依存関係<br>単位は <b>質量流量単位</b> パラメータの設定が用いられます。   |              |
| 体積流量   | 現在測定されている体積流量を表示します。                         | 符号付き浮動小数点数   |
|        | 依存関係<br>単位は <b>体積流量単位</b> パラメータの設定が用いられます。   |              |
| 基準体積流量 | 現在計算されている基準体積流量を表示します。                       | 符号付き浮動小数点数   |
|        | 依存関係<br>単位は <b>基準体積流量単位</b> パラメータの設定が用いられます。 |              |
| 密度     | 現在の密度または比密度の測定値を表示します。                       | 正の浮動小数点数     |
|        | 依存関係<br>単位は <b>密度単位</b> パラメータの設定が用いられます。     |              |
| 基準密度   | 基準温度での密度を表示します。                              | 正の浮動小数点数     |
|        | 依存関係<br>単位は <b>基準密度単位</b> パラメータの設定が用いられます。   |              |
| 温度     | 現在の測定温度を表示します。                               | 正の浮動小数点数     |
|        | 依存関係<br>単位は <b>温度の単位</b> パラメータの設定が用いられます。    |              |

### 11.4.2 「積算計」 サブメニュー

**積算計** サブメニューには、各積算計の現在の測定値を表示させるために必要なパラメ ータがすべて含まれています。

#### ナビゲーション

「診断」 メニュー→ 測定値 → 積算計

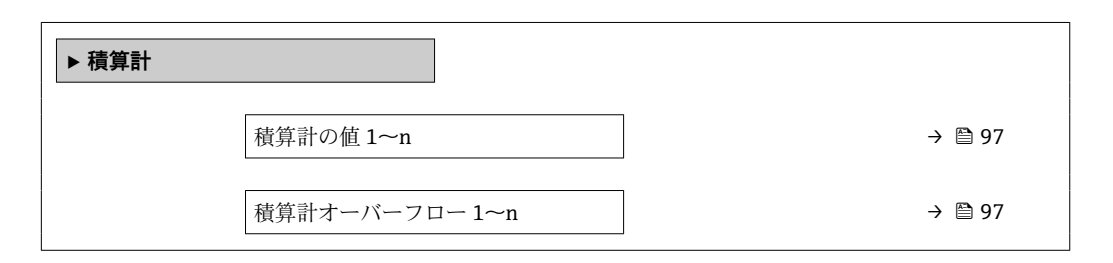

| 操作 |
|----|
|    |

| パラメータ概要 | (簡単な説明付き) |
|---------|-----------|
|---------|-----------|

| パラメータ          | 必須条件                                                                                                    | 説明                | ユーザーインターフェイ<br>ス |
|----------------|----------------------------------------------------------------------------------------------------|-------------------|------------------|
| 積算計の値 1~n      | <b>積算計 1~n</b> サブメニューの <b>プロセス</b><br>変数の割り当て パラメータ (→ ≧ 83)<br>で、以下の選択項目のいずれかが選択<br>されていること。<br>• 体積流量<br>• 質量流量<br>• 基準体積流量        | 現在の積算計カウンタ値を表示。   | 符号付き浮動小数点数       |
| 積算計オーバーフロー 1~n | <b>積算計 1~n</b> サブメニューの <b>プロセス</b><br><b>変数の割り当て</b> パラメータ (→ ≧ 83)<br>で、以下の選択項目のいずれかが選択<br>されていること。<br>• 体積流量<br>• 質量流量<br>• 基準体積流量 | 現在の積算計オーバーフローを表示。 | 符号の付いた整数         |

### 11.4.3 出力変数

**出力値** サブメニューには、各出力の現在の測定値を表示させるために必要なパラメー タがすべて含まれています。

**ナビゲーション** 「診断」 メニュー → 測定値 → 出力値

| ▶ 出力値     |          |
|-----------|----------|
| 出力電流 1    |          |
| 測定した電流 1  | → 🗎 97   |
| 端子電圧 1    | ] → 🗎 97 |
| 出力電流 2    |          |
| パルス出力     | → 🗎 98   |
| 出力周波数     | → 🗎 98   |
| ステータス切り替え | → 🗎 98   |

| パラメータ    | 必須条件 | 説明                           | ユーザーインターフェイ<br>ス |
|----------|------|------------------------------|------------------|
| 出力電流1    | -    | 現在計算されている電流出力の電流<br>値を表示します。 | 3.59~22.5 mA     |
| 測定した電流 1 | -    | 電流出力の現在測定されている電流<br>値を表示。    | 0~30 mA          |
| 端子電圧1    | -    | 出力に印加されている現在の端子電<br>圧を表示します。 | 0.0~50.0 V       |

| パラメータ     | 必須条件                                    | 説明                        | ユーザーインターフェイ<br>ス |
|-----------|-----------------------------------------|---------------------------|------------------|
| 出力電流 2    | -                                       | 電流出力の現在計算されている電流<br>値を表示。 | 3.59~22.5 mA     |
| パルス出力     | 動作モード パラメータ でパルス オプ<br>ション が選択されていること。  | 現在出力されているパルス周波数を<br>表示。   | 正の浮動小数点数         |
| 出力周波数     | 動作モード パラメータで周波数 オプ<br>ションが選択されていること。    | 周波数出力の現在測定されている値<br>を表示。  | 0~1250 Hz        |
| ステータス切り替え | 動作モード パラメータでスイッチ出<br>力 オプションが選択されていること。 | 現在のスイッチ出力ステータスを表<br>示。    | ● オープン<br>● クローズ |

# 11.5 プロセス条件への機器の適合

プロセス条件に適合させるために、以下の機能があります。

- 設定 メニュー (→ 〇 59) を使用した基本設定
- ■高度な設定 サブメニュー (→ 〇 78)を使用した高度な設定

## 11.6 積算計リセットの実行

操作サブメニューで積算計をリセットします。

- 積算計 のコントロール
- すべての積算計をリセット

### ナビゲーション

「操作」 メニュー → 積算計の処理

| ▶ 積算計の処理 |        |     |         |
|----------|--------|-----|---------|
| 積算計 1~nの | コントロール | ] . | → 🖺 99  |
| プリセット値1  | ~n     | ] . | → 🗎 99  |
| 積算計の値 1~ | n      | ] . | → 🗎 99  |
| 加重密度平均   |        | ] . | → 🖺 99  |
| 加重温度平均   |        | ] . | → 🗎 99  |
| 加重平均のリセ  | :ット    | ] . | → 🗎 100 |
| すべての積算計  | をリセット  | ] . | → 🗎 100 |

| パラメータ           | 必須条件                                                                                                    | 説明                                                                                                    | 選択/ユーザー入<br>力/ユーザーインタ<br>ーフェイス                                                                                       | 工場出荷時設定                                |
|-----------------|----------------------------------------------------------------------------------------------------|----------------------------------------------------------------------------------------------------|----------------------------------------------------------------------------------------------------|----------------------------------------|
| 積算計 1~n のコントロール | <b>積算計 1~n</b> サブメニューの<br>プロセス変数の割り当て パラ<br>メータ (→ 曽 83)でプロセス<br>変数が選択されていること。                                                                                                    | 積算計の値をコントロール。                                                                                                    | <ul> <li>積算開始</li> <li>リセット+ホールド</li> <li>プリセット+ホールド</li> <li>リセット+積算開始</li> <li>プリセット+積算開始</li> <li>ホールド</li> </ul> | -                                      |
| プリセット値 1~n      | <b>積算計 1~n</b> サブメニューの<br><b>プロセス変数の割り当て</b> パラ<br>メータ (→ 曽 83)でプロセス<br>変数が選択されていること。                                                                                                    | <ul> <li>積算計の開始値を指定。</li> <li>依存関係</li> <li>選択したプロセス変数<br/>の単位は、積算計の積算</li> <li>計の単位パラメータ</li> <li>(→ ■ 83)で設定します。</li> </ul>                                                             | 符号付き浮動小数点<br>数                                                                                                    | 国に応じて異なりま<br>す。<br>• 01<br>• 0gal (米国) |
| 積算計の値           | <b>積算計 1~n</b> サブメニューの<br><b>プロセス変数の割り当て</b> パラ<br>メータ(→ 曽 83)で、以下の選<br>択項目のいずれかが選択され<br>ていること。<br>• 体積流量<br>• 質量流量<br>• 基準体積流量                                                             | 現在の積算計カウンタ値を表<br>示。                                                                                                    | 符号付き浮動小数点<br>数                                                                                                    | -                                      |
| 加重密度平均          | <ul> <li>次のオーダーコードの場合:</li> <li>「アプリケーションパッケージ」、オプションEJ「石油」</li> <li>「アプリケーションパッケージ」、オプションEM「石油+ロック機能」</li> <li>現在有効なソフトウェアオプションが、有効なソフトウェアオプションが、有効なソフトウェアオプションの概要パラメータに表示されます。</li> </ul> | <ul> <li>前回の密度平均リセット以降の加重密度平均を表示します。</li> <li>依存関係:</li> <li>密度単位パラメータで選択した単位が使用されます。</li> <li>Reset weighted averages<br/>パラメータを使用すると、<br/>値はNaN(非数値)にリセットされます。</li> </ul>               | 符号付き浮動小数点<br>数                                                                                                    | _                                      |
| 加重温度平均          | 次のオーダーコードの場合:<br>•「アプリケーションパッケ<br>ージ」、オプションEJ「石<br>油」<br>•「アプリケーションパッケ<br>ージ」、オプションEM「石<br>油+ロック機能」<br>現在有効なソフトウェ<br>アオプションが、有効な<br>ソフトウェアオプショ<br>ンの概要パラメータに<br>表示されます。                     | <ul> <li>前回の温度平均リセット以降の加重温度平均を表示します。</li> <li>依存関係:</li> <li><b>温度の単位</b>パラメータで<br/>選択した単位が使用されます。</li> <li>Reset weighted averages<br/>パラメータを使用すると、<br/>値は NaN(非数値)にリセットされます。</li> </ul> | 符号付き浮動小数点<br>数                                                                                                    | -                                      |

### 11.6.1 「積算計 のコントロール」 パラメータの機能範囲

| 選択項目                       | 説明                                                    |
|----------------------------|-------------------------------------------------------|
| 積算開始                       | 積算計が開始するか、または動作を続けます。                                 |
| リセット + ホールド                | 積算処理が停止し、積算計が0にリセットされます。                              |
| プリセット + ホールド <sup>1)</sup> | 積算処理が停止し、積算計が <b>プリセット値</b> パラメータで設定した開始値に設定<br>されます。 |
| リセット + 積算開始                | 積算計が0にリセットされ、積算処理が再開します。                              |
| プリセット + 積算開始 <sup>1)</sup> | 積算計が <b>プリセット値</b> パラメータで設定した開始値に設定され、積算処理が再開します。     |
| ホールド                       | 積算処理が停止しします。                                          |

1) 注文オプションまたは機器設定に応じて表示

### 11.6.2 「すべての積算計をリセット」 パラメータの機能範囲

| 選択項目        | 説明                                                        |
|-------------|-----------------------------------------------------------|
| キャンセル       | 何も実行せずにこのパラメータを終了します。                                     |
| リセット + 積算開始 | すべての積算計を0にリセットし、積算処理を再開します。これにより、それ<br>以前に合計した流量値は消去されます。 |

### 11.7 測定値の履歴を表示

データのログ サブメニューを表示するには、機器の拡張 HistoROM アプリケーション パッケージを有効にする必要があります(注文オプション)。これには、測定値履歴に 関するすべてのパラメータが含まれています。

#### 機能範囲

- 合計 1000 個の測定値を保存できます。
- 4 × ロギングチャンネル
- データのロギングの時間間隔は調整可能です。
- 各ロギングチャンネルの測定値トレンドをチャート形式で表示します。

操作

A0016357

| רייק //XXXX | XXXX  |   |
|-------------|-------|---|
| 175.77      | in m  | M |
| 40.69 kg/h  |       |   |
|             | -100s | 0 |

#### 🖻 17 測定値トレンドのチャート

- x 軸:選択されたチャンネル数に応じて 250~1000 個のプロセス変数の測定値を示します。
- y 軸:常に測定中の値に合わせて、大体の測定値スパンを示します。

ロギングの時間間隔の長さ、またはチャンネルのプロセス変数の割り当てを変更すると、データのログ内容は削除されます。

### ナビゲーション

「診断」 メニュー → データのログ

| ▶ データのログ       |         |
|----------------|---------|
| チャンネル1の割り当て    | → 🗎 102 |
| チャンネル2の割り当て    | → 🗎 102 |
| チャンネル3の割り当て    | → 🗎 102 |
| チャンネル4の割り当て    | → 🗎 102 |
| ロギングの時間間隔      | → 🗎 102 |
| すべてのログをリセット    | → 🗎 102 |
| データロギング        | → 🗎 102 |
| ロギングの遅延        | → 🗎 102 |
| データロギングのコントロール | → 🗎 102 |
| データロギングステータス   | → 🗎 102 |
| 全ロギング期間        | → 🗎 102 |
| ▶ チャンネル 1 表示   |         |
| ▶ チャンネル 2 表示   |         |
| ▶ チャンネル 3 表示   |         |
| ▶ チャンネル 4 表示   |         |

| パラメータ          | 必須条件                                                                                                    | 説明                                                                | 選択/ユーザー入力/ユー<br>ザーインターフェイス                                                                                                    |
|----------------|----------------------------------------------------------------------------------------------------|-------------------------------------------------------------------|----------------------------------------------------------------------------------------------------|
| チャンネル 1 の割り当て  | <b>拡張 HistoROM</b> アプリケーションパ<br>ッケージが有効。                                                                                           | ロギングチャンネルにプロセス変数<br>を割り当てます。                                      | <ul> <li>オフ</li> <li>質量流量</li> <li>体積流量</li> <li>基準体積流量</li> <li>密度</li> <li>基準密度</li> <li>温度</li> <li>保護容器の温度</li> <li>電気部内温度</li> <li>電気部内温度</li> <li>振動周波数</li> <li>振動振幅</li> <li>振動がンピング</li> <li>信号の非対称性</li> <li>電流出力1</li> </ul> |
| チャンネル2の割り当て    | <ul> <li>拡張 HistoROM アプリケーションパッケージが使用できます。</li> <li>■ 現在有効なソフトウェアオプションが、有効なソフトウェアオプションが、有効なソフトウェアオプションの概要 パラメータに表示されます。</li> </ul> | ロギングチャンネルへのプロセス変<br>数の割り当て。                                       | 選択リストについては、 <b>チ<br/>ャンネル1の割り当て</b> パ<br>ラメータ(→ 曽 102)を参<br>照してください。                                                                                                    |
| チャンネル3の割り当て    | <b>拡張 HistoROM</b> アプリケーションパ<br>ッケージが使用できます。<br>■ 現在有効なソフトウェアオプシ<br>ョンが、 <b>有効なソフトウェアオ</b><br><b>プションの概要</b> パラメータに表<br>示されます。     | ロギングチャンネルへのプロセス変<br>数の割り当て。                                       | 選択リストについては、 <b>チ<br/>ャンネル1の割り当て</b> パ<br>ラメータ (→ 曽 102)を参<br>照してください。                                                                                                    |
| チャンネル4の割り当て    | <ul> <li>拡張 HistoROM アプリケーションパッケージが使用できます。</li> <li>■ 現在有効なソフトウェアオプションが、有効なソフトウェアオプションが、有効なソフトウェアオプションの概要 パラメータに表示されます。</li> </ul> | ロギングチャンネルへのプロセス変<br>数の割り当て。                                       | 選択リストについては、 <b>チ<br/>ャンネル1の割り当て</b> パ<br>ラメータ (→ 曽 102)を参<br>照してください。                                                                                                    |
| ロギングの時間間隔      | <b>拡張 HistoROM</b> アプリケーションパ<br>ッケージが使用できます。                                                                                       | データのロギングの時間間隔は設定<br>します。この値は、メモリ内の個々の<br>データポイント間の時間間隔を決定<br>します。 | 1.0~3600.0 秒                                                                                                    |
| すべてのログをリセット    | <b>拡張 HistoROM</b> アプリケーションパ<br>ッケージが使用できます。                                                                                       | すべてのログデータを削除します。                                                  | <ul><li>キャンセル</li><li>データ削除</li></ul>                                                                                                    |
| データロギング        | -                                                                                                    | データロギングのタイプを選択しま<br>す。                                            | <ul><li>● 上書きする</li><li>● 上書きしない</li></ul>                                                                                                    |
| ロギングの遅延        | <b>Data logging</b> パラメータで、 <b>Not</b><br>overwriting オプションが選択されて<br>いること。                                                         | 測定値ロギングの遅延時間を入力し<br>ます。                                           | 0~999 h                                                                                                    |
| データロギングのコントロール | <b>Data logging</b> パラメータで、 <b>Not</b><br>overwriting オプションが選択されて<br>いること。                                                         | 測定値ロギングを開始または停止し<br>ます。                                           | <ul> <li>なし</li> <li>削除+スタート</li> <li>停止</li> </ul>                                                                                                    |
| データロギングステータス   | Data logging パラメータで、Not<br>overwriting オプションが選択されて<br>いること。                                                                        | 測定値ロギングステータスを表示し<br>ます。                                           | <ul> <li>完了</li> <li>遅延が有効</li> <li>アクティブ</li> <li>停止</li> </ul>                                                                                                    |
| 全ロギング期間        | <b>Data logging</b> パラメータで、Not<br>overwriting オプションが選択されて<br>いること。                                                                 | 全ロギング期間を表示します。                                                    | 正の浮動小数点数                                                                                                    |

# 12 診断およびトラブルシューティング

# 12.1 一般トラブルシューティング

### 現場表示器用

| エラー                                     | 考えられる原因                                          | 対処法                                                                                                    |
|-----------------------------------------|--------------------------------------------------|----------------------------------------------------------------------------------------------------|
| 現場表示器が暗いが、信号出力は有効な範囲内<br>にある            | 表示モジュールのケーブルが正しく差し込ま<br>れていない                    | メイン電子モジュールおよび表示モジュール<br>にプラグを正しく挿入する。                                                                   |
| 現場表示器が暗く、出力信号がない                        | 電源電圧が銘板に明記された電圧と異なる                              | 正しい電源電圧を印加する。→                                                                                          |
| 現場表示器が暗く、出力信号がない                        | 電源電圧の極性が正しくない                                    | 電源電圧の極性を逆にする。                                                                                           |
| 現場表示器が暗く、出力信号がない                        | 接続ケーブルと端子の接続が確立されない                              | ケーブルと端子の電気的接続を確実に行う。                                                                                    |
| 現場表示器が暗く、出力信号がない                        | <ul> <li>端子が I/O 電子モジュールに正しく差し込まれていない</li> </ul> | 端子を確認する。                                                                                                |
| 現場表示器が暗く、出力信号がない                        | <ul> <li>■ I/O 電子モジュールの故障</li> </ul>             | スペアパーツを注文する。→ 昏 122                                                                                     |
| 現場表示器を読み取ることができないが、信号<br>出力は有効な範囲内にある   | 表示部の設定が明るすぎる/暗すぎる                                | <ul> <li>         ・</li></ul>                                                                           |
| 現場表示器が暗いが、信号出力は有効な範囲内<br>にある            | 表示モジュールの故障                                       | スペアパーツを注文する。→ 🗎 122                                                                                     |
| 現場表示器のバックライトが赤い                         | 診断動作が「アラーム」の診断イベントが発生<br>している                    | 対策を講じる。→ 曽 111                                                                                          |
| 現場表示器のテキストが理解できない言語で<br>表示される           | 選択された操作言語を理解できない                                 | 1. □ + 団 を 2 秒 押す (「ホーム画面」)。<br>2. 固 を押す。<br>3. <b>Display language</b> パラメータ (→ 〇 86) で<br>必要な言語を設定する。 |
| 現場表示器のメッセージ:<br>「通信エラー」<br>「電子モジュールの確認」 | 表示モジュールと電子モジュール間の通信が<br>中断された                    | <ul> <li>メイン電子モジュールと表示モジュール間のケーブルとコネクタを確認する。</li> <li>スペアパーツを注文する。→ 目 122</li> </ul>                    |

### 出力信号用

| エラー                                          | 考えられる原因                      | 対処法                                                                  |
|----------------------------------------------|------------------------------|----------------------------------------------------------------------|
| 信号出力が有効な範囲を超えている                             | メイン電子モジュールの故障                | スペアパーツを注文する→ 曽 122。                                                  |
| 信号出力が有効な電流範囲を超えている<br>(< 3.6 mA または > 22 mA) | I/O 電子モジュールの故障               | スペアパーツを注文する→ 曽 122。                                                  |
| 現場表示器に正しい値が表示されるが、信号出<br>力が正しくない(有効な範囲内にはある) | パラメータ設定エラー                   | パラメータ設定を確認し、修正する。                                                    |
| 機器の測定が正しくない                                  | 設定エラーまたは機器が用途範囲外で使用さ<br>れている | <ol> <li>正しいパラメータ設定を確認する。</li> <li>「技術データ」に明記されたリミット値に従う。</li> </ol> |

### アクセス用

| エラー                        | 考えられる原因                       | 対処法                                                            |
|----------------------------|-------------------------------|----------------------------------------------------------------|
| パラメータへの書き込みアクセスを実行でき<br>ない | ハードウェア書き込み保護が有効になってい<br>る     | メイン電子モジュールの書き込み保護スイッ<br>チを <b>OFF</b> 位置に設定する。→ <b>曽 91</b>    |
| パラメータへの書き込みアクセスを実行でき<br>ない | 現在のユーザーの役割ではアクセス権が制限<br>されている | 1. ユーザーの役割を確認する→ 曽 48。<br>2. 正しいユーザー固有のアクセスコードを入<br>力する→ 曽 48。 |
| HART プロトコル経由で接続できない        | 通信用抵抗がない、または正しく接続されてい<br>ない   | 通信用抵抗 (250Ω) を正しく設置する。最大<br>負荷に注意する。.                          |

| エラー                             | 考えられる原因                                                                                                    | 対処法                                                                                              |
|---------------------------------|----------------------------------------------------------------------------------------------------|--------------------------------------------------------------------------------------------------|
| HART プロトコル経由で接続できない             | <ul> <li>Commubox</li> <li>接続が正しくない</li> <li>設定が正しくない</li> <li>ドライバが正しくインストールされていない</li> <li>PC の USB ポートの設定が正しくない</li> </ul> | Commubox FXA195 HART の関連資料を参照<br>技術仕様書 TI00404F                                                  |
| サービスインタフェース経由で接続できない            | <ul> <li>PCのUSBポートの設定が正しくない</li> <li>ドライバが正しくインストールされていない</li> </ul>                                                          | 以下の Commubox FXA291の関連資料を参照:                                                                     |
| ウェブブラウザがフリーズし、操作できない            | データ転送中                                                                                                    | データ転送または現在の動作が完了するまで<br>待ってください。                                                                 |
|                                 | 接続が失われた                                                                                                    | <ul> <li>ケーブル接続と電源を確認する。</li> <li>ウェブブラウザを再読込し、必要に応じて<br/>再起動する。</li> </ul>                      |
| 表示されるウェブブラウザの内容が読めない、<br>または不完全 | 使用されているウェブブラウザのバージョン<br>が最適ではない                                                                                               | <ul> <li>適切なバージョンのウェブブラウザを使用する。.</li> <li>ウェブブラウザのキャッシュを消去する。</li> <li>ウェブブラウザを再起動する。</li> </ul> |
|                                 | 不適切な表示設定                                                                                                    | ウェブブラウザのフォントサイズ/表示比率を<br>変更する。                                                                   |

### 12.2 現場表示器の診断情報

### 12.2.1 診断メッセージ

機器の自己監視システムで検出されたエラーが、操作画面表示と交互に診断メッセージ として表示されます。

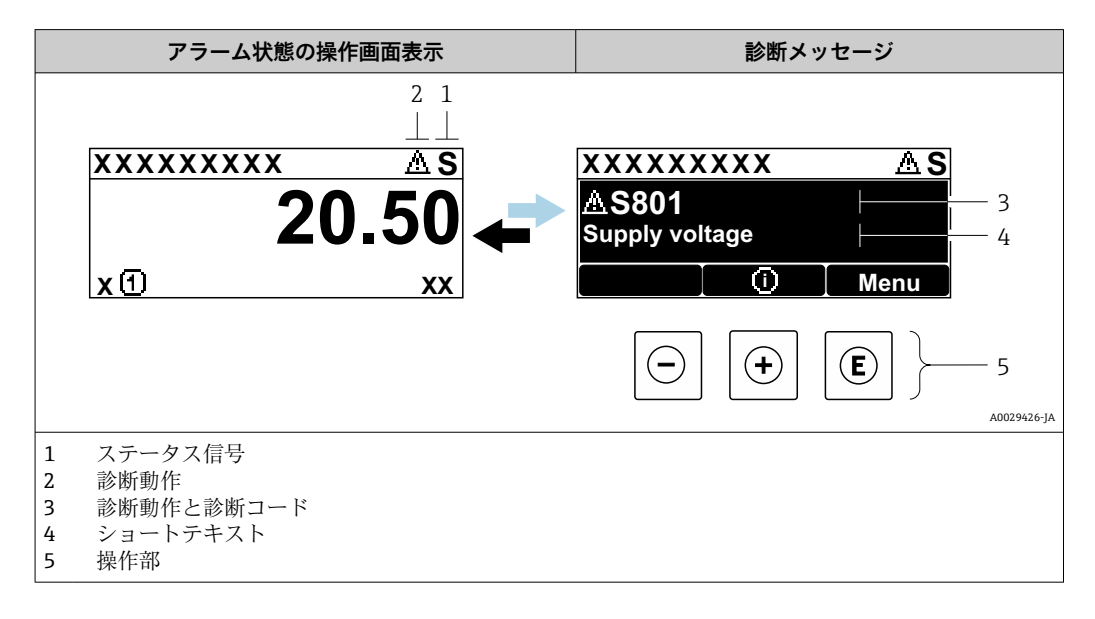

2 つまたはそれ以上の診断イベントが同時に発生している場合は、最優先に処理する必要のある診断イベントのメッセージのみが示されます。

発生したその他の診断イベントは診断メニューに表示されます。

- パラメータを使用 → 🗎 114
- サブメニューを使用 → 🗎 115

#### ステータス信号

ステータス信号は、診断情報(診断イベント)の原因を分類することにより、機器の状態および信頼性に関する情報を提供します。

ステータス信号は VDI/VDE 2650 および NAMUR 推奨 NE 107 に準拠して分類されます。F=故障、C=機能チェック、S=仕様範囲外、M=メンテナンスが必要

| シンボル | 意味                                                                                        |
|------|-------------------------------------------------------------------------------------------|
| F    | <b>故障</b><br>機器エラーが発生。測定値は無効。                                                             |
| С    | 機能チェック<br>機器はサービスモード (例:シミュレーション中)                                                        |
| S    | <b>仕様範囲外</b><br>機器は作動中:<br>• 技術仕様の範囲外(例:許容プロセス温度の範囲外)<br>• ユーザーが実施した設定の範囲外(例:20mAの値の最大流量) |
| М    | <b>メンテナンスが必要</b><br>メンテナンスが必要。測定値は依然として有効。                                                |

### 診断時の動作

| シンボル | 意味                                                                                                    |
|------|----------------------------------------------------------------------------------------------------|
| 8    | <ul> <li>アラーム</li> <li>測定が中断します。</li> <li>信号出力と積算計が設定されたアラーム状態になります。</li> <li>診断メッセージが生成されます。</li> <li>タッチコントロール付き現場表示器:バックライトが赤に変わります。</li> </ul> |
| Δ    | <ul> <li>警告</li> <li>測定が再開します。</li> <li>信号出力と積算計は影響を受けません。</li> <li>診断メッセージが生成されます。</li> </ul>                                                     |

### 診断情報

診断情報を使用してエラーを特定することが可能です。ショートテキストにより、エラ ーに関する情報が提供されます。さらに、診断動作に対応するシンボルが現場表示器の 診断情報の前に表示されます。

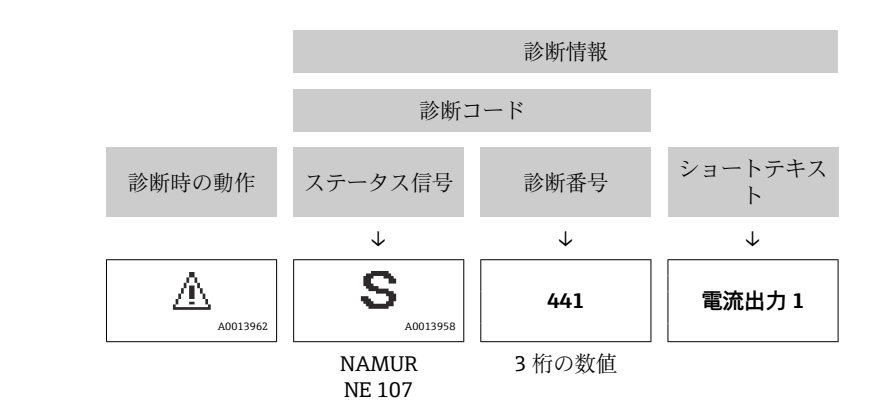

例

#### 操作部

| 操作キー | 意味                                 |
|------|------------------------------------|
|      | ++-                                |
| (+)  | メニュー、サブメニュー内<br>対処法に関するメッセージを開きます。 |
| E    | Enter +                            |
|      | メニュー、サブメニュー内<br>操作メニューを開きます。       |

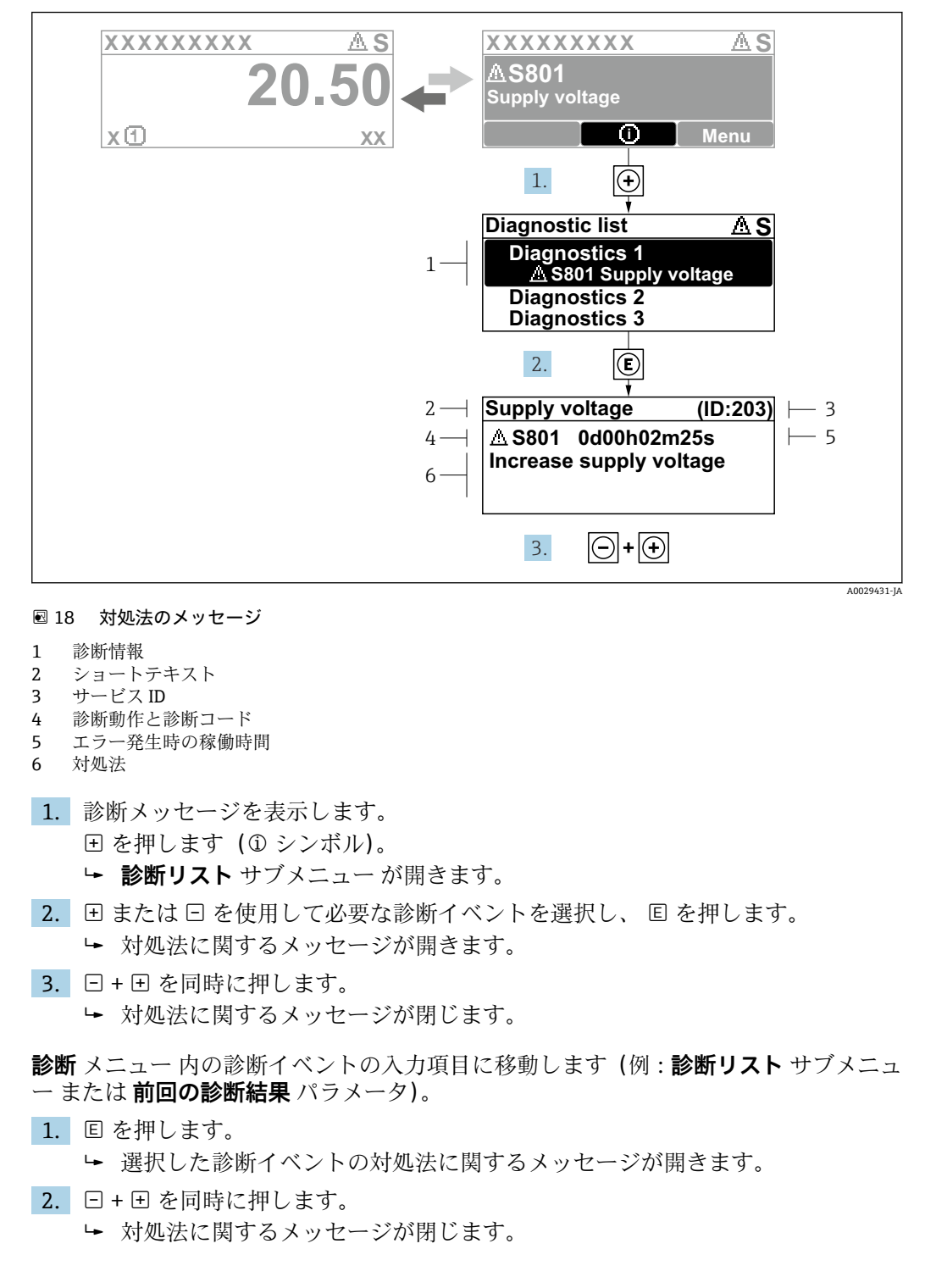

### 12.2.2 対処法の呼び出し

### 12.3 FieldCare または DeviceCare の診断情報

### 12.3.1 診断オプション

機器が検知したエラーは、接続が確立されると操作ツールのホームページに表示されま す。

| D 🔗 🖬 🎒 📾 🛄 💭 💷 🛛 🐄 🗞<br>Xxxxxx///                                                                                                    | 送 / 音 📴 🛠 🌻 F 🔸 🕌 쉡 쉡 쉡 쉡                                                                                                    |        |
|----------------------------------------------------------------------------------------------------|----------------------------------------------------------------------------------------------------|--------|
| <ul> <li></li></ul>                                                                                                    | 出力電流 1: (2 4.00 mA 住慈法量: (2 12.3400 m³/h<br>質量流量: (2 0.0000 kg/h<br>基準体積法量: (2 0.0000 Nm²/h                                                                                                    |        |
| シンマンマンマンジョン       ・Pに     i砂fi1:       ・Pに     対処方法:       ・Pに     アクセスステータス ツール:       ・Pに     逆た       ・設定     設定       ・     設定       ・     設定       ・     ご       ・     ご       ・     ご       ・     ご       ・     ご | C485満定/<br>ジュレータの<br>メンテナンス<br>が除(F)<br>ご<br>御敏チェック(C)<br>「<br>「<br>「<br>「<br>」<br>」<br>が除(F)<br>ご<br>」<br>」<br>が除(F)<br>ご<br>」<br>」<br>」<br>」<br>」<br>、<br>、<br>、<br>、<br>、<br>、<br>、<br>、<br>、<br>、<br>、<br>、<br>、 | 2<br>3 |

- 2 診断情報 → 🗎 106
- 3 対処法とサービス ID

**1** また、発生した診断イベントは**診断** メニュー に表示されます。

- パラメータを使用 → 🗎 114
- サブメニューを使用 → 🗎 115

#### ステータス信号

ステータス信号は、診断情報(診断イベント)の原因を分類することにより、機器の状態および信頼性に関する情報を提供します。

| シンボル                           | 意味                                                                                                    |
|--------------------------------|----------------------------------------------------------------------------------------------------|
| $\otimes$                      | <b>故障</b><br>機器エラーが発生。測定値は無効。                                                                                        |
| <b>V</b>                       | 機能チェック<br>機器はサービスモード (例:シミュレーション中)                                                                                   |
| <u>^</u>                       | <ul> <li>仕様範囲外</li> <li>機器は作動中:</li> <li>技術仕様の範囲外(例:許容プロセス温度の範囲外)</li> <li>ユーザーが実施した設定の範囲外(例:20mAの値の最大流量)</li> </ul> |
| $\langle \mathfrak{S} \rangle$ | メンテナンスが必要<br>メンテナンスが必要。測定値は依然として有効。                                                                                  |

ユテータス信号は VDI/VDE 2650 および NAMUR 推奨 NE 107 に準拠して分類されます。

#### 診断情報

診断情報を使用してエラーを特定することが可能です。ショートテキストにより、エラ ーに関する情報が提供されます。さらに、診断動作に対応するシンボルが現場表示器の 診断情報の前に表示されます。
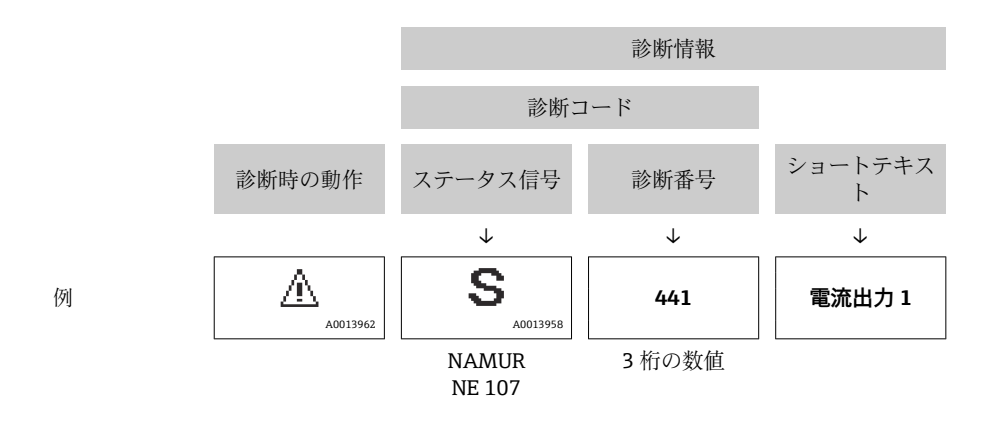

## 12.3.2 対策情報の呼び出し

問題を迅速に是正できるよう、各診断イベントに対して対策情報が提供されます。 ホームページ上

- 対策情報は、診断情報の下の別個フィールドに表示されます。
- 診断メニュー内 対策情報はユーザーインターフェイスの作業エリアに呼び出すことが可能です。

診断 メニュー に移動します。

- 1. 必要なパラメータを呼び出します。
- 2. 作業エリアの右側で、パラメータの上にマウスポインタを移動させます。
   ▶ 診断イベントに対する対策情報のヒントが表示されます。

## 12.4 診断情報の適応

#### 12.4.1 診断動作の適応

診断情報の各項目には、工場出荷時に特定の診断動作が割り当てられています。特定の 診断情報については、ユーザーがこの割り当てを**診断 j 時の動作** サブメニューで変更で きます。

エキスパート → システム → 診断イベントの処理 → 診断 j 時の動作

| זיייע (ער אין אין אין אין אין אין אין אין אין אין |         |
|---------------------------------------------------|---------|
|                                                   | Warning |
| Event no. 274<br>Event no. 801                    |         |

#### 図 19 現場表示器の使用例

診断番号に診断動作として次の選択項目を割り当てることが可能です。

| 選択項目 | 説明                                                                                            |
|------|-----------------------------------------------------------------------------------------------|
| アラーム | 機器が測定を停止します。信号出力と積算計が設定されたアラーム状態になります。<br>診断メッセージが生成されます。<br>タッチコントロール付き現場表示器:バックライトが赤に変わります。 |
| 警告   | 機器は測定を継続します。信号出力と積算計は影響を受けません。診断メッセージ<br>が生成されます。                                             |

A0014048-JA

| 選択項目          | 説明                                                                                          |
|---------------|---------------------------------------------------------------------------------------------|
| ログブック入力の<br>み | 機器は測定を継続します。診断メッセージはイベントログブック サブメニュー(イベ<br>ントリスト サブメニュー) にのみ表示され、操作画面と交互に表示されることはあり<br>ません。 |
| オフ            | 診断イベントは無視され、診断メッセージの生成または入力は行なわれません。                                                        |

## 12.4.2 ステータス信号の適応

診断情報の各項目には、工場出荷時に特定のステータス信号が割り当てられています。 特定の診断情報については、ユーザーがこの割り当てを**診断イベントの種類** サブメニ ューで変更できます。

エキスパート→通信→診断イベントの種類

### 使用可能なステータス信号

HART 7 仕様 (簡約ステータス) に基づく設定、NAMUR NE107 に準拠

| シンボル       | 意味                                                                                          |
|------------|---------------------------------------------------------------------------------------------|
| F 40013956 | <b>故障</b><br>機器エラーが発生。測定値は無効。                                                               |
| <b>C</b>   | 機能チェック<br>機器はサービスモード (例:シミュレーション中)                                                          |
| <b>S</b>   | <b>仕様範囲外</b><br>機器は作動中:<br>• 技術仕様の範囲外 (例:許容プロセス温度の範囲外)<br>• ユーザーが実施した設定の範囲外 (例:20mAの値の最大流量) |
| A0013957   | メンテナンスが必要<br>メンテナンスが必要。測定値は依然として有効。                                                         |
| A0023076   | 簡約ステータスに影響しません。                                                                             |

## 12.5 診断情報の概要

 機器に1つ以上のアプリケーションパッケージがある場合は、診断情報および関係 する測定変数の数は増加します。

記診断情報の一部の項目では、ステータス信号と診断動作を変更することが可能です。診断情報の変更→ 

● 109

以下の診断情報の場合には、診断動作および診断カテゴリを変更できます。

#### センサの診断

- ▲S046 センサの規定値を越えています
- △S140 センサ信号

#### 電子モジュールの診断

▲S274 メイン電子モジュール故障

#### 設定の診断

- △S441 電流出力 1~n
- △S442 周波数出力
- ▲S443 パルス出力

#### プロセスの診断

- △S801 供給電圧不足
- △S830 センサ温度が高すぎます
- △S831 センサ温度が低すぎます
- △S832 周囲温度が高すぎます
- △S833 周囲温度が低すぎます
- ΔS834 プロセス温度が高すぎます
- △S835 プロセス温度が低すぎます
- △S862 計測チューブが非満管
- **ΔS912** 流体が不均一
- **△S913** 流体が適していない

| 診断番号 | ショートテキスト           | 修理                                                                          | スース号[工出時] | 診断動作<br>[工場出荷時]       |
|------|--------------------|-----------------------------------------------------------------------------|-----------|-----------------------|
| センサ  | の診断                |                                                                             |           |                       |
| 022  | センサ温度              | <ol> <li>メイン電子モジュールを交換して下さい。</li> <li>センサを交換して下さい。</li> </ol>               | F         | Alarm                 |
| 046  | センサの規定値を越<br>えています | 1. センサを調査してください。 2. プロセスの状態<br>をチェックしてください。                                 | S         | Warning <sup>1)</sup> |
| 062  | センサ接続              | <ol> <li>メイン電子モジュールを交換して下さい。</li> <li>センサを交換して下さい。</li> </ol>               | F         | Alarm                 |
| 082  | データストレージ           | <ol> <li>メイン電子モジュールを交換して下さい。</li> <li>センサを交換して下さい。</li> </ol>               | F         | Alarm                 |
| 083  | 電子メモリ内容            | 1. 機器を再起動して下さい。<br>2. S-Dat データを復元して下さい。<br>3. センサを交換して下さい。                 | F         | Alarm                 |
| 140  | センサ信号              | <ol> <li>メイン電子モジュールをチェックまたは交換して下さい。</li> <li>センサを交換して下さい。</li> </ol>        | S         | Warning <sup>1)</sup> |
| 電子部  | の診断                |                                                                             |           | ·                     |
| 242  | ソフトウェアの互換<br>性なし   | <ol> <li>ソフトウェアをチェックして下さい。</li> <li>メイン電子モジュールのフラッシュまたは交換をして下さい。</li> </ol> | F         | Alarm                 |

| 診断<br>番号 | ショートテキスト               | <b>修理</b>                                                                                                  | ステ<br>ータ<br>ス信       | 診断動作<br>[工場出荷時]       |
|----------|------------------------|----------------------------------------------------------------------------------------------------|----------------------|-----------------------|
|          |                        |                                                                                                    | 号<br>[工場<br>出荷<br>時] |                       |
| 252      | モジュールの互換性<br>なし        | <ol> <li>電子モジュールをチェックして下さい。</li> <li>IO モジュールまたはメイン電子モジュールを交換<br/>して下さい。</li> </ol>                        | F                    | Alarm <sup>1)</sup>   |
| 261      | 電子モジュール                | <ol> <li>機器を再起動して下さい。</li> <li>電子モジュールをチェックして下さい。</li> <li>IO モジュールまたはメイン電子モジュールを交換<br/>してください。</li> </ol> | F                    | Alarm                 |
| 262      | モジュール接続                | <ol> <li>1. モジュール接続をチェックして下さい。</li> <li>2. 電子モジュールを交換して下さい。</li> </ol>                                     | F                    | Alarm                 |
| 270      | メイン電子モジュー<br>ル故障       | メイン電子モジュールの変更                                                                                              | F                    | Alarm                 |
| 271      | メイン電子モジュー<br>ル故障       | <ol> <li>1. 機器を再起動して下さい。</li> <li>2. メイン電子モジュールを交換して下さい。</li> </ol>                                        | F                    | Alarm                 |
| 272      | メイン電子モジュー<br>ル故障       | 1. 機器を再起動して下さい。<br>2. 弊社サービスへ連絡して下さい。                                                                      | F                    | Alarm                 |
| 273      | メイン電子モジュー<br>ル故障       | 1. 表示器での応急時操作。<br>2. メイン電子モジュールを交換して下さい。                                                                   | F                    | Alarm                 |
| 274      | メイン電子モジュー<br>ル故障       | 測定が不安定です。<br>1.メイン電子モジュールを交換して下さい。                                                                         | S                    | Warning <sup>1)</sup> |
| 275      | I/O モジュール故障            | I/O モジュールの変更                                                                                               | F                    | Alarm                 |
| 276      | I/O モジュール故障            | 1. 機器を再起動して下さい。<br>2. IO モジュールを交換して下さい。                                                                    | F                    | Alarm                 |
| 282      | データストレージ               | 1. 機器を再起動して下さい。<br>2. 弊社サービスへ連絡して下さい。                                                                      | F                    | Alarm                 |
| 283      | 電子メモリ内容                | <ol> <li>データの転送または機器のリセットをして下さい。</li> <li>弊社サービスへ連絡して下さい。</li> </ol>                                       | F                    | Alarm                 |
| 302      | 機器の検証がアクテ<br>ィブ        | 機器の検証がアクティブです、お待ちください。                                                                                     | С                    | Warning               |
| 311      | 電子モジュール故障              | <ol> <li>データの転送または機器のリセットをして下さい。</li> <li>弊社サービスへ連絡して下さい。</li> </ol>                                       | F                    | Alarm                 |
| 311      | 電子モジュール故障              | メンテナンスが必要です。1.リセットしないでくだ<br>さい。2.弊社サービスに連絡してください。                                                          | М                    | Warning               |
| 362      | メイン電子モジュー<br>ル故障       | <ol> <li>メイン電子モジュールを交換して下さい。</li> <li>センサを交換して下さい。</li> </ol>                                              | F                    | Alarm                 |
| 設定の診断    |                        |                                                                                                    |                      |                       |
| 410      | データ転送                  | <ol> <li>接続をチェックして下さい。</li> <li>データ転送を再試行して下さい。</li> </ol>                                                 | F                    | Alarm                 |
| 411      | アップロード/ダウ<br>ンロードアクティブ | アップロード/ダウンロードがアクティブです。おま<br>ちください。                                                                         | С                    | Warning               |
| 412      | ダウンロード中                | ダウンロード中です。しばらくお待ち下さい。                                                                                      | С                    | Warning               |
| 431      | トリム 1~n                | 調整の実行                                                                                                    | С                    | Warning               |
| 437      | 設定の互換性なし               | 1. 機器を再起動して下さい。<br>2. 弊社サービスへ連絡して下さい。                                                                      | F                    | Alarm                 |
| 438      | データセット                 | <ol> <li>データセットファイルのチェック</li> <li>機器設定のチェック</li> <li>新規設定のアップロード/ダウンロード</li> </ol>                         | М                    | Warning               |

| 診断番号 | ショートテキスト               | 修理                                                                  | スーステタ信<br>号場(山時) | 診断動作<br>[工場出荷時]       |
|------|------------------------|---------------------------------------------------------------------|------------------|-----------------------|
| 441  | 電流出力 1~n               | <ol> <li>プロセスの状態をチェックして下さい。</li> <li>電流出力の設定をチェックして下さい。</li> </ol>  | S                | Warning <sup>1)</sup> |
| 442  | 周波数出力                  | <ol> <li>プロセスの状態をチェックして下さい。</li> <li>周波数出力の設定をチェックして下さい。</li> </ol> | S                | Warning <sup>1)</sup> |
| 443  | パルス出力                  | <ol> <li>プロセスの状態をチェックして下さい。</li> <li>パルス出力の設定をチェックして下さい。</li> </ol> | S                | Warning <sup>1)</sup> |
| 444  | 電流入力1                  | <ol> <li>プロセスを確認。</li> <li>. 電流入力の設定を確認。</li> </ol>                 | S                | Warning <sup>1)</sup> |
| 453  | 流量の強制ゼロ出力              | 流量オーバーライドの無効化                                                       | С                | Warning               |
| 484  | シミュレーションエ<br>ラーモード     | シミュレータの無効化                                                          | С                | Alarm                 |
| 485  | 測定パラメータのシ<br>ミュレーション   | シミュレータの無効化                                                          | С                | Warning               |
| 486  | 電流入力1のシミュ<br>レーション     | シミュレータの無効化                                                          | С                | Warning               |
| 491  | 電流出力 1~n のシ<br>ミュレーション | シミュレータの無効化                                                          | С                | Warning               |
| 492  | 周波数出力のシミュ<br>レーション     | シミュレーション周波数出力を無効にする。                                                | С                | Warning               |
| 493  | パルス出力のシミュ<br>レーション     | シミュレーションパルス出力を無効にする                                                 | С                | Warning               |
| 494  | シミュレーションス<br>イッチ出力     | シミュレーションスイッチ出力を無効にする。                                               | С                | Warning               |
| 495  | 診断イベントのシミ<br>ュレーション    | シミュレータの無効化                                                          | С                | Warning               |
| プロセ  | スの診断                   |                                                                     |                  |                       |
| 801  | 供給電圧不足                 | 供給電圧が低すぎます。電圧を上げてください。                                              | S                | Warning <sup>1)</sup> |
| 803  | 電流ループ                  | 1. 配線のチェックをして下さい。<br>2. IO モジュールを交換して下さい。                           | F                | Alarm                 |
| 830  | センサ温度が高すぎ<br>ます        | センサハウジングの周囲温度を下げて下さい。                                               | S                | Warning <sup>1)</sup> |
| 831  | センサ温度が低すぎ<br>ます        | センサハウジングの周囲温度を上げて下さい。                                               | S                | Warning <sup>1)</sup> |
| 832  | 基板温度が高すぎま<br>す         | 周囲温度を下げてください。                                                       | S                | Warning <sup>1)</sup> |
| 833  | 基板温度が低すぎま<br>す         | 周囲温度を上げて下さい。                                                        | S                | Warning <sup>1)</sup> |
| 834  | プロセス温度が高す<br>ぎます       | プロセス温度を下げて下さい。                                                      | S                | Warning <sup>1)</sup> |
| 835  | プロセス温度が低す<br>ぎます       | プロセス温度を上げてください。                                                     | S                | Warning <sup>1)</sup> |
| 842  | プロセスのリミット<br>値         | ローフローカットオフ有効!<br>1. ローフローカットオフの設定を確認してくださ<br>い。                     | S                | Warning               |
| 862  | 計測チューブが非満<br>管         | <ol> <li>プロセス中の気泡を確認してください。</li> <li>検出限界を調整してください。</li> </ol>      | S                | Warning <sup>1)</sup> |
| 882  | 入力信号                   | <ol> <li>入力設定をチェック</li> <li>圧力センサまたはプロセス状態をチェック</li> </ol>          | F                | Alarm                 |

| 診断番号 | ショートテキスト        | 修理                                                                         | スース号[工出時] | 診断動作<br>[工場出荷時]       |
|------|-----------------|----------------------------------------------------------------------------|-----------|-----------------------|
| 910  | 計測チューブ振動し<br>ない | 1. プロセスの状態をチェックしてください。2. 供給<br>電圧を上げてください。3. メイン電子基板またはセ<br>ンサをチェックしてください。 | F         | Alarm                 |
| 912  | 流体が不均一          | 1. プロセスの状態をチェックして下さい。<br>2. プロセス圧力を上げてください。                                | S         | Warning <sup>1)</sup> |
| 913  | 流体が適していない       | 1. プロセスの状態をチェックしてください。2. 供給<br>電圧を上げてください。3. メイン電子基板またはセ<br>ンサをチェックしてください。 | S         | Warning <sup>1)</sup> |

1) 診断動作を変更できます。

## 12.6 未処理の診断イベント

**診断** メニュー を使用すると、現在の診断イベントおよび前回の診断イベントを個別に 表示させることが可能です。

診断イベントの対処法を呼び出す方法:

- ┛ 現場表示器を使用→ 🗎 107

その他の未処理の診断イベントは診断リスト サブメニュー→ 
 自 115 に表示され
 ます。

ナビゲーション

「診断」 メニュー

| ぐ 診断       |           |
|------------|-----------|
| 現在の診断結果    | ) → 🗎 115 |
| 前回の診断結果    | → 🗎 115   |
| 再起動からの稼動時間 | → 🗎 115   |
| 稼動時間       | → 🗎 115   |

### パラメータ概要(簡単な説明付き)

| パラメータ      | 必須条件                       | 説明                                                                                        | ユーザーインターフェイ<br>ス                  |
|------------|----------------------------|-------------------------------------------------------------------------------------------|-----------------------------------|
| 現在の診断結果    | 1つの診断イベントが発生しているこ<br>と。    | 診断情報に加えて現在発生している<br>診断イベントを表示。                                                            | 診断動作のシンボル、診断<br>コード、ショートメッセー      |
|            |                            | <ul> <li>2つあるいはそれ以上のメッセ<br/>ージが同時に発生した場合は、<br/>最優先に処理する必要のあるメ<br/>ッセージが表示されます。</li> </ul> |                                   |
| 前回の診断結果    | すでに2つの診断イベントが発生し<br>ていること。 | 診断情報に加えて以前に発生した現<br>在の診断イベントを表示。                                                          | 診断動作のシンボル、診断<br>コード、ショートメッセー<br>ジ |
| 再起動からの稼動時間 | -                          | 最後に機器が再起動してからの機器<br>の運転時間を表示。                                                             | 日 (d)、時 (h)、分 (m)、<br>秒 (s)       |
| 稼動時間       | -                          | 装置の稼働時間を示す。                                                                               | 日 (d)、時 (h)、分 (m)、<br>秒 (s)       |

## 12.7 診断リスト

現在未処理の診断イベントを最大5件まで関連する診断情報とともに 診断リスト サブ メニューに表示できます。5件以上の診断イベントが未処理の場合は、最優先に処理 する必要のあるイベントが表示部に示されます。

#### ナビゲーションパス

診断 → 診断リスト

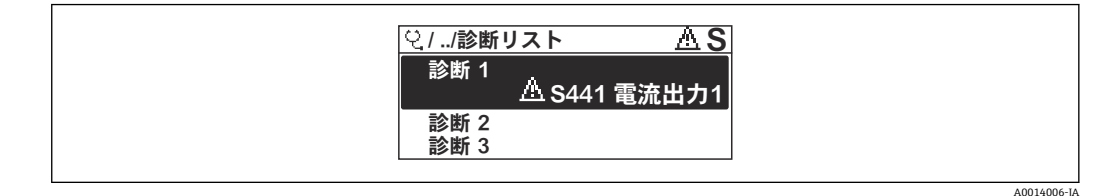

#### 🖻 20 現場表示器の使用例

😭 診断イベントの対処法を呼び出す方法:

- 現場表示器を使用→ 
   <sup>(1)</sup> 107
- ■「FieldCare」操作ツールを使用→ 🗎 109

## 12.8 イベントログブック

### 12.8.1 イベントログの読み出し

**イベントリスト**サブメニューでは、発生したイベントメッセージの一覧を時系列に表示 できます。

**ナビゲーションパス** 診断 メニュー → イベントログブック サブメニュー → イベントリスト

A0014008-JA

| <u> </u>                                   |
|--------------------------------------------|
| ▲ S441 電流出力1<br>↔0d02h55m19s               |
| <u>∧</u> S441 電流出力1<br><u>∧</u> S441 電流出力1 |

🗟 21 現場表示器の使用例

- 最大 20 件のイベントメッセージを時系列に表示できます。
- 拡張 HistoROM アプリケーションパッケージ(注文オプション)が有効な場合、イベントリストには最大 100 件までストア可能です。

イベント履歴には、次の入力項目が含まれます。

- ■診断イベント → 🗎 111
- 情報イベント → 🗎 116

各イベントの発生時間に加えて、そのイベントの発生または終了を示すシンボルも割り 当てられます。

- 診断イベント
  - • : イベントの発生
  - G: イベントの終了
- 情報イベント
- €:イベントの発生

😭 診断イベントの対処法を呼び出す方法:

- 現場表示器を使用→ 
   □ 107

📭 表示されたイベントメッセージのフィルタリング → 🗎 116

## 12.8.2 イベントログブックのフィルタリング

**フィルタオプション**パラメータを使用すると、イベントリストサブメニューに表示す るイベントメッセージのカテゴリを設定できます。

**ナビゲーションパス** 診断 → イベントログブック → フィルタオプション

#### フィルタカテゴリー

- すべて
- ■故障 (F)
- ■機能チェック (C)
- 仕様範囲外 (S)
- メンテナンスが必要 (M)
- 情報 (I)

### 12.8.3 診断イベントの概要

診断イベントとは異なり、情報イベントは診断リストには表示されず、イベントログブ ックにのみ表示されます。

| 情報番号  | 情報名          |
|-------|--------------|
| I1000 | (装置 OK)      |
| I1079 | センサが交換されました。 |
| I1089 | 電源オン         |
| I1090 | 設定のリセット      |
| I1091 | 設定変更済        |

| 情報番号  | 情報名                  |
|-------|----------------------|
| I1092 | トレンドデータが消去されました。     |
| I1110 | 書き込み保護スイッチ変更         |
| I1111 | 密度調整エラー              |
| I1137 | 電子部が交換されました          |
| I1151 | 履歴のリセット              |
| I1154 | 最小/最大端子電圧のリセット       |
| I1155 | 電子部内温度のリセット          |
| I1156 | メモリエラー トレンド          |
| I1157 | メモリエラー イベントリスト       |
| I1185 | 表示バックアップ完了           |
| I1186 | 表示ディスプレイでの復元         |
| I1187 | 表示ディスプレイでダウンロードされた設定 |
| I1188 | 表示データクリア済            |
| I1189 | バックアップ比較完了           |
| I1209 | 密度調整 OK              |
| I1221 | ゼロ点調整エラー             |
| I1222 | ゼロ点調整 OK             |
| I1227 | センサ応急モード有効           |
| I1228 | センサ応急モードエラー          |
| I1256 | 表示: アクセスステータス変更      |
| I1264 | 安全機能が中断されました         |
| I1335 | ファームウェアの変更           |
| I1397 | フィールドバス: アクセスステータス変更 |
| I1398 | CDI: アクセスステータス変更     |
| I1440 | メイン電子モジュールが交換されました   |
| I1442 | I/O モジュールが交換されました    |
| I1444 | 機器の検証パス              |
| I1445 | 機器の検証のフェール           |
| I1450 | モニタリングオフ             |
| I1451 | モニタリングオン             |
| I1459 | フェール : I/O モジュールの検証  |
| I1461 | フェール:センサの検証          |
| I1512 | ダウンロードを開始しました        |
| I1513 | ダウンロード終了             |
| I1514 | アップロード開始             |
| I1515 | アップロード完了             |
| I1552 | フェール:メイン電子モジュール検証    |
| I1554 | セーフティ手順の開始           |
| I1555 | セーフティの手順が確認されました     |
| I1556 | セーフティモードオフ           |

## 12.9 機器のリセット

機器リセット パラメータ (→ 
〇〇 87)を使用して、機器の全設定または一部の設定を所定の状態にリセットできます。

## 12.9.1 「機器リセット」 パラメータの機能範囲

| 選択項目    | 説明                                                                                          |
|---------|---------------------------------------------------------------------------------------------|
| キャンセル   | 何も実行せずにこのパラメータを終了します。                                                                       |
| 工場出荷設定に | すべてのパラメータを工場設定にリセットします。                                                                     |
| 納入時の状態に | ユーザー固有の初期設定で注文されたすべてのパラメータをユーザー固有の値<br>にリセットします。その他のパラメータはすべて、工場出荷時の設定にリセッ<br>トされます。        |
|         | <ul> <li>ユーザー固有の設定を注文していない場合、この選択項目は表示されません。</li> </ul>                                     |
| 機器の再起動  | 再起動により、揮発性メモリ (RAM) に保存されているデータをもつすべての<br>パラメータが工場設定にリセットされます (例:測定値データ)。機器設定に変<br>更はありません。 |

## 12.10 機器情報

機器情報 サブメニューには、機器の識別に必要な各種情報を表示するパラメータがす べて含まれています。

ナビゲーション

「診断」 メニュー→機器情報

| ▶ 機器情報        |           |
|---------------|-----------|
| デバイスのタグ       | → 🗎 119   |
| シリアル番号        | ) → 🗎 119 |
| ファームウェアのバージョン | → 🗎 119   |
| 機器名           | → 🗎 119   |
| オーダーコード       | ) → 🗎 119 |
| 拡張オーダーコード 1   | ) → 🗎 119 |
| 拡張オーダーコード 2   | → 🗎 119   |
| 拡張オーダーコード 3   | ) → 🗎 119 |
| ENP バージョン     | ) → 🗎 119 |
| 機器リビジョン       | → 🗎 119   |
| 機器 ID         | → 🗎 119   |

| 継史カイプ      |  |
|------------|--|
| (機 奋 グ イ ノ |  |

製造者 ID

### パラメータ概要(簡単な説明付き)

| パラメータ         | 説明                                                                                                    | ユーザーインターフェイス                                 | 工場出荷時設定 |
|---------------|----------------------------------------------------------------------------------------------------|----------------------------------------------|---------|
| デバイスのタグ       | 機器のタグを表示します。                                                                                             | 最大 32 文字 (英字、数字、ま<br>たは特殊文字 (例:@,%,/)<br>など) | -       |
| シリアル番号        | 機器のシリアル番号の表示。                                                                                            | 最大 11 文字の英字および数<br>字                         | -       |
| ファームウェアのバージョン | ファームウェアバージョンの表示。                                                                                         | 形式 xx.yy.zz の文字列                             | -       |
| 機器名           | 変換器の名称の表示。                                                                                               | 最大 32 文字 (英字または数字<br>など)                     | -       |
| オーダーコード       | <ul> <li>機器のオーダコードの表示。</li> <li>オーダーコードはセンサおよび変換<br/>器の銘板の「オーダーコード」欄に明<br/>記されています。</li> </ul>           | 英字、数字、特定の句読点<br>(/ など) で構成される文字列             | -       |
| 拡張オーダーコード 1   | <ul> <li>拡張オーダコードの1番目の部分を表示。</li> <li>拡張オーダーコードもセンサおよび<br/>変換器の銘板の「拡張オーダーコー<br/>ド」欄に明記されています。</li> </ul> | 文字列                                          | -       |
| 拡張オーダーコード 2   | <ul> <li>拡張オーダコードの2番目の部分を表示。</li> <li>拡張オーダーコードもセンサおよび<br/>変換器の銘板の「拡張オーダーコー<br/>ド」欄に明記されています。</li> </ul> | 文字列                                          | -       |
| 拡張オーダーコード 3   | <ul> <li>拡張オーダコードの3番目の部分を表示。</li> <li>拡張オーダーコードもセンサおよび<br/>変換器の銘板の「拡張オーダーコー<br/>ド」欄に明記されています。</li> </ul> | 文字列                                          | -       |
| ENP バージョン     | 電子ネームプレート (ENP)のバージョンを<br>表示。                                                                            | 文字列                                          | -       |
| 機器リビジョン       | HART 協会へ登録してあるデバイスリビジ<br>ョンの表示。                                                                          | 2 桁の 16 進数                                   | 0x05    |
| 機器 ID         | 外部デバイスのデバイス ID (hex) を入力。                                                                                | 6桁の16進数                                      | -       |

## 12.11 ファームウェアの履歴

| リリー<br>ス<br>日付 | ファー<br>ムウェ<br>アのバ<br>ージョ<br>ン | 「ファーム<br>ウェアのバ<br>ージョン」<br>のオーダー<br>コード | ファームウェア変更                         | 資料の種類 | 関連資料                     |
|----------------|-------------------------------|-----------------------------------------|-----------------------------------|-------|--------------------------|
| 2015 年<br>6 月  | 01.04.zz                      | オプション<br>72                             | 通信が確立された場合に<br>機器ダウンロードが可能        | 取扱説明書 | BA01112D/06/EN/<br>04.15 |
| 2014 年<br>2 月  | 01.03.zz                      | オプション<br>73                             | ファームウェアの変更な<br>し<br>新しい呼び口径 DN 80 | 取扱説明書 | BA01112D/06/EN/<br>03.14 |

| リリー<br>ス<br>日付      | ファー<br>ムウェ<br>アのバ<br>ージョ<br>ン | 「ファーム<br>ウェアのバ<br>ージョン」<br>のオーダー<br>コード | ファームウェア変更                                                                                                    | 資料の種類         | 関連資料                     |
|---------------------|-------------------------------|-----------------------------------------|----------------------------------------------------------------------------------------------------|---------------|--------------------------|
| <b>2014</b> 年<br>2月 | 01.03.zz                      | オプション<br>73                             | <ul> <li>HART 7 仕様に準拠</li> <li>HART 入力の統合</li> <li>SD03 キーパッドロック</li> <li>SIL 機能の変更</li> <li>FieldCare「HistoROM」<br/>モジュールの<br/>HistoROM データのログ</li> <li>診断イベントのシミュレーション</li> <li>Heartbeat Technology<br/>アプリケーションパッケージへのアクセスが可能</li> </ul> | 取扱説明書         | BA01112D/06/EN/<br>02.14 |
| 2012 年<br>7 月       | 01.02.zz                      | オプション<br>75                             | オリジナルファームウェ<br>ア                                                                                                    | 取扱説明書         | BA01112D/06/EN/<br>01.12 |
|                     |                               |                                         |                                                                                                    | 機能安全マニュア<br>ル | SD00147D/06/DE/02.12     |

- サービスインタフェース (CDI) を使用してファームウェアを現行バージョンまた
   は旧バージョンに書き換えることができます。
- ファームウェアのバージョンと以前のバージョン、インストールされた DD ファイ ルおよび操作ツールとの互換性については、メーカー情報資料の機器情報を参照し てください。
- 1 メーカー情報は、以下から入手できます。
  - 当社ウェブサイトのダウンロードエリアより:www.endress.com → Download
     次の詳細を指定します。
    - 製品ルートコード:例、8F2B 製品ルートコードはオーダーコードの最初の部分:機器の銘板を参照
    - ●テキスト検索:メーカー情報
    - ■メディアタイプ:ドキュメント-技術資料

## 13 メンテナンス

## 13.1 メンテナンス作業

特別なメンテナンス作業は不要です。

### 13.1.1 外部洗浄

機器の外部を洗浄する場合は、必ずハウジングまたはシールの表面に傷をつけない洗浄 剤を使用してください。

### 13.1.2 内部洗浄

CIP および SIP 洗浄を行う場合は、次の点に注意してください。

- プロセス接液部材質の耐久性を十分に確保できる洗浄剤のみを使用してください。
- ■機器の最高許容測定物温度に従ってください。.

## 13.2 測定機器およびテスト機器

Endress+Hauser は、Netilion やテスト機器など、さまざまな測定機器やテスト機器を 提供しています。

サービスの詳細については、弊社営業所もしくは販売代理店にお問い合わせください。

## 13.3 当社サービス

Endress+Hauser では、再校正、メンテナンスサービス、機器テストなど、メンテナン スに関する幅広いサービスを提供しています。

サービスの詳細については、弊社営業所もしくは販売代理店にお問い合わせください。

## 14 修理

## 14.1 一般的注意事項

### 14.1.1 修理および変更コンセプト

Endress+Hauserの修理および変更コンセプトでは、次のことが考慮されています。

- 機器はモジュール式の構造となっています。
- スペアパーツは合理的なキットに分類され、関連する取付指示が付属します。
- 修理は、Endress+Hauser サービス担当または適切な訓練を受けたユーザーが実施します。
- 認証を取得した機器は、Endress+Hauser サービス担当または工場でのみ別の認証取 得機器に交換できます。

### 14.1.2 修理および変更に関する注意事項

機器の修理および変更を行う場合は、以下の点に注意してください。

- ▶ 当社純正スペアパーツのみを使用してください。
- ▶ 取付指示に従って修理してください。
- ▶ 適用される規格、各地域/各国の規定、防爆資料(XA)、認証を遵守してください。
- ▶ すべての修理/変更作業を文書化し、Netilion Analytics に詳細情報を入力してください。

## 14.2 スペアパーツ

交換可能な機器コンポーネントの一部は、端子部カバーの概要ラベルに明記されています。

スペアパーツ概要ラベルには以下の情報が含まれます。

- ●機器の主要なスペアパーツのリスト (スペアパーツの注文情報を含む)
- デバイスビューワーへの URL (www.endress.com/deviceviewer): 機器のスペアパーツがすべてオーダーコードとともにリストされており、注文することが可能です。関連する設置要領書がある場合は、これをダウンロードすることもできます。

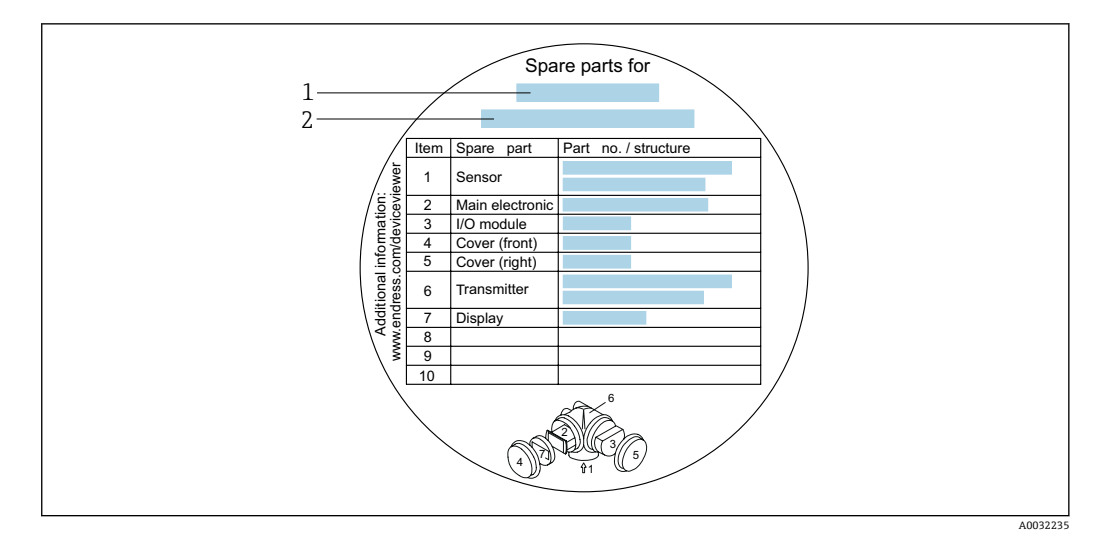

- 🖻 22 端子部カバーの「スペアパーツ概要ラベル」の例
- 1 機器名
- 2 機器シリアル番号

🚹 機器シリアル番号:

- これは、機器銘板とスペアパーツ概要ラベルに明記されています。

## 14.3 Endress+Hauser サービス

Endress+Hauser は、さまざまなサービスを提供しています。

サービスの詳細については、弊社営業所もしくは販売代理店にお問い合わせください。

### 14.4 返却

機器の安全な返却要件は、機器の種類と各国の法によって異なります。

- ウェブページの情報を参照してください。 https://www.endress.com/support/return-material

   ・地域を選択します。
- 2. 機器を返却する場合、機器が衝撃や外部の影響から確実に保護されるように梱包 してください。納入時の梱包材を使用すると、最適な保護効果が得られます。

### 14.5 廃棄

○ 電子・電気機器廃棄物(WEEE)に関する指令 2012/19/EUにより必要とされる場合、分別されていない一般廃棄物として処理する WEEE を最小限に抑えるため、製品には絵文字シンボルが付いています。このマークが付いている製品は、分別しない一般ゴミとしては廃棄しないでください。代わりに、適切な条件下で廃棄するために製造者へご返送ください。

#### 14.5.1 機器の取外し

1. 機器の電源をオフにします。

## ▲ 警告

#### プロセス条件によっては、危険が及ぶ可能性があります。

- ▶ 機器内の圧力、高温、腐食性測定物を使用するなど、危険なプロセス条件の場合は 注意してください。
- 2. 「機器の取付け」および「機器の接続」セクションに明記された取付けおよび接続 手順と逆の手順を実施してください。安全上の注意事項に従ってください。

#### 14.5.2 機器の廃棄

#### ▲ 警告

#### 健康に有害な流体によって、人体や環境に危険が及ぶ可能性があります。

▶ 隙間に入り込んだ、またはプラスチックから拡散した物質など、健康または環境に 有害な残留物を、機器および隙間の溝からすべて確実に除去してください。

廃棄する際には、以下の点に注意してください。

- ▶ 適用される各地域/各国の規定を遵守してください。
- ▶ 機器コンポーネントを適切に分別および再利用してください。

## 15 アクセサリ

変換器およびセンサには、アクセサリも多数用意されています。詳細については、最寄りの弊社営業所もしくは販売代理店にお問い合わせください。オーダーコードに関する詳細は、弊社営業所もしくは販売代理店にお問い合わせいただくか、弊社ウェブサイトの製品ページをご覧ください:www.endress.com。

## 15.1 機器固有のアクセサリ

## 15.1.1 変換器用

| アクセサリ               | 説明                                                                                                    |
|---------------------|----------------------------------------------------------------------------------------------------|
| Promass 200 変換器     | <ul> <li>交換用あるいは在庫用変換器。オーダーコードを使用して以下の仕様を指定します。</li> <li>認証</li> <li>出力</li> <li>ディスプレイ/操作</li> <li>ハウジング</li> <li>ソフトウェア</li> <li>① インストールガイド (EA00104D)</li> <li>〔 (オーダー番号: 8X2CXX)</li> </ul>                                                                                                    |
| リモートディスプレイ<br>FHX50 | <ul> <li>表示モジュールを取り付けるための FHX50 ハウジング</li> <li>FHX50 ハウジングが適応するモジュール:</li> <li>SD02 表示モジュール (プッシュスイッチ)</li> <li>SD03 表示モジュール (クッチコントロール)</li> <li>接続ケーブル長:最大 60 m (196 ft)<br/>(注文可能なケーブル長:5 m (16 ft), 10 m (32 ft), 20 m (65 ft), 30 m (98 ft))</li> <li>FHX50 ハウジングおよび表示モジュールとともに計測機器を注文できます。それぞれのオーダーコードで以下のオプションを選択する必要があります。</li> <li>計測機器のオーダーコード、仕様コード 030:<br/>オプション L または M「FHX50 ディスプレイ用」</li> <li>FHX50 ハウジングのオーダーコード、仕様コード 050 (機器バージョン):<br/>オプション L または M「FHX50 ディスプレイ用」</li> <li>FHX50 ハウジングのオーダーコード、仕様コード 020 (ディスプレイ、操作)<br/>の希望する表示モジュールによります:</li> <li>オプション C: SD02 表示モジュール (プッシュスイッチ)</li> <li>オプション E: SD03 表示モジュール (タッチコントロール)</li> <li>FHX50 ハウジングを改造キットとして注文することもできます。計測機器の表<br/>示モジュールは FHX50 ハウジングで使用します。FHX50 ハウジングのオーダ</li> <li>コードで以下のオブションを選択する必要があります。</li> <li>仕様コード 050 (機器バージョン): オプション A「なし、既存のデバイ<br/>スディスプレイを使用」</li> <li></li></ul> |

| アクセサリ             | 説明                                                                                                    |
|-------------------|----------------------------------------------------------------------------------------------------|
| 2 線式機器用の過電圧保<br>護 | 過電圧保護モジュールは、機器と一緒に注文することをお勧めします。製品構成、仕様コード 610「取付アクセサリ」、オプション NA「過電圧保護」を参照してください。改造の場合のみ別注が必要です。                |
|                   | <ul> <li>● OVP10:1 チャンネル機器 (コード 020、オプション A):</li> <li>● OVP20:2 チャンネル機器 (コード 020、オプション B、C、E または G)</li> </ul> |
|                   | 间 個別說明書 SD01090F                                                                                                |
|                   | (オーダー番号 OVP10:71128617)<br>(オーダー番号 OVP20:71128619)                                                              |
| 日除けカバー            | 天候(例:雨水、直射日光による過熱、冬季の低温)の影響から計測機器を保<br>護するために使用します。                                                             |
|                   | [1] 個別説明書 SD00333F                                                                                              |
|                   | (オーダー番号:71162242)                                                                                               |

## 15.1.2 センサ用

| アクセサリ     | 説明                                                                                                    |
|-----------|----------------------------------------------------------------------------------------------------|
| スチームジャケット | センサ内の流体温度を一定に保つために使用します。流体として使用できるの<br>は、水、蒸気、その他の非腐食性液体です。                                                                                                    |
|           | <ul> <li>測定物としてオイルを使用する場合は、Endress+Hauser にお問い合わせく<br/>ださい。</li> </ul>                                                                                                    |
|           | スチームジャケットを、破裂板を装備したセンサと併せて使用することはでき<br>ません。                                                                                                    |
|           | <ul> <li>機器と一緒に注文する場合:<br/>「同梱アクセサリ」のオーダーコード</li> <li>オプション RB「スチームジャケット、G 1/2" 雌ネジ」</li> <li>オプション RC「スチームジャケット、G 3/4" 雌ネジ」</li> <li>オプション RD「スチームジャケット、NPT 1/2" 雌ネジ」</li> <li>オプション RE「スチームジャケット、NPT 3/4" 雌ネジ」</li> <li>後で注文する場合:</li> <li>製品ルート DK8003 付きのオーダーコードを使用します。</li> <li>         個別説明書 SD02156D     </li> </ul> |

# 15.2 通信関連のアクセサリ

| アクセサリ                       | 説明                                                                                                    |
|-----------------------------|----------------------------------------------------------------------------------------------------|
| Commubox FXA195<br>HART     | USB ポートを介した FieldCare との本質安全 HART 通信用。<br>〕 技術仕様書 TIO0404F                                                                                              |
| Commubox FXA291             | CDI インタフェース (= Endress+Hauser Common Data Interface) 付きの Endress<br>+Hauser 製フィールド機器とコンピュータまたはノートパソコンの USB ポート<br>を接続します。<br>通 技術仕様書 TI00405C           |
| HART ループコンバータ<br>HMX50      | ダイナミック HART プロセス変数からアナログ電流信号またはリミット値への<br>演算および変換のために使用されます。<br>・ 技術仕様書 TIO0429F<br>・ 取扱説明書 BA00371F                                                    |
| Wireless HART アダプタ<br>SWA70 | フィールド機器の無線接続に使用します。<br>WirelessHART アダプタは、容易にフィールド機器や既存設備に統合できます。<br>データ保護および伝送の安全性を確保し、複雑なケーブル配線を最低限に抑え<br>て、その他の無線ネットワークと同時に使用できます。<br>取扱説明書 BA00061S |

| Fieldgate FXA42   | 接続された 4~20 mA アナログ計測機器およびデジタル計測機器の測定値を伝送します。                                                                                                    |
|-------------------|----------------------------------------------------------------------------------------------------|
| Field Xpert SMT50 | 機器設定用の Field Xpert SMT50 タブレット PC は、非危険場所でのモバイルプ<br>ラントアセット管理を可能にします。これは、設定およびメンテナンスの担当<br>者が、デジタル通信インタフェースを使用してフィールド機器を管理し、進捗<br>状況を記録するために適しています。<br>このタブレット PC は、ドライバライブラリがプレインストールされたオールイ<br>ンワンソリューションとして設計されており、フィールド機器のライフサイク<br>ル全体にわたる管理に使用可能な、使いやすいタッチ感応ツールです。<br>・ 技術仕様書 TI01555S<br>・ 取扱説明書 BA02053S<br>・ 製品ページ: www.endress.com/smt50      |
| Field Xpert SMT70 | 機器設定用の Field Xpert SMT70 タブレット PC は、危険場所や非危険場所での<br>モバイルプラントアセット管理を可能にします。これは、設定およびメンテナ<br>ンスの担当者が、デジタル通信インタフェースを使用してフィールド機器を管<br>理し、進捗状況を記録するために適しています。<br>このタブレット PC は、ドライバライブラリがプレインストールされたオールイ<br>ンワンソリューションとして設計されており、フィールド機器のライフサイク<br>ル全体にわたる管理に使用可能な、使いやすいタッチ感応ツールです。<br>・ 技術仕様書 TI01342S<br>・ 取扱説明書 BA01709S<br>・ 製品ページ: www.endress.com/smt70 |
| Field Xpert SMT77 | <ul> <li>機器設定ツール Field Xpert SMT77 タブレット PC を使用すると、Ex ゾーン1に<br/>分類される危険場所でのモバイルプラントアセット管理が可能になります。</li> <li>         ・技術仕様書 TI01418S         ・取扱説明書 BA01923S         ・製品ページ: www.endress.com/smt77     </li> </ul>                                                                                                    |

# 15.3 サービス関連のアクセサリ

| アクセサリ      | 説明                                                                                                    |  |
|------------|----------------------------------------------------------------------------------------------------|--|
| Applicator | <ul> <li>Endress+Hauser 製計測機器のセレクション/サイジング用ソフトウェア。</li> <li>産業要件に応じた計測機器の選定</li> <li>最適な流量計を選定するために必要なあらゆるデータの計算(例:呼び口径、圧力損失、流速、測定精度)</li> <li>計算結果のグラフィック表示</li> <li>プロジェクトの全期間中、部分オーダーコードの確認、あらゆるプロジェクト関連データおよびパラメータの管理、文書化、アクセスが可能です。</li> </ul>                                                                                                    |  |
|            | Applicator は以下から入手可能:<br>インターネット経由: https://portal.endress.com/webapp/applicator                                                                                                    |  |
| Netilion   | lloT エコシステム:いつでもどこでも必要な情報を取得できます。<br>Endress+Hauser の Netilion lloT エコシステムにより、プラント性能の最適<br>化、ワークフローのデジタル化、知識の共有、コラボレーションの強化を<br>実現できます。<br>Endress+Hauser は、長年にわたるプロセスオートメーションでの経験を活<br>かして、プロセス産業に lloT エコシステムを構築し、提供されるデータか<br>ら有益な知識や情報を容易に取得できるようにします。その情報を活用し<br>てプロセスを最適化できるため、プラントの可用性、効率、信頼性が向上<br>し、最終的にはプラントの収益向上につながります。<br>www.netilion.endress.com |  |

| 説明                                                                                                    |
|----------------------------------------------------------------------------------------------------|
| Endress+Hauser の FDT ベースのプラントアセット管理ツールです。<br>システム内のすべてのインテリジェントフィールド機器を設定できるた<br>め、フィールド機器の管理に役立ちます。ステータス情報を使用すること<br>により、各機器のステータスと状態を容易かつ効果的にチェックできます。<br>取扱説明書 BA00027S / BA00059S |
| Endress+Hauser 製フィールド機器の接続および設定用ツール。<br>「」 イノベーションカタログ IN01047S                                                                                                    |
|                                                                                                    |

# 15.4 システムコンポーネント

| アクセサリ                          | 説明                                                                                                    |
|--------------------------------|----------------------------------------------------------------------------------------------------|
| Memograph M グラフィ<br>ックデータマネージャ | Memograph M グラフィックデータマネージャには、関連する測定変数の情報が<br>すべて表示されます。測定値を正確に記録し、リミット値の監視、測定点の解<br>析を行います。これらのデータは 256 MB の内部メモリに保存されます。ま<br>た、SD カードや USB メモリにも保存できます。 |
|                                | <ul> <li>□ 技術仕様書 TI00133R</li> <li>■ 取扱説明書 BA00247R</li> </ul>                                                                                           |
| RN221N                         | 電源付きアクティブバリアで、4~20 mAの標準信号回路を安全に分離します。<br>双方向の HART 伝送が可能です。                                                                                             |
|                                | <ul> <li>□ 技術仕様書 TI00073R</li> <li>□ 取扱説明書 BA00202R</li> </ul>                                                                                           |
| RNS221                         | 2 つの2 線式機器に電源供給するための電源ユニットで、非危険場所でのみ使<br>用できます。HART 通信ジャックを使用して、双方向通信が可能です。                                                                              |
|                                | <ul> <li>□ 技術仕様書 TI00081R</li> <li>■ 簡易取扱説明書 KA00110R</li> </ul>                                                                                         |
| Cerabar M                      | 気体、蒸気、液体の絶対圧およびゲージ圧測定用の圧力伝送器です。プロセス<br>圧力値の読込みに使用できます。                                                                                                   |
|                                | <ul> <li>技術仕様書 TI00426P / TI00436P</li> <li>取扱説明書 BA00200P / BA00382P</li> </ul>                                                                         |
| Cerabar S                      | 気体、蒸気、液体の絶対圧およびゲージ圧測定用の圧力伝送器です。プロセス<br>圧力値の読込みに使用できます。                                                                                                   |
|                                | <ul> <li>□ 技術仕様書 TI00383P</li> <li>● 取扱説明書 BA00271P</li> </ul>                                                                                           |

## 16 技術データ

## 16.1 アプリケーション

本機器は、液体および気体の流量測定にのみ使用することを目的としたものです。

注文したバージョンに応じて、本機器は爆発性、可燃性、毒性、酸化性の測定物も測定 できます。

機器が耐用年数にわたって適切な動作条件を維持することを保証するため、接液部材質が十分に耐性のある測定物にのみ使用してください。

## 16.2 機能とシステム構成

測定原理 コリオリの原理に基づく質量流量測定

計測システム
 本機器は変換器とセンサから構成されます。
 本機器は一体型です。
 変換器とセンサが機械的に一体になっています。
 計測機器の構成に関する情報 →

## 16.3 入力

## 測定変数 **直接測定するプロセス変数**

- 質量流量
- 密度
- 温度

#### 計算される測定変数

- 体積流量
- 基準体積流量
- 基準密度

#### 測定範囲

#### 液体の測定範囲

| 呼び口径 |                             | 測定範囲フルスケーノ | レ値       |
|------|-----------------------------|------------|----------|
| [mm] | [in]                        | [kg/h]     | [lb/min] |
| 8    | <sup>3</sup> / <sub>8</sub> | 0~2000     | 0~73.50  |
| 15   | 1/2                         | 0~6500     | 0~238.9  |
| 25   | 1                           | 0~18000    | 0~661.5  |
| 40   | 1½                          | 0~45000    | 0~1654   |
| 50   | 2                           | 0~70000    | 0~2573   |
| 80   | 3                           | 0~180000   | 0~6615   |

## 気体の測定範囲

測定範囲は、使用する気体の密度および音速に応じて異なり、以下の計算式を使用して算出できます。

 $\dot{m}_{max(G)} = 最小の$  ( $\dot{m}_{max(F)} \cdot \rho_G : x$ )および

 $(\rho_G \cdot (c_G/2) \cdot d_i^2 \cdot (\pi/4) \cdot 3600 \cdot n)$ 

| m <sub>max(G)</sub>                       | 気体の最大測定範囲 [kg/h]                                    |
|-------------------------------------------|-----------------------------------------------------|
| ṁ <sub>max(F)</sub>                       | 液体の最大測定範囲 [kg/h]                                    |
| ṁ <sub>max(G)</sub> < ṁ <sub>max(F)</sub> | mٔ <sub>max(G)</sub> は必ず mٔ <sub>max(F)</sub> より小さい |
| P <sub>G</sub>                            | 動作条件下での気体密度 [kg/m <sup>3</sup> ]                    |
| x                                         | 最大気体流量の制限定数 [kg/m <sup>3</sup> ]                    |
| c <sub>G</sub>                            | 音速 (気体) [m/s]                                       |
| di                                        | 計測チューブ内径 [m]                                        |
| π                                         | Pi                                                  |
| n = 2                                     | 計測チューブの数                                            |

| 呼び口径 |                             | x       |
|------|-----------------------------|---------|
| [mm] | [in]                        | [kg/m³] |
| 8    | <sup>3</sup> / <sub>8</sub> | 60      |
| 15   | 1⁄2                         | 80      |
| 25   | 1                           | 90      |

| 呼び口径 |      | x       |
|------|------|---------|
| [mm] | [in] | [kg/m³] |
| 40   | 1½   | 90      |
| 50   | 2    | 90      |
| 80   | 3    | 110     |

2つの計算式を使用して測定範囲を算出する場合:

1. 両方の計算式で測定範囲を算出します。

2. 小さい方の値を使用する必要があります。

### 推奨の測定範囲

🚹 流量制限 → 🗎 143

計測可能流量範囲

#### 1000:1以上。

設定されたフルスケール値を流量が超えても電子モジュールはオーバーライドされず、 積算値が正確に測定されます。

入力信号

## 外部測定値

特定の測定変数の測定精度を上げるため、または気体の基準体積流量を計算するため、 オートメーションシステムにより計測機器にプロセス圧力を連続して書き込むことが できます。Endress+Hauserでは絶対圧力用の圧力伝送器(例:Cerabar Mまたは Cerabar S)の使用を推奨しています。

Endress+Hauser では各種の圧力伝送器と温度機器を用意しています。「アクセサリ」章を参照してください。→ 

以下の測定変数を計算するために外部測定値を読み込むことをお勧めします。

- 質量流量
- 基準体積流量

#### HART プロトコル

HART プロトコルを介して測定値がオートメーションシステムから機器に書き込まれます。圧力伝送器は、以下のプロトコル固有の機能に対応しなければなりません。

- HART プロトコル
- バーストモード

## 16.4 出力

#### 出力信号

#### 電流出力

| 電流出力 1     | 4~20 mA HART (パッシブ)                                                                                                    |
|------------|----------------------------------------------------------------------------------------------------|
| 電流出力 2     | 4~20 mA (パッシブ)                                                                                                    |
| 分解能        | < 1 µA                                                                                                    |
| ダンピング      | 設定可能: 0.0~999.9 秒                                                                                                    |
| 割当て可能な測定変数 | <ul> <li>          • 質量流量  </li> <li>          • 体積流量  </li> <li>          · 基準体積流量  </li> <li>          · 密度  </li> <li>          · 基準密度  </li> <li>          · 温度</li></ul> |

### パルス/周波数/スイッチ出力

| 機能         | パルス、周波数、またはスイッチ出力として設定可能                                                                                                    |
|------------|----------------------------------------------------------------------------------------------------|
| バージョン      | パッシブ、オープンコレクタ                                                                                                    |
| 最大入力値      | <ul> <li>DC 35 V</li> <li>50 mA</li> </ul>                                                                                                    |
| 電圧降下       | <ul> <li>≤ 2 mA 時: 2 V</li> <li>10 mA 時: 8 V</li> </ul>                                                                                                    |
| 暗電流        | ≤ 0.05 mA                                                                                                    |
| パルス出力      |                                                                                                    |
| パルス幅       | 設定可能: 5~2000 ms                                                                                                    |
| 最大パルスレート   | 100 Impulse/s                                                                                                    |
| パルス値       | 設定可能                                                                                                    |
| 割当て可能な測定変数 | <ul> <li> 質量流量 <ul> <li>体積流量</li> <li>基準体積流量</li> </ul></li></ul>                                                                                                    |
| 周波数出力      |                                                                                                    |
| 出力周波数      | 設定可能: 0~1000 Hz                                                                                                    |
| ダンピング      | 設定可能: 0~999秒                                                                                                    |
| パルス/ポーズ比   | 1:1                                                                                                    |
| 割当て可能な測定変数 | <ul> <li> 質量流量 <ul> <li>体積流量</li> <li>基準体積流量</li> <li>密度</li> <li>基準密度</li> <li>温度</li> </ul></li></ul>                                                                                                    |
| スイッチ出力     |                                                                                                    |
| スイッチング動作   | バイナリ、導通または非導通                                                                                                    |
| スイッチング遅延   | 設定可能:0~100秒                                                                                                    |
| スイッチング回数   | 無制限                                                                                                    |
| 割当て可能な機能   | <ul> <li>オフ</li> <li>オン</li> <li>診断時の動作</li> <li>リミット</li> <li>・ 質量流量</li> <li>・ 体積流量</li> <li>・ 基準体積流量</li> <li>・ 基準密度</li> <li>・ 基準密度</li> <li>・ 温度</li> <li>・ 積算計 1~3</li> <li>・ 流れ方向監視</li> <li>・ ステータス</li> <li>・ 非満管の検出</li> <li>・ ローフロー</li> </ul> |

アラーム時の信号

インターフェイスに応じて、以下のようにエラー情報が表示されます。

#### 電流出力 4~20 mA

#### 4~20 mA

| 以下から選択:                      |
|------------------------------|
| ■ 4~20 mA、NAMUR 推奨 NE 43 に準拠 |
| ■ 4~20 mA、US に準拠             |
| ■ 最小值:3.59 mA                |
| ■ 最大值:22.5 mA                |
| ■ 設定可能な値範囲 : 3.59~22.5 mA    |
| ■ 実際の値                       |
| ■ 最後の有効値                     |
|                              |

### パルス/周波数/スイッチ出力

| パルス出力  |                                                     |
|--------|-----------------------------------------------------|
| エラーモード | 以下から選択:<br>• 実際の値<br>• パルスなし                        |
| 周波数出力  |                                                     |
| エラーモード | 以下から選択:<br>• 実際の値<br>• 0 Hz<br>• 設定可能な値範囲:0~1250 Hz |
| スイッチ出力 |                                                     |
| エラーモード | 以下から選択:<br>• 現在のステータス<br>• オープン<br>• クローズ           |

#### 現場表示器

| プレーンテキスト表示 | 原因と対処法に関する情報                                     |
|------------|--------------------------------------------------|
| バックライト     | さらに、SD03 現場表示器付き機器バージョンの場合:赤のライトが機器エラ<br>ーを示します。 |

NAMUR 推奨 NE 107 に準拠するステータス信号

#### インタフェース/プロトコル

■ デジタル通信経由:

- HART プロトコル
- サービスインタフェース経由 CDI サービスインタフェース

**プレーンテキスト表示** 原因と対処法に関する情報

負荷 → 🗎 29

ローフローカットオフ ローフローカットオフ値はユーザーが任意に設定可能

電気的絶縁性

すべての出力は、それぞれ電気的に絶縁されています。

プロトコル固有のデータ

| 製造者 ID          | 0x11                                                                  |  |  |
|-----------------|-----------------------------------------------------------------------|--|--|
| 機器タイプ ID        | 0x54                                                                  |  |  |
| HART バージョン      | 7                                                                     |  |  |
| DD ファイル(DTM、DD) | 「報およびファイルは以下から入手できます。<br>ʌww.endress.com → ダウンロードエリア                  |  |  |
| HART 負荷         | <ul> <li>最小 250 Ω</li> <li>最大 500 Ω</li> </ul>                        |  |  |
| システム統合          | システム統合の詳細については、を参照してください。→ 曽 54<br>• HART プロトコル経由の測定変数<br>• バーストモード機能 |  |  |

## 16.5 エネルギー供給

#### 端子の割当て

#### 追加出力付き 4~20 mA HART 接続

変換器

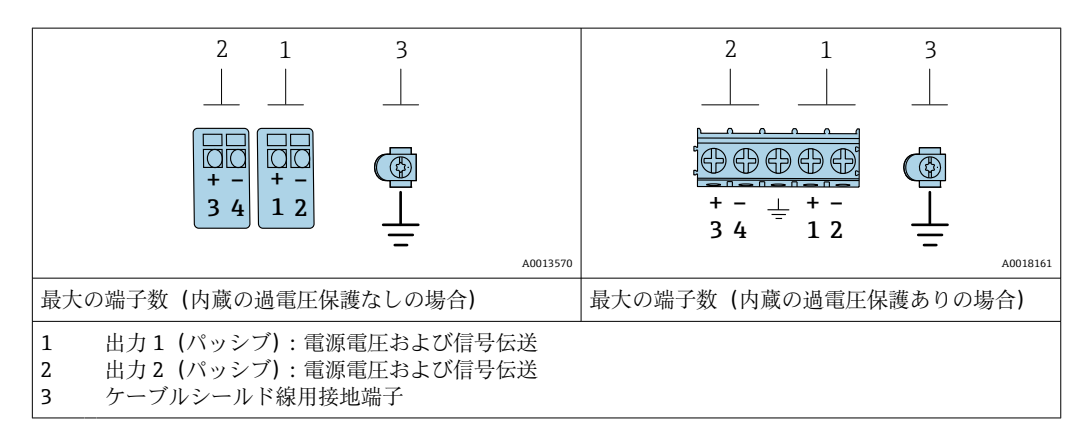

| 「出力」のオーダーコード          | 端子番号                                   |           |       |                  |  |
|-----------------------|----------------------------------------|-----------|-------|------------------|--|
|                       | 出力                                     | ታ1        | 出7    | ታ 2              |  |
|                       | 1 (+)                                  | 2 (-)     | 3 (+) | 4 (-)            |  |
| オプション A               | 4~20 mA HAI                            | RT (パッシブ) | -     | -                |  |
| オプション B <sup>1)</sup> | 4~20 mA HART(パッシブ) パルス/周波              |           |       | スイッチ出力 (パ<br>⁄ブ) |  |
| オプション C <sup>1)</sup> | 4~20 mA HART (パッシブ) 4~20 mA アナログ (パッシブ |           |       | ログ (パッシブ)        |  |

1) 必ず出力1を使用しなければなりません。出力2はオプションです。

### 電源電圧

## 変換器

各出力ごとに外部電源が必要です。 使用可能な出力に次の電源電圧値が適用されます。

| 「出力」のオーダーコード                                              | 最小<br>端子電圧                                                                    | 最大<br>端子電圧 |
|-----------------------------------------------------------|-------------------------------------------------------------------------------|------------|
| オプションA <sup>1)2)</sup> :4~20mAHART                        | <ul> <li>4 mA の場合:≥DC<br/>17.9 V</li> <li>20 mA の場合:≥DC<br/>13.5 V</li> </ul> | DC 35 V    |
| オプション B <sup>1)2)</sup> : 4~20 mA HART、パルス/周波<br>数/スイッチ出力 | <ul> <li>4 mA の場合:≥DC<br/>17.9 V</li> <li>20 mA の場合:≥DC<br/>13.5 V</li> </ul> | DC 35 V    |
| オプション C <sup>1) 2)</sup> :4~20 mA HART + 4~20 mA ア<br>ナログ | <ul> <li>4 mA の場合:≥DC<br/>17.9 V</li> <li>20 mA の場合:≥DC<br/>13.5 V</li> </ul> | DC 30 V    |

1)

負荷付き電源ユニットの外部供給電圧。 現場表示器 SD03 付き機器の場合:バックライト使用時は端子電圧を DC 2 V 上げる必要があります。 2)

| 消費電力      | 変換器                                                                                                    |                                                                       |  |  |  |  |
|-----------|----------------------------------------------------------------------------------------------------|-----------------------------------------------------------------------|--|--|--|--|
|           | 「出力;入力」のオーダーコード                                                                                                    | 最大消費電力                                                                |  |  |  |  |
|           | オプションA:4~20 mA HART                                                                                                    | 770 mW                                                                |  |  |  |  |
|           | オプション B: 4~20 mA HART、パルス/<br>周波数/スイッチ出力                                                                                                    | <ul> <li>出力1を使用した場合:770 mW</li> <li>出力1および2を使用した場合:2770 mW</li> </ul> |  |  |  |  |
|           | オプションC:4~20 mA HART+4~20<br>mA アナログ                                                                                                    | <ul> <li>出力1を使用した場合:660 mW</li> <li>出力1および2を使用した場合:1320 mW</li> </ul> |  |  |  |  |
|           |                                                                                                    |                                                                       |  |  |  |  |
| 消費電流      | 電流出力                                                                                                    |                                                                       |  |  |  |  |
|           | 4~20 mA または 4~20 mA HART                                                                                                    | 「電流出力の場合:3.6~22.5 mA                                                  |  |  |  |  |
|           | <b>1 フェールセーフモード</b> パラメ・<br>3.59~22.5 mA                                                                                                    | ータで <b>決めた値</b> オプションが選択されている場合:                                      |  |  |  |  |
| 電源故障時/停電時 | <ul> <li>積算計は測定された最後の有効値で停止します。</li> <li>機器バージョンに応じて、設定は機器メモリまたは取り外し可能なデータメモリ<br/>(HistoROM DAT) に保持されます。</li> <li>エラーメッセージ(総稼働時間を含む)が保存されます。</li> </ul> |                                                                       |  |  |  |  |
| 電気接続      | → 🗎 30                                                                                                    |                                                                       |  |  |  |  |
|           |                                                                                                    |                                                                       |  |  |  |  |
| 端子        | <ul> <li>内蔵の過電圧保護なしの機器バー<br/>面積 0.5~2.5 mm<sup>2</sup> (20~14 AW)</li> <li>内蔵の過電圧保護ありの機器バー<br/>0.2~2.5 mm<sup>2</sup> (24~14 AWG) 用</li> </ul>           | ージョンの場合 : 差込みスプリング端子、ケーブル断<br>G) 用<br>ージョンの場合 : ネジ端子、ケーブル断面積          |  |  |  |  |
| 電線管接続口    | <ul> <li>ケーブルグランド:M20×1.5 使</li> <li>電線管接続口用ねじ:</li> <li>NPT ½"</li> <li>G ½"</li> </ul>                                                                 | 吏用ケーブル 6~12 mm (0.24~0.47 in)                                         |  |  |  |  |
| ケーブル仕様    | → 🗎 27                                                                                                    |                                                                       |  |  |  |  |

過電圧保護

複数の認証を取得した過電圧保護を内蔵した機器を注文することができます。 「取付アクセサリ」のオーダーコード、オプション NA「過電圧保護」

| 入力電圧レンジ         | 値は電源電圧仕様に相当 → 🗎 28 <sup>1)</sup> )。 |  |  |  |
|-----------------|-------------------------------------|--|--|--|
| チャンネルあたりの抵抗     | 最大 2 · 0.5 Ω                        |  |  |  |
| DC 放電開始電圧       | 400~700 V                           |  |  |  |
| トリップサージ電圧       | < 800 V                             |  |  |  |
| 1 MHz の静電容量     | < 1.5 pF                            |  |  |  |
| 公称放電電流(8/20 μs) | 10 kA                               |  |  |  |
| 温度範囲            | -40~+85 °C (-40~+185 °F)            |  |  |  |

1) 内部抵抗の大きさに応じて電圧は低下します (I<sub>min</sub>·R<sub>i</sub>

通電圧保護付きの機器バージョンの場合、温度等級に応じて許容される周囲温度が 制限されます。

□ 温度表の詳細については、機器の「安全上の注意事項」(XA)を参照してください。

## 16.6 性能特性

| 基準動作条件 | <ul> <li>ISO 11631 に基づくエラーリミット</li> <li>水 <ul> <li>+15~+45 ℃ (+59~+113 ℉)</li> <li>0.2~0.6 MPa (29~87 psi)</li> </ul> </li> <li>データは校正プロトコルに示す通り</li> <li>ISO 17025 に準拠した認定校正装置に基づく精度</li> <li>測定誤差を確認するには、Applicator サイジング用ツールを使用してください。<br/>→  <ul> <li>127</li> </ul> </li> </ul> |
|--------|----------------------------------------------------------------------------------------------------|
| 最大測定誤差 | o.r. = 読み値、1 g/cm <sup>3</sup> = 1 kg/l、T = 流体温度                                                                                                    |
|        | 基準精度                                                                                                    |
|        | 1 「精度の考え方」 参照→ 🗎 140                                                                                                    |
|        | 質量流量および体積流量(液体)                                                                                                    |
|        | ±0.10 % o.r.                                                                                                    |
|        | 質量流量(気体)                                                                                                    |

±0.25 % o.r.

#### 密度(液体)

| 基準条件下   | 標準密度校正  | 高精度<br>密度仕様 <sup>1) 2)</sup> | 拡張密度校正 <sup>3)4)</sup> |
|---------|---------|------------------------------|------------------------|
| [g/cm³] | [g/cm³] | [g/cm³]                      | [g/cm³]                |
| ±0.0005 | ±0.0005 | ±0.001                       | ±0.0005                |

高精度密度校正の有効範囲: 0~2 g/cm<sup>3</sup>、+5~+80 ℃ (+41~+176 °F) 1)

「アプリケーションパッケージ」のオーダーコード、オプション EE「高精度密度」(呼び口径 ≤ 100 mm 2) の場合)

3)

拡張密度校正の有効範囲: 0~2 g/cm<sup>3</sup>、+20~+60 ℃ (+68~+140 ℉) 「アプリケーションパッケージ」のオーダーコード、オプション E1「拡張密度」 4)

#### 温度

±0.5 °C ± 0.005 · T °C (±0.9 °F ± 0.003 · (T – 32) °F)

#### ゼロ点の安定度

| 呼び   | 口径        | ゼロ点の  | D安定度     |
|------|-----------|-------|----------|
| [mm] | [mm] [in] |       | [lb/min] |
| 8    | 3⁄8       | 0.180 | 0.007    |
| 15   | 1/2       | 0.585 | 0.021    |
| 25   | 1         | 1.62  | 0.059    |
| 40   | 11/2      | 4.05  | 0.149    |
| 50   | 2         | 6.30  | 0.231    |
| 80   | 3         | 16.2  | 0.617    |

#### 流量値

ターンダウンパラメータとしての流量値は呼び口径に依存します。

## SI 単位

| 呼び口径 | 1:1     | 1:10   | 1:20    | 1:50   | 1:100  | 1:500  |
|------|---------|--------|---------|--------|--------|--------|
| [mm] | [kg/h]  | [kg/h] | [kg/h]  | [kg/h] | [kg/h] | [kg/h] |
| 8    | 2 000   | 200    | 100     | 40     | 20     | 4      |
| 15   | 6 500   | 650    | 325     | 130    | 65     | 13     |
| 25   | 18000   | 1800   | 900     | 360    | 180    | 36     |
| 40   | 45000   | 4500   | 2 2 5 0 | 900    | 450    | 90     |
| 50   | 70000   | 7000   | 3 500   | 1400   | 700    | 140    |
| 80   | 180 000 | 18000  | 9000    | 3 600  | 1800   | 360    |

### US 単位

| 呼び口径   | 1:1      | 1:10     | 1:20     | 1:50     | 1:100    | 1:500    |
|--------|----------|----------|----------|----------|----------|----------|
| [inch] | [lb/min] | [lb/min] | [lb/min] | [lb/min] | [lb/min] | [lb/min] |
| 3⁄8    | 73.50    | 7.350    | 3.675    | 1.470    | 0.735    | 0.147    |
| 1/2    | 238.9    | 23.89    | 11.95    | 4.778    | 2.389    | 0.478    |
| 1      | 661.5    | 66.15    | 33.08    | 13.23    | 6.615    | 1.323    |
| 11/2   | 1654     | 165.4    | 82.70    | 33.08    | 16.54    | 3.308    |

| 呼び口径   | 1:1      | 1:10     | 1:20     | 1:50     | 1:100    | 1:500    |
|--------|----------|----------|----------|----------|----------|----------|
| [inch] | [lb/min] | [lb/min] | [lb/min] | [lb/min] | [lb/min] | [lb/min] |
| 2      | 2573     | 257.3    | 128.7    | 51.46    | 25.73    | 5.146    |
| 3      | 6615     | 661.5    | 330.8    | 132.3    | 66.15    | 13.23    |

### 出力の精度

出力の基準精度は、以下の通りです。

## 電流出力

| 精度 | ±10 µA |
|----|--------|
|    |        |

#### パルス/周波数出力

o.r. = 読み値

| 精度 | 最高 ±100 ppm o.r. |
|----|------------------|
|----|------------------|

繰返し性

### o.r. = 読み値; 1 g/cm<sup>3</sup> = 1 kg/l、T = 流体温度

#### 基準の繰返し性

😭 「精度の考え方」 参照→ 🗎 140

#### 質量流量および体積流量(液体)

#### ±0.05 % o.r.

質量流量 (気体)

±0.20 % o.r.

#### 密度(液体)

±0.00025 g/cm<sup>3</sup>

#### 温度

±0.25 °C ± 0.0025 · T °C (±0.45 °F ± 0.0015 · (T-32) °F)

応答時間

応答時間は設定に応じて異なります (ダンピング)。
 測定変数が不規則に変化する場合の応答時間:500 ms 後に → フルスケール値の 95 %

\_\_\_\_\_ 周囲温度の影響

### 電流出力

o.r. = 読み値

16 mA スパンにおける追加誤差:

| 温度係数、ゼロ点時(4<br>mA)      | 0.02 %/10 K |
|-------------------------|-------------|
| 温度係数、フルスケール時<br>(20 mA) | 0.05 %/10 K |

#### パルス/周波数出力

o.r. = 読み値

質量流量

| 温度係数 | 最大 ±100 ppm o.r. |
|------|------------------|
|      |                  |

#### 測定物温度の影響

o.f.s. = 対フルスケール値

ゼロ調整時の温度とプロセス温度に差異がある場合、センサに付加される測定誤差は、 ±0.0002 % o.f.s./°C(±0.0001 % o.f.s./°F)となります。

プロセス温度でゼロ調整を実施すると、この影響は減少します。

#### 密度

密度校正温度とプロセス温度に差異がある場合、センサの標準的な測定誤差は ±0.00005 g/cm<sup>3</sup>/°C (±0.000025 g/cm<sup>3</sup>/°F) となります。現場密度調整を実施できます。 「計測チューブの材質」のオーダーコード、オプション LA の場合、最高 -100 ℃ (-148 °F) まで使用可能です。

#### 高精度密度仕様(高精度密度校正)

プロセス温度が有効範囲外の場合 (→ 

● 136)、測定誤差は ±0.00005 g/cm<sup>3</sup> /°C (±0.000025 g/cm<sup>3</sup> /°F) となります。

#### 拡張密度仕様

プロセス温度が有効範囲外の場合 (→ 
</i>
136)、測定誤差は ±0.000025 g/cm<sup>3</sup> /°C (±0.0000125 g/cm<sup>3</sup> /°F) となります。

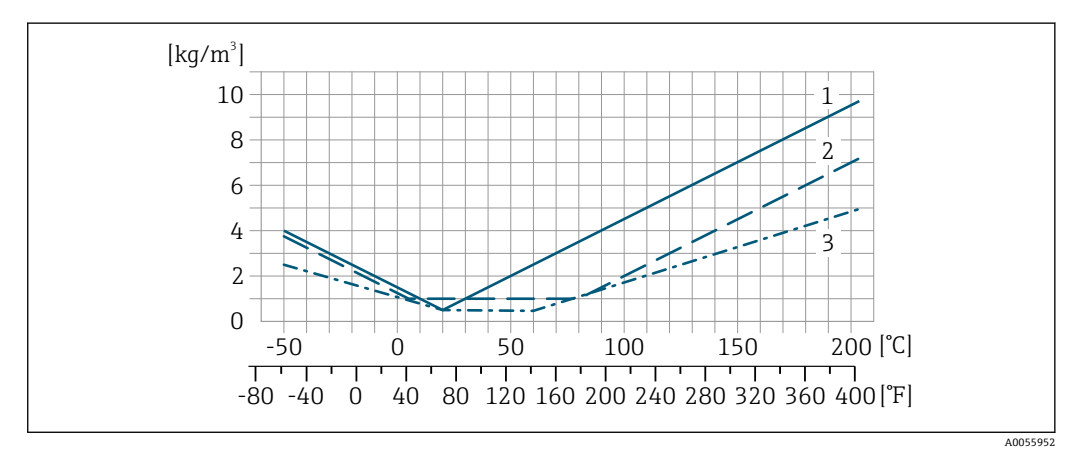

1 現場密度調整、例:+20℃(+68 °F)時

2 高精度密度校正

3 拡張密度校正

#### 温度

±0.005 · T °C (± 0.005 · (T – 32) °F)

プロセス圧力の影響 以下は、プロセス圧力(ゲージ圧)が質量流量の精度に与える影響を示しています。 o.r. = 読み値

- <table-of-contents> 以下により、影響を補正することが可能です。
  - 電流入力またはデジタル入力を介して現在の圧力測定値を読み込む
     機器パラメータで圧力の固定値を設定する

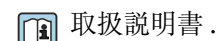

| 呼び口径 |      | [% o.r./bar] | [% o.r./psi] |
|------|------|--------------|--------------|
| [mm] | [in] |              |              |
| 8    | 3/8  | 影響なし         |              |
| 15   | 1/2  | -0.002       | -0.0001      |
| 25   | 1    | 影響なし         |              |
| 40   | 11/2 | -0.003       | -0.0002      |
| 50   | 2    | -0.008       | -0.0006      |
| 80   | 3    | -0.009       | -0.0006      |

精度の考え方

o.r. = 読み値、o.f.s. = 対フルスケール値

BaseAccu = 基準精度 (% o.r.)、BaseRepeat = 基準の繰返し性 (% o.r.)

MeasValue = 測定値; ZeroPoint = ゼロ点の安定度

### 流量に応じた最大測定誤差の計算

| 流量                                                        | 最大測定誤差(%)o.r.                                             |
|-----------------------------------------------------------|-----------------------------------------------------------|
| $\geq \frac{\text{ZeroPoint}}{\text{BaseAccu}} \cdot 100$ | ± BaseAccu                                                |
| A0021332                                                  |                                                           |
| < ZeroPoint<br>BaseAccu · 100                             | $\pm \frac{\text{ZeroPoint}}{\text{MeasValue}} \cdot 100$ |
| A0021333                                                  | A0021334                                                  |

## 流量に応じた最大繰返し性の計算

| 流量                                                                          | 最大繰返し性(% o.r.)                                                              |
|-----------------------------------------------------------------------------|-----------------------------------------------------------------------------|
| $\geq \frac{\frac{4}{3} \cdot \text{ZeroPoint}}{\text{BaseAccu}} \cdot 100$ | ± ½ · BaseAccu                                                              |
| A0021341                                                                    | CFC1300A                                                                    |
| $< \frac{\frac{4}{3} \cdot \text{ZeroPoint}}{\text{BaseAccu}} \cdot 100$    | $\pm \frac{2}{3} \cdot \frac{\text{ZeroPoint}}{\text{MeasValue}} \cdot 100$ |
| A0021342                                                                    | A0021344                                                                    |

## 最大測定誤差の例

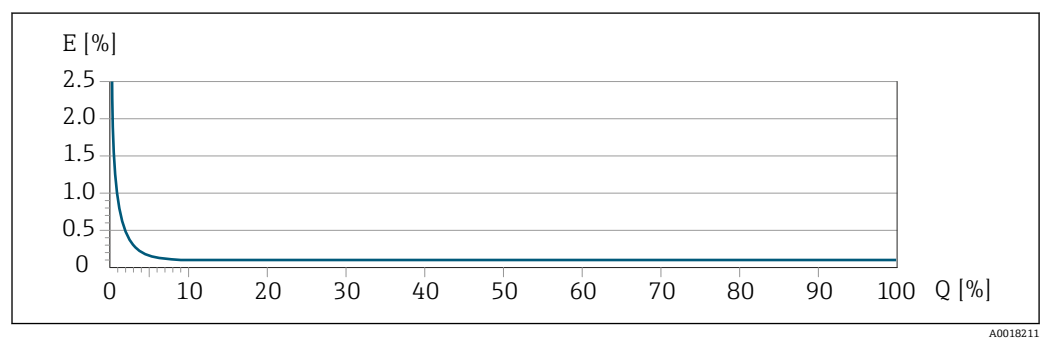

E 最大測定誤差 (% o.r.) (例)

Q 最大測定範囲の流量(%)

## 16.7 取付け

取付要件

|        | 16.8 環境                                                                                                    |  |  |
|--------|----------------------------------------------------------------------------------------------------|--|--|
| 周囲温度範囲 | $\rightarrow \cong 21 \rightarrow \boxtimes 21$                                                                                                    |  |  |
|        | 温度テーブル                                                                                                    |  |  |
|        | 危険場所で本機器を使用する場合は、許容される周囲温度と流体温度の間の相互依<br>存性に注意してください。                                                                                                    |  |  |
|        | 温度表の詳細については、別冊の機器の「安全上の注意事項」(XA)を参照してく<br>ださい。                                                                                                    |  |  |
| 保管温度   | -40~+80 ℃ (-40~+176 ℉)、推奨 +20 ℃ (+68 ℉)                                                                                                    |  |  |
| 気候クラス  | DIN EN 60068-2-38(試験 Z/AD)                                                                                                    |  |  |
| 保護等級   | <ul> <li>変換器</li> <li>●標準:IP66/67、Type 4X エンクロージャ、汚染度 4 に適合</li> <li>●ハウジングが開いている場合:IP20、Type 1 エンクロージャ、汚染度 2 に適合</li> <li>●表示モジュール:IP20、Type 1 エンクロージャ、汚染度 2 に適合</li> </ul>                           |  |  |
|        | <b>センサ</b><br>IP66/67、Type 4X エンクロージャ、汚染度 4 に適合                                                                                                    |  |  |
| 耐衝撃振動性 | <br>正弦波振動、IEC 60068-2-6 に準拠                                                                                                    |  |  |
|        | ■ 2~8.4 Hz、3.5 mm ピーク<br>■ 8.4~2 000 Hz、1 g ピーク                                                                                                    |  |  |
|        | 広帯域不規則振動、IEC 60068-2-64 に準拠                                                                                                    |  |  |
|        | <ul> <li>10~200 Hz, 0.003 g<sup>2</sup>/Hz</li> <li>200~2 000 Hz, 0.001 g<sup>2</sup>/Hz</li> <li>合計: 1.54 g rms</li> </ul>                                                                            |  |  |
|        | 正弦半波衝撃、IEC 60068-2-27 に準拠                                                                                                    |  |  |
|        | 6 ms 30 g                                                                                                    |  |  |
|        | 乱暴な取扱いによる衝撃、IEC 60068-2-31 に準拠                                                                                                    |  |  |
| 内部洗浄   | ■ CIP 洗浄<br>■ SIP 洗浄                                                                                                    |  |  |
|        | オブション<br>• 接液部のオイル/グリースフリーバージョン、適合宣言なし<br>「サービス」のオーダーコード、オプション HA <sup>3)</sup><br>• IEC/TR 60877-2.0 および BOC 50000810-4 に準拠する接液部のオイル/グリースフ<br>リーバージョン、適合宣言付き<br>「サービス」のオーダーコード、オプション HB <sup>3)</sup> |  |  |

<sup>3)</sup> 洗浄は、計測機器のみの洗浄であり、付属のアクセサリは洗浄されません。

# 電磁適合性(EMC) IEC/EN 61326 および NAMUR 推奨 21 (NE 21) に準拠 IEC/EN 61000-6-2 および IEC/EN 61000-6-4 に準拠

■ 詳細については、適合宣言を参照してください。

本機器は、居住環境での使用向けではないため、居住環境での無線受信に対する適切な保護を保証することはできません。

## 16.9 プロセス

| 流体温度範囲     |                                                                                          |                                                                                                    |                                                                                                    |
|------------|------------------------------------------------------------------------------------------|----------------------------------------------------------------------------------------------------|----------------------------------------------------------------------------------------------------|
|            | 標準バージョン                                                                                  | −50~+150 °C (−58~+302 °F)                                                                                       | 「計測チューブの材質、接液部表<br>面」のオーダーコード、オプショ<br>ン HA、SA、SB、SC                                                     |
|            | 拡張温度バージョン                                                                                | −50~+205 °C (−58~+401 °F)                                                                                       | 「計測チューブの材質、接液部表<br>面」のオーダーコード、オプショ<br>ン SD、SE、SF、TH                                                     |
|            | 0 20001-(                                                                                |                                                                                                    |                                                                                                    |
| 測定初密度      | U∼2000 kg/m³ (0∼125 lb/ct)                                                               |                                                                                                    |                                                                                                    |
| Ρ-Τ レイティング | プロセス接続の P-T レイティングの概要については、技術仕様書を参照してください。                                               |                                                                                                    |                                                                                                    |
| センサハウジング   |                                                                                          |                                                                                                    | ョンの場合、センサハウジング<br>>機械部品が保護されます。                                                                         |
|            | グに乾燥不活性ガスが充填され                                                                           |                                                                                                    |                                                                                                    |
|            | 計測チューブが故障した場合 (例:腐食性または研磨性のある流体などのプロセス<br>特性に起因)、流体は最初にセンサハウジングに溜まります。                   |                                                                                                    |                                                                                                    |
|            | 計測チューブが故障した<br>応じて上昇します。セン<br>ないとユーザーが判断し<br>より、センサハウジンク<br>力が高くなるアプリケー<br>2/3 より大きくなるアフ | と場合、センサハウジング内の圧<br>ンサハウジングの破裂圧力では†<br>した場合は、機器に破裂板を取り<br>「内が過度に高圧になることを防<br>ーションや、特に、プロセス圧力。<br>パリケーションでは、破裂板の使 | カレベルは使用プロセス圧力に<br>一分な安全マージンを確保でき<br>付けることが可能です。これに<br>「止できます。そのため、気体圧<br>がセンサハウジング破裂圧力の<br>「用が強く推奨されます。 |
|            | 漏れた測定物を排出機器<br>ればなりません。排出音                                                               | 器に排出する必要がある場合は、<br>邪を追加のネジ込み接続に接続し                                                                              | センサに破裂板を取り付けなけ<br>、ます。                                                                                  |
|            | センサをガスでパージで<br>ればなりません。                                                                  | する必要がある場合は(ガス検出                                                                                                 | :)、パージ接続を取り付けなけ                                                                                         |
|            | 1 センサハウジングに<br>にしてください。/                                                                 | こ不活性ガスを充填するとき以外<br>ページは、必ず低圧で行ってくた                                                                              | は、パージ接続を開けないよう<br>ざさい。                                                                                  |
|            | 最大圧力:<br>●呼び口径·08~15<br>●呼び口径·250 mm<br>●流体温度 ≤ 100<br>●流体温度 > 100                       | 0 mm(3/8~6"):0.5 MPa(72.1<br>n(10"):<br>°C(212 °F):0.5 MPa(72.5 psi)<br>°C(212 °F):0.3 MPa(43.5 psi)            | 5 psi)                                                                                                  |

#### センサハウジング破裂圧力

以下のセンサハウジングの破裂圧力は、標準機器および/または密閉されたパージ接続 付きの機器 (開けていない/納品時の状態) にのみ適用されます。

パージ接続付きの機器 (「センサオプション」のオーダーコード、オプション CH「パージ接続」) をパージシステムに接続した場合、パージシステム自体または機器のうち、 圧力区分が低い方のコンポーネントに応じて、最大圧力は決まります。

破裂板付きの機器 (「センサオプション」のオーダーコード、オプション CA「破裂板」) の場合、破裂板の破裂圧力が重要になります。

センサハウジングの破裂圧力は、センサハウジングが機械的に故障する前に到達する標準的な内圧に相当し、これは型式試験中に確認されます。対応する型式試験適合宣言は、機器と一緒に注文できます(「追加認証」のオーダーコード、オプションLN「センサハウジング破裂圧力、型式試験」)。

| 呼び口径 |      | センサハウジング破裂圧力 |       |
|------|------|--------------|-------|
| [mm] | [in] | [bar]        | [psi] |
| 8    | 3⁄8  | 400          | 5800  |
| 15   | 1/2  | 350          | 5070  |
| 25   | 1    | 280          | 4060  |
| 40   | 11/2 | 260          | 3770  |
| 50   | 2    | 180          | 2610  |
| 80   | 3    | 120          | 1740  |

👔 寸法については、技術仕様書の「構造」セクションを参照してください。

破裂板

安全レベルを高めるために、破裂圧力が 1~1.5 MPa (145~217.5 psi)の破裂板を装備 した機器バージョンを使用できます (「センサオプション」のオーダーコード、オプシ ョン CA「破裂板」)。

破裂板を、別売のスチームジャケットと組み合わせて使用することはできません。

🕅 破裂板の寸法については、技術仕様書の「構造」セクションを参照してください。

流量制限

- 推奨最小フルスケール値は、最大測定範囲の約 1/20 です。
- ほとんどのアプリケーションにおいて、最大測定範囲の20~50%の間が最適な測定 範囲となります。
- ■研磨性のある測定物(固形分が混入した液体など)の場合は、低いフルスケール値を 選択する必要があります。流速<1m/s(<3ft/s)</p>
- 気体測定では、以下の点にご注意ください。
  - 計測チューブ内の流速は、音速の 1/2 (0.5 Mach) 以下にしてください。
  - 最大質量流量は、気体密度に依存します。計算式
- 1 流量制限を計算するには、Applicator サイジング用ツールを使用してください。
   → 
   ⇒ 127

圧力損失

圧力損失の減少した Promass F:「センサオプション」のオーダーコード、オプション CE「圧力損失減少」 使用圧力

→ 🗎 21

## 16.10 構造

外形寸法

機器の外形寸法および取付寸法については、技術仕様書の「構造」セクションを参照してください。

質量

すべての値(梱包材を含まない質量)は、EN/DIN PN 40 フランジ付き機器の値です。

#### 質量(SI 単位)

| 呼び口径 | □径 質量 [kg]                               |                                                   |  |
|------|------------------------------------------|---------------------------------------------------|--|
| [mm] | 「ハウジング」のオーダーコード、オプション C<br>アルミニウム、コーティング | 「ハウジング」のオーダーコード、オプション<br>B<br>1.4404(SUS 316L 相当) |  |
| 8    | 9                                        | 11.5                                              |  |
| 15   | 10                                       | 12.5                                              |  |
| 25   | 12                                       | 14.5                                              |  |
| 40   | 17                                       | 19.5                                              |  |
| 50   | 28                                       | 30.5                                              |  |
| 80   | 53                                       | 55.5                                              |  |

#### 質量(US単位)

| 呼び口径 | 質量 [lbs]                                 |                                                   |  |
|------|------------------------------------------|---------------------------------------------------|--|
| [in] | 「ハウジング」のオーダーコード、オプション C<br>アルミニウム、コーティング | 「ハウジング」のオーダーコード、オプション<br>B<br>1.4404(SUS 316L 相当) |  |
| 3/8  | 20                                       | 25                                                |  |
| 1/2  | 22                                       | 28                                                |  |
| 1    | 26                                       | 32                                                |  |
| 11/2 | 37                                       | 43                                                |  |
| 2    | 62                                       | 67                                                |  |
| 3    | 117                                      | 122                                               |  |

材質

### 変換器ハウジング

- 「ハウジング」のオーダーコード、オプションB:ステンレス CF-3M (SUS 316L 相当、1.4404)
- 「ハウジング」のオーダーコード、オプションC「一体型、塗装アルミダイカスト」: アルミダイカスト、AlSi10Mg、塗装
- ウィンドウ材質: ガラス
# 電線口/ケーブルグランド

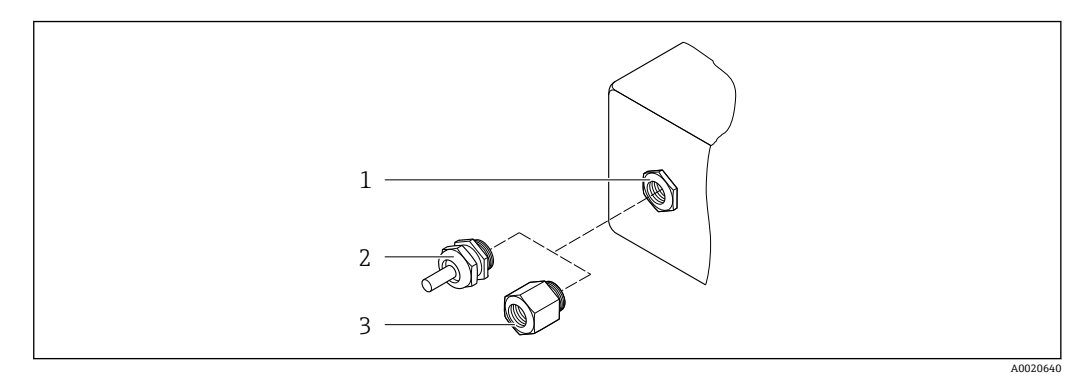

### 🖻 23 可能な電線管接続口/ケーブルグランド

- 1 雌ねじ M20×1.5
- 2 ケーブルグランド M20×1.5
   3 電線管接続口用アダプタ(雌ねじG½"またはNPT ½")

# 「ハウジング」のオーダーコード、オプション B「GT18 デュアルコンパートメント、 SUS 316L 相当」

| 電線口/ケーブルグランド             | 保護タイプ                                                                                 | 材質                             |
|--------------------------|---------------------------------------------------------------------------------------|--------------------------------|
| ケーブルグランド M20×1.5         | <ul> <li>非危険場所</li> <li>Ex ia</li> <li>Ex ic</li> <li>Ex nA</li> <li>Ex tb</li> </ul> | ステンレス 1.4404                   |
| 電線口用アダプタ (めねじ G ½")      | 非危険場所および危険場所<br>(CSA Ex d/XP を除く)                                                     | ステンレス 1.4404 (SUS 316L 相<br>当) |
| 電線ロ用アダプタ (めねじ NPT<br>½") | 非危険場所および危険場所                                                                          |                                |

# 「ハウジング」のオーダーコード、オプション C「GT20 デュアルコンパートメント、ア ルミニウム、コーティング」

| 電線口/ケーブルグランド             | 保護タイプ                                               | 材質        |
|--------------------------|-----------------------------------------------------|-----------|
| ケーブルグランド M20 × 1.5       | <ul><li>非危険場所</li><li>Ex ia</li><li>Ex ic</li></ul> | プラスチック    |
|                          | 電線口用アダプタ(めねじ G ½")                                  | ニッケルめっき真鍮 |
| 電線ロ用アダプタ (めねじ NPT<br>½") | 非危険場所および危険場所<br>(CSA Ex d/XP を除く)                   | ニッケルめっき真鍮 |
| ネジ NPT ½"<br>アダプタを使用     | 非危険場所および危険場所                                        |           |

# センサハウジング

-

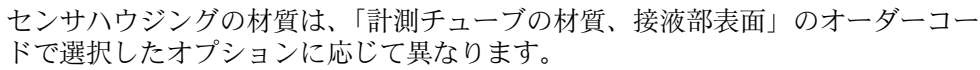

| 「計測チューブの材質、接液部表面」のオーダーコー<br>ド | 材質                                                                                     |
|-------------------------------|----------------------------------------------------------------------------------------|
| オプションHA、SA、SD、TH              | <ul> <li>耐酸、耐アルカリの表面</li> <li>ステンレス 1.4301 (SUS 304 相当)</li> </ul>                     |
|                               | 「センサオプション」のオーダーコード、オプ<br>ション CC「SUS 316L 相当センサハウジング」:<br>ステンレス 1.4404 (SUS 316L 相当)の場合 |
| オプション SB、SC、SE、SF             | <ul> <li>耐酸、耐アルカリの表面</li> <li>ステンレス 1.4301 (SUS 304 相当)</li> </ul>                     |

# 計測チューブ

- 呼び口径·8~80 mm (3/8~3"):ステンレス 1.4539 (SUS 890L 相当);
   マニホールド:ステンレス 1.4404 (SUS 316 または 316L 相当)
- 呼び口径·8~80 mm (3/8~3"):アロイ C22、2.4602 (UNS N06022); マニホールド:アロイ C22、2.4602 (UNS N06022)

# プロセス接続

- EN 1092-1 (DIN2501) / ASME B 16.5 / JIS B2220 準拠のフランジ:
  - ステンレス 1.4404 (SUS F316 または F316L 相当)
  - アロイ C22、2.4602 (UNS N06022)
  - ラップジョイントフランジ:ステンレス 1.4301 (SUS F304 相当);接液部 アロイ C22
- その他のすべてのプロセス接続: ステンレス 1.4404 (SUS 316 または 316L 相当)
- <table-of-contents> 使用可能なプロセス接続→ 🗎 146

## シール

溶接されているプロセス接続は内部シール材不使用

# アクセサリ

## 保護カバー

ステンレス 1.4404 (SUS 316L 相当)

プロセス接続

- 固定フランジ接続:
  - EN 1092-1 (DIN 2501) フランジ
  - EN 1092-1 (DIN 2512N) フランジ
  - NAMUR 推奨 NE 132 に準拠した長さ
  - ASME B16.5 フランジ
  - JIS B2220 フランジ
  - DIN 11864-2 Form A フランジ、DIN 11866 シリーズ A、ノッチ付きフランジ
- クランプ接続:
  - トリクランプ (管外径)、DIN 11866 シリーズ C
- ネジ:
  - DIN 11851 ネジ、DIN 11866 シリーズ A
  - SMS 1145 ネジ
  - ISO 2853 ネジ、ISO 2037
- DIN 11864-1 Form A ネジ、DIN 11866 シリーズ A
- VCO 接続:
- 8-VCO-4
- 12-VCO-4

🚹 プロセス接続の材質 → 🗎 144

## 表面粗さ

すべて接液部のデータです。

## 以下の表面粗さカテゴリを注文できます。

| カテゴリ                                     | 方式                                            | オプションオーダーコード<br>「計測チューブ材質、接液部<br>表面」 |
|------------------------------------------|-----------------------------------------------|--------------------------------------|
| 研磨なし                                     | -                                             | HA、LA、SA、SD、TH、TS、<br>TT、TU          |
| Ra $\leq$ 0.76 µm (30 µin) <sup>1)</sup> | 機械研磨 <sup>2)</sup>                            | SB、SE                                |
| Ra $\leq$ 0.76 µm (30 µin) <sup>1)</sup> | 機械研磨 <sup>2)</sup> 、溶接部分は溶接したままの状態            | SJ、SL                                |
| Ra $\leq$ 0.38 µm (15 µin) <sup>1)</sup> | 機械研磨2)                                        | SC、SF                                |
| Ra $\leq$ 0.38 µm (15 µin) <sup>1)</sup> | 機械研磨 <sup>2)</sup> 、溶接部分は溶接したままの状態            | SK、SM                                |
| Ra $\leq$ 0.38 µm (15 µin) <sup>1)</sup> | 機械研磨2)および電解研磨                                 | BC                                   |
| Ra ≤ 0.38 µm (15 µin) <sup>1)</sup>      | 機械研磨 <sup>2)</sup> および電解研磨、溶接部分は溶接したま<br>まの状態 | BG                                   |

1) ISO 21920 準拠の Ra

2) 配管とマニホールドの間のアクセスできない溶接部分を除く

# 16.11 操作性

言語

現場操作

以下の言語で操作できます。

- 現場表示器を介して:
   英語、ドイツ語、フランス語、スペイン語、イタリア語、オランダ語、ポルトガル 語、ポーランド語、ロシア語、スウェーデン語、トルコ語、中国語、日本語、バハサ (インドネシア語)、ベトナム語、チェコ語
- ■「FieldCare」操作ツールを使用: 英語、ドイツ語、フランス語、スペイン語、イタリア語、中国語、日本語

# 表示モジュール経由

2 種類の表示モジュールが用意されています。

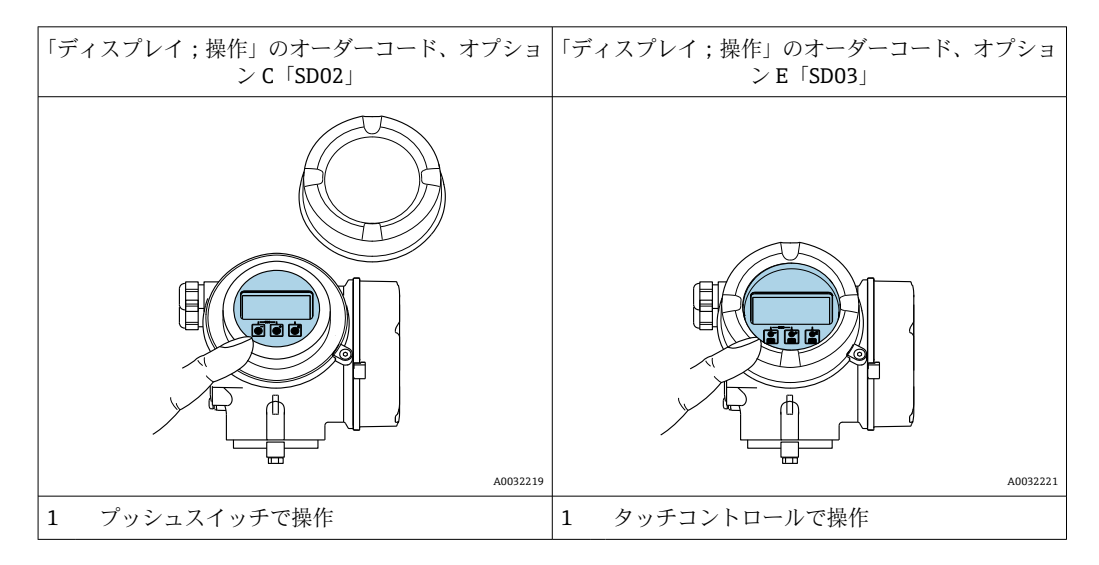

### 表示部

- ■4行表示、バックライト、グラフィック表示
- 白色バックライト;機器エラー発生時は赤に変化
- 測定変数およびステータス変数の表示形式は個別に設定可能

### 操作部

- ハウジングを開けて3つのプッシュスイッチによる操作: 1、 □、 □
   または
- ハウジングを開けずにタッチコントロール (3 つの光学式キー) による外部操作:
   ①、
- 危険場所の各種区域でも操作部にアクセス可能

# 追加機能

- データバックアップ機能
   機器設定を表示モジュールに保存可能
- データ比較機能 表示モジュールに保存された機器設定と現在の機器設定とを比較できます。
- データ転送機能
   表示モジュールを使用して変換器設定を別の機器に転送できます。

## リモートディスプレイ FHX50 を使用

分離型ディスプレイ FHX50 はオプションとしてご注文いただけます → 
○ 125。

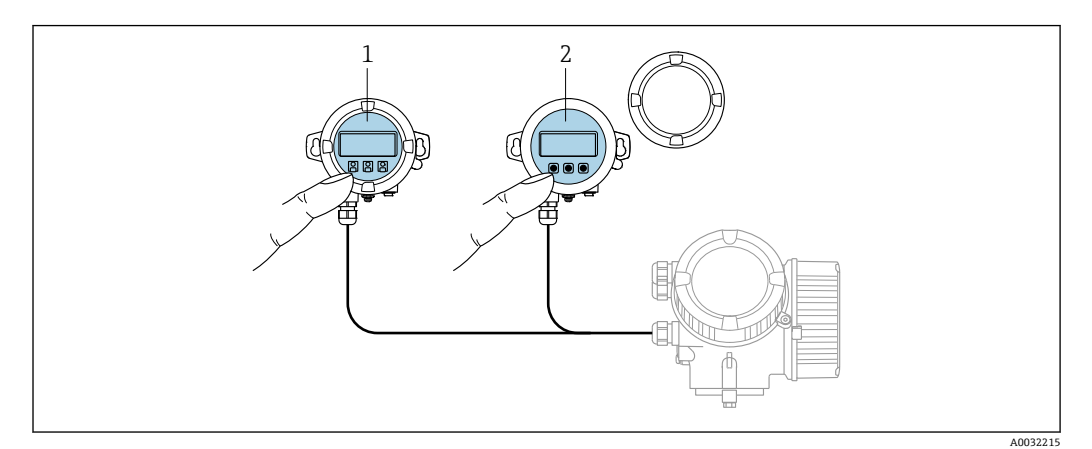

#### 図 24 FHX50 操作オプション

- 1 SD02 表示部および操作モジュール、プッシュスイッチ:操作のためにカバーを開いてください。
- 2 SD03 表示部および操作モジュール、光学式ボタン:カバーガラス上から操作が可能

## 表示部および操作部

表示部と操作部は、表示モジュールの表示部および操作部と同じです。

リモート操作

→ 🗎 49

サービスインターフェイ → 曽 50 ス

# 16.12 合格証と認証

本製品に対する最新の認証と認定は、www.endress.comの関連する製品ページから入手できます。

- 1. フィルタおよび検索フィールドを使用して製品を選択します。
- 2. 製品ページを開きます。
- 3. 「**ダウンロード**」を選択します。

CE マーク 本機器は、適用される EU 指令の法的要件を満たしています。これらの要求事項は、適用される規格とともに EU 適合宣言に明記されています。

Endress+Hauser は本製品が試験に合格したことを、CE マークの貼付により保証いたします。

UKCA マーク 本機器は、適用される UK 規制(英国規則)の法的要件を満たします。これらの要求事 項は、指定された規格とともに UKCA 適合宣言に明記されています。UKCA マークの注 文オプションが選択されている場合、Endress+Hauser は機器に UKCA マークを貼付す ることにより、本機器が評価と試験に合格したことを保証します。

> 連絡先 Endress+Hauser 英国: Endress+Hauser Ltd. Floats Road Manchester M23 9NF 英国

www.uk.endress.com

RCM マーク本計測システムは、「Australian Communications and Media Authority (ACMA)」の<br/>EMC 要件を満たしています。

機能安全

本機器は、SIL 2 (シングルチャンネル構造;「追加認証」のオーダーコード、オプションLA)およびSIL 3 (一様な冗長性のあるマルチチャンネル構造)レベルまでの流量監視システム(最小、最大、レンジ)に使用することが可能で、IEC 61508に準拠して独自に評価および認証が行われています。

安全に関係するシステムにおいて以下の監視が可能です。

- 質量流量
- 体積流量
- 密度

#### 制限事項

- 有効な単一の気体:
  - 空気
  - メタン (CH<sub>4</sub>)
  - 二酸化炭素 (CO<sub>2</sub>)
  - ■窒素 (N<sub>2</sub>)
  - ■酸素 (O<sub>2</sub>)
- 有効な 4 成分の天然ガス組成 (mol%):
  - CH<sub>4</sub> 80~99 %
  - N<sub>2</sub> 0.3~12 %
  - C<sub>2</sub>H<sub>6</sub> 0.3~12 %
  - CO<sub>2</sub> 0.3~12 %
- 天然ガス拡張範囲I:下表の最大比率に従って次の成分を選択することで、上記の4 成分の天然ガス組成を拡張できます。

| 追加の天然ガス成分                                                                  | 最大 mol% |
|----------------------------------------------------------------------------|---------|
| プロパン (C <sub>3</sub> H <sub>8</sub> )                                      | 2 %     |
| ブタン (i-C <sub>4</sub> H <sub>10</sub> 、n-C <sub>4</sub> H <sub>10</sub> )  | 1 %     |
| ペンタン (i-C <sub>5</sub> H <sub>12</sub> 、n-C <sub>5</sub> H <sub>12</sub> ) | 0.2 %   |
| ヘキサン (i-C <sub>6</sub> H <sub>14</sub> 、n-C <sub>6</sub> H <sub>14</sub> ) | 0.2 %   |
| 酸素 (O <sub>2</sub> )                                                       | 0.2 %   |

- 天然ガス拡張範囲 II:4 成分の天然ガス組成または天然ガス拡張範囲 I に対応し、CO2 および/または N2 の比率がそれぞれ(4 成分の混合物で規定される)0.3 mol% より も低い天然ガス混合物を使用可能です。この場合、「天然ガス拡張範囲の設定」の特 別な設定に関する指示に注意してください。
- 温度範囲:-30~+150 °C (-22~+302 °F)
- 圧力範囲: 0.08~3 MPa (11.6~435 psi)
- 呼び口径:最大内径 320 mm (12.6 in)
- ●挿入バージョン用の円形配管(方形ダクトには使用できません)
- ■運転時の最大流量が、センサの校正された最大値を超過しないようにしてください。
- SIL モードの測定不確かさ (機能安全に関する個別説明書の「最小測定誤差のガイド ライン」を参照)

| 防爆認定    | 機器は防爆認定機器であり、関連する安全上の注意事項は別冊の「安全上の注意事項」<br>(XA) 資料に掲載されています。この資料の参照先は、銘板に明記されています。                                                                                                    |
|---------|----------------------------------------------------------------------------------------------------|
| サニタリ適合性 | <ul> <li>3-A 認証 <ul> <li>「追加認証」のオーダーコード、オプションLP「3A」の計測機器のみ 3-A 認証を取得しています。</li> <li>3-A 認証は計測機器に対する認証です。</li> <li>計測機器を設置する場合、液体が計測機器の外側に集まらないようにしてください。</li> <li>分離型表示モジュールは、3-A 規格に準拠して設置する必要があります。</li> <li>アクセサリ(スチームジャケット、日除けカバー、壁取付ホルダなど)は、3-A 規格に準拠して設置する必要があります。</li> <li>アクセサリは洗浄することができます。一部の環境では、分解が必要な場合があります。</li> </ul> </li> <li>EHEDG テスト合格 <ul> <li>「追加認証」のオーダーコード、オプションLT「EHEDG」の機器のみテストが実施され、EHEDG の要件を満たしています。</li> <li>EHEDG 認証の要件を満たすためには、「Easy cleanable Pipe couplings and Process connections (洗浄性の高い配管継手およびプロセス接続と組み合わせて機器を使用する必要があります。</li> <li>EHEDG 認証の要件を満たすためには、排水性を確保できる位置に機器を設置する必要があります。</li> </ul> </li> <li>FHEDG 認証の要件を満たすためには、排水性を確保できる位置に機器を設置する必要があります。</li> <li>FHDG 認証の要件を満たすためには、排水性を確保できる位置に機器を設置する必要があります。</li> </ul> |
| 医薬品適合性  | <ul> <li>FDA 21 CFR 177</li> <li>USP &lt;87&gt;</li> <li>USP &lt;88&gt; クラス VI 121 ℃</li> <li>TSE/BSE 適正証明</li> </ul>                                                                                                    |

機能安全

本機器は、SIL2(シングルチャンネル構造;「追加認証」のオーダーコード、オプションLA)およびSIL3(一様な冗長性のあるマルチチャンネル構造)レベルまでの流量監視システム(最小、最大、レンジ)に使用することが可能で、IEC 61508に準拠して独自に評価および認証が行われています。

安全に関係するシステムにおいて以下の監視が可能です。

- 質量流量
- 体積流量
- 密度

# 制限事項

- 有効な単一の気体:
- 空気
- メタン (CH<sub>4</sub>)
- 二酸化炭素 (CO<sub>2</sub>)
- ■窒素 (N<sub>2</sub>)
- ■酸素(O<sub>2</sub>)
- 有効な 4 成分の天然ガス組成 (mol%):
  - CH<sub>4</sub> 80~99 %
  - N<sub>2</sub> 0.3~12 %
  - C<sub>2</sub>H<sub>6</sub> 0.3~12 %
- CO<sub>2</sub> 0.3~12 %
- 天然ガス拡張範囲I:下表の最大比率に従って次の成分を選択することで、上記の4 成分の天然ガス組成を拡張できます。

| 追加の天然ガス成分                                                                  | 最大 mol% |
|----------------------------------------------------------------------------|---------|
| プロパン (C <sub>3</sub> H <sub>8</sub> )                                      | 2 %     |
| ブタン (i-C <sub>4</sub> H <sub>10</sub> 、n-C <sub>4</sub> H <sub>10</sub> )  | 1%      |
| ペンタン (i-C <sub>5</sub> H <sub>12</sub> 、n-C <sub>5</sub> H <sub>12</sub> ) | 0.2 %   |
| ヘキサン (i-C <sub>6</sub> H <sub>14</sub> 、n-C <sub>6</sub> H <sub>14</sub> ) | 0.2 %   |
| 酸素 (02)                                                                    | 0.2 %   |

- 天然ガス拡張範囲 II:4 成分の天然ガス組成または天然ガス拡張範囲 I に対応し、CO2 および/または N2 の比率がそれぞれ(4 成分の混合物で規定される)0.3 mol%より も低い天然ガス混合物を使用可能です。この場合、「天然ガス拡張範囲の設定」の特 別な設定に関する指示に注意してください。
- 温度範囲:-30~+150°C(-22~+302°F)
- 圧力範囲: 0.08~3 MPa (11.6~435 psi)
- 呼び口径:最大内径 320 mm (12.6 in)
- 挿入バージョン用の円形配管 (方形ダクトには使用できません)
- 運転時の最大流量が、センサの校正された最大値を超過しないようにしてください。
- SIL モードの測定不確かさ (機能安全に関する個別説明書の「最小測定誤差のガイド ライン」を参照)

HART 認定

## HART インターフェイス

この機器は、FieldComm Groupの認定と登録を受けています。したがって、以下のすべての仕様要件を満たします。

- HART 7 の認証を取得
- この機器は、認証を取得した他メーカの機器と組み合わせて動作させることもできます(相互運用性)

| 欧州圧力機器指令           | <ul> <li>a) PED/G1/x (x = カテゴリー) または</li> <li>b) PESR/G1/x (x = カテゴリー)<br/>上記マークがセンサ銘板に付いている場合、Endress+Hauser は以下に記載されてい<br/>る「必須安全要求事項」に適合していることを承認します。</li> <li>a) 欧州圧力機器指令 2014/68/EU 付録 I、または</li> <li>b) 行政委任立法 (Statutory Instruments) 2016 No. 1105 付則 2</li> <li>PED または PESR マークがない機器は、「SEP (Sound Engineering Practice)」に従っ<br/>て設計・製造されています。この機器は、以下の要件を満たしています。</li> <li>a) 欧州圧力機器指令 2014/68/EU 第4章 3 項、または</li> <li>b) 行政委任立法 (Statutory Instruments) 2016 No. 1105 第 8 項パート 1<br/>用途範囲は、以下に記載されています。</li> <li>a) 欧州圧力機器指令 2014/68/EU 付録 II の図 6~9、または</li> <li>b) 行政委任立法 (Statutory Instruments) 2016 No. 1105 第 2 項付則 3</li> </ul>                                                                                                    |
|--------------------|----------------------------------------------------------------------------------------------------|
| 外部の基準およびガイド<br>ライン | <ul> <li>EN 60529<br/>ハウジング保護等級(IP コード)</li> <li>IEC/EN 60068-2-6<br/>環境影響:試験手順-試験 Fc:振動(正弦波)</li> <li>IEC/EN 60068-2-31<br/>環境影響:試験手順-試験 Ec:乱暴な取扱いによる衝撃、主に機器用</li> <li>EN 61010-1<br/>測定、制御、実験用電気機器の安全要件-一般要求事項</li> <li>EN 61326-1/-2-3<br/>測定、制御、実験用電気機器の EMC 要件</li> <li>IEC 61508<br/>安全に関係する電気/電子/プログラマブル電子システムの機能安全</li> <li>NAMUR NE 21<br/>工業用プロセスおよび試験機器の電磁適合性 (EMC)</li> <li>NAMUR NE 32<br/>マイクロブロセッサ付きフィールド機器および制御機器の電源異常時のデータ保持</li> <li>NAMUR NE 43<br/>アナログ出力信号を有するデジタル変換器の故障情報信号レベルの標準化</li> <li>NAMUR NE 33<br/>デジタル電子部品を備えたフィールド機器と信号処理機器のソフトウェア</li> <li>NAMUR NE 83<br/>デジタル電子部品を備えたフィールド機器と信号処理機器のソフトウェア</li> <li>NAMUR NE 83<br/>アイログ出力信号を有するデジタル変換器の故障情報信号レベルの標準化</li> <li>NAMUR NE 105<br/>フィールド機器用エンジニアリングツールにフィールドパス機器を統合するための<br/>仕様</li> <li>NAMUR NE 107<br/>フィールド機器の自己監視および診断</li> <li>NAMUR NE 132<br/>コリオリ質量流量計</li> <li>NACE MR0103<br/>腐食性の高い石油精製環境における硫化物応力割れに対して耐性がある材質。</li> <li>NACE MR0103<br/>腐食性の高い石油精製環境における硫化物応力割れに対して耐性がある材質。</li> <li>ETSI EN 300 328<br/>2.4 GHz 帯の無線機器用ガイドライン</li> <li>EN 301489<br/>電磁適合性および無線スペクトル事項 (ERM)</li> </ul> |

# 16.13 アプリケーションパッケージ

機器の機能を拡張するために、各種のアプリケーションパッケージが用意されていま す。これらのパッケージは、安全面や特定のアプリケーション要件を満たすのに必要と されます。

アプリケーションパッケージは、Endress+Hauser 社に機器と一緒に注文するか、また は後から追加注文できます。オーダーコードに関する詳細は、お近くの弊社営業所もし くは販売代理店にお問い合わせいただくか、弊社ウェブサイトの製品ページをご覧くだ さい:www.endress.com。

| 診断機能                 | 「アプリケーションパッケージ」のオーダーコード、オプション EA「拡張 HistoROM」                                                                                                    |
|----------------------|----------------------------------------------------------------------------------------------------|
|                      | イベントログおよび測定値メモリのアクティベーションに関する拡張機能が含まれま<br>す。                                                                                                    |
|                      | イベントログ:                                                                                                    |
|                      | メッセージ数 20 (標準バージョン) から 100 にメモリ容量が増えます。                                                                                                    |
|                      | <ul> <li>データロギング (ラインレコーダ):</li> <li>最大 1000 個の測定値までのメモリ容量を有効化。</li> <li>4 つあるメモリチャンネルのそれぞれから、250 個の測定値を出力可能。記録間隔は、ユーザーが定義/設定できます。</li> <li>現場表示器または操作ツール (例: FieldCare、DeviceCare、または Web サーバー)<br/>を介して測定値ログにアクセスできます。</li> </ul>                                                  |
|                      | □ 詳細については、機器の取扱説明書を参照してください。                                                                                                    |
| Heartbeat Technology | 「アプリケーションパッケージ」のオーダーコード、オプション EB「Heartbeat<br>Verification + Monitoring」                                                                                                    |
|                      | Heartbeat Verification<br>DIN ISO 9001: 2008、7.6 a) 章「監視および測定機器の制御」に準拠する、トレーサビ<br>リティが確保された検証のための要件を満たします。<br>・プロセスを中断せずに設置された状態での機能試験<br>・必要に応じて、トレーサビリティが確保された検証が可能(レポートを含む)<br>・現場操作またはその他の操作インタフェースを介した簡単な試験プロセス<br>・製造者仕様の枠内で試験範囲が広く、明確な測定点の評価(合格/不合格)<br>・事業者のリスク評価に応じた校正間隔の延長 |
|                      | 詳細については、機器の個別説明書を参照してください。                                                                                                    |
| 高精度密度                | 「アプリケーションパッケージ」のオーダーコード、オプション EE「高精度密度」                                                                                                    |
|                      | 多くのアプリケーションでは、品質監視または制御プロセスのための重要な測定値とし<br>て密度が使用されます。計測機器は標準仕様で流体の密度を測定し、この値を制御シス<br>テムに提供します。                                                                                                    |
|                      | 特に、プロセス条件が変動するアプリケーションにおいて、「高精度密度」アプリケー<br>ションパッケージは幅広い密度および温度範囲にわたって高精度の密度測定を可能に<br>します。                                                                                                    |
|                      | 付属する校正証明書には以下の情報が記載されています。                                                                                                    |
|                      | <ul> <li>空気の密度測定性能</li> <li>さまざまな密度の液体の密度測定性能</li> <li>さまざまな温度の水の密度測定性能</li> </ul>                                                                                                    |
|                      | 📵 詳細については、機器の取扱説明書を参照してください。                                                                                                    |

拡張密度

「アプリケーションパッケージ」のオーダーコード、オプション E1「拡張密度」

体積ベースのアプリケーションの場合、機器では質量流量を測定密度で除算することに より体積流量を計算して出力できます。

このアプリケーションパッケージは、国内/国際規格(例:OIML、MID)に準拠した取 引計量アプリケーション用の標準校正です。温度範囲の広い体積ベースの会計用投与 アプリケーションの場合に推奨されます。

付属の校正証明書には、さまざまな温度の空気と水における密度測定性能が詳細に記述されています。

■ 詳細については、機器の取扱説明書を参照してください。

# 16.14 アクセサリ

注文可能なアクセサリの概要 → 
 目 125

# 16.15 補足資料

関連する技術資料の概要については、以下を参照してください。

- 「■ デバイスビューワー (www.endress.com/deviceviewer):銘板のシリアル番号を 入力します。
- Endress+Hauser Operations アプリ:銘板のシリアル番号を入力するか、銘板のマトリクスコードをスキャンしてください。

標準資料

### 簡易取扱説明書

## センサの簡易取扱説明書

| 計測機器              | 資料番号     |
|-------------------|----------|
| Proline Promass F | KA01261D |

## 変換器の簡易取扱説明書

| 機器                  | 資料番号     |
|---------------------|----------|
| Proline Promass 200 | KA01268D |

## 技術仕様書

| 機器            | 資料番号     |
|---------------|----------|
| Promass F 200 | TI01060D |

機器関連の補足資料

# 安全上の注意事項

| 内容               | 資料番号     |
|------------------|----------|
| ATEX/IECEx Ex i  | XA00144D |
| ATEX/IECEx Ex d  | XA00143D |
| ATEX/IECEx Ex nA | XA00145D |
| cCSAus IS        | XA00151D |
| cCSAus XP        | XA00152D |
| INMETRO Ex i     | XA01300D |

| 内容            | 資料番号     |
|---------------|----------|
| INMETRO Ex d  | XA01305D |
| INMETRO Ex nA | XA01306D |
| NEPSI Ex i    | XA00156D |
| NEPSI Ex d    | XA00155D |
| NEPSI Ex nA   | XA00157D |
| NEPSI Ex i    | XA1755D  |
| NEPSI Ex d    | XA1754D  |
| NEPSI Ex nA   | XA1756D  |
| JPN Ex d      | XA01763D |

# 機能安全マニュアル

| 内容                  | 資料番号     |
|---------------------|----------|
| Proline Promass 200 | SD00147D |

# 個別説明書

| 内容                   | 資料番号     |
|----------------------|----------|
| 欧州圧力機器指令に関する情報       | SD01614D |
| 表示部および操作モジュール FHX50  | SD01007F |
| Heartbeat Technology | SD01849D |

# 設置要領書

| 内容                      | 注記                                                                                                    |
|-------------------------|----------------------------------------------------------------------------------------------------|
| スペアパーツセットおよびアクセサリの設置要領書 | <ul> <li>デバイスビューワーを使用して、選択可能なすべてのスペアパーツセットの概要にアクセス</li> <li>→ </li> <li>→ </li> <li>● 122</li> <li>&gt;注文可能な設置要領書付きのアクセサリ</li> <li>→ </li> <li>● 125</li> </ul> |

# 索引

| _  |   |
|----|---|
|    |   |
| =  |   |
| н. | J |

| <b>記ち</b><br>端子の割当て                                                                                                    |
|----------------------------------------------------------------------------------------------------|
| <b>0~9</b><br>3-A 認証150                                                                                                    |
| A<br>AMS Device Manager                                                                                                    |
| <b>C</b><br>CE マーク10, 149<br>cGMP150<br>CIP 洗浄141                                                                                      |
| <b>D</b><br>DD ファイル                                                                                                    |
| <b>E</b><br>EHEDG テスト合格 150<br>Endress+Hauser サービス<br>修理 123                                                                           |
| FFDA150Field Communicator3機能53Field Communicator 47553Field Xpert51機能51Field Xpert SFX35051FieldCare51DD ファイル54機能51接続の確立51スーザインタフェース52 |
| H         HART 認定       151         HART プロトコル       人         機器変数       54         測定変数       54         HistoROM       87           |
| <b> </b><br>I/O 電子モジュール 12,30                                                                                                    |
| <b>N</b><br>Netilion                                                                                                    |

| <b>P</b><br>P-T レイティング 142                                                                                                    |
|----------------------------------------------------------------------------------------------------|
| <b>R</b><br>RCM マーク 149                                                                                                    |
| <b>S</b><br>SIL (機能安全性)                                                                                                    |
| <b>T</b><br>TSE/BSE 適正証明 150                                                                                                    |
| <b>U</b><br>UKCA マーク                                                                                                    |
| ₩<br>W@Mデバイスビューワー 13                                                                                                    |
| アクセスコード       48         不正な入力       48         アクセスコードの設定       90         圧力損失       143         アプリケーション       129         アプリケーションパッケージ       153         アラーム時の信号       132         安全       9 |
| <b>イ</b><br>イベントリスト                                                                                                    |
| <b>ウ</b><br>ウィザード<br>アクセスコード設定                                                                                                    |
| <b>エ</b><br>影響<br>周囲温度138<br>測定物温度139<br>プロセス圧力139                                                                                                    |

| エラーメッセージ<br>診断メッセージを参照                                                                                                   | 杉       |
|----------------------------------------------------------------------------------------------------|---------|
| <ul> <li>オ</li> <li>欧州圧力機器指令</li></ul>                                                                                   |         |
| <b>力</b><br>外部洗浄121<br>書き込みアクセス48                                                                                        |         |
| 書き込み保護<br>アクセスコードによる90<br>書き込み保護スイッチを使用91書き込み保護スイッチ91書き込み保護の無効化90書き込み保護の有効化90書き込み保護の有効化90拡張オーダーコード<br>変換器15変換器14下流側直管長21 | 言言言 言 枚 |
| <b>キ</b><br>キーパッドロックの有効化/無効化49                                                                                           | Ę       |
| 機構12修 <t< td=""><td></td></t<>                                                                                           |         |
| 不明な場合                                                                                                    | 桃井戸木貞ナナ |
| パラメータを参照<br>機能安全 (SIL)149, 151                                                                                           |         |

| 機能範囲<br>AMS Device Manager                                                                                                    | 52<br>53<br>53<br>51<br>53 |
|----------------------------------------------------------------------------------------------------|----------------------------|
| <b>ク</b><br>繰返し性1                                                                                                    | .38                        |
| <b>ケ</b><br>計測可能流量範囲1<br>計測機器                                                                                                    | 31                         |
| 設定<br>取付けの準備<br>計測機器の識別<br>計測機器の接続<br>計測機器の用途<br>地空田途を参照                                                                                                    | 59<br>24<br>13<br>30       |
| <ul> <li></li></ul>                                                                                                    | .29<br>.47                 |
| <ul> <li> 接続</li></ul>                                                                                                    | 34<br>25<br>13<br>47       |
| 操作画面表示を参照<br>ナビゲーション画面                                                                                                    | 40<br>41                   |
| →<br>合格証1                                                                                                    | .49                        |
| 父換     機器コンポーネント1     1     □     □     □     □     □     □     □     □     □     □     □     □     □     □     □     □     □     □     □     □     □     □     □     □     □     □     □     □     □     □     □     □     □     □     □     □     □     □     □     □     □     □     □     □     □     □     □     □     □     □     □     □     □     □     □     □     □     □     □     □     □     □     □     □     □     □     □     □     □     □     □     □     □     □     □     □     □     □     □     □     □     □     □     □     □     □     □     □     □     □     □     □     □     □     □     □     □     □     □     □     □     □     □     □     □     □     □     □     □     □     □     □     □     □     □     □     □     □     □     □     □     □     □     □     □     □     □     □     □     □     □     □     □     □     □     □     □     □     □     □     □     □     □     □     □     □     □     □     □     □     □     □     □     □     □     □     □     □     □     □     □     □     □     □     □     □     □     □     □     □     □     □     □     □     □     □     □     □     □     □     □     □     □     □     □     □     □     □     □     □     □     □     □     □     □     □     □     □     □     □     □     □     □     □     □     □     □     □     □     □     □     □     □     □     □     □     □     □     □     □     □     □     □     □     □     □     □     □     □     □     □     □     □     □     □     □     □     □     □     □     □     □     □     □     □     □     □     □     □     □     □     □     □     □     □     □     □     □     □     □     □     □     □     □     □     □     □     □     □     □     □     □     □     □     □     □     □     □     □     □     □     □     □     □     □     □     □     □     □     □     □     □     □     □     □     □     □     □     □     □     □     □     □     □     □     □     □     □     □     □     □     □     □     □     □     □     □     □     □     □     □     □     □     □     □     □     □     □     □     □    □    □    □    □    □ | 22                         |
| →<br>設置<br>輸送<br>電気接続<br>                                                                                                    | 24<br>17<br>27             |
| (構成)<br>機器<br>操作メニュー                                                                                                    | 12<br>36                   |
| ユンリャストメニュー<br>終了<br>説明<br>呼び出し<br>梱包材の廃棄                                                                                                    | 44<br>44<br>44<br>18       |
| サ         再校正       1         材質       1         最大測定誤差       1         サニタリ適合性       1         サブメニュー       イベントリスト                                                                                                    | .21<br>.44<br>.36<br>.50   |
| <ul> <li>コ ヘントリスト</li></ul>                                                                                                    | 37<br>62<br>88<br>81       |

| センサの調整79データのログ100バースト設定 1~n56プロセス変数95管理86機器情報118高度な設定78出力値97積算計96積算計 1~n82積算計の処理98設定バックアップの表示87測定値94表示84流体の選択62 |
|----------------------------------------------------------------------------------------------------|
| <b>シ</b><br>シフテム構成                                                                                              |
| 機器構成を参照                                                                                                    |
| システムデザイン                                                                                                    |
| 計測システム 129                                                                                                    |
| ンステム航日 · · · · · · · · · · · · · · · · · · ·                                                                    |
| g重<br>SI単位144                                                                                                   |
| US 単位                                                                                                    |
| 運搬(注意事項)                                                                                                    |
| 指定用途9                                                                                                    |
| 周囲温度                                                                                                    |
| 影響138                                                                                                    |
| 同田余件<br>耐衝襲に動料 1/1                                                                                              |
| ·····································                                                                           |
| 修理                                                                                                    |
| 注意事項122                                                                                                    |
| 出力信号 131                                                                                                    |
| 出力変数 131                                                                                                    |
| 消費電流135                                                                                                    |
| 消費電力                                                                                                    |
| 上流側直管長                                                                                                    |
| 食品接触材規則 150<br>2.11 又世 委日 14 15                                                                                 |
| ンリアル街方14,15<br>診断                                                                                               |
| シンボル 105                                                                                                    |
| 診断時の動作                                                                                                    |
| シンボル                                                                                                    |
| 説明                                                                                                    |
| 診断情報                                                                                                    |
| DeviceCare                                                                                                    |
| FIEIdLare                                                                                                    |
| (N)女・・・・・・・・・・・・・・・・・・・・・・・・・・・・・・・・・・・・                                                                        |
| 構成、説明                                                                                                    |
| 対処法                                                                                                    |
| 診断動作の適応 109                                                                                                    |
| 診断メッセージ105                                                                                                    |
| 診断リスト115                                                                                                    |
| 振動                                                                                                    |

ウィザード用..... 40

| 現場表示器のステータスエリア内38<br>サブメニュー用40<br>修正用42<br>診断動作用38<br>ステータス信号用38<br>測定チャンネル番号用38<br>測定変数用38<br>通信用38<br>テキストおよび数値エディタにおいて42<br>パラメータ用40<br>レック用38 |
|----------------------------------------------------------------------------------------------------|
|                                                                                                    |

|   | ĸ |   |
|---|---|---|
| / | • | • |
| - | - | _ |

| 垂直配管          | 19 |
|---------------|----|
| 数字エディタ        | 41 |
| ステータスエリア      |    |
| 操作画面表示用       | 38 |
| ナビゲーション画面内    | 40 |
| ステータス信号 105,1 | 80 |
| ステータス信号の適応 1  | 10 |
| スペアパーツ1       | 22 |

# セ

| 靜止                | 21 |
|-------------------|----|
| 製造者 ID            | 54 |
| 製造日14,            | 15 |
| 精度の考え方            |    |
| 繰返し性1             | 40 |
| 測定誤差1             | 40 |
| 性能特性1             | 36 |
|                   | 10 |
| 積算計               |    |
| 設定                | 82 |
| 接続                |    |
| 電気接続を参照           |    |
| 接続ケーブル            | 27 |
| 接続工具              | 27 |
| 接続の準備             | 29 |
| 接続例、電位平行          | 31 |
| 設置                | 19 |
| 設置状況の確認           | 59 |
| 設置状況の確認 (チェックリスト) | 25 |
| 設置場所              | 19 |
| 設定                | 59 |
| 管理                | 86 |
| 機器設定の管理           | 87 |
| 機器のリセット1          | 18 |
| 計測機器の設定           | 59 |
| 現場表示器             | 71 |
| 高度な設定             | 78 |
| 高度な表示の設定          | 84 |
| システムの単位           | 62 |
| シミュレーション          | 88 |
| 出力状態              | 73 |
| スイッチ出力            | 69 |
| 積算計               | 82 |
| 積算計のリセット          | 98 |
| 積算計リセット           | 98 |
|                   |    |

シンボル

| 11.21 |
|-------|
|-------|

| ヤンサの調整 79                                                                                                    | 端子の割当て 30                                                                                                    |
|----------------------------------------------------------------------------------------------------|----------------------------------------------------------------------------------------------------|
| 品作言語 50                                                                                                    | 新すの計画で・・・・・・・・・・・・・・・・・・・・・・・・・・・・・・・・・・・・                                                                                                    |
| (深作百亩                                                                                                    | □                                                                                                    |
| 測定物                                                                                                    |                                                                                                    |
| タグ番号60                                                                                                    | ナ                                                                                                    |
| 雷流出力 65                                                                                                    | チェックリスト                                                                                                    |
| 电抗国力 $1 + 1 + 1 + 1 + 1 + 1 + 1 + 1 + 1 + 1 $                                                                                                    | 設置状況の確認 25                                                                                                    |
| ハルス/ 向 彼 剱/ ス 1 ツ テ 西 力 00, 08                                                                                                    |                                                                                                    |
| パルス出力67                                                                                                    |                                                                                                    |
| 非満管検出                                                                                                    | 直接アクセス 45                                                                                                    |
| プロセス条件への機器の適合 98                                                                                                    |                                                                                                    |
| リーフローカットナフ 76                                                                                                    | ツ                                                                                                    |
| $\Box = \int \Box = \int \Box = \Box =$ | 通信関連データ 54                                                                                                    |
| 說明書<br>                                                                                                    | 旭佰肉座ノーク・・・・・・・・・・・・・・・・・・・・・・・・・・・・・・・・・・・・                                                                                                    |
| シンボル                                                                                                    | 「 ツールビント                                                                                                    |
| ヤンサ                                                                                                    | ヘルプテキストを参照                                                                                                    |
| ション 24                                                                                                    |                                                                                                    |
|                                                                                                    | テ                                                                                                    |
| センサハワジンク 142                                                                                                    | ▲<br>本<br>合<br>一<br>二<br>10                                                                                                    |
| センサヒーティング 22                                                                                                    |                                                                                                    |
| 件 净                                                                                                    | アキストエティタ 41                                                                                                    |
| CID                                                                                                    | 適用分野                                                                                                    |
| UIF 1/L1开                                                                                                    | 残存リスク 10                                                                                                    |
| SIP 洗净121                                                                                                    | デバイフビューロー 100                                                                                                    |
| 外部洗浄121                                                                                                    | ノバーへしょ ソー・・・・・・・・・・・・・・・・・・・・・・・・・・・・・・・・・・・・                                                                                                    |
| 内部洗净                                                                                                    | 直位半衡                                                                                                    |
|                                                                                                    | 電気接続                                                                                                    |
| <b>`</b> ]                                                                                                    | Commubox FXA195 (USB)                                                                                                    |
|                                                                                                    | Commuboy FXΔ201 50                                                                                                    |
| <b>探作</b>                                                                                                    |                                                                                                    |
| 操作オプション                                                                                                    | Field Communicator 475                                                                                                    |
| 操作画面表示                                                                                                    | Field Xpert SFX350/SFX370 49                                                                                                    |
| 品作七一                                                                                                    | VIATOR Bluetooth モデム 49                                                                                                    |
|                                                                                                    | 計測機與 27                                                                                                    |
| 探作部を参照                                                                                                    |                                                                                                    |
| 操作言語の設定 59                                                                                                    | 保作ツール                                                                                                    |
| 操作指针                                                                                                    | HART ブロトコル経由 49                                                                                                    |
| 協作上の字令州 10                                                                                                    | サービスインタフェース (CDI) 経由 50                                                                                                    |
| 米旧上の女主住・・・・・・・・・・・・・・・・・・・・・・・・・・・・・・・・・・・・                                                                                                    | 握作ツール (例·FieldCare AMS Device                                                                                                    |
| 衆作前                                                                                                    |                                                                                                    |
| <b>巣作メニュー</b>                                                                                                    | wianager, SilviATIC PDIVI)                                                                                                    |
| 構成                                                                                                    | 変換器電源ユニット 49                                                                                                    |
| サブメニューおよびフーザーの役割 37                                                                                                    | 保護等級33                                                                                                    |
| ノノノーエー いろしー リーン区的・・・・・・・・・・・・・・・・・・・・・・・・・・・・・・・・・・・・                                                                                                    | 電源故障時/停電時 135                                                                                                    |
|                                                                                                    | ■ 雪酒書口 90 19A                                                                                                    |
| 則定機 およい ア 人 ト 機 恭                                                                                                    | 电你电圧                                                                                                    |
| 則定原理                                                                                                    | 电源ユーツト                                                                                                    |
| 則定精度                                                                                                    | 要件                                                                                                    |
| 副会信の読み取り 04                                                                                                    | 電磁適合性 142                                                                                                    |
| 別化回り航の取り・・・・・・・・・・・・・・・・・・・・・・・・・・・・・・・・・・・                                                                                                    | 電子部ハウジングの回転                                                                                                    |
| 則正恒の腹歴を表示100                                                                                                    | 电1 明ハワイインの周報 本協思いらいに対応回転する四                                                                                                    |
| 則定範囲                                                                                                    | ② (変換 ロング ク の 回転 と 参照 ) (1) (1) (1) (1) (1) (1) (1) (1) (1) (                                                                                                    |
| 液体の130                                                                                                    | 電線管接続口                                                                                                    |
|                                                                                                    | 1                                                                                                    |
| 気休の 120                                                                                                    | 技術データ                                                                                                    |
| 気体の                                                                                                    | 技術データ 135<br>電線ロ                                                                                                    |
| 気体の130<br>則定範囲、推奨143                                                                                                    | 技術データ 135<br>電線口                                                                                                    |
| 気体の130<br>則定範囲、推奨143<br>則定物温度                                                                                                    | 技術データ       135         電線口       保護等級       33                                                                                                    |
| 気体の130<br>則定範囲、推奨143<br>則定物温度<br>影響139                                                                                                    | 技術データ 135<br>電線口<br>保護等級 33                                                                                                    |
| 気体の130<br>測定範囲、推奨143<br>測定物温度<br>影響139<br>副完物密度<br>142                                                                                                    | 技術データ 135<br>電線口<br>保護等級 33                                                                                                    |
| 気体の       130         則定範囲、推奨       143         則定物温度       139         影響       139         則定物密度       142                                                                                                    | 技術データ135<br>電線口<br>保護等級33<br>ト<br>当社サービス                                                                                                    |
| 気体の130則定範囲、推奨143則定物温度139影響139則定物密度142                                                                                                    | 技術データ                                                                                                    |
| 気体の130則定範囲、推奨143則定物温度143影響139則定物密度142則定変数プロセス変数を参照                                                                                                    | 技術データ                                                                                                    |
| 気体の130則定範囲、推奨143則定物温度143劇定物温度139則定物密度142則定変数142プロセス変数を参照54                                                                                                    | 技術データ       135         電線口       保護等級         保護等級       33         ト       当社サービス         メンテナンス       121         登録商標       8                                                                                                    |
| 気体の130則定範囲、推奨143則定物温度143影響139則定物密度142則定変数7ロセス変数を参照ソフトウェアリリース54                                                                                                    | 技術データ       135         電線口       保護等級         保護等級       33         ト       当社サービス         メンテナンス       121         登録商標       8         特別な接続指示       31                                                                                                    |
| 気体の130則定範囲、推奨143則定物温度143影響139則定物密度142則定変数142プロセス変数を参照ソフトウェアリリースソストウェアリリース54                                                                                                    | 技術データ135<br>電線口<br>保護等級33<br>ト<br>当社サービス<br>メンテナンス121<br>登録商標8<br>特別な接続指示31<br>特別な取付方法                                                                                                    |
| 気体の130則定範囲、推奨143則定物温度143影響139則定物密度142則定変数142プロセス変数を参照ソフトウェアリリースソフトウェアリリース54 <b>9</b>                                                                                                    | 技術データ                                                                                                    |
| 気体の130則定範囲、推奨143則定物温度143影響139則定物密度142則定変数142プロセス変数を参照ソフトウェアリリースソフトウェアリリース54夕耐衝撃振動性时衝撃振動性141                                                                                                    | 技術データ       135         電線口       保護等級       33         ト       当社サービス       33         当社サービス       メンテナンス       121         登録商標       8       特別な接続指示       31         特別な取付方法       サニタリ適合性       23                                                                            |
| 気体の130則定範囲、推奨143則定物温度143影響139則定物密度142則定変数142プロセス変数を参照7ロセス変数を参照ノフトウェアリリース54 <b>夕</b> 141耐衝撃振動性141                                                                                                    | 技術データ       135         電線口       保護等級         保護等級       33         ト       当社サービス         メンテナンス       121         登録商標       8         特別な接続指示       31         特別な取付方法       サニタリ適合性         サラブルシューティング       23                                                               |
| 気体の130則定範囲、推奨143則定物温度143影響139則定物密度142則定変数142プロセス変数を参照7ロセス変数を参照ノフトウェアリリース54夕141対処法107                                                                                                    | 技術データ       135         電線口       保護等級       33         ト       当社サービス       33         上       登録商標       121         登録商標       8       特別な接続指示       31         特別な取付方法       サニタリ適合性       23         トラブルシューティング       103                                                     |
| 気体の       130         測定範囲、推奨       143         測定物温度       143         影響       139         測定物密度       142         測定変数       142         プロセス変数を参照       70         ソフトウェアリリース       54         夕       141         対処法       約7         終了       107         呼び出し       107                                                                                                    | 技術データ       135         電線口       保護等級       33         ト       当社サービス       33         よンテナンス       121         登録商標       8         特別な接続指示       31         特別な取付方法       103         ウブルシューティング       103         取付工具       24                                                 |
| 気体の130則定範囲、推奨143則定物温度143影響139則定物密度142則定変数142プロセス変数を参照7ロセス変数を参照ノフトウェアリリース54夕141村衝撃振動性141吋処法107呼び出し107                                                                                                    | 技術データ       135         電線口       保護等級       33         ト       当社サービス       33         よンテナンス       121         登録商標       8         特別な接続指示       31         特別な取付方法       9         サニタリ適合性       23         トラブルシューティング       103         取付工具       24         取付工具       21   |
| 気体の130測定範囲、推奨143測定物温度143影響139測定物密度142測定変数142プロセス変数を参照7ロセス変数を参照ソフトウェアリリース54夕141耐衝撃振動性141対処法約了終了107呼び出し107端子135                                                                                                    | 技術データ       135         電線口       保護等級       33         ト       当社サービス       33         メンテナンス       121         登録商標       8         特別な取付方法       31         サニタリ適合性       23         トラブルシューティング       103         取付工具       24         取付寸法       21                           |
| 気体の130則定範囲、推奨143則定物温度143影響139則定物密度142則定変数142プロセス変数を参照7ロセス変数を参照ソフトウェアリリース54夕107耐衝撃振動性141村処法107呼び出し107端子135耑子電圧29                                                                                                    | 技術データ       135         電線口       保護等級       33         ト       当社サービス       33         よンテナンス       121         登録商標       8         特別な接続指示       31         特別な取付方法       23         トラブルシューティング       103         取付工具       24         取付寸法       21         取付寸法を参照       103 |

| 取付方向(垂直方向、水平方向)                     |
|-------------------------------------|
| <b></b> 前付更件                        |
|                                     |
| 上                                   |
| 振動                                  |
| 垂直配管                                |
| 静圧                                  |
| 設置場所 19                             |
| センサトーティング 27                        |
| ビンソビ ノインク・・・・・・・・・・・・・・・・・・・・・・・ 22 |
| 断熱                                  |
| 取付寸法21                              |
| 取付方向                                |
| 破裂板                                 |
|                                     |
| +                                   |
| ✓ 山郊洪海 121 1/1                      |
| 内印化伊 121,141                        |
| 流れ方回                                |
| ナビゲーション画面                           |
| ウィザードの場合40                          |
| サブメニューの場合                           |
| +ビゲーションパス (+ビゲーション面面) $40$          |
|                                     |
| _                                   |

|   |   | - |  |
|---|---|---|--|
|   |   |   |  |
| - | _ | _ |  |
|   |   |   |  |

| —      |     |
|--------|-----|
| 入力画面   | 42  |
| 入力変数 1 | 130 |
| 認証1    | 149 |
|        |     |

| J | ١ |
|---|---|
| • | • |

| バーストモード                                                                                                    |
|----------------------------------------------------------------------------------------------------|
| <ul> <li>ハードウェア書き込み保護</li> <li>123</li> <li>廃棄</li> <li>123</li> <li>配線状況の確認(チェックリスト)</li> <li>34</li> <li>パラメータ</li> <li>値の入力</li> <li>イ7</li> <li>変更</li> <li>イ7</li> <li>パラメータ設定の保護</li> <li>90</li> <li>パラメータのアクセス権</li> <li>書き込みアクセス</li> <li>48</li> <li>パラメータ設定</li> <li>アクセスコード設定(ウィザード)</li> <li>87</li> <li>システムの単位(サブメニュー)</li> <li>81</li> <li>センサの調整(サブメニュー)</li> <li>81</li> <li>センサの調整(サブメニュー)</li> <li>79</li> <li>データのログ(サブメニュー)</li> <li>100</li> <li>バースト設定1~n(サブメニュー)</li> <li>56</li> <li>パルス-周波数-スイッチ出力の切り替え(ウィ</li> <li>ザード)</li> <li>ローフローカットオフ(ウィザード)</li> <li>86</li> </ul> |
| 廃棄       123         配線状況の確認       59         配線状況の確認       (チェックリスト)         パラメータ       47         値の入力       47         変更       47         パラメータ       47         書き込みアクセス       48         読み取りアクセス       48         パラメータ設定       アクセスコード設定         アクセスコード設定       (ウィザード)         シミュレーション       (サブメニュー)         シミュレーション       (サブメニュー)         ビロ点調整       (サブメニュー)         ガンサの調整       (サブメニュー)         バースト設定       1~0         パースト調波数-スイッチ       出力の切り替え         プロセス変数       (サブメニュー)       95         ローフローカットオフ       (ウィザード)       76         管理       (サブメニュー)       86          |
| 配線状況の確認                                                                                                    |
| 記線状況の確認 (チェックリスト)                                                                                                    |
| パラメータ<br>値の入力                                                                                                    |
| 値の入力                                                                                                    |
| 変更47パラメータ設定の保護90パラメータのアクセス権書き込みアクセス書き込みアクセス48読み取りアクセス48パラメータ設定アクセスコード設定(ウィザード)アクセスコード設定(ウィザード)87システムの単位(サブメニュー)62シミュレーション(サブメニュー)62シミュレーション(サブメニュー)88ゼロ点調整(サブメニュー)79データのログ(サブメニュー)100バースト設定1~n(サブメニュー)100バースト設定1~n(サブメニュー)56パルス-周波数-スイッチ出力の切り替え(ウィザード)95ローフローカットオフ(ウィザード)76管理(サブメニュー)86                                                                                                    |
| パラメータ設定の保護                                                                                                    |
| <ul> <li>パラメータのアクセス権</li> <li>書き込みアクセス</li></ul>                                                                                                    |
| <ul> <li>書き込みアクセス</li></ul>                                                                                                    |
| <ul> <li>読み取りアクセス</li></ul>                                                                                                    |
| パラメータ設定<br>アクセスコード設定(ウィザード)                                                                                                    |
| アクセスコード設定(ウィザード)87<br>システムの単位(サブメニュー)62<br>シミュレーション(サブメニュー)88<br>ゼロ点調整(サブメニュー)81<br>センサの調整(サブメニュー)                                                                                                    |
| システムの単位 (サブメニュー)                                                                                                    |
| シミュレーション (サブメニュー)88ゼロ点調整 (サブメニュー)81センサの調整 (サブメニュー)79データのログ (サブメニュー)100バースト設定 1~n (サブメニュー)56パルス-周波数-スイッチ 出力の切り替え (ウィザード)66,67,68,69プロセス変数 (サブメニュー)95ローフローカットオフ (ウィザード)76管理 (サブメニュー)86                                                                                                    |
| ゼロ点調整 (サブメニュー)                                                                                                    |
| センサの調整 (サブメニュー)                                                                                                    |
| データのログ (サブメニュー) 100<br>バースト設定 1~n (サブメニュー) 56<br>パルス-周波数-スイッチ 出力の切り替え (ウィ<br>ザード) 66, 67, 68, 69<br>プロセス変数 (サブメニュー) 95<br>ローフローカットオフ (ウィザード) 76<br>管理 (サブメニュー) 86                                                                                                    |
| バースト設定 1~n (サブメニュー)56<br>パルス-周波数-スイッチ 出力の切り替え (ウィ<br>ザード)                                                                                                    |
| パルス-周波数-スイッチ 出力の切り替え (ウィ<br>ザード)                                                                                                    |
| ザード) 66,67,68,69<br>プロセス変数 (サブメニュー) 95<br>ローフローカットオフ (ウィザード) 76<br>管理 (サブメニュー) 86                                                                                                    |
| プロセス変数 (サブメニュー)                                                                                                    |
| ローフローカットオフ (ウィザード)76<br>管理 (サブメニュー)                                                                                                    |
| 管理 (サブメニュー)                                                                                                    |
|                                                                                                    |
| 機器情報(サブメニュー) 118                                                                                                    |
| 出力の設定 (ウィザード)                                                                                                    |
| 出力値 (サブメニュー)                                                                                                    |
| 診断 (メニュー) 114                                                                                                    |
| 積算計 (サブメニュー) 96                                                                                                    |
| 積算計 1~n (サブメニュー)82                                                                                                    |
| 積算計の処理 (サブメニュー) 98                                                                                                    |

| 設定 (メニュー) 60                                    |
|-------------------------------------------------|
| 設定バックアップの表示 (サブメニュー) 87                         |
| 電流山力1~n(ウノザード) 65                               |
| 电机山刀 $\Gamma^{-11}$ (ワイワ <sup>-1</sup> ) $0$    |
| 非満官の検出(ワイサード)                                   |
| 表示(ウィザード)                                       |
| 表示 (サブメニュー)84                                   |
| 密度調整 (ウィザード) 70                                 |
| 広休の選択 (サイブ・イノ・・・・・・・・・・・・・・・・・・・・・・・・・・・・・・・・・・ |
|                                                 |
| <b></b>                                         |
| 安全上の注意事項23                                      |
| 破裂圧力143                                         |
|                                                 |
| Ł                                               |
|                                                 |
|                                                 |
| 現任の診断1 ヘント 114                                  |
| 現場表示器を参照                                        |
| 前回の診断イベント114                                    |
| 表示エリア                                           |
| 揭作画面表示用 38                                      |
|                                                 |
| - リビリーンヨン画面内                                    |
| 表示值                                             |
| ロック状態用 94                                       |
| 表示モジュールの回転25                                    |
| 表面粗さ 147                                        |
|                                                 |
| 7                                               |
|                                                 |
| ファームワエア                                         |
|                                                 |

| バージョン      | 54  |
|------------|-----|
| リリース日付     | 54  |
| ファームウェアの履歴 | 119 |
| プロセス圧力     |     |
| 影響         | 139 |
| プロセス接続     | 146 |
| プロセス変数     |     |
| 計算         | 130 |
| 測定         | 130 |

#### 1 ~

| •           |    |
|-------------|----|
| ヘルプテキスト     |    |
| 終了          | 46 |
| 説明          | 46 |
| 呼び出し        | 46 |
| 変換器         |    |
| 信号ケーブルの接続   | 30 |
| ハウジングの回転    | 25 |
| 表示モジュールの回転  | 25 |
| 変換器ハウジングの回転 | 25 |
|             |    |

# ホ

| 防爆認定       | 150     |
|------------|---------|
| 保管温度       | 17      |
| 保管温度範囲     |         |
| 保管条件       | 17      |
| 保護等級       | 33, 141 |
| 本説明書に関する情報 | 6       |
| 本文         |         |
| 目的         |         |
| 本文の目的      | 6       |

# Ξ

| 密度調整                                                                                                    |
|----------------------------------------------------------------------------------------------------|
| 密 座 調 敷 の 実 行 70                                                                                                    |
| 街及明金の天门                                                                                                    |
| .1                                                                                                    |
| ×                                                                                                    |
| 銘板                                                                                                    |
| カンサ 15                                                                                                    |
| エン り                                                                                                    |
| <b>変</b> 探 插                                                                                                    |
| メイン電子モジュール 12                                                                                                    |
| メニュー                                                                                                    |
| 計測機界の設定用 50                                                                                                    |
|                                                                                                    |
| 特定の設定用                                                                                                    |
| 診断 114                                                                                                    |
| 設定                                                                                                    |
| メンテナンフ作業 121                                                                                                    |
| / / / / / / / / / / / / / / / / / / /                                                                                                    |
| -                                                                                                    |
| ⊥<br>_                                                                                                    |
| ユーザーの役割37                                                                                                    |
|                                                                                                    |
| 7                                                                                                    |
|                                                                                                    |
| 安貝の安什9                                                                                                    |
| 読み取りアクセス 48                                                                                                    |
|                                                                                                    |
| ラ                                                                                                    |
| ラインルコーダ 100                                                                                                    |
| $\mathcal{F} = \mathcal{F} = $ |
|                                                                                                    |
| у<br>У                                                                                                    |
| リモート操作148                                                                                                    |
| 流量制限 143                                                                                                    |
|                                                                                                    |
| n                                                                                                    |
|                                                                                                    |
| 労働安全10                                                                                                    |
| ローフローカットオフ 133                                                                                                    |
|                                                                                                    |

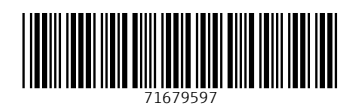

www.addresses.endress.com

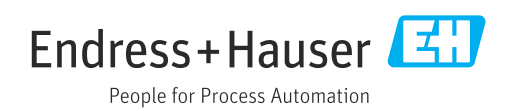